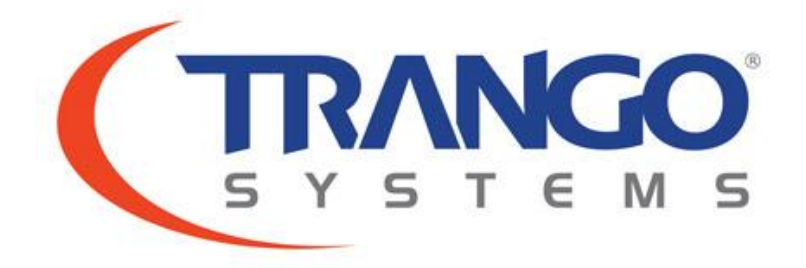

# TrangoLINK™ Giga PRO

High-Capacity Point-to-Point Wireless Microwave System

# Installation Guide and User Manual

February 2017 Revision 1.1

#### Notice

This document contains information that is proprietary to Trango Systems, Inc. No part of this publication may be reproduced, modified, or distributed without prior written authorization of Trango Systems, Inc. This document is provided as is, without warranty of any kind.

#### TradeMarks

TrangoLINK<sup>™</sup> is a registered trademark of Trango Systems, Inc.

#### **Statement of Conditions**

The information contained in this document is subject to change without notice. Trango Systems, Inc. shall not be liable for errors contained herein or for incidental or consequential damages in connection with the furnishing, performance, or use of this document or products referenced within it.

#### **Product Modification**

Any changes or modifications of products referenced herein not expressly approved by Trango Systems, Inc. will void the warranty for the product and may void the user's authority to operate the equipment.

Copyright © Trango Systems, Inc. All rights reserved.

# Table of Contents

| Figures                                                | 6           |
|--------------------------------------------------------|-------------|
| Tables                                                 | 9           |
|                                                        |             |
| Ргетасе                                                | 10          |
| FCC Emission Designators                               | 11          |
| European Telecommunications Standards Institute (ETSI) | 11          |
| Warranty Information                                   | 11          |
| Chapter 1 - Overview                                   | . 12        |
| About this Chapter                                     | 12          |
| Introduction                                           | 13          |
| Application Configurations                             | 14          |
| Indoor Unit Front Panel                                | 20          |
| Location of Serial Number and MAC address              | 22          |
| Outdoor Unit Ports                                     | 23          |
|                                                        |             |
| Chapter 2 - Getting Started                            | . 25        |
| About this Chapter                                     | 25          |
| Connections and Power                                  | 26          |
| Basic Concepts                                         | 28          |
| Opmode Concept                                         | 28          |
| Mean Squared Error Concept                             | 29          |
| Max Receiver RF Input Power (Standard Power ODUs)      | 29          |
| Max Receiver RF Input Power (High Power ODUs)          | 29          |
| Hitless ACM: Adaptive Coding & Modulation              | 30          |
| ATPC & TargetRSSI                                      | 32          |
| ATPC Max Power & Step Size                             | 33          |
| Port Mapping (802.1q) & Port Priority (802.1p)         | 33          |
| Class of Service (802.1p)                              | 33          |
| Rapid Port Shutdown                                    | 34          |
| Cable Loss                                             | 34          |
| Management                                             | 36          |
| Command Line Interface                                 | 36          |
| Changing Password                                      | 38          |
| Console Port                                           | 39          |
| Browser Interface                                      | 39          |
| Chapter 2 - Configuration                              | <b>F</b> 2  |
| About this Chapter                                     | ·· 54       |
| Configuration                                          | ייי.∠<br>ר⊃ |
| comportion                                             | 23          |

| Parameters Description                      | 56      |
|---------------------------------------------|---------|
| Chapter 4 – Installation & Commissioning    | 63      |
| About this Chapter                          | 63      |
| Select the Installation Site                | 64      |
| Installation                                | 64      |
| Mounting IDU and ODU                        | 64      |
| Ferrite Installation                        | 66      |
| Waveguide Transition Installation (SP ODUs) | 67      |
| Waveguide Transition Installation (HP ODUs) | 68      |
| Polarization                                | 69      |
| Combiner Installation                       | 70      |
| IF Cable Installation                       | 72      |
| Grounding                                   | 73      |
| Weather Proofing Cabling                    | 75      |
| Antenna Alignment                           | 76      |
| Antenna Alignment Procedure                 | 76      |
| Upgrading Firmware                          | 78      |
| Upgrade Procedures                          | 78      |
|                                             | •       |
| Chapter 5 - Management                      | 82      |
| About this Chapter                          | 82      |
| SNMP                                        | 83      |
| Objects for Monitoring and Control          | 83      |
| Chapter 6 - Troubleshooting                 | 85      |
| About this Chapter                          | 85      |
| Nollink                                     | 86      |
| High BER                                    |         |
| GiaE Port                                   |         |
| T1/E1 Port                                  |         |
| STM-1/OC-3 Port                             | ,<br>   |
| Management                                  |         |
|                                             |         |
| Chapter 7 – Bench Testing                   | 90      |
| About this Chapter                          | 90      |
| Bench test setup                            | 91      |
| Appendix A - Command Set Summary            | 02      |
| System Command Keying                       |         |
| Key Functions                               |         |
| Different Node Levels                       |         |
| View Node                                   |         |
| Config Node                                 | ·····94 |
|                                             |         |

|     | Debug Node            | 98         |
|-----|-----------------------|------------|
| CLI | I Command Description | 99         |
|     | acm                   | 99         |
|     | alarm                 |            |
|     | alignment             | 101        |
|     | atpc                  | 101        |
|     | ber                   |            |
|     | bootimage             | 103        |
|     | cableloss             | 103        |
|     | config                | 104        |
|     | cos                   | 105        |
|     | datapath              |            |
|     | datapattern           | 106        |
|     | date                  | 107        |
|     | debug                 |            |
|     | defaultOpmode         |            |
|     | diagnostics           |            |
|     | eth info              |            |
|     | exit                  |            |
|     | fanctrl               |            |
|     | freg                  |            |
|     | help / ?              | 110        |
|     | httpd                 |            |
|     | ibm                   | 111        |
|     | ipconfig              | 112        |
|     | license               | 113        |
|     | linktest              |            |
|     | loglevel              |            |
|     | loopback              | ,<br>      |
|     | model                 | ,<br>      |
|     | mse                   |            |
|     | oduled                |            |
|     | odupower              |            |
|     | odurxac               | 117        |
|     | opmode                |            |
|     | passwd                | 118        |
|     | port                  | 110        |
|     | nower                 | 110        |
|     | nrompt                | 120        |
|     | rehoot                | 120        |
|     | remark                | 120<br>120 |
|     | rosot                 | 120<br>131 |
|     |                       |            |
|     | ιμο<br>τοσί           |            |
|     | 1221                  |            |

| sfp                                              |     |
|--------------------------------------------------|-----|
| snmpd                                            |     |
| speed                                            |     |
| status                                           |     |
| sysconfig                                        |     |
| sysinfo                                          |     |
| syslog                                           |     |
| targetrssi                                       |     |
| tdm                                              |     |
| telnetd                                          |     |
| temp                                             |     |
| tftpd                                            |     |
| threshold                                        |     |
| trap                                             |     |
| uptime                                           |     |
| version                                          |     |
| voltage                                          |     |
| Annendiz D. Crestifications                      |     |
| Appendix B - Specifications                      |     |
| Interface Specifications                         |     |
| Appendix C – Cable Pin outs                      | 126 |
| DBo Console cable Pin-outs                       | 126 |
| DBo Alarm Pin-outs                               | 126 |
| Industry Standard CAT-5 Pin-outs                 | 127 |
| Grounding Detail                                 |     |
|                                                  |     |
| Appendix D – MIB                                 | 139 |
| Appendix E - Part Numbers                        |     |
| Appendix F – Link Install and Commissioning Logs |     |
| Appendix G – Declaration of Conformity           |     |
| rr                                               |     |
| Glossary - Acronyms                              |     |

# Figures

| Figure 1: 1+0 Configuration14                                  |
|----------------------------------------------------------------|
| Figure 2: East West Configuration15                            |
| Figure 3: 2+0 Configuration16                                  |
| Figure 4: 1+1 HSB Configuration                                |
| Figure 5: 1+1 Frequency Diversity Configuration                |
| Figure 6: 1+1 Space Diversity Configuration                    |
| Figure 7: Front Panel of GigaPro IDU                           |
| Figure 8: Back of Radio (Shows where MAC address can be found) |
| Figure 9: Outdoor Unit Connectors/Indicators (SP Model)        |
| Figure 10: Outdoor Unit Connectors/Indicators (HP Model)       |
| Figure 11: Wiring Diagram                                      |
| Figure 12: Hyper-Terminal Settings                             |
| Figure 13: HTTP Login                                          |
| Figure 14: Web Browser Login                                   |
| Figure 15: HTTP System Information Page                        |
| Figure 16: Radio Status display                                |
| Figure 17: All Folders Collapsed                               |
| Figure 18: Link Setup page                                     |
| Figure 19: ACM                                                 |
| Figure 20: ATPC and System setting                             |
| Figure 21: Network Settings folder                             |
| Figure 22: IP & IBM settings45                                 |
| Figure 23: Ethernet page45                                     |
| Figure 24: System Status                                       |

| Figure 25: Link Status                                                | 46 |
|-----------------------------------------------------------------------|----|
| Figure 26: Ethernet counters                                          |    |
| Figure 27: RF Stats                                                   |    |
| Figure 28: T1/E1 Events and Error Counters                            | 48 |
| Figure 29: STM Counters                                               | 48 |
| Figure 30: Diagnostic Configuration                                   | 49 |
| Figure 31:Syslog                                                      | 50 |
| Figure 32: Configuration Parameters                                   | 51 |
| Figure 33: Password                                                   | 51 |
| Figure 34: IP/IBM Page                                                | 53 |
| Figure 35: Radio Settings                                             | 54 |
| Figure 36: Link Status                                                | 55 |
| Figure 37: IDU with Rack Ears installed                               | 65 |
| Figure 38: High Power (HP) ODU                                        | 65 |
| Figure 39: Standard Power (SP) ODU with Waveguide Transition attached | 66 |
| Figure 40: Ferrite                                                    | 66 |
| Figure 41: Ferrite Installed                                          | 67 |
| Figure 42: Waveguide transition installation for SP ODU               | 68 |
| Figure 43: High Power (HP) ODU Waveguide opening                      | 68 |
| Figure 44: ODU Polarization (Left side mount)                         | 69 |
| Figure 45: ODU Polarization (Right side mount)                        | 69 |
| Figure 46: Dual Polarization Microwave Combiner                       | 70 |
| Figure 47: DPMC attachment to the antenna                             | 71 |
| Figure 48: DPMC with ODUs installed on Antenna                        |    |
| Figure 49: IDU Grounding                                              | 74 |
| Figure 50: Weather Proofing of cable                                  |    |

| Figure 51: Complete weather proofing of cable   | . 76 |
|-------------------------------------------------|------|
| Figure 52: Windows Start & Telnet               | .79  |
| Figure 53: Bench test setup (1+1 configuration) | .91  |
| Figure 54: Waveguide Attenuator                 | .92  |

# Tables

| Table 1: TrangoLINK™ main GigaPRO Part numbers | . 10 |
|------------------------------------------------|------|
| Table 2: MSE Values                            | .29  |
| Table 3: Max Power Input (SP ODUs)             | .29  |
| Table 4: Max Power Input (HP ODUs)             | . 30 |
| Table 5: ACM Shift Profile Table               | . 32 |
| Table 6: Cable loss table                      | . 34 |
| Table 7: Default Login Passwords               | . 36 |
| Table 8: Torque                                | .64  |

# Preface

This manual covers the configuration and installation of the TrangoLINK<sup>™</sup> GigaPRO Wireless Microwave System, and applies to the following radio part numbers:

| Part Number    | Description                                                                                                |
|----------------|----------------------------------------------------------------------------------------------------|
| Giga PRO-IDU-1 | TrangoLINK™ Giga PRO Indoor Unit, 100Mbps Full Duplex, 1U rack<br>mount (All Frequency Versions) ANSI/ETSI |
| GigaXX-ODU-ZZ  | TrangoLINK™ Standard Power (SP) Outdoor Unit, 11-23 GHz                                                    |
| HP-XX-YYY-ZZ   | TrangoLINK™ High Power (HP) Outdoor Unit, 6-38 GHz                                                         |
| DPMC-XX        | Dual Polarization Microwave Combiner                                                                       |

#### Table 1: TrangoLINK<sup>™</sup> main GigaPRO Part numbers

Where:

XX - Represents the Frequency Band in GHz (ex.: 6, 18)

YYY- Represents the Transmit/Receive (T/R) spacing or Duplex Distance in MHz (ex.: 0252, 1200)

ZZ - Represents the Radio sub-band (ex.: 1A, 1B, 2A, 2B)

Additional Part numbers for accessories, license keys, and detailed ODU part numbers by frequency band can be found in Appendix E at the end of this manual

### **FCC Emission Designators**

- 10MoD7W for 10 MHz BW rates and all modulations
- 20MoD7W for 20 MHz BW rates and all modulations
- 30MoD7W for 28/30 MHz BW rates and all modulations
- 40MoD7W for 40 MHz BW rates and all modulations
- 50M07DW for 50 MHz BW rates and all modulations
- 56MoD7W for 56/80 MHz BW rates and all modulations

## European Telecommunications Standards Institute (ETSI)

The GigaPRO product line has been tested and found to comply with the European Telecommunications Standards:

EN 302 217-2-1 V1.2.1 (2007-02) EN 302 217-2-2 V1.2.2 (2007-04) EN 301 489-1 V1.8.1 (2008-04) EN 301 489-4 V1.4.1 (2008-09) EN 60950-1

These standards cover all the essential requirements of Directive 1999/5/EC.

# €

### Warranty Information

Radios from Trango Systems, Inc. are warranted for one year from date of purchase. Please see <a href="http://www.trangosys.com">www.trangosys.com</a> for a complete description of warranty coverage and limitations. Extended warranty protection can be purchased through Trango Sales or Customer Service (1-858-391-0010).

# About this Chapter

This chapter introduces the TrangoLINK™ GigaPRO system, features, and its components

### Introduction

The TrangoLINK<sup>™</sup> GigaPRO is a carrier grade high-performance point-to-point wireless microwave system designed for Carrier, Service Provider, Municipal/Government, and Enterprise, networks using licensed microwave spectrum. The TrangoLINK<sup>™</sup> GigaPRO provides a full duplex wireless connection over the air that is ideal for mixed traffic that requires both Ethernet IP and traditional Time Division Multiplex (TDM) connectivity through STM-1, OC-3, T1 and E1 interfaces.

The TrangoLINK ™GigaPRO is a split architecture system complying with standard Frequency Division Duplexing (FDD) channel arrangements used under the FCC Part 101 and ITU Frequency plans. Outdoor Units (ODUs) are available in standard power and high power versions and support the frequency spectrum from 6 to 38 GHz.

Utilizing Hitless Adaptive Coding and Modulation (ACM), hitless 1+1 operation, and Advanced QoS Features, the system can achieve reliability levels and link distances for voice and data not previously achievable using conventional fixed modulation techniques.

Configured appropriately, a single link can provide latency of less than 100 microseconds, over 2 million packets per second, and up to 1.5 Gbps of aggregate payload capacity (750 Mbps Full Duplex). The TrangoLINK<sup>™</sup> GigaPRO utilizes 4 GigE copper ports, 2 GigE Fiber ports, up to 32 T1/E1 ports and 2 STM-1/OC-3 ports in combination with VLAN and QoS prioritization to offer great flexibility in offering high value added services.

Consult the GigaPRO datasheet for individual specifications based on frequency.

ADDITIONAL ACCESSORIES ARE REQUIRED FOR COMPLETE INSTALLATION OF THE TRANGOLINK™ GIGAPRO SUCH AS POWER SUPPLIES, IDU TO ODU IF CABLES, WAVEGUIDE TRANSITIONS, AND ANTENNAS.

# System Configurations

The TrangoLink GigaPRO was designed with flexibility in mind. The Product supports a number of system configurations to suit different network architectures and reliability requirements. Each configuration is explained below with a simplified diagram showing the active datapaths and Modems inside the Indoor unit.

Speed upgrades, cable grounding equipment, lightning protection, and TDM/SFP interface options are not shown.

**1+0 Single Modem Configuration** – This is the simplest form of link using the GigaPRO. Link reliability enhancement is in the form of hitless ACM on the active link. Only Modem 1 (M1) is used, so only ODU1 will be available. All Ethernet Interfaces are available and map to M1 through an internal Ethernet switch. Only T1/E1 ports 1-16 and STM-1-1 fiber ports are available for use .

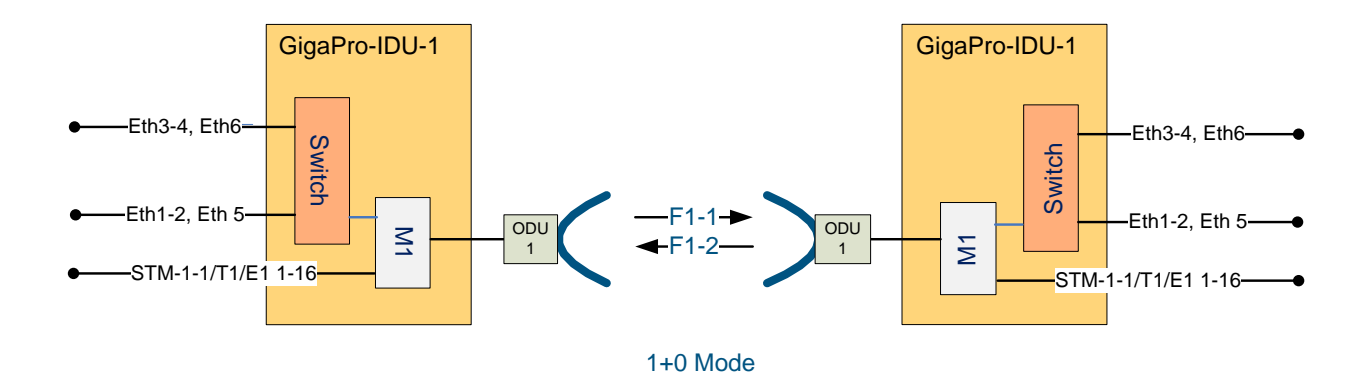

License keys are required for T1/E1 and STM-1/OC-3 operation

Figure 1: 1+0 Configuration

**1+0 East/West Configuration** - This is a relay link designed to extend the length of a link or relay a traffic path in a different direction without having to add an extra IDU, power supply and associated rack space. A single IDU can relay traffic from one ODU to the Other ODU by siply adding the appropriate cabling to the front of the unit. If traffic needs to be added or dropped, an external switch can be added to the link. (See Application Note for more detail)

- In this mode M1 and M2 act independently.
- IMPORTANT NOTE: Even though the switch is present the Ethernet ports are divided between the two modems:
  - Ethernet ports Eth1/Eth2, T1/E1 ports 1-16, and STM-1-1/Eth5 map to M1/ODU1.
  - Ethernet Eth3/Eth4, T1/E1 ports 17-32, and STM-1-2/Eth6 map to M2/ODU2.
- A license key is required to enable Modem 2 for at least two IDUs. Up to 2 ports of GigE copper, 16 ports of T1/E1 and 1 optical port traffic may be relayed.
- License keys are required for T1/E1 and STM-1/OC-3 operation

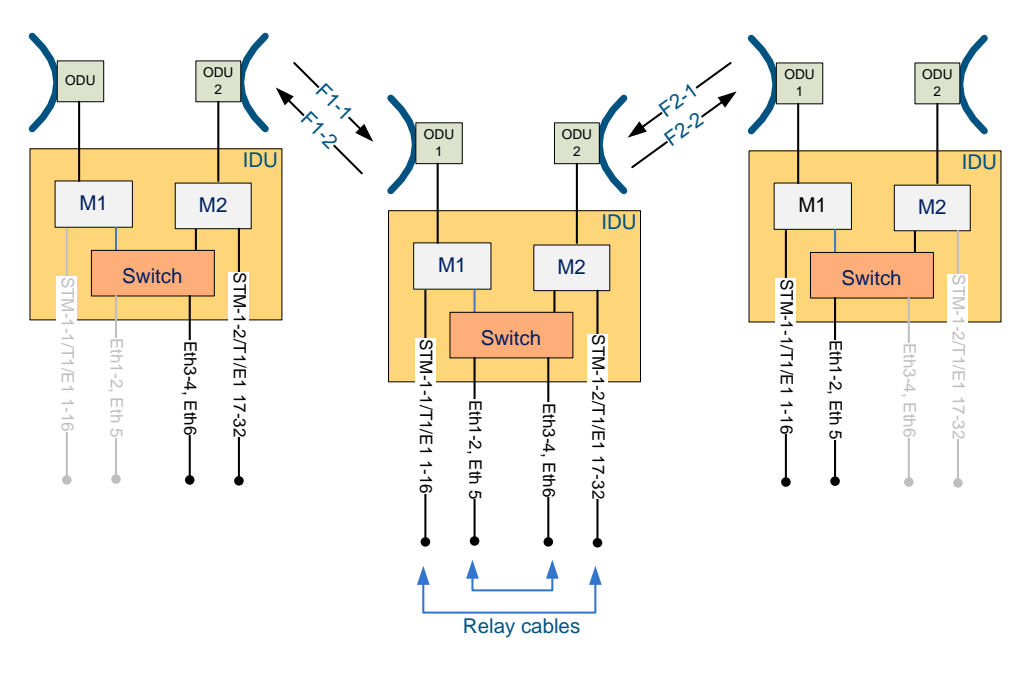

EAST / WEST

Figure 2: East West Configuration

**2+0 Dual Modem Configuration** – This is a double capacity link which utilizes two ODUs at each end of the link connected to a single IDU, combined on a single antenna (shown) or on separate antennas if desired. Each ODU pair forms a single RF link carrying up to 375 Mbps Full Duplex, for a total capacity of up to 750 Mbps Full Duplex.

- The Ethernet traffic is split between the two ODUs by the internal switch and then reassembled at the far end, enabling a single Ethernet port to be used if desired. Link aggregation mode is used to do this, with the hashing being done on both source and destination MAC addresses. At least two flows to different MAC destinations will be required to utilize the full capacity of the link.
- The 2 RF channels (F1 and F2) may be assigned in any frequency or polarization combination except on the same RF channel (co-channel). In addition, multiple channel bandwidths may be used if desired due to frequency congestion. Link reliability enhancement is in the form of hitless ACM on both active links, working independently such that frequency selective fading only affects one link. If one of the two links is disabled, the critical traffic is moved to the remaining link based on QoS rules.
- A license key is required to enable Modem 2 for two IDUs. Up to 4 ports of GigE copper, 32 ports of T1/E1 and 2 Optical ports (GigE fiber or STM-1/OC3) traffic may be used. (STM-1 and GigE Fiber ports are multiplexed)

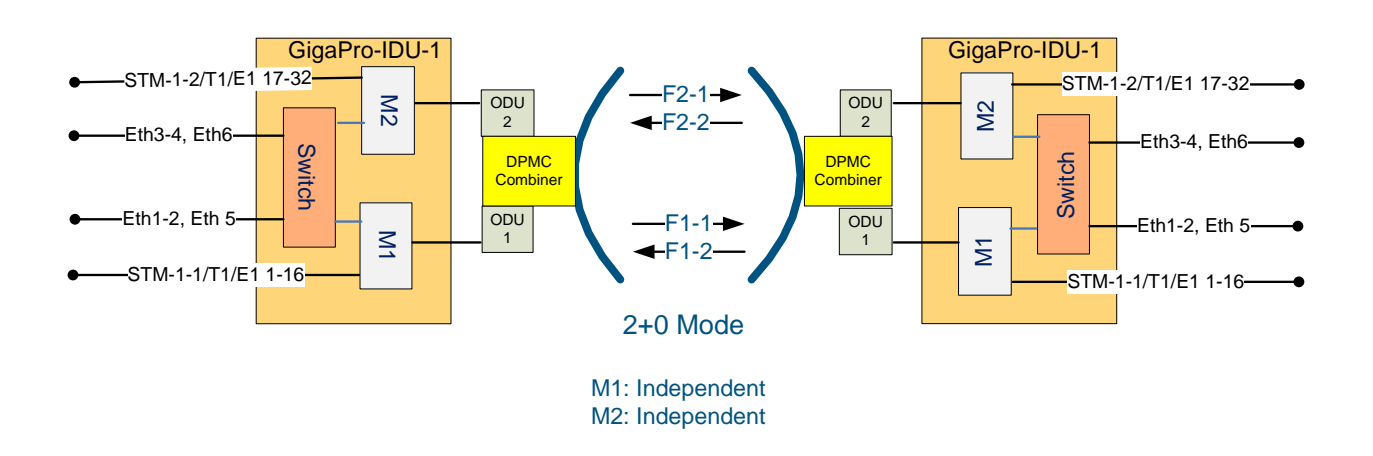

License keys are required for T1/E1 and STM-1/OC-3 operation

Figure 3: 2+0 Configuration

**1+1 HSB (Hot Standby)** – This is the basic protected mode configuration which provides for hitless failover of ALL traffic if one link fails. With the GigPro, the RX path is hitless after a failure, with the TX path recovering within 1-4 seconds if a hardware failure occurs. M1/ODU1 is always the active link, with M2/ODU2 acting as standby. Both ODUs receive the same transmitted signal and internally select on a frame by frame basis which modem is producing the error free packet.

- This mode provides for hitless RX hardware failure and near hitless TX hardware failure protection.
- A license key is required to enable Modem 2 for two IDUs. Up to 4 ports of GigE copper,
   2 GigE Fiber, 16 ports of T1/E1 and 1 STM-1/OC3 port may be used (STM-1 and GigE Fiber ports are multiplexed)

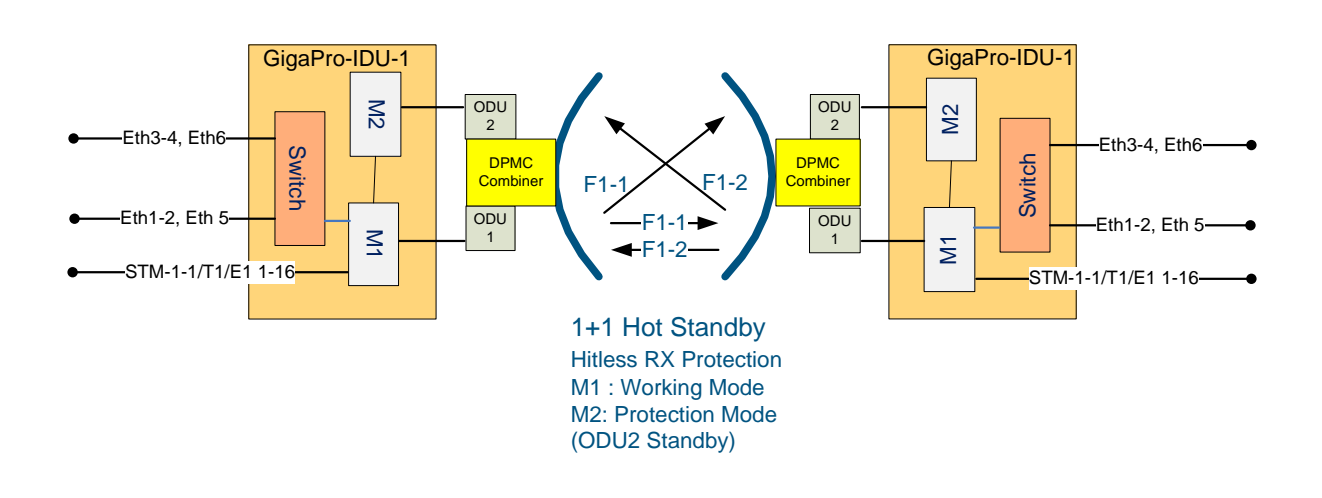

License keys are required for T1/E1 and STM-1/OC-3 operation

Figure 4: 1+1 HSB Configuration

**1+1 FD (Frequency Diversity)** – This configuration provides for hitless redundancy by sending the same data over two independent RF channels, usually using a combiner on a single antenna. This configuration guards against data loss in high multipath environments. Since multipath nulls usually occur at specific frequencies, there is very little chance that both channels will be disabled at the same time. The best path through M1 or M2 is selected by the IDU automatically.

- This mode provides for hitless transmit and receive hardware failure protection.
- A license key is required to enable Modem 2 for two IDUs. Up to 4 ports of GigE copper,
   2 GigE Fiber, 16 ports of T1/E1 and 1 STM-1/OC3 port may be used (STM-1 and GigE Fiber ports are multiplexed)

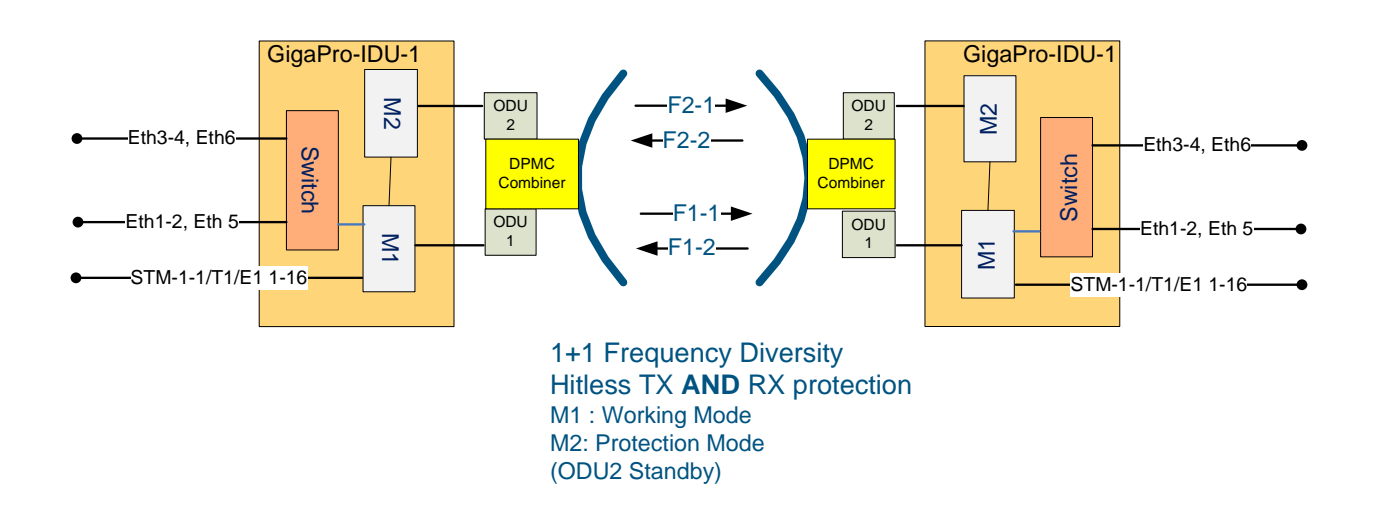

- License keys are required for T1/E1 and STM-1/OC-3 operation.

Figure 5: 1+1 Frequency Diversity Configuration

**1+1 SD (Space Diversity)-** This configuration is similar to 1+1 HSB except that two antennas are used with one ODU on each, to protect against high multipath environments over highly reflective links such as water and flat land when two frequencies cannot be used. Multipath nulls will only affect one path at a time, and the IDU will select which path to use automatically at the packet level.

- This configuration provides for hitless RX hardware protection, near hitless TX hardware failure protection, and protection from multipath fading.
- A license key is required to enable Modem 2 for two IDUs. Up to 4 ports of GigE copper, 2 GigE Fiber, 16 ports of T1/E1 and 1 STM-1/OC3 port may be used (STM-1 and GigE Fiber ports are multiplexed)

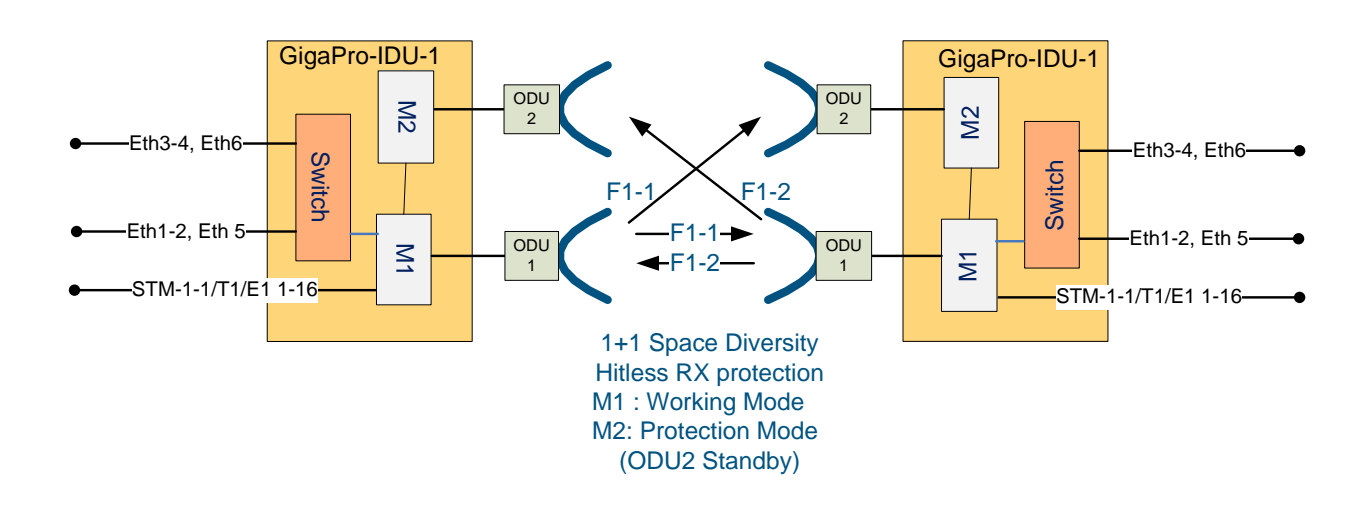

License keys are required for T1/E1 and STM-1/OC-3 operation.

Figure 6: 1+1 Space Diversity Configuration

### Indoor Unit Front Panel

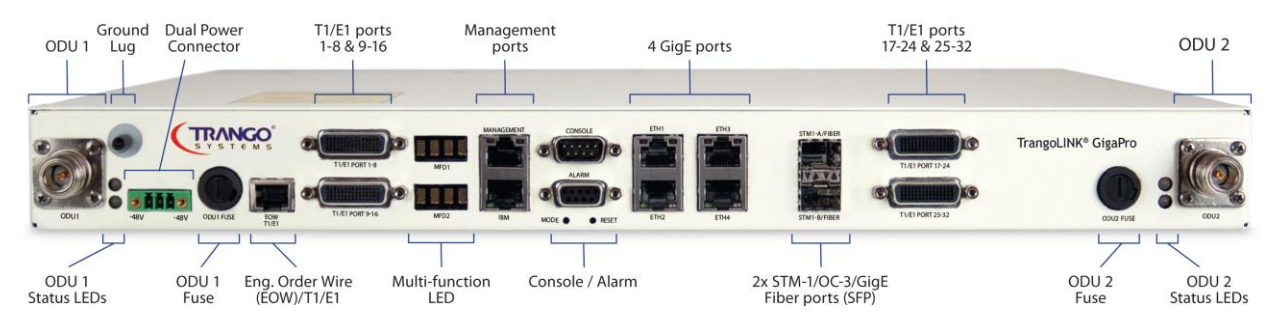

Figure 7: Front Panel of GigaPro IDU

The TrangoLINK<sup>™</sup> GigaPRO front panel interface is described below:

**N-Type Connector (ODU1 & ODU2):** The N-Type Connector connects the IDU to the ODU through coaxial cable. This port carries the transmit and receive IF frequencies, the ODU control signal, and the -48 VDC power to the ODU on the center conductor. N-Male to N-Male cable terminations are required and LMR400 is recommended for most installations. Lightning protection is required on this port at the entrance to the shelter and at the ODU N- Connector at a minimum.

Ground Lug: Allows for proper grounding of the chassis to the rack

**ODU 1&2 Status LEDs(2):** The top LED provides ODU power status while the bottom LED provides RF link status. If the top LED is amber, the ODU is not powered on, not connected, or one of the Phase Locked Loops (PLLs) in the ODU is faulty. If the bottom LED is amber, RF link is not established. If the link is established both LEDs will be green.

**Dual Power Connector:** This is a three pin pluggable terminal block. The IDU is powered by a - 48V power supply (not included). The GigaPRO IDU does support the use of two power supplies for power redundancy.

#### USING TWO POWER SUPPLIES FOR REDUNDANCY

<u>/!</u>\

The positive (+) ground wire on both power supplies should be connected to the center pin of the three pin pluggable terminal block. One negative wire from the first power supply should be connected to the left pin while the other negative wire of the second power supply should be connected to the right pin.

**ODU1 & ODU2 Fuse:** These fuses protect the ODU in case of surges and power spikes

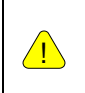

#### THE ODU USES A 1.6 AMP 250W FUSE

Ensure that the -48 VDC power supply can supply at least 3.5 Amps to allow handling on turn on (inrush) current and support for two ODUs.

(EOW)/T1/E1: Eng. Order Wire provides a dial tone for voice connection to opposite side of the link.

**T1/E1 ports (1 – 8 & 9 – 16):** 60 pin High Density Molex connector(s) connects to the T1/E1 expansion Patch Panel. The Patch panel breaks out all the T1/E1 ports into 16 RJ45 120 Ohm connectors.

**2x Multi-function Display:** Displays Receive Signal Strength Indicator (RSSI) digitally displayed in negative dBm (negative sign not shown). Example: display of "40" represents a - 40 dBm receive level.

**Management Ports (RJ45 – 10/100BaseT Autosensing/Auto-negotiating):** Ethernet port used for management access.

Serial Console Port (DB9 male): 1 serial RS-232 port used to manage unit.

Alarms (DB9 female): The alarms are dry contact alarms and are user configurable.

**MODE:** Resets settings to factory defaults, except for the IP address configuration and license key. Press and hold the MODE button for 3 seconds to default the IDU.

**RESET:** Reboots IDU without disconnecting the power supply.

**4 GigE ports:** 4 RJ-45 10/100/1000BaseT auto-sensing GigE ports.

**2x STM-1/OC-3/GigE Fiber ports (SFP):** STM1-1-1/ETH5 and STM-1-2/ETH6 ports provides fiber data paths through the IDU. STM-1-1/ETH 5 is bonded with Modem 1/ODU 1 and STM-1-2/ETH 6 is bonded with Modem 2 and ODU2. In 1+0 system configuration only STM-1-1/ETH5 will be available.

Additional SFP modules are required, as well as license keys when using the STM-1 or OC<sub>3</sub> interfaces.

**T1/E1 ports (17 – 24 & 25 – 32):** 60 pin High Density Molex connector(s) connects to the T1/E1 expansion Patch Panel. The Patch panel breaks out all the T1/E1 ports into 16 RJ45 120 Ohm connectors

### Location of Serial Number and MAC address

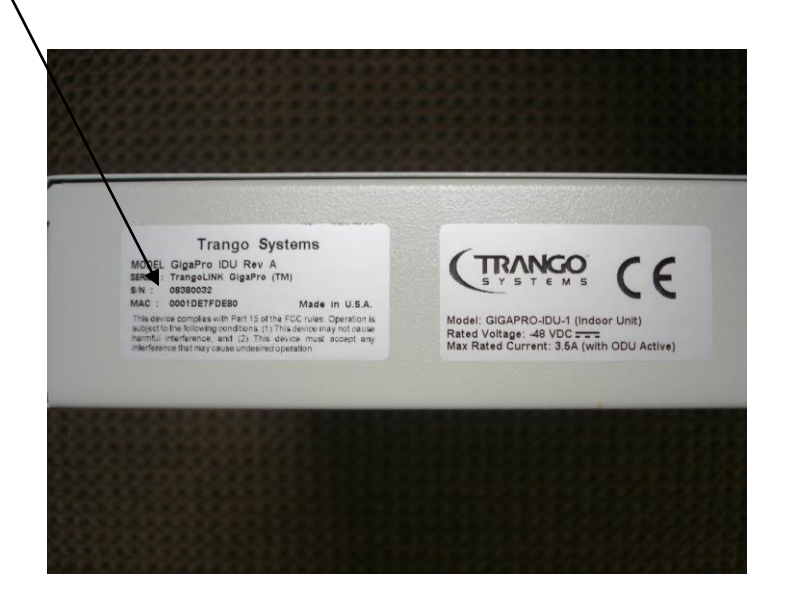

Figure 8: Back of Radio (Shows where MAC address can be found)

### **Outdoor Unit Ports**

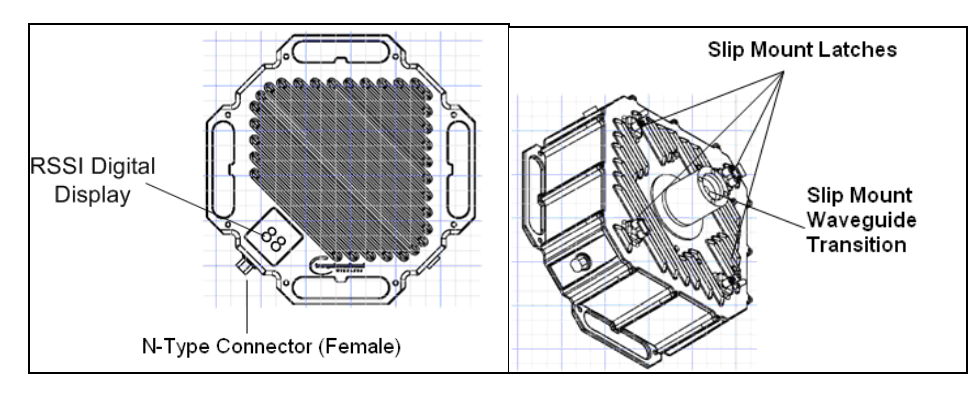

Figure 9: Outdoor Unit Connectors/Indicators (SP Model)

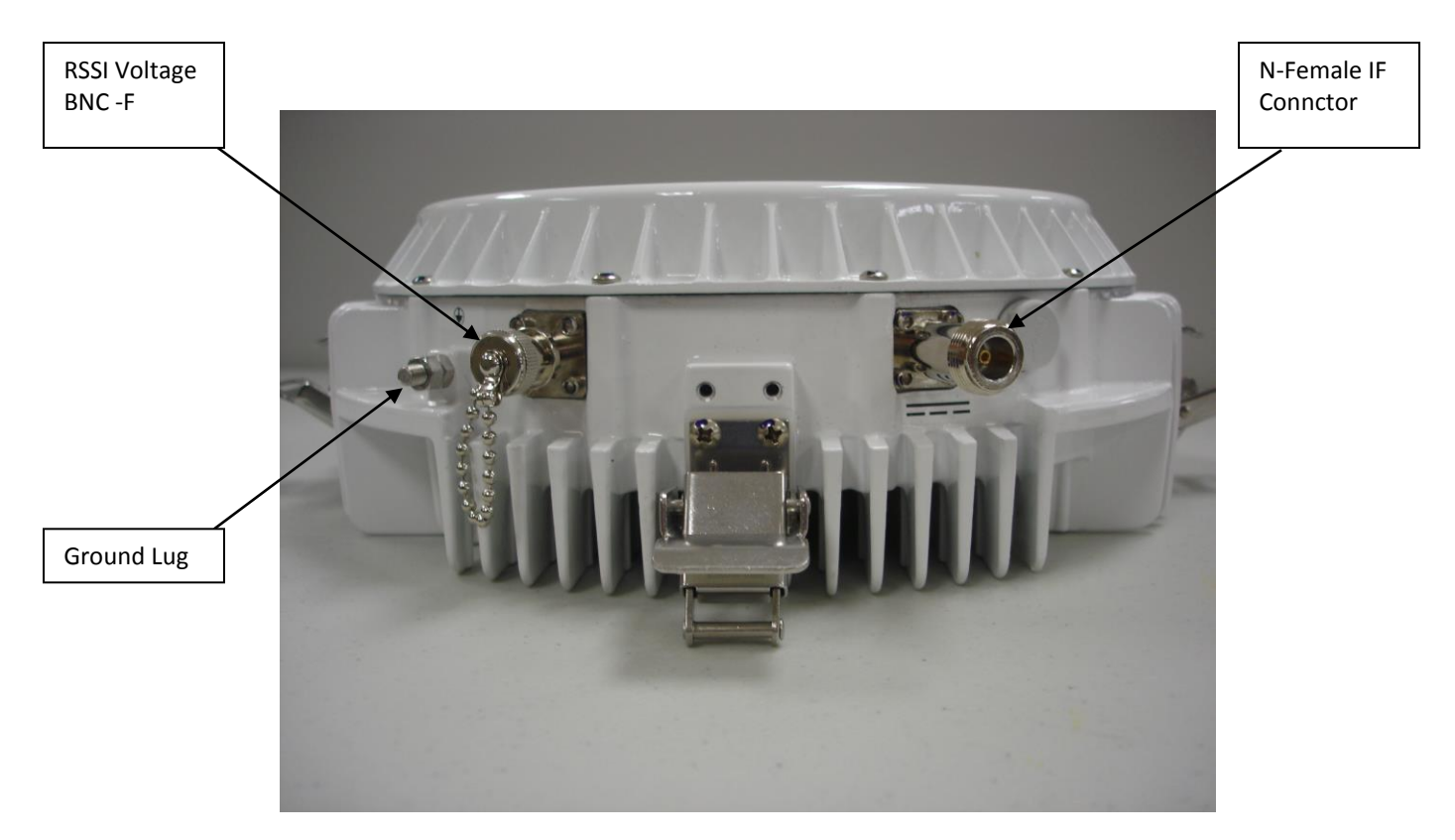

Figure 10: Outdoor Unit Connectors/Indicators (HP Model)

**N-Type Connector:** The N-Type Connector (Female) connects the IDU to the ODU through LMR-400 Cable

**RSSI Digital Display:** RSSI value of the link is displayed on the digital display for Giga-ODU models only.

NOTE: For The display window has an RF shield mesh that may make the display window appear to have condensation.

For HP models, a BNC connector is provided that supplies a voltage relative to the received signal strength. The lower the voltage the lower the signal strength. For -90 dBm input level the voltage is approximately 0.1 VDC.

**Slip Mount Latches/Strikes:** Secures the ODU to the Antenna Assembly or mounting bracket and allows easy removal during maintenance.

**Slip Mount Waveguide Transition:** Transitions rectangular waveguide of the ODU to the antenna waveguide. The HP ODU does not require a separate transition since it is integrated into the unit.

# Chapter 2 - Getting Started

### About this Chapter

This chapter discusses the basic steps to get started. The following topics will be covered in this chapter:

- Connection and Power
- Basic Configuration Concepts
- Management

It is recommended that you first provision and test the radios on the bench before deploying them in the field. This is a particularly useful exercise for the novice user.

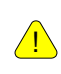

Additional accessories are required for complete installation of the TrangoLINK<sup>™</sup> GigaPRO such as power supplies, IF cables, lightning protection, and antennas.

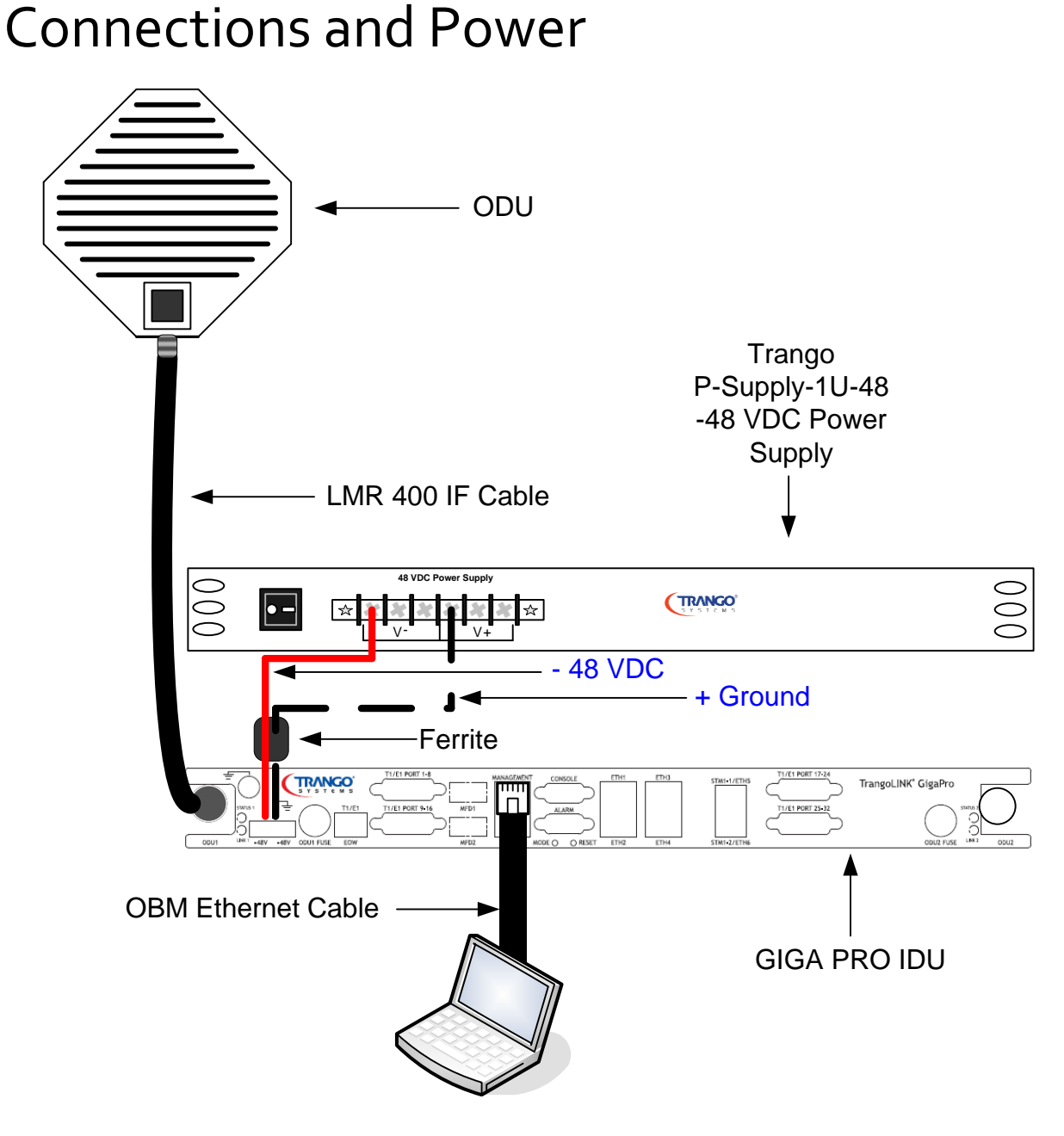

Figure 11: Wiring Diagram

1) Connect LMR-400 cable between the ODU (outdoor unit) and the N-Type port of the IDU. Note that this cable carries the Transmit IF, the Receive IF, telemetry signals, and -48 VDC to the ODU.

Ensure that only 50 ohm "N" type connectors are used. Any other type of connector will prevent proper communication between the IDU and ODU.

<u>/!</u>\

- 2) Connect a Cat-5 cable with RJ-45 connectors to the Out of Band Management Port. This is a 10/100 Autosensing/Auto negotiating port.
- 3) Connect the P-Supply-1U-48 power supply to the IDU. Make certain to use a ferrite suppressor (supplied with the power connector) to reduce noise that may couple into the IDU on the power line. Wrap both the + and wires one time around the ferrite. See appendix C for a complete listing of accessories. After connecting the supply wires, insert the terminal block into the IDU power jack and tighten the screws to prevent the plug from coming off.
  - a. The two outside pins of the three pin pluggable terminal block are marked with a Negative (-) symbol. The middle pin of the power plug connects to the + or positive ground.
  - b. NOTE: Two power supplies may be used in tandem for redundancy purposes. The center ground pin on the terminal block is shared in this case.

#### MAKE SURE YOU USE A -48V POWER SUPPLY. IF CONNECTED TO A +48V POWER SUPPLY, YOU MAY CAUSE DAMAGE TO THE UNIT. INCORRECT POWER SUPPLY CONNECTION IS NOT COVERED UNDER WARRANTY.

- 4) The fan should turn on and the LEDs on the front panel should illuminate.
- 5) You are now ready to configure the radio via the management Ethernet port.

If you cannot access the radio's management functions via the management Ethernet port, it is possible that your PC is not set up with a properly routable subnet. If the access the radio via the management Ethernet port is not functioning, use the Console Programming Cable and attach it to the Console Port located on the front panel of the IDU. The serial port setting can be found in the Console port section in this Chapter

∕!∖

### **Basic Concepts**

The TrangoLINK<sup>™</sup> GigaPRO can be configured using either the Command Line Interface (CLI), or the Web Browser (HTTP) interface. Although both methods are comprehensive and powerful, the CLI method provides more functionality. Both methods of radio configuration require an understanding of the concept of Operation Mode (Opmode).

### **Opmode Concept**

Before logging into a radio, it is important to understand the "Opmode" concept of the TrangoLINK GigaPRO<sup>™</sup>. TrangoLINK<sup>™</sup> GigaPRO can be in one of two operational modes: Opmode "On" or Opmode "Off." When in Opmode is "Off", the ODU Transmitter circuitry is not active, but the receiving side will still function and may establish a link if the far end Opmode is on.

Alternatively, when in Opmode "On," the ODU Transmitter circuitry is active, and the far end will be attempting to lock onto the transmitted signal to make a wireless connection. The radio can still be managed when the Opmode is "Off".

The radio default setting is Opmode "Off". This ensures that there is no unintentional RF radiation during the installation and risk of accidentally interfering with other microwave links in the area.

### Default Opmode

The Default Opmode setting controls whether opmode will be turned on after the boot process has completed. If Default Opmode is "Off" but the current Opmode is "On", the radio will not resume transmission after rebooting. The default setting is Opmode "Off".

#### Why is Opmode Important?

Opmode is important because if Opmode is not configured correctly the radio will not transmit to establish a link. There are also certain functions that can only be performed while the radio Opmode is "Off." The following commands can only be performed with Opmode "Off"

• Setting / Changing Transmit Frequency

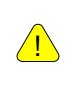

FACTORY DEFAULT OPMODE IS "OFF." DEFAULT OPMODE SHOULD BE CHANGED TO "ON" BEFORE RADIOS ARE DEPLOYED. CONSOLE MANAGEMENT IS POSSIBLE REGARDLESS OF OPMODE.

### Mean Squared Error Concept

Mean Squared Error (MSE) is similar to Signal to Noise Ratio (SNR) except that is accounts for distortion and interference in addition to noise power. Distortion may come from several sources such as IF cables that are improperly constructed, and path degradations such as multi-path or Fresnel zone encroachment. Interference may not only come from other transmitters on the tower, but also from high power transmitters in the indoor shelter where the IDU is located or from transmitter located very close to the cable. There are maximum acceptable MSE values for each modulation which are useful in determining the quality of the link. The MSE value reported is only relevant to one tx-rx path, so the MSE of each tx-rx path must be evaluated to verify the link is operating cleanly. The lower the number the better, therefore a -35dB is better than a -30dB. The table below shows the maximum MSE value to expect in IF Loopback, Normal Operation, and Absolute Maximum.

| MSE Expected and Maximum values |        |        |       |       |       |      |
|---------------------------------|--------|--------|-------|-------|-------|------|
|                                 | QAM256 | QAM128 | QAM64 | QAM32 | QAM16 | QPSK |
| Maximum Expected                |        |        |       |       |       |      |
| value IF loopback               | -36    | -36    | -36   | -36   | -36   | -36  |
| Maximum Expected                |        |        |       |       |       |      |
| value Normal                    |        |        |       |       |       |      |
| operation                       | -32    | -32    | -32   | -32   | -32   | -32  |
| Absolute Maximum                |        |        |       |       |       |      |
| for 1E-6 BER                    | -28    | -25    | -22   | -19   | -16   | -9   |

Table 2: MSE Values

### Max Receiver RF Input Power (Standard Power ODUs)

The maximum RF power input, measured by RSSI, for SP ODUs is listed in Table 3. If the RSSI value is higher than listed for the current modulation, the link may show bit errors or link loss, and in extreme cases permanent damage to the system may occur.

| 256 QAM: | -34 dBm |
|----------|---------|
| 128 QAM: | -32 dBm |
| 64QAM:   | -30 dBm |
| 32QAM:   | -28 dBm |
| 16QAM:   | -26 dBm |
| QPSK:    | -24 dBm |

Table 3: Max Power Input (SP ODUs)

### Max Receiver RF Input Power (High Power ODUs)

The maximum RF power input, measured by RSSI, for HP ODUs is listed in Table 4. If the RSSI value is higher than listed for the current modulation, the link may show bit errors or link loss, and in extreme cases permanent damage to the system may occur.

| 256 QAM: | -28 dBm |
|----------|---------|
| 128 QAM: | -27 dBm |
| 64QAM:   | -26 dBm |
| 32QAM:   | -24 dBm |
| 16QAM:   | -22 dBm |
| QPSK:    | -20 dBm |

Table 4: Max Power Input (HP ODUs)

### Hitless ACM: Adaptive Coding & Modulation

The ACM feature works in conjunction with the Mean Square Error (MSE) values. The ACM command is an on/off setting. When ACM is enabled (on) and the MSE becomes degraded due to environmental conditions such as fading or multipath, the system will automatically shift down in modulation and forward error coding levels based on the MSE threshold setting specified of the ACM table (Table 5).

The GigaPro shifts without dropping any traffic below the carrying capacity of the modulation/coding level that is being transitioned to by coordinating the shift between the two ends of the link seamlessly.

ACM effectively allows the radio to operate with a lower Signal to Noise Ratio (SNR) with less traffic capacity, which will occur in rain fading events and similar channel degradation conditions

Another important point is that ACM works independently in both directions. Both modems are in constant contact with each other using the a low bit rate QPSK control protocol mixed in with the higher modulation traffic and will send the MSE information. If the MSE is degrading on one receiver, the two ends of the link will coordinate a switch to the lower modulation as soon as the MSE threshold for degrade has been passed. That is why the switch is hitless.

Since a full duplex radio link has two transmission frequencies, only one of the channels may be affected while the other one is not, especially by multipath reflections which will degrade the MSE of one frequency but not the other. Trango ACM modes allow one channel to rate shift down or up while the other one is unchanged. This is a benefit since the capacity will only be reduced in the direction that the channel impairment is occurring.

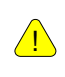

The ACM feature will automatically shift the modulation up or down based on the MSE value and the above specified thresholds. To prevent the radio from changing the speed, disable ACM.

| Speed Setting QAM256 |            |         |      |         |      |  |  |
|----------------------|------------|---------|------|---------|------|--|--|
| Profile #            | Modulation | Improve | Next | Degrade | Next |  |  |
| 0                    | QAM256     | -32.1   | 0    | -27.2   | 1    |  |  |
| 1                    | QAM64      | -29.2   | 0    | -24.3   | 2    |  |  |
| 2                    | QAM16      | -26.3   | 1    | -21.3   | 3    |  |  |
| 3                    | QPSK       | -23.3   | 2    | -18.5   | 3    |  |  |
| Speed Setting QAM128 |            |         |      |         |      |  |  |
| Profile # Modulation |            | Improve | Next | Degrade | Next |  |  |
| 0                    | QAM128     | -32.1   | 0    | -27.2   | 1    |  |  |
| 1                    | QAM64      | -29.2   | 0    | -24.3   | 2    |  |  |
| 2                    | QAM32      | -26.3   | 1    | - 21.3  | 3    |  |  |
| 3                    | QAM16      | -23.3   | 2    | -18.5   | 4    |  |  |
| 4                    | QPSK       | -20.3   | 3    | -17.1   | 4    |  |  |
| Speed Setting QAM64  |            |         |      |         |      |  |  |
| Profile # M          | odulation  | Improve | Next | Degrade | Next |  |  |
| 0                    | QAM64      | -29.2   | 0    | -24.3   | 1    |  |  |
| 1                    | QAM32      | -26.3   | 0    | - 21.3  | 2    |  |  |
| 2                    | QAM16      | -23.3   | 1    | -18.5   | 3    |  |  |
| 3                    | QPSK       | -20.3   | 2    | -17.1   | 3    |  |  |
| Speed Setting QAM32  |            |         |      |         |      |  |  |
| Profile # M          | odulation  | Improve | Next | Degrade | Next |  |  |
| 0                    | QAM32      | -26.3   | 0    | - 21.3  | 1    |  |  |
| 1                    | QAM16      | -23.3   | 0    | -18.5   | 2    |  |  |
| 2                    | QPSK       | -20.3   | 1    | -17.1   | 2    |  |  |
| Speed Setting QAM16  |            |         |      |         |      |  |  |
| Profile # Modulation |            | Improve | Next | Degrade | Next |  |  |
| 0                    | QAM16      | -23.3   | 0    | -18.5   | 1    |  |  |
| 1                    | QPSK       | -20.3   | 0    | -17.1   | 1    |  |  |

 Table 5: ACM Shift Profile Table

### ATPC & TargetRSSI

ATPC and TargetRSSI work together to control the remote side power achieving optimal signal strength. ATPC is an enable/ disable setting. Once enabled, ATPC will adjust the power of the remote side based on the local TargetRSSI setting. If the RSSI value is lower than the TargetRSSI setting of the local radio, the remote radio will attempt to increase the output power in attempt to achieve the TargetRSSI setting.

ATPC has step size and max power settings to limit the output power of the unit and prevent a violation of the FCC license.

The Target RSSI should be set to the expected Received Signal Strength before Antenna Alignment.

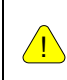

POWER SETTING CAN NOT BE CHANGED ONCE ATPC IS ENABLED. IN ORDER TO MANUAL CHANGE THE POWER, ATPC WILL NEED TO BE DISABLED.

### ATPC Max Power & Step Size

The ATPC Max Power and the Step Size control how the unit will behave in attempting to achieve the TargetRSSI. ATPC Max Power is the maximum power the unit will be configured to when trying to reach the TargetRSSI. The ATPC Step Size is the amount of dB per attempt that ATPC can change power output.

### Port Mapping (802.1q) & Port Priority (802.1p)

The Port Mapping feature of the TrangoLINK<sup>™</sup> GigaPRO is a fixed setting and provides an additional amount of data security since traffic is segmented and isolated from other traffic across the link. Port Mapping allows for traffic from IDU1 port 1 to only be available from IDU2 port 1. This is applied to all GigE and T1 ports on the TrangoLINK GigaPRO. The Port Priority feature allows for an individual GigE port to have priority over the remaining GigE ports. The priority groups are o-3 and can only be applied to GigE ports.

T1/E1 PORT WILL ALWAYS HAVE THE HIGHEST PRIORITY REGARDLESS OF GIGE PORT PRIORITY.

### Class of Service (802.1p)

TrangoLINK<sup>™</sup> GigaPRO has Class Of Service (CoS) capabilities that provide priority of types of traffic across the link. The traffic can be classified into 8 priorities o-7, which can then be assigned to 4 queues.

### Rapid Port Shutdown

The Rapid Port Shutdown (RPS) when enabled, will shutoff the GigE interfaces of the IDU when the link is lost. This benefits networks that use Spanning Tree Protocol or other protocols which require ports to be shutdown in order to traffic to be re-routed.

### Cable Loss

<u>/!</u>\

<u>/!</u>\

Cable loss refers to the amount of attenuation (in dB) caused by the IF Cable Equalization circuits in the ODU compensate for varying amounts of loss. Although Trango recommends LMR-400, other cable selections can be accommodated (new or legacy installations) by requiring losses be entered in dB at each of the three frequencies exchanged between the IDU and ODU (IF up, IF down, and telemetry).

The 3 frequencies used to communicate between the IDU and ODU are 140MHz (IF up), 315MHz (IF down), and 915MHz (telemetry). If installing one of Trango's pre-assembled IF Cables, Table 6 will identify the values that must be entered to properly configure the IDU to ODU interface. If the installation team is fabricating the IF Cable on site using LMR-400, a linear interpolation between values shown in Table 5. For example: a 75 ft LMR-400 IF Cable would have 1.11 dB of loss at 140 MHz (0.74 dB/50 ft \* 75 ft = 1.11 dB).

If another coax cable type is used to connect the IDU and ODU, the installation team must know the cable loss characteristics at 140, 315, and 915 MHz and enter the correct values during configuration.

THE HIGH POWER (HP) ODU WILL AUTOMATICLY ADJUST CABLE LOSS SETTINGS. THEREFORE, THERE IS NO NEED TO CONFIGURE THESE PARAMETERS WHEN WORKING WITH THE HP ODU.

IN NO CASE CAN ANY IF CABLE LOSS EXCEED 15 dB @ 140MHz, 23 dB @ 315/350 MHz, OR 40 dB @ 915MHz SINCE THE ODU EQUALIZATION CIRCUITS CANNOT COMPENSATE FOR LOSSES OUTSIDE THIS RANGE.

| LMR-400 | 140MHz   | 315MHz   | 915MHz   |
|---------|----------|----------|----------|
| 50ft    | 0.74 dB  | 1.13 dB  | 1.95 dB  |
| 100ft   | 1.48 dB  | 2.25 dB  | 3.9 dB   |
| 250ft   | 3.71 dB  | 5.63 dB  | 9.76 dB  |
| 500ft   | 7.42 dB  | 11.26 dB | 19.51 dB |
| 1000ft  | 14.83 dB | 22.52 dB | 39.03 dB |

Table 6: Cable loss table
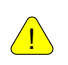

THE CABLE LOSS SETTING OF THE RADIO IS IMPORTANT. FAILURE TO SET THE PROPER SETTING CAN RESULT IN A NON-FUNCTIONAL LINK

# Management

The TrangoLINK<sup>™</sup> GigaPRO can be managed through HTTP, HTTPS, Telnet, SSH, SNMP and console port. The default IP address is 192.168.100.100 and the passwords for the TrangoLINK<sup>™</sup> GigaPRO are below:

| Access mode          | Username | Password |
|----------------------|----------|----------|
| CLI View Mode        | admin    | trango   |
| CLI Config Mode      | N/A      | trango   |
| Web Interface        | admin    | trango   |
| SNMP Read Community  | N/A      | public   |
| SNMP Write Community | N/A      | private  |
| SNMP Trap            | N/A      | trapstr  |

Table 7: Default Login Passwords

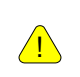

ALL TRANGO RADIOS ARE PRE-CONFIGURED AT THE FACTORY WITH A DEFAULT IP ADDRESS OF 192.168.100.100.

## Command Line Interface

All typical radio functions can be managed via the browser interface, but the Command Line Interface (CLI) has functionality that facilitates installation. The Command Line Interface has 4 nodes; View, Config, Debug and Radio. The Radio node can only be accessed once the system (second modem) license is purchase. The Radio node allows for configuration of each internal radio when using 1+1 HSB, Space Diversity, Frequency Diversity, E+W, and 2+0 configurations

Logging into the radio via Command Line Interface is covered here briefly. A complete listing of all CLI commands is provided in Appendix A - Command Line Interface.

#### Launch Telnet

Open a command prompt (DOS) session on your PC (Windows® Start icon and select "Run"). Open a Telnet session by typing:

telnet [ip address of radio]

#### Example:

C:>telnet 192.168.100.100

Once at the CLI login prompt, type in the login and press enter, then the password and press enter. CLI login: admin Password: (No characters will be display during input) Trango System: TrangoLINK GigaPro Command Line Interface v1.0.0 (CLI-view) #

If the incorrect password is entered during login, the system will allow two more tries before terminating a telnet session. A new session will need to be open to try again.

To terminate a CLI session (Telnet or Console) simply close the console window.

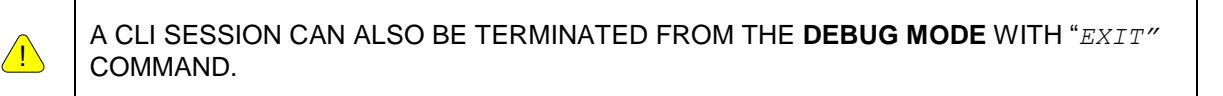

View Mode: (CLI-view) # prompt allows for a quick revision of settings.

Config Mode: (CLI-config) #, This mode can access by typing in the command "config" from the view mode. The system will prompt for a password and after successful authentication, the Config mode is enable. All configuration settings are changed within the Config mode.

Any command entered without any parameters returns the current configured values similar to "view" mode.

Most configuration changes are applied immediately and do not require a reboot. All config changes must be saved by issuing the "config save" command. If the configuration is not saved, the system will restore the last saved settings after reboot.

<u>.</u>

ALL CONFIGURATION CHANGES HAVE TO BE SAVED IN ORDER TO BE PERSISTENT ACROSS A REBOOT. A SINGLE "CONFIG SAVE" COMMAND WILL SAVE ALL CONFIGURATION CHANGES

Users can go back to the "view" Mode by using the "*exit*" command.

#### Example:

```
CLI login: admin
Password:
```

Trango System: TrangoLINK GigaPro Command Line Interface v1.0.0

```
(CLI-view) # config
Password:
(CLI-config) #
(CLI-config) #exit
SUCCESS
(CLI-view) #
```

The Command Line Interfaces keeps a history of commands used, pressing the up arrow will display previous commands used. The CLI can complete a command being typed by pressing <tab> key. If a command is partially typed followed immediately by a "?" it will display all related commands.

#### Example:

```
(CLI-config) # t? (The ? will not be display)
targetrssi Set target RSSI level for ATPC and ODU AGC control
tdm Display TDM configuration
telnetd Enable/Disable telnetd
temp Display IDU and ODU temperature
tftpd Enable/Disable tftpd
threshold Set the threshold for the radio parameters
trap Display snmp trap managment information
(CLI-config) #
```

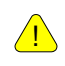

TYPE "?" FOR A LISTING OF ALL CLI COMMANDS.

## **Changing Password**

The debug and view mode share the same password. The config mode has a separate password. The radio mode does not require a password and it is accessed from the config mode and only after entering the system license key. The view and debug mode password is changed in the debug mode. The config mode password is changed in the config mode. Use the CLI command "passwrd" to change the password. The example below demonstrates changing the password for the config mode to "control"

Syntax: password <newpassword> <newpassword>

#### Example:

```
(CLI-config) # passwrd control control (The password must be entered twice)
```

If the command is properly executed, the system will return a "SUCCESS" and return to the CLI-config prompt.

If the password is lost and the unit is locked, contact Product Support for assistance.

## **Console Port**

TrangoLINK GigaPRO IDU features a console port. The console port is useful in the event that the unit cannot be accessed via TCP/IP (HTTP or Telnet). A Terminal Emulation program such as HyperTerminal or Putty can be used to access the radio's CLI via the console port as shown in Figure 12.

| COM2 Properties  | ? 🛛              |
|------------------|------------------|
| Port Settings    |                  |
|                  |                  |
| Bits per second: | 115200           |
| Data bits:       | 8                |
| Parity:          | None             |
| Stop bits:       | 1                |
| Flow control:    | None             |
|                  | Restore Defaults |
| 0                | K Cancel Apply   |

Figure 12: Hyper-Terminal Settings

## **Browser Interface**

To access the Browser interface simply open a web browser and enter the IP address of the radio (Figure 13).

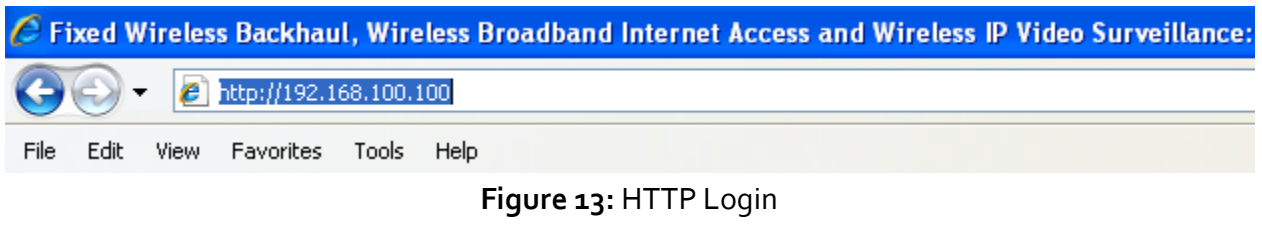

A login window will pop up, requiring the user to enter username and password (See Figure 14).

Enter the assigned user name and password and click OK.

| Connect to 10.12   | .210.26              |
|--------------------|----------------------|
|                    | G P                  |
| Trango Link Giga   |                      |
| <u>U</u> ser name: | 🖸 admin 💌            |
| Password:          | •••••                |
|                    | Remember my password |
|                    |                      |
|                    | OK Cancel            |

Figure 14: Web Browser Login

Once the user name and password are authenticated, the System Info page will be displayed (See Figure 15)

| S Y S T E M S                          |              |              | TrangoL<br>Radio 1: ●<br>Radio 2: ● | INK GigaPro+ ( 10<br>RSSI: -43<br>RSSI: 0 | 0.14.0.166)<br>MSE: -33<br>MSE: 0 |
|----------------------------------------|--------------|--------------|-------------------------------------|-------------------------------------------|-----------------------------------|
| 🗂 Radio Settings<br>🗂 Network Settings | System Info  |              |                                     |                                           |                                   |
| 🛅 System Status                        |              | Tra          | ıgoLINK GigaPro+                    |                                           |                                   |
| 🗂 System Statistics                    | Sy           | stem Name:   | Administrator                       |                                           |                                   |
| 🗂 Diagnostics                          | System       | Description: | GigaPro-1.0.0                       |                                           |                                   |
| 🗂 User Setting                         | Syste        | em Location: | ASU                                 |                                           |                                   |
| Save Config                            | Sys          | stem Uptime: | 5 9:45:01.05                        |                                           |                                   |
|                                        | Firmware Ver | rsion        |                                     |                                           |                                   |
|                                        |              | Сштен        | ıt                                  | Previous                                  |                                   |
|                                        | IDU FPGA:    | 0115120      | )9                                  | 01151209                                  |                                   |
|                                        | IDU FW:      | 1p0r0D12     | 3109                                | 1p0r0D123109                              |                                   |
|                                        | IDU OS:      | 2p6r20b0D12  | 310901                              | 2p6r20b0D123109                           | 01                                |
|                                        | IDU PIC:     | 5            |                                     | 5                                         |                                   |
|                                        | IDU Modem:   | 1            |                                     | 1                                         |                                   |
|                                        | ODU 1 FW:    | 1F           |                                     | 1F                                        |                                   |
|                                        |              |              |                                     |                                           |                                   |
|                                        | IDU / ODU N  | Iodels       |                                     |                                           |                                   |
|                                        |              | Serial I     | D                                   | Model                                     |                                   |
|                                        | IDU:         | 389712       | :1                                  |                                           |                                   |
|                                        | IF card 1:   | N/A          |                                     | N/A                                       |                                   |
|                                        | ODU 1:       | 000000       | 63                                  | 18E-1A                                    |                                   |
|                                        |              |              |                                     |                                           |                                   |
|                                        |              |              |                                     |                                           |                                   |
|                                        |              |              |                                     |                                           |                                   |
|                                        |              |              |                                     |                                           |                                   |

Figure 15: HTTP System Information Page

The Web Browser interface is structured with the Radio status on the Top right corner and navigation bar on the left side. The middle of the page shows the current contents of the folder and settings selected.

**Radio Status:** Found at the top left corner, it display the current remarks configured as well as the IP address which is found inside the parentheses. The last two lines, displayed current RSSI and MSE values for Radio 1 and Radio 2. (See figure 16)

|               |    | Trang      | oLINK GigaPro+ | ( 10.14.0.166) |
|---------------|----|------------|----------------|----------------|
| S Y S T E M S |    | Radio 1: 🔍 | RSSI: -43      | MSE: -33       |
| 51515         |    | Radio 2: ● | RSSI: 0        | <b>MSE:</b> 0  |
|               | -1 |            |                |                |

Figure 16: Radio Status display

**Navigation Bar:** The navigation bar will be located running perpendicularly at the left in all the pages. Each one of the folders found on the navigation bar provides access to the configuration pages or display pages of the current settings, like the system info page (version). Clicking on each folder causes the folder to collapse and reveal the pages each folder allows access to (See figure 17 below).

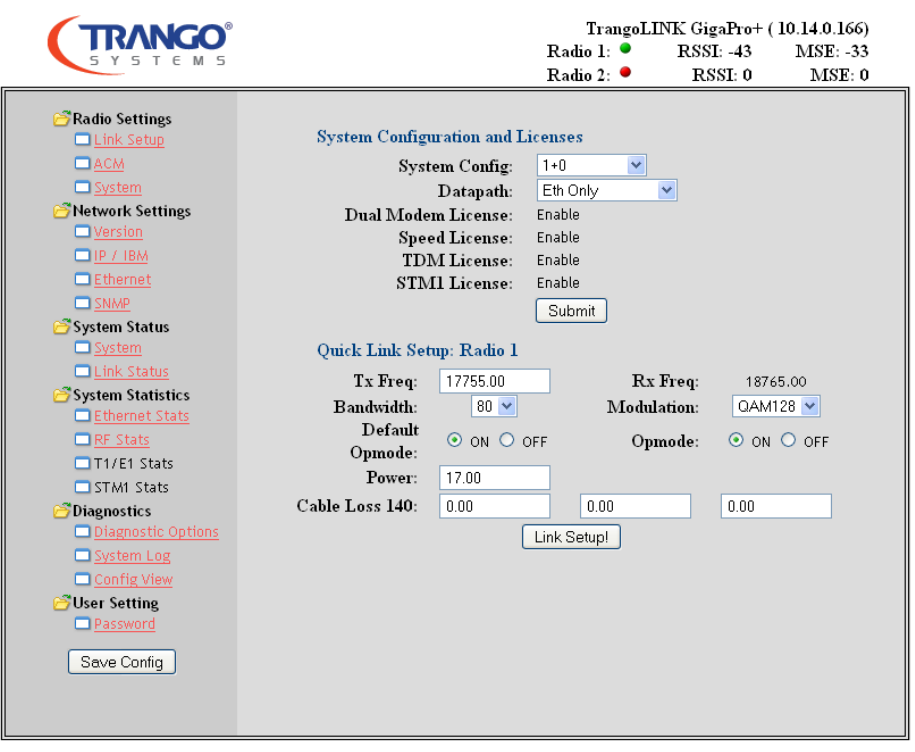

Figure 17: All Folders Collapsed

Radio Settings Page: This folder permits access to the Link Setup, ACM, and System settings.

**Link Setup:** Parameters to configure the system type (1+0, E + W, etc.) as well Link Setup are found on this page. (See figure 12 below)

The Rx Freq is automatically configured once the Tx Freq is entered and the "Link Setup!" icon is click.

The cable loss settings are also configured here, but are no essential if using the HP ODU.

|                                                                                                    | TrangoLINK GigaPro+ ( 10.14.0.166)<br>Radio 1: ● RSSI: -44 MSE: -33<br>Radio 2: ● RSSI: 0 MSE: 0                                                                                                    | □ ON ⊙ OFF                                                                                                    |
|----------------------------------------------------------------------------------------------------|----------------------------------------------------------------------------------------------------|----------------------------------------------------------------------------------------------------|
| <ul> <li>Radio Settings <ul> <li>Link Setup</li> <li>ACM</li> <li>System</li> </ul> </li> <li>Network Settings <ul> <li>Version</li> <li>IP / IBM</li> <li>Ethernet</li> <li>SNAP</li> </ul> </li> <li>System Status</li> <li>System Statistics <ul> <li>Ethernet Stats</li> <li>System Statists</li> <li>Strikt Stats</li> </ul> </li> <li>T1/E1 Stats</li> <li>STMI Stats</li> <li>STMI Stats</li> <li>Strikt Stats</li> <li>Diagnostics <ul> <li>Diagnostic Options</li> <li>System Log</li> <li>Config View</li> <li>Seve Config</li> </ul> </li> </ul> | System Configuration and Licenses<br>System Configuration and Licenses<br>Datapath: Eth Only ♥<br>Dual Modem License: Enable<br>Speed License: Enable<br>STM1 License: Enable<br>Submit<br>Quick Link Setup: Radio 1<br>Tx Freq: 17755.00 | 1<br>17.00<br>-40.00<br>Submit<br>OFF Alarm 2: ○ ON ● OFF<br>OFF RPS-radio2: ○ ON ● OFF<br>OFF Tftpd: ○ ON ● OFF<br>Submit |

Figure 18: Link Setup page

Adaptive Coding Modulation (ACM): Enabling ACM permits configuration of the MSE Improve and Degrade thresholds. It is recommended to use the default values for best performance. (See Figure 19)

#### Figure 19: ACM

**System**: Displays ATPC settings and System settings as shown by Figure 20.

|            | ACM enable: | 🔾 ON 💿 OFF  |        |
|------------|-------------|-------------|--------|
| Modulation | MSE Improve | MSE Degrade | State  |
| QPSK       | -20.30      | -17.10      | Enable |
| QAM16      | -25.30      | -18.50      | Enable |
| QAM32      | -26.30      | -21.30      | Enable |
| QAM64      | -29.20      | -24.30      | Enable |
| QAM128     | -32.10      | -27.20      | Enable |
| QAM256     | -32.10      | -27.20      | Enable |

Figure 20: ATPC and System setting

**Network Settings:** Current Version or System info page can be display from Network Settings. Serial numbers, firmware version, OS versions, and basic information for IDU and ODU can be view under this page, as well as the System Uptime, Remarks, and more (See figure 21 below).

|                     |             |              | TrangoL          | INK GigaPro+ ( 10 | .14.0.166) |
|---------------------|-------------|--------------|------------------|-------------------|------------|
| SYSTEMS             |             |              | Radio 1: 🔍       | RSSI: -44         | MSE: -33   |
|                     |             |              | Radio 2: 📍       | RSSI: 0           | MSE: 0     |
| 🗂 Radio Settinos    |             |              |                  |                   |            |
| Network Settings    | System Info |              |                  |                   |            |
| Version             |             | Tra          | ngoLINK GigaPro+ |                   |            |
| IP / IВМ            | S           | ystem Name:  | Administrator    |                   |            |
| Ethernet            | System      | Description: | GigaPro-1.0.0    |                   |            |
| SNMP                | Syst        | em Location: | USA              |                   |            |
| 🗂 System Status     | Sys         | stem Uptime: | 0 11:09:18.00    |                   |            |
| 🗂 System Statistics |             |              |                  |                   |            |
| 🗂 Diagnostics       | Firmware Ve | rsion        |                  |                   |            |
| 🗂 User Setting      |             | Current      |                  | Previous          |            |
| Seve Config         | IDU FPGA:   | 011512       | 09               | 01151209          |            |
| - Save Coning       | IDU FW:     | 1p0r0D123109 |                  | 1p0r0D123109      |            |
|                     | IDU OS:     | 2p6r20b0D12  | 310901           | 2p6r20b0D1231090  | 1          |
|                     | IDU PIC:    | 5            |                  | 5                 |            |
|                     | IDU Modem:  | 1            |                  | 1                 |            |
|                     | ODU 1 FW:   | 1F           |                  | 1F                |            |
|                     |             | Indels       |                  |                   |            |
|                     |             | Serial       | D                | Model             |            |
|                     | IDU:        | 389712       | 21               |                   |            |
|                     | IF card 1:  | N/A          |                  | N/A               |            |
|                     | ODU 1:      | 000000       | 63               | 18E-1A            |            |
|                     |             |              |                  |                   |            |
|                     |             |              |                  |                   |            |
|                     |             |              |                  |                   |            |

IP / IBM, Ethernet, and SNMP can also be access for configuration from the Network Settings folder.

Figure 21: Network Settings folder

IP configuration IP Address: 10.14.0.166 IP / IBM: Configuration of IP Subnet Mask: 255.255.255.0 parameters as well as displaying Gateway: 10.14.0.1 current In Band Management (IBM). Remote IP: 10.14.0.165 (Figure 22) Submit Reset Ipconfig IBM settings  $\operatorname{IBM}$  enable: Disable IBM IP Address: 172.16.1.1 IBM Netmask: 255.255.0.0 IBM Vlan ID: 1

**Ethernet**: Configuration of the Small Form-Factor Plug (SFP) module as well as the four GigEthernet ports and the Fiber Port Settings can be achieve from this page.

If the AutoNego is set to "disable", the Autosensing function is also disable and the correct cables must be use. Otherwise the link between the device and the IDU via the Ethernet cable for the specific GEX port will be lost.

Setting the Priority on a GEx port will only take precedence over the other Ethernet ports but will not affect the T1/E1 traffic.

Clicking the "Submit" icon under the Ethernet Port Settings section will not change the setting under the Fiber Port Settings or viseversa. (Figure 23)

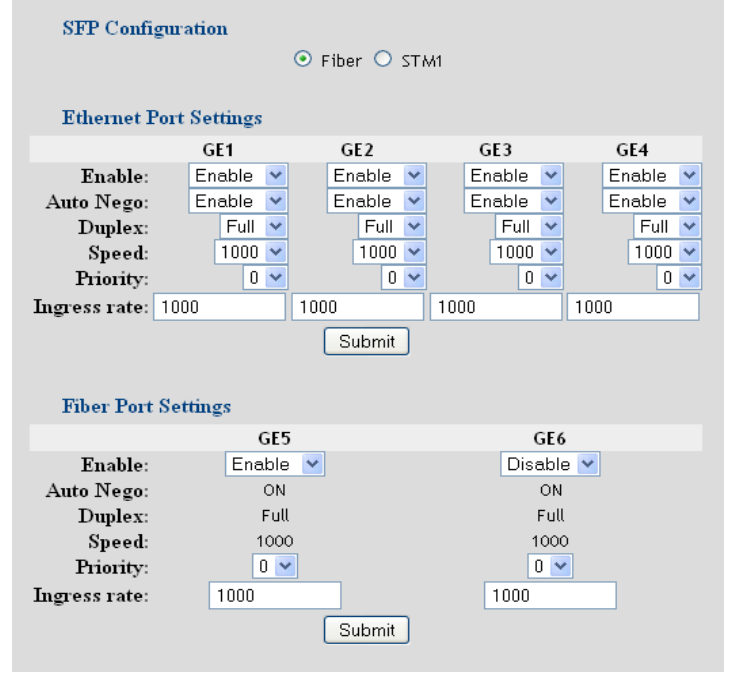

#### Figure 23: Ethernet page

**SNMP:** This page displays the passwords for Read, Write, and trap community string. Enabling and Disabling the SNMP trap as well as the IP address for the SNMP mangers can be configuration from this page.

**System Folder:** Displays the Link Status and System Status. The System contains information on the Alarms, temperature, and fan. The Radio status displays RSSI, MSE, BER, FER and ODU temp. (Figure 24)

| <ul> <li>Radio Settings</li> <li>Network Settings</li> <li>System Status</li> <li>Alarm1: 0</li> <li>Alarm2: 0</li> <li>Fan</li> <li>Control: 1</li> <li>DU temp: 33</li> <li>Control: 1</li> </ul> Radio status Radio status RSSI: 0.00 MSE: 1.50 BER: 0 FER: 0 ODU temp: 0 | S Y S T E M S                                                                                                    |                                                                                                    | Radio 1: ●<br>Radio 2: ● | (10.14.0.240)<br>RSSI: 0.00 MSE: -1.50<br>RSSI: 0.00 MSE: 0.00 |
|----------------------------------------------------------------------------------------------------|----------------------------------------------------------------------------------------------------|----------------------------------------------------------------------------------------------------|--------------------------|----------------------------------------------------------------|
|                                                                                                    | <ul> <li>Radio Settings</li> <li>Network Settings</li> <li>System Status</li> <li>System Statistics</li> <li>Diagnostics</li> <li>User Setting</li> </ul> | System status<br>Alarm1: 0<br>IDU temp: 33<br>Radio status<br>RSSI:<br>MSE:<br>BER:<br>FER:<br>ODU temp: | 0.00<br>-1.50<br>0<br>0  | Alarm2: 0<br>Fan 1<br>Control: 1                               |

Figure 24: System Status

Link Status: Contains the status on the modem, fiber, T1/E1, and Ethernet ports (Figure 25)

All the status likes should be Green when working properly. Red when there are problems or the particular radio is off or not connected.

| 7.       |  |
|----------|--|
| <u>/</u> |  |

IF THE STATUS INDICATOR IS GRAY, THE PARTICULAR PARAMETER DOES NOT APPLY TO THE ODU CONNECTED.

**System Statistics Page:** Counter information on all interfaces RF, T1/E1, and GigE is displayed. These statistics are used to determine the error rate of traffic and the traffic flow.

Modem and ODU Link Status Radio 1t Radio 2t Radio 1t Radio 2t ODU RF PLL: Modem lock: • • ۲ • Timing: 🛛 🔍 ODU IF PLL: . • Preamble: 🛛 🔍 ODU TX PLL: ODU RX • • LDPC: • PLL: IDU Tx Rx • PLL: STM / Fiber Port Status Port 1: Port 2: Ethernet Port Status Port 1: 🛛 🗕 Port 2: 😐 Port 3: 🔸 Port 4: 🔸 T1/E1 Port Status Port 1: 🔹 Port 2: 🔍 🔍 Port 3: 🔍 🔍 Port 4: 🔹 Port 5: 🔹 Port 6: 🔍 🔍 Port 7: 🔍 🗨 Port 8: 🔹 Port 9: 🔹 Port 10: 🔹 Port 11: 🔹 Port 12: ● Port 13: 🔹 Port 14: 🔹 Port 15: 🔹 Port 16: Port 18: 🔹 Port 17: 🔹 Port 19: 🔹 Port 20: ● Port 21: 🔹 Port 22: 🔹 Port 23: 🔹 Port 24: ● Port 26: 🔹 Port 27: • Port 25: • Port 28: 🔹

Port 31: 🔹

Port 32: 😐

Port 30: 🔹

Port 29: 🔹

Figure 25: Link Status

TrangoLINK<sup>™</sup> Giga PRO User Manual Rev. 1.1 Section: Chapter 2 -

**Ethernet counters:** This page provides information on the current configuration of the GE*x* ports as well as counters for the traffic flow on each individual port. (See figure 26)

**IN**: Means traffic been received from the device (Switch / Router) attached to the particular GigE port.

**OUT:** Means traffic been sent from the IDU to the device attached to the particular GigE port

Figure 26:

Ethernet counters

| 🗂 Radio Settings    |                     |      |               |      |      |  |
|---------------------|---------------------|------|---------------|------|------|--|
| 🗂 Network Settings  | Ethernet counter    | rs   |               |      |      |  |
| 🗂 System Status     |                     | GE1  | GE2           | GE3  | GE4  |  |
| 😅 System Statistics | Enable:             | ON   | ON            | ON   | ON   |  |
| Ethernet Stats      | Status:             | OFF  | OFF           | OFF  | OFF  |  |
| <u>RF Stats</u>     | Pause Frame:        | OFF  | OFF           | OFF  | OFF  |  |
| T1/E1 Stats         | Auto Negotiate:     | ON   | ON            | ON   | ON   |  |
| STM1 Stats          | Duplex:             | Full | Full          | Full | Full |  |
| 🗂 Diagnostics       | Priority:           | 0    | 0             | 0    | 0    |  |
| 🗂 User Setting      | Speed:              | 1000 | 1000          | 1000 | 1000 |  |
|                     | Max Rate:           | 1000 | 1000          | 1000 | 1000 |  |
| Save Config         | In Octets:          | 0    | 0             | 0    | 0    |  |
|                     | In Ucast Pkts:      | 0    | 0             | 0    | 0    |  |
|                     | In Nucast Pkts:     | 0    | 0             | 0    | 0    |  |
|                     | Out Octets:         | 0    | 0             | 0    | 0    |  |
|                     | Out Ucast Pkts:     | 0    | 0             | 0    | 0    |  |
|                     | Out Nucast<br>Pkts: | 0    | 0             | 0    | 0    |  |
|                     | Collision:          | 0    | 0             | 0    | 0    |  |
|                     | CRC Errors:         | 0    | 0             | 0    | 0    |  |
|                     |                     |      | Clear Counter |      |      |  |
|                     |                     |      |               |      |      |  |
|                     |                     |      |               |      |      |  |
|                     |                     |      |               |      |      |  |
|                     |                     |      |               |      |      |  |
|                     |                     |      |               |      |      |  |
|                     |                     |      |               |      |      |  |

**RF Stats:** The RF counters will provide a true indication on how the link is performing. The Port Rate (Mbps) and Port Util (%), when used properly, it will give a true indication of the RF throughput. Traffic will have to continuously flow for a period of 5 minutes before an accurate display on the Rate and Util counter. (Figure 27)

|                      | RF IN | RF OUT |
|----------------------|-------|--------|
| Total Octets:        | 0     | 0      |
| Total Pkts:          | 0     | 0      |
| Total Drop Pkts:     | 0     | N/A    |
| Port Rate(Mbps):     | 0     | 0      |
| Port Util(%):        | 0     | 0      |
| Radio 2: RF Counters |       |        |
|                      | RF IN | RF OUT |
| Total Octets:        | 0     | 0      |
| Total Pkts:          | 0     | 0      |
| Total Drop Pkts:     | 0     | N/A    |
| Port Rate(Mbps):     | 0     | 0      |
| Port Util(%):        | 0     | 0      |
|                      |       |        |

Figure 27: RF Stats

**T1 / E1 Stats:** These counters are dived into events and errors per every 16 T1/E1 ports. The first 16 port's events are display by default. To displaying other errors or events click on each label at the top of the page for the specific range of ports in question. (Figure 28)

LOS: Loss of Signal LOF: Loss of Frame AIS: Alarm Indicating Signal TS16: Time Slots (To..T15) RAI: Remote Alarm Indicator RMA: LCMFA: LSMFA:

| T1/E1 Events and Error Counters                                     |               |     |     |      |     |     |       |       |  |  |
|---------------------------------------------------------------------|---------------|-----|-----|------|-----|-----|-------|-------|--|--|
| TDM1-16 Events   TDM17-32 Events   TDM1-16 Errors   TDM17-32 Errors |               |     |     |      |     |     |       |       |  |  |
|                                                                     | LOS           | LOF | AIS | TS16 | RAI | RMA | LCMFA | LSMFA |  |  |
| TDM1:                                                               | 0             | 0   | 0   | 0    | 0   | 0   | 0     | 0     |  |  |
| TDM2:                                                               | 0             | 0   | 0   | 0    | 0   | 0   | 0     | 0     |  |  |
| TDM3:                                                               | 0             | 0   | 0   | 0    | 0   | 0   | 0     | 0     |  |  |
| TDM4:                                                               | 0             | 0   | 0   | 0    | 0   | 0   | 0     | 0     |  |  |
| TDM5:                                                               | 0             | 0   | 0   | 0    | 0   | 0   | 0     | 0     |  |  |
| TDM6:                                                               | 0             | 0   | 0   | 0    | 0   | 0   | 0     | 0     |  |  |
| TDM7:                                                               | 0             | 0   | 0   | 0    | 0   | 0   | 0     | 0     |  |  |
| TDM8:                                                               | 0             | 0   | 0   | 0    | 0   | 0   | 0     | 0     |  |  |
| TDM9:                                                               | 0             | 0   | 0   | 0    | 0   | 0   | 0     | 0     |  |  |
| TDM10:                                                              | 0             | 0   | 0   | 0    | 0   | 0   | 0     | 0     |  |  |
| <b>TDM11</b> :                                                      | 0             | 0   | 0   | 0    | 0   | 0   | 0     | 0     |  |  |
| TDM12:                                                              | 0             | 0   | 0   | 0    | 0   | 0   | 0     | 0     |  |  |
| TDM13:                                                              | 0             | 0   | 0   | 0    | 0   | 0   | 0     | 0     |  |  |
| <b>TDM14</b> :                                                      | 0             | 0   | 0   | 0    | 0   | 0   | 0     | 0     |  |  |
| TDM15:                                                              | 0             | 0   | 0   | 0    | 0   | 0   | 0     | 0     |  |  |
| TDM16:                                                              | 0             | 0   | 0   | 0    | 0   | 0   | 0     | 0     |  |  |
|                                                                     | Clear Counter |     |     |      |     |     |       |       |  |  |

Figure 28: T1/E1 Events and Error Counters

| STM1 Stats:                    | STM1 E     | ror Cou | nters |          |       |     |     |     |
|--------------------------------|------------|---------|-------|----------|-------|-----|-----|-----|
| LOS: Loss of Signal            |            | B1      | B2    | REI      |       |     |     |     |
| 2003. 2005 of Signal           | STM1_1:    | 0       | 0     | 0        |       |     |     |     |
| OOF:                           | STM1_2:    | 0       | 0     | 0        |       |     |     |     |
| LOF: Loss of Frame             |            |         |       |          |       |     |     |     |
| AIS: Alarm Indicating Signal   | STM1 Alarm |         |       |          |       |     |     |     |
| PDI: Pomoto Defect Indication  |            | LOS     | 00F   | LOF      | AIS   | RDI | TIM | REI |
| KDI. KEIHOLE DETECT IHUICATION | STM1_1:    | 0       | 0     | 0        | 0     | 0   | 0   | 0   |
| TIM:                           | STM1_2:    | 0       | 0     | 0        | 0     | 0   | 0   | 0   |
| REI: Remote Error Indicator    |            |         | (     |          |       |     |     |     |
|                                |            |         |       | Clear Co | unter |     |     |     |

#### Figure 29: STM Counters

**Diagnostic:** This folder allows access to Diagnostic Options, System Log, and Config View pages.

|                                                                                                    |                                                                          |                                         | 10001 V            |  |
|----------------------------------------------------------------------------------------------------|--------------------------------------------------------------------------|-----------------------------------------|--------------------|--|
| <ul> <li>Radio Settings</li> <li>Network Settings</li> <li>System Status</li> <li>System Statistics</li> <li>Diagnostics</li> <li>Diagnostic Options</li> <li>System Log</li> <li>Config View</li> </ul> | Diagnostic Configuration:<br>Alignment:<br>ODU LED:<br>Loopback<br>Mode: | O ON ⊙ O<br>⊙ ON O O<br>Off ♥<br>Submit | FF<br>FF<br>]      |  |
| 🗂 User Setting                                                                                                    | Others Settinger                                                         |                                         |                    |  |
| Cours Courtin                                                                                                    | Other Settings                                                           |                                         |                    |  |
| Save coming                                                                                                    | Diagnostic Export                                                        | Rese                                    | et Factory Default |  |

Figure 30: Diagnostic Configuration

**Diagnostic Options:** Alignment, ODU LED, Loopback mode as well as Other Settings options are found under the Diagnostic Options page. (See Figure 30 above)

**Alignment mode** is use during the commissioning of the link. By selecting on the "ON" for Alignment and clicking the "Submit" button, the radio's RSSI display and RSSI counter is updated continuously 5 times per second. Alignment mode facilitates finding the strongest RSSI possible during the installation. It is recommended that once alignment is done, the Alignment mode be turn off.

**Loopback Mode** is use for evaluating the communication between the IDU and ODU. This feature is used in conjunction with the "LINKTEST" command. See Chapter 6 for more information on Trouble Shooting.

Clicking on **Diagnostic Export** generates a diagnostic.bin file. To download this file, the TFPT function of the IDU will have to be enabled. Then from the PC's command prompt, execute the following command: *tftp - i* [IP address of the IDU] *get diagnostic.bin* The file will have to be submitted to Product Support for processing.

**Reset Factory Default** will restore all the setting on the IDU to factory except the IP stack and the license keys.

**System Log:** The system log will by default display any link statistics [2 STAT] activities. The log level can be adjusted via the CLI. Log levels are o, 1 and 2. (See Figure 31 below) The Syslog Exported process is similar to the Diagnostic Export process (See **Diagnostic Export** above). The name of the file to download is syslog.txt

**Level o** is use to identified any configuration executed at boot up by the IDU as well as any errors reported at bootup.

**Level 1** is use to identified any events that are trigger at command line, like saving the configuration.

**Level 2** is use to identified any link statistics.

| Syslog               |       |          |                        |               |   |
|----------------------|-------|----------|------------------------|---------------|---|
| current 1:02:51:22.3 | 100   |          |                        |               | 1 |
| 0> 0:17:20:14.380    | [2]   | [STAT]   | Radio(1)               | IDU TEMP=37,  |   |
| ODU_TEMP=43          |       |          |                        |               |   |
| 1> 0:17:20:40.070    | [2]   | [STAT]   | Radio(1)               | RFInOctet=0,  |   |
| RFOutOctet=0, L_InOc | tet:  | s=O, L_0 | OutOctets:             | =0            |   |
| 2> 0:17:20:44.500    | [2]   | [STAT]   | Radio(1)               | BER=0.00E+00, |   |
| RSSI=-43, MSE=-33    |       |          |                        |               |   |
| 3> 0:17:20:44.500    | [2]   | [STAT]   | Radio(1)               | IDU_TEMP=37,  |   |
| ODU_TEMP=43          |       |          |                        |               |   |
| 4> 0:17:21:14.380    | [2]   | [STAT]   | Radio(1)               | BER=0.00E+00, |   |
| RSSI=-43, MSE=-33    |       |          |                        |               |   |
| 5> 0:17:21:14.380    | [2]   | [STAT]   | Radio(1)               | IDU_TEMP=37,  |   |
| ODU_TEMP=43          |       |          |                        |               |   |
| 6> 0:17:21:40.070    | [2]   | [STAT]   | Radio(1)               | RFInOctet=0,  |   |
| RFOutOctet=0, L_InOc | stet: | s=O, L_  | OutOctets <sup>:</sup> | =0            |   |
| 7> 0:17:21:44.530    | [2]   | [STAT]   | Radio(1)               | BER=0.00E+00, |   |
| RSSI=-43, MSE=-33    |       |          |                        |               |   |
| 8> 0:17:21:44.530    | [2]   | [STAT]   | Radio(1)               | IDU_TEMP=37,  |   |
| ODU_TEMP=43          |       |          |                        |               |   |
| 9> 0:17:22:14.390    | [2]   | [STAT]   | Radio(1)               | BER=0.00E+00, |   |
| RSSI=-43, MSE=-33    |       |          |                        |               |   |
| 10> 0:17:22:14.390   | [2]   | [STAT]   | Radio(1)               | IDU_TEMP=37,  |   |
| ODU_TEMP=43          |       |          |                        |               |   |
| 11> 0:17:22:40.070   | [2]   | [STAT]   | Radio(1)               | RFInOctet=0,  |   |
| RFOutOctet=0, L_InO  | tet:  | ∃=O, L_  | OutOctets <sup>:</sup> | =0            |   |
| 12> 0:17:22:44.540   | [2]   | [STAT]   | Radio(1)               | BER=0.00E+00, | × |

Sysloq Clear

#### Figure 31:Syslog

Syslog Export

**Config View** allows complete display of the system configuration and also exporting the configuration file. By clicking on the "Config Export" button, the system will generate a config.txt file. Follow the same procedures mentioned under the **Diagnostic Export** section above to download the config.txt file. (See figure 32)

| 4<br><u>ETH</u> <u>Only</u><br><u>1</u> + 0<br><u>Enable</u><br><u>Enable</u><br><u>Enable</u><br><u>On</u><br><u>On</u><br><u>On</u><br><u>On</u><br><u>On</u><br>17755.0                                                                            |                                                                                                    |
|----------------------------------------------------------------------------------------------------|----------------------------------------------------------------------------------------------------|
| ETH Only<br>1 + 0<br>Enable<br>Enable<br>Enable<br>On<br>On<br>On<br>On<br>17755.0                                                                                                    |                                                                                                    |
| 1 + 0<br>Enable<br>Enable<br>Enable<br>On<br>On<br>On<br>On<br>17755.0                                                                                                    |                                                                                                    |
| Enable<br>Disable<br>Enable<br>On<br>On<br>0n<br>17755.0                                                                                                    |                                                                                                    |
| Disable           Enable           On           On           On           On           On           On           On           On           On           On           On           On           On           On           On           On           On |                                                                                                    |
| Enable<br>Enable<br>On<br>On<br>On<br>17755.0                                                                                                    |                                                                                                    |
| Enable<br>On<br>On<br>On<br>17755.0                                                                                                    |                                                                                                    |
| On<br>On<br>On<br>17755.0                                                                                                    |                                                                                                    |
| On<br>On<br>0n<br>17755.0                                                                                                    |                                                                                                    |
| On<br>On<br>17755.0                                                                                                    |                                                                                                    |
| On<br>17755.0                                                                                                    |                                                                                                    |
| 17755.0                                                                                                    |                                                                                                    |
|                                                                                                    |                                                                                                    |
| 18765.0                                                                                                    |                                                                                                    |
| 17.0                                                                                                    |                                                                                                    |
| QPSK                                                                                                    |                                                                                                    |
| 0                                                                                                    |                                                                                                    |
| 0.0                                                                                                    |                                                                                                    |
| 0.0                                                                                                    |                                                                                                    |
| 0.0                                                                                                    |                                                                                                    |
| On                                                                                                    |                                                                                                    |
| On                                                                                                    |                                                                                                    |
| On                                                                                                    |                                                                                                    |
| On                                                                                                    |                                                                                                    |
| Off                                                                                                    |                                                                                                    |
| External                                                                                                    |                                                                                                    |
| Off                                                                                                    | ~                                                                                                    |
|                                                                                                    | 17.0<br><u>QPSK</u><br>0<br>0.0<br>0.0<br>0.0<br><u>On</u><br><u>On</u><br><u>Off</u><br><u>External</u><br><u>Off</u> |

| User Set | tings: | This folder a | allows cha | nging lo | ging pas | sword a | as well as | setting  | the system |
|----------|--------|---------------|------------|----------|----------|---------|------------|----------|------------|
| remarks. | Chan   | ging this pas | ssword onl | y chang  | es the H | TTP acc | ess pass   | word. (F | igure 33)  |

|  | TrangoLINK GigaPro+<br>Radio 1<br>Radio 2<br>Submit | <mark>System Remark</mark><br>System Remark:<br>Radio1 Remark:<br>Radio2 Remark: | <ul> <li>Radio Settings</li> <li>Network Settings</li> <li>System Status</li> <li>System Statistics</li> <li>Diagnostics</li> <li>User Setting</li> <li>Password</li> </ul> |
|--|-----------------------------------------------------|----------------------------------------------------------------------------------|----------------------------------------------------------------------------------------------------|
|  |                                                     | Change Login Password                                                            | Save Config                                                                                                    |
|  |                                                     | Old Password:                                                                    |                                                                                                    |
|  |                                                     | New Password:                                                                    |                                                                                                    |
|  |                                                     | Confirm Password:                                                                |                                                                                                    |
|  | Change                                              |                                                                                  |                                                                                                    |
|  |                                                     |                                                                                  |                                                                                                    |
|  |                                                     |                                                                                  |                                                                                                    |
|  |                                                     |                                                                                  |                                                                                                    |
|  |                                                     |                                                                                  |                                                                                                    |
|  |                                                     |                                                                                  |                                                                                                    |
|  |                                                     |                                                                                  |                                                                                                    |
|  | Submit                                              | Change Login Password<br>Old Password:<br>New Password:<br>Confirm Password:     | ✓User Setting<br>Password Save Config                                                                                                    |

Figure 33: Password

# Chapter 3 - Configuration

# About this Chapter

This section describes how to establish a wireless link with the TrangoLINK<sup>™</sup> GigaPRO, using the Browser (HTTP) Interface. This section addresses the basic steps in establishing a link in the lab environment. Trango strongly recommends that this manual be properly study to gain an understanding and mastery of all important configuration parameters and procedures prior to deploying any wireless equipment.

#### In this section:

- 1) Network Settings
- 2) Link Setup (via Browser)
- 3) Evaluating the Link
- 4) Parameters Description
- 5) Link Commissioning (See Appendix F)

# Configuration

#### **Network Settings**

The IDU can be reach via the default IP address of 192.168.100.100 and subnet mast of 255.255.255.0 (See Chapter 2 for more information on accessing the IDU). Once a session is establish, the correct IP address can be configured by selecting the **IP/IBM** page under the **Network Settings** folder. See figure 34 for an example image of this page.

For a basic setup, only the **IP Configuration** section is require. Once the correct IP stack is entered, click on **Submit**. It is normal to lose connectivity as the matching IP stack will have to be configured on the PC to regain access to the unit.

#### The IBM Configuration

section can be configured but is not necessary for a basic installation.

Once the network settings have been configured with the correct addresses, and access re-establish, the Link Setup can now be configure.

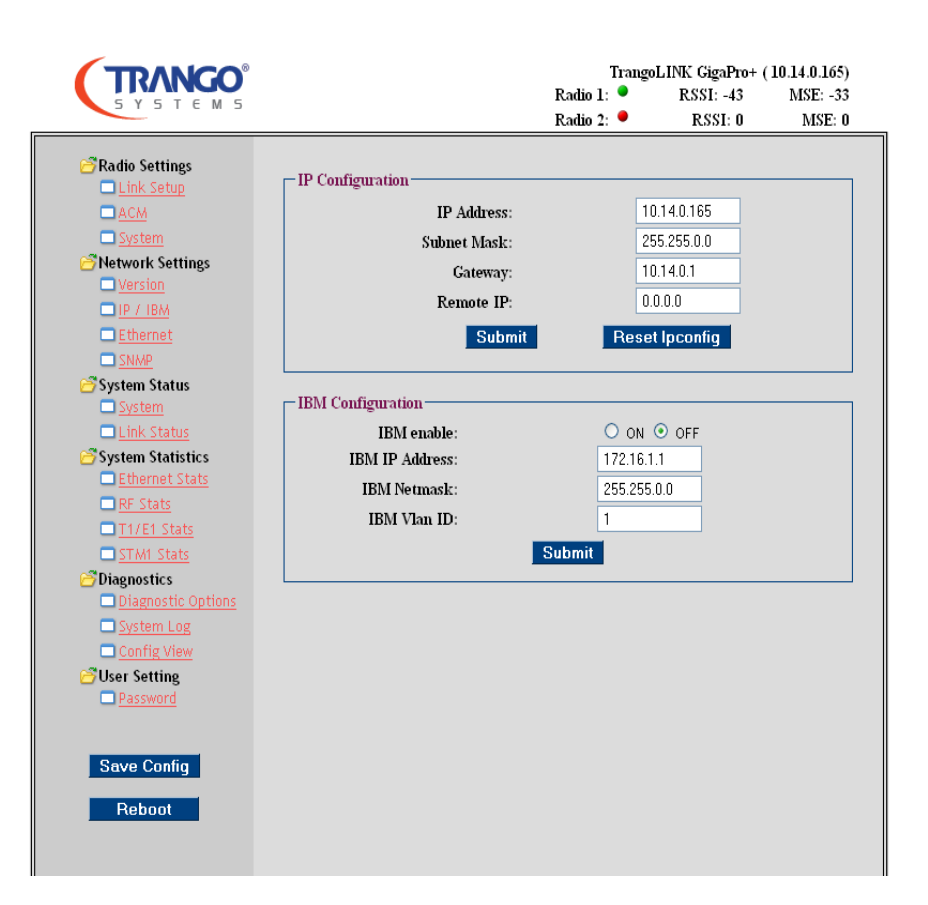

Figure 34: IP/IBM Page

#### Link Setup

To begin configuration of TrangoLINK GigaPro, select the **Link Setup** page from the **Radio Settings** folder. The following basic parameters are required to configure the link. See Figure 35 below for an example. This section assumes that the IDU and ODU are properly connected and powered (See Chapter 1 for information on connecting the hardware):

System Config: Select the system type (1+0, 1+1, E/W etc.)

Datapath: Select Eth only or option that matches the required configuration (Eth +T1, etc.)

**ODU Power:** Select ON and click submit. This is required before the Tx Frequency can be configured.

**Tx Freq:** Input the Transmit Frequency of the radio in MHz. (The Rx freq is automatically calculated by the system.)

Bandwith: Select channel bandwith (4, 7, .. 80MHz)

Modulation: Select the speed base on modulation (QPSK ... 256QAM)

Default Opmode: Set default Opmode to ON

Opmode: Select ON to have the radio begin Transmitting on the Freq. entered

**Power:** Set the power according to the links required max transmits power.

| Cable Loss: Enter the cable loss   |
|------------------------------------|
| settings for 140, 315 and 915MHz   |
| (See Table 5 in Chapter 1 for more |
| information)                       |

To complete this page configuration click on **Link Setup** Icon. Save the settings by clicking on the **Save Config** icon and reboot unit. Proceed to configure opposite side.

| System Configuration and | License  | s        |      |           |            |  |
|--------------------------|----------|----------|------|-----------|------------|--|
| System Config:           |          | 1+0      | ~    |           |            |  |
| Dat                      | tapath:  | Eth Only | y    | *         |            |  |
| Dual Modem L             | icense:  | Enable   |      |           |            |  |
| Speed L:                 | icense:  | Enable   |      |           |            |  |
| TDM L                    | icense:  | Enable   |      |           |            |  |
| STML L                   | icense:  | Enable   |      |           |            |  |
|                          |          | Submi    | it   |           |            |  |
| inl: Sotum: Radio 1      |          |          |      |           |            |  |
| unik setup. Radio 1      | <u> </u> | <u> </u> |      |           |            |  |
| ODU Power:               | ON ON    | O OFF    |      |           |            |  |
| Tx Freq:                 | 17755.0  | 00       | 1    | Rx Freq:  | 18765.00   |  |
| Bandwidth:               | 80       | <b>~</b> | Mo   | lulation: | QAM256 🔽   |  |
| Default Opmode:          | 💿 0N     | O OFF    |      | Opmode:   | 💿 ON 🔘 OFF |  |
| Power:                   | 17.00    |          |      |           |            |  |
| Cable Loss 140/315/915:  | 0.00     |          | 0.00 |           | 0.00       |  |
| Link Setup               |          |          |      |           |            |  |
|                          |          | LIIIK OE |      |           |            |  |

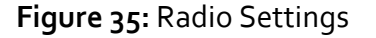

#### Evaluate Link

Once both sides of the link have the basic Link Setup configured, settings are saved and IDU rebooted, the link should be establish and ready to pass traffic. The top left corner of the web

browser display indicates this with a green LED for Radio 1, RSSI with a – value and a – value for the MSE. See Figure 36 for example of this display

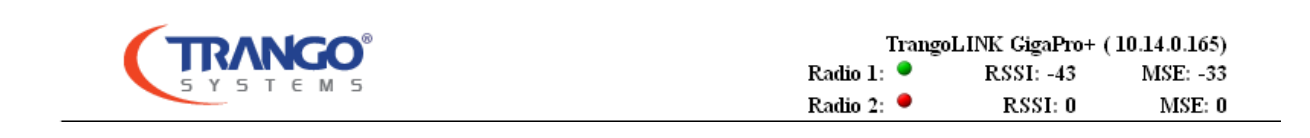

Figure 36: Link Status

For further evaluation of the link, the *linktest* command can be run from the command line which will yield BER as well as any fluctuation on the links RSSI and MSE. This should be an indication of the links stability.

To run this command access the command line interface to the unit via either a telnet session or SSH session, see sample below:

After accessing the CLI and under configuration mode, execute the *linktest* command.

(CLI-config)# linktest 10

|       | L        | OCK | RSSI MSE BER           |
|-------|----------|-----|------------------------|
| 1>    | Radio 1  | 1   | -43.70 -33.80 0.00E+00 |
| 2>    | Radio 1  | 1   | -43.70 -33.80 0.00E+00 |
| 3>    | Radio 1  | 1   | -43.80 -33.70 0.00E+00 |
| 4>    | Radio 1  | 1   | -43.80 -33.80 0.00E+00 |
| 5>    | Radio 1  | 1   | -43.80 -33.80 0.00E+00 |
| 6>    | Radio 1  | 1   | -43.80 -33.70 0.00E+00 |
| 7>    | Radio 1  | 1   | -43.70 -33.70 0.00E+00 |
| 8>    | Radio 1  | 1   | -43.80 -33.70 0.00E+00 |
| 9>    | Radio 1  | 1   | -43.80 -33.80 0.00E+00 |
| 10>   | Radio :  | 1 1 | -43.80 -33.80 0.00E+00 |
| (CLI- | config)# | ŧ   |                        |

These results indicate that the unit has no bit errors and the both RSSI and MSE are relatively constant. The link is suitable to pass traffic and/or throughput testing can now be evaluated.

For further definition of the *linktest* command, see Parameters Description section below.

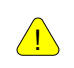

IF THE LINK CAN NOT BE ESTABLISH, CHECK THE LINK SETUP CONFIGURATION ON BOTH IDU. IF FURTHER ASSISTANCE IS REQUIRED, SEE TROUBLESHOOTING SECTION.

### Parameters Description

#### Radio Settings - Link Setup

**System Config:** Allows the configuration of a 1+0, 1+1, East & West and 2+0 system setup. Once the correct system is selected, other menu options pertaining to the particular system setup will be come available.

**Datapath:** This parameter is use to configured type of traffic that will use with your link. The options are; Eth only, Eth + T1, Eth + E1, Eth + T1 + STM1 and Eth + E1 + STM1. Note that the Ethernet via fiber is always available and only STM1 requires a license to access this feature.

**Dual Modem License:** After configuring this license, the second modem is available for use within the TrangoLink GigaPro system. Also, menu options for the second modem became available.

**Speed License:** This license grants access to speed higher than 110Mbps.

**TDM License:** This license keys grants access to the T1/E1 interfaces.

**STM1 License:** This license grants access to the STM1 speed. STM1 license also includes access level 1 Speed License key.

**ODU Power:** By default this setting is set to OFF. Once turn ON, the IDU will allow frequency configuration.

**Tx Freq:** Set the Center Frequency in accordance with the FCC License grant (MHz).

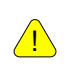

RADIO CONFIGURATIONS FOR CENTER FREQUENCY, BANDWIDTH, AND MAXIMUM TRANSMIT POWER MUST BE SET IN COMPLIANCE WITH THE FCC LICENSE GRANTED FOR THE LINK. THE TRANGOLINK™ GIGAPRO USER IS RESPONSIBLE FOR CONFIGURING THE RADIO CORRECTLY.

**RX Freq:** Although not configurable, displays the received frequency calculated once the Tx Freq is configured.

**Bandwidth:** This setting configures the channel width in MHz. Set the channel bandwidth in accordance with the License grant. The bandwidth options are: 4, 7, 10, 14, 20, 28, 30, 40, 50, 55, 56, and 80MHz. (Note: the 4 MHz bandwidth corresponds to the 3.5 ETSI standard channel width)

**Opmode:** Opmode is short for operation mode. When opmode is enabled the unit will be transmit RF. If opmode is disabled the unit can still be managed but the RF portion of the device will be disabled.

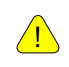

NOTE: DO NOT ENABLE OPMODE UNTIL THE TRANSMIT FREQUENCY HAS BEEN SET TO THE LICENSED FREQUENCY

**Default Opmode:** Operation mode of the radio after a power cycle or reboot. Upon startup the unit will go into OPMODE "on" if Default Opmode is ENABLED. When the radio enters Opmode "on" it will be transmitting. When the radio enters Opmode "off" the radio is not transmitting, but can be accessed via the Ethernet port.

**Power:** Transmit power (dBm). Transmit power is limited by two factors. First, the TrangoLINK<sup>™</sup> Giga PRO has equipment limitations (described in the Specification Appendix) that are a function of the channel bandwidth and signal modulation. At no time should the transmit power be set for a value greater than specified since this will degrade the link availability (BER will increase). Second, the FCC License grant may constrain power below what the TrangoLINK<sup>™</sup> Giga PRO can deliver so as to ensure there is no interference with an existing user. So the Power should be set to the lower of these two values (equipment limitations and FCC license grant).

**Cable Loss:** The cable loss of the IF cable between the IDU and ODU is required for 140, 315, and 915MHz

#### ACM

**ACM:** Adaptive Coding Modulation allows the radio to adjust modulation (speed) during fading conditions. Once the signal improves, with ACM enable, the system will return to its original configured modulation.

For more information on the modulation setting for ACM, see Chapter 2, Hitless ACM section.

#### System

**ATPC (Automatic Transmit Power Control):** ATPC enabled will allow the link elements to automatically adjust the output power of the ODU's to achieve the Target RSSI. This feature mitigates the effects of flat fading across the link.

**ATPC Step Size:** This is amount of dB that the system will use to increment the transmit power or reduce it; i.e if the power is set to 17dBm and needs to reduce, the ATPC Step Size when set to 2, will reduce the power to 15dBm.

**ATPC Max Power:** This is the threshold to which the system will not exceed it's transmit power. This value should be set according to the Max power allowed per FCC licensed

**Target RSSI:** This is the RSSI value the unit will try to achieve. If ATPC is enabled, then the remote radio will increase or decrease output power in order to achieve the Target RSSI.

Network Settings – IP/ IBM

IP Address: The IP address assigned to the Unit.

Subnet Mask: The subnet mask assigned to the Unit.

**Gateway:** The gateway assigned to the Unit.

Remote IP: Future use

**IBM:** In Band Management, this function allows the radio to be access remotely via the data stream rather than connecting the management port in the front panel. The proper operation of this function requires a vlan tag. Therefore, any IBM management traffic will have to tag with the corresponding VLAN ID.

#### Ethernet

**Auto Nego:** When disabling this function, the system will require a reboot. Also, the correct cable will have to use to ensure that the Ethernet traffic with the port is not interrupted.

**Ingress Rate:** The Ingress Rate is the amount of traffic that a port is limited on passing.

#### SNMP

**SNMP Manager** *x* **IP:** The IP address of the device that will receive SNMP traps. The TrangoLink GigaPro allows for up to 5 different manager IP address to be configured. Each manager has to be enable individually.

#### System Status

The System status section of the statistic page will show how many alarms have been trigger, the IDU temp and which fan is currently running. The section will also provides the RSSI, MSE, BER, FER and ODU temp.

#### Link Status

The Link status section provides modem lock and pll information. This information is either Red for off or Green for on.

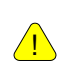

IF A STATUS LED IS NOT APPLICABLE TO THE HARDWARE IN USE, THE COLOR OF THIS STATUS LED WILL BE GRAY.

The Link Status page will also indicate which ports have physical connection via a green status led and which ports are not connected by the use a red status led.

#### **PLL definitions**

- ODU RF Outdoor unit RF Local PLL Normally green
- ODU IF Outdoor Unit RF Module Intermediate Frequency PLL Normally green
- ODU TX Outdoor Unit transmit IF PLL Normally green
- ODU RX Outdoor Unit receive IF PLL Normally green
- IDU PLL Indoor Unit transmit IF PLL Normally green
- LDPC Low Density Parity Check Normally green

#### **Ethernet Status**

The Ethernet status section provides the configuration information of each GigE ports along with the following counters.

#### **GigE Status**

- Enabled The GigE port can be either ON or OFF
- Pause Frame The Pause frame can be either ON or OFF
- Duplex- The Duplex setting is either Half or Full
- Priority- The Priority ranges between o and 3
- Speed Displays either 10, 100, or 1000
- Max Rate- Max Rate can by any value between 0-1000
- In Octets Total number of octets received for the port
- In Ucast Pkts Total number of unicast packets received on the GigE port.

- InNUcast Pkts- Total number of Non-unicast packets received on the GigE port.
- Out Octets Total number of octets transmitted
- OutUcast Pkts- Total number of unicast packets transmitted on the GigE port.
- OutNUcast Pkts- Total number of Non-unicast packets transmitted on the GigE port.
- Collisions Total number of collisions on the port
- CRC errors Total number of CRC errors on the port

#### **RF** Status

The RF status section will display the following counter in both IN and OUT with the exception of dropped Ethernet and T1/E1 which only display as IN.

- Total Octets- The Total number of octets received and transmitted
- Total Pckts- The Total number of Data packets received and transmitted
- Total Drop Pckts- The Total number of received packets that were dropped
- Port Rate(Mbps) Total Mbps been received and Transmitted
- Port Util(%)- The percentage of the total available port been use

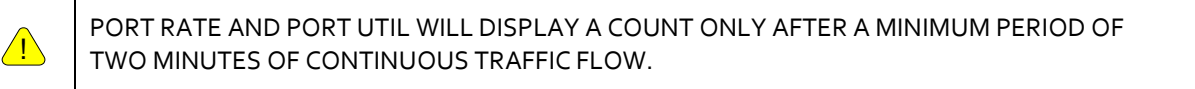

#### T<sub>1</sub>/E<sub>1</sub> Stats

The T1/E1 status section will display the following settings.

- LOS:
- LOF:
- AIS:
- TS16:
- RAI:
- RMA:
- LCMFA:
- LSMFA:

#### STM1 Stats

- LOS:
- 00F:

- LOF:
- AIS:
- RDI:
- TIM:
- REI:

# Chapter 4 – Installation & Commissioning

# About this Chapter

Once you are familiar with the basic operation of the radios you are ready for installation in the field. The installation process consists of the following steps:

- 1) Select the installation site
- 2) Installation of IDU, combiner, ODU
- 3) Install cabling
- 4) Install Lightning/Grounding protection
- 5) Weather Proofing
- 6) Antenna alignment
- 7) Upgrading Firmware

Trango highly recommends obtaining detailed information about the installation process and the initial equipment configuration to have as a record. This will ensure that the proper process was followed and help any future troubleshooting efforts, should they be required. To assist the installer, two forms are shown in Appendix F, the Installation Log and the Commissioning Log.

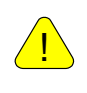

REFER TO CHAPTER 7 FOR BENCH TESTING THE EQUIPMENT

# Select the Installation Site

The IDU is designed for a controlled environment and must be housed inside a temperature controlled shelter that maintains a temperature within the specifications of the IDU. The ODUs are designed for uncontrolled outdoor environments and typically directly mount onto the antenna using a waveguide fitting.

Ensure that the site selected has easy access if possible and a clean source of -48 VDC or 110-240 VAC. The location for the Antenna must be no further than 1000 feet (330meters) away from the IDU. Ensure that cable run trays are accounted for in the calculation to avoid problems

# Installation

# Mounting IDU and ODU

The IDU is supplied with mounting brackets and screws for installation in a standard 19inch rack. The IDU is provided with a ground lug that should be connected to the rack ground with a short length of stranded copper wire to ensure a low impedance path to ground.

The ODU has a slip-mount adapter design which allows for the ODU waveguide output to be coupled into antenna input with a minimum of loss and ease of installation. The ODU is secured to the antenna assembly using 4 easy, slip-mount latches. Please refer to the antenna installation instructions for proper installation of the antenna. The ODU can be secured to the tower/pole with high strength cable strung through any of the four carrying handles to discourage theft. Trango recommends using combination locks so that maintenance is not frustrated by lost keys.

| Screw or Nut<br>Size | Torque (in-lbs) |
|----------------------|-----------------|
| 4-40                 | 6               |
| 6-32                 | 12              |
| 8-32                 | 22              |
| 10-32                | 37              |
| 1⁄4-20               | 65              |

Table 8: Torque

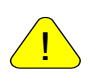

PLEASE REFER TO THE ANTENNA INSTALLATION INSTRUCTIONS FOR PROPER INSTALLATION OF THE ANTENNA.

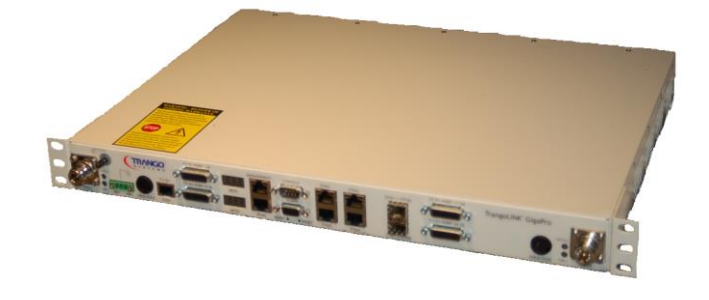

Figure 37: IDU with Rack Ears installed

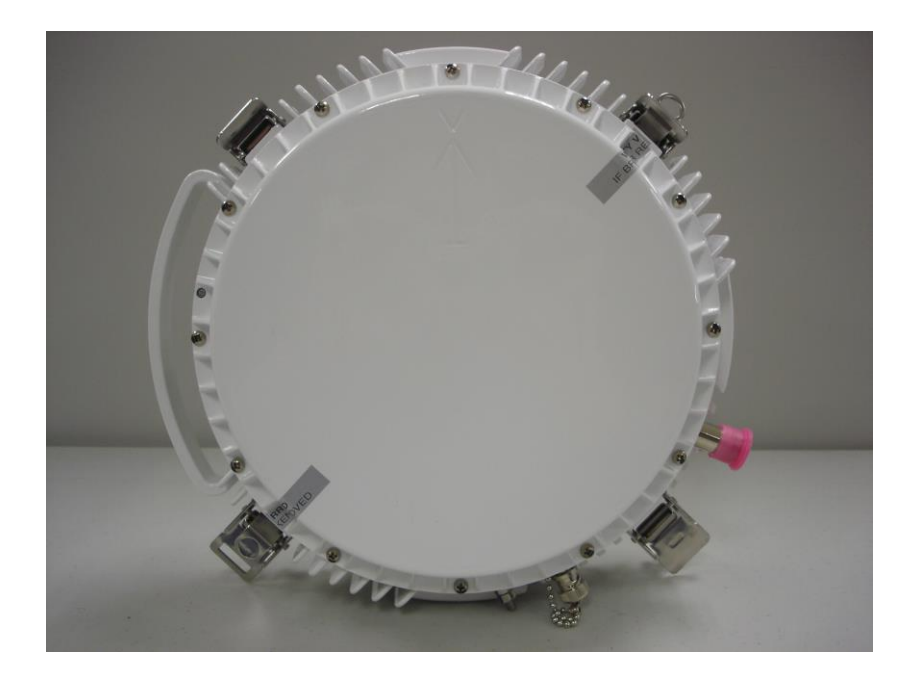

Figure 38: High Power (HP) ODU

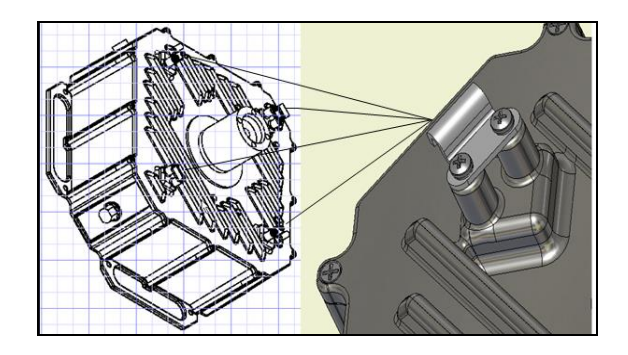

Figure 39: Standard Power (SP) ODU with Waveguide Transition attached

## Ferrite Installation

The IDU ships with a ferrite (Figure 40) to prevent noise from entering the unit through the power cable. To install the ferrite, loop the power cable through at least once and close the ferrite. Be sure to install the ferrite as close as possible to the IDU power plug as shown in Figure 41 to improve the noise rejection.

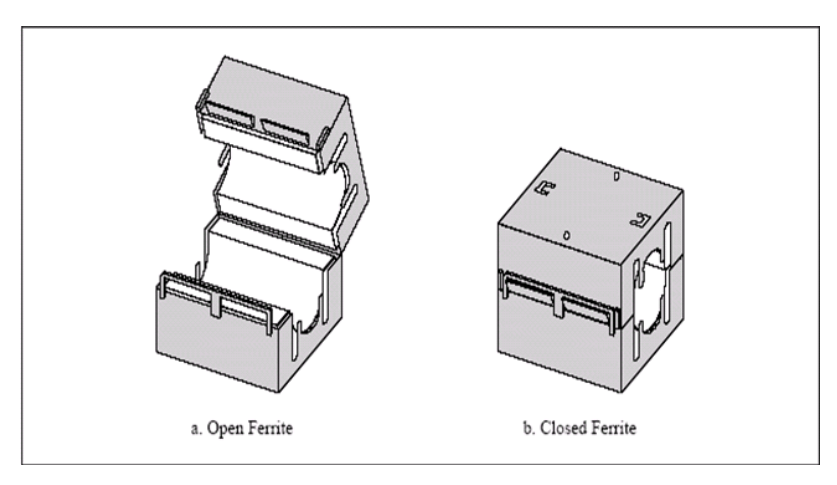

Figure 40: Ferrite

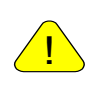

**18 AWG TYPE STRANDED WIRE** IS RECOMMEND TO CONNECT THE POWER SUPPLY TO THE IDU. THIS WIRE IS NOT SUPPLIED WITH PURCHASE. PLEASE REFERENCE CHAPTER 3 FOR POWER CONNECTION ASSEMBLY.

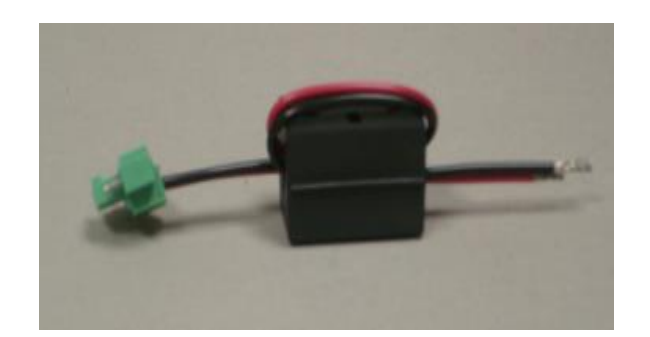

Figure 41: Ferrite Installed

When installing the ODU there are 2 key factors in determining the polarity of radio.

1. The installation of the waveguide

<u>/!</u>

2. The mounting of the ODU to the antenna.

IT IS IMPORTANT THAT THE WAVEGUIDE AND ODU ARE INSTALLED CORRECTLY. THE RESULTS OF IMPROPER INSTALLATION WILL RESULT IN TRANSMITTING AN INCORRECT POLARITY IN VIOLATION OF THE FCC LICENSE AND POTENTIAL LINK FAILURE.

## Waveguide Transition Installation (SP ODUs)

Place the Waveguide Transition into the bore on the ODU. Use a small amount of silicone lubricant which is supplied with the transition. Evenly but not excessively, lubricate the O-Ring before placing on the ODU groove. Note to avoid any spills or run off into the interface opening. Do not disturb the O-Ring position. Attach the waveguide transition using a Phillips screw driver and tighten securely. Note the alignment of the transition to the waveguide opening on the ODU.

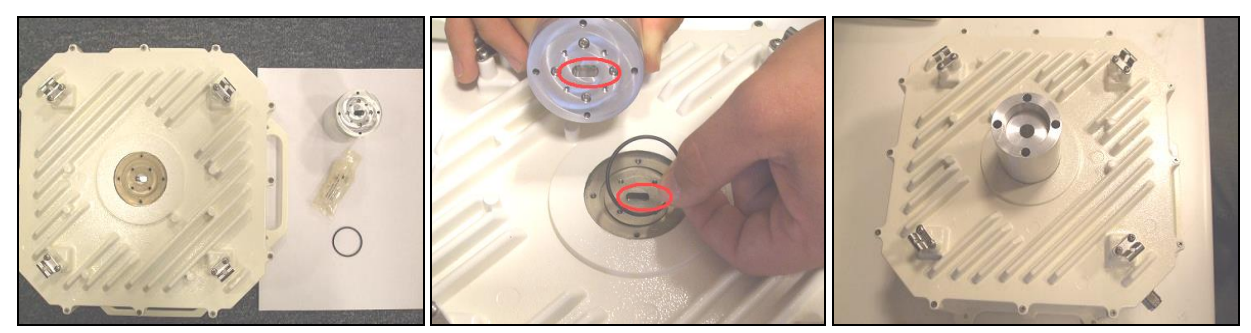

Figure 42: Waveguide transition installation for SP ODU.

INSTALLING THE WAVEGUIDE ADAPTER REQUIRES A SMALL DIAMETER SCREWDRIVER WITH A PHILLIPS HEAD WITH A MAX DIAMETER OF .225 AND ABOUT 2 1/2 INCHES LONG

THE INSTALLATION KIT MAY INCLUDE MATERIALS THAT ARE NOT USED FOR EVERY INSTALLATION. YOU MAY RECEIVE EXTRA OR NON-FITTING O-RINGS.

When placing the waveguide adapter onto the ODU ensure that orientation matches. Figure 42 shows the placement of the waveguide adapter. The waveguide adapter is only required for Standard Power ODUs.

## Waveguide Transition Installation (HP ODUs)

The HP ODUs do not require a special transition to be installed since the ODU itself has a circular waveguide fitting that connect directly to the antenna or combiner. Follow the antenna installation instructions for HP ODUs Figure 43 shows the waveguide interface looking into the HP ODU for reference.

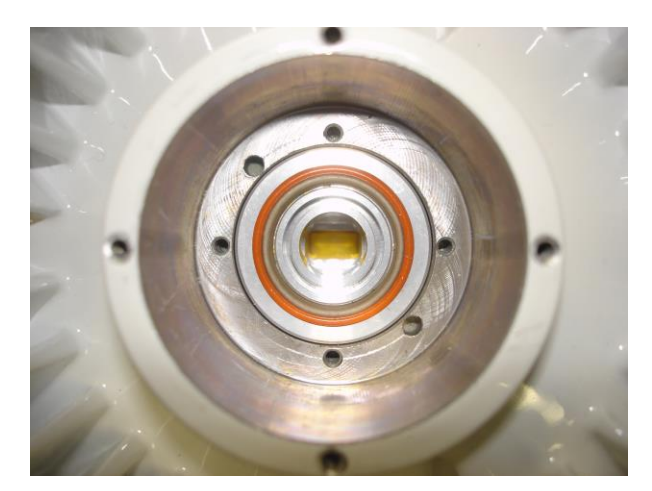

Figure 43: High Power (HP) ODU Waveguide opening

## Polarization

ODU mounting determines if the transmit signal polarity as vertical or horizontal. Changing polarity from vertical to horizontal is easy. Unlatch the ODU from the antenna and rotate counter-clockwise and latch the ODU to the antenna. Figure 44 and 45 show a unit mounted, with vertical polarization as well as one mounted with horizontal polarization. Please take special note of the LED panel and N-Connector position as this is used for polarity selection. The Trango logo should not be used for orientation purposes as different models of ODU may have the logo stamped in different positions.

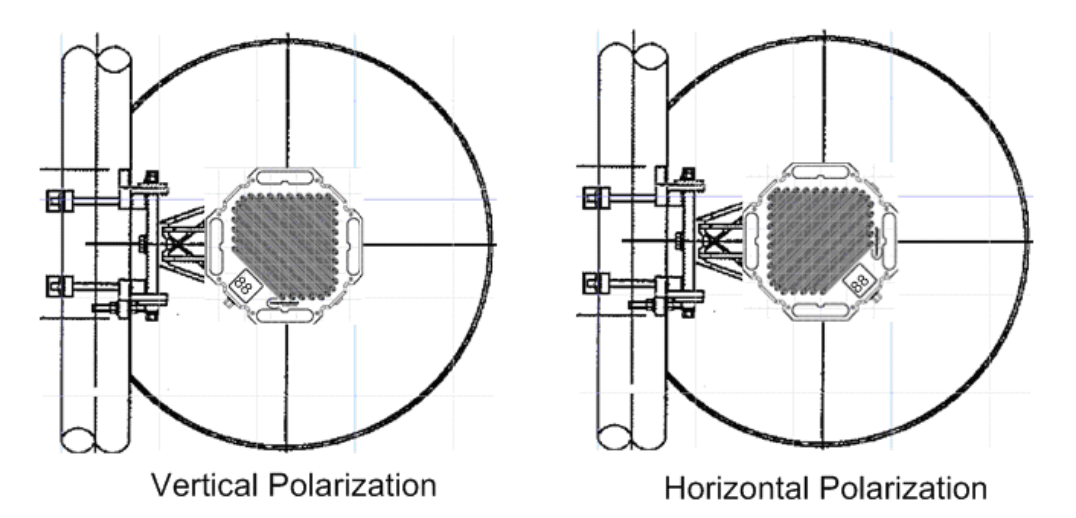

Figure 44: ODU Polarization (Left side mount)

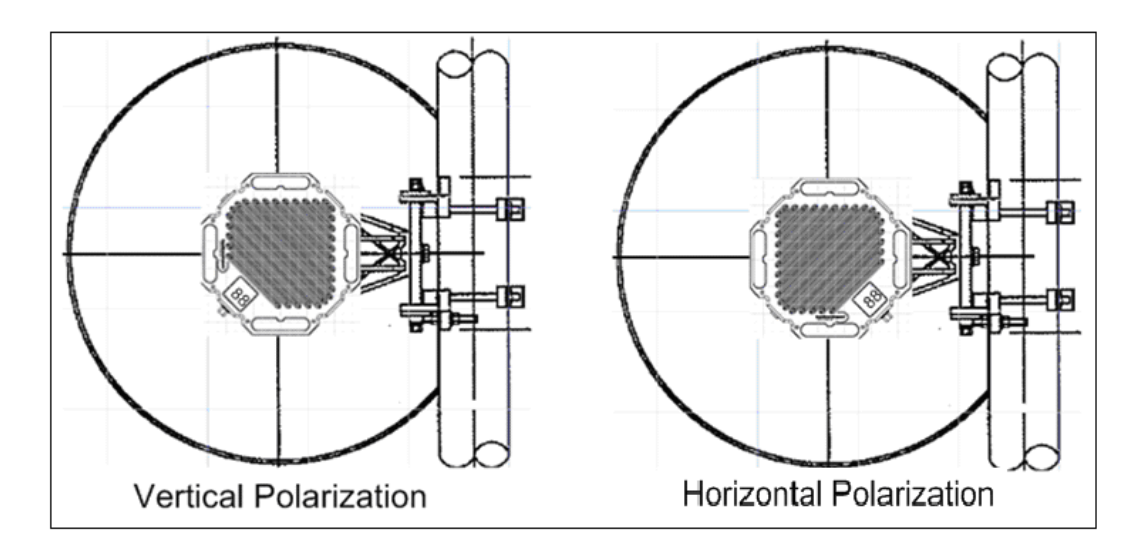

Figure 45: ODU Polarization (Right side mount)

# **Combiner Installation**

A Dual Polarization Microwave Combiner (DPMC) is recommended when installing two ODUs to a single antenna. The combiner has a single circular waveguide slip-fit coupling centered on the front side (Figure 46). There are two slip fit ports are on each side of the combiner and perpendicular to the front coupler for the ODUs.

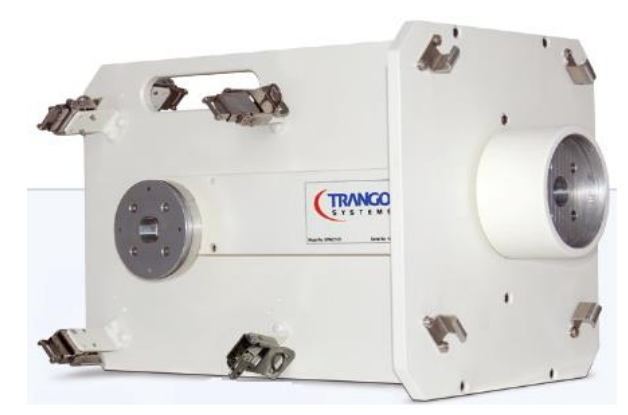

Figure 46: Dual Polarization Microwave Combiner

To install the mount simply attach the front side of the DPMC to the antenna slip fit mount and secure the latches as shown in Figure 47. **Remember to use the supplied silicone lubricant as mentioned in the DPMC Installation Manual to avoid damaging the O-ring**.
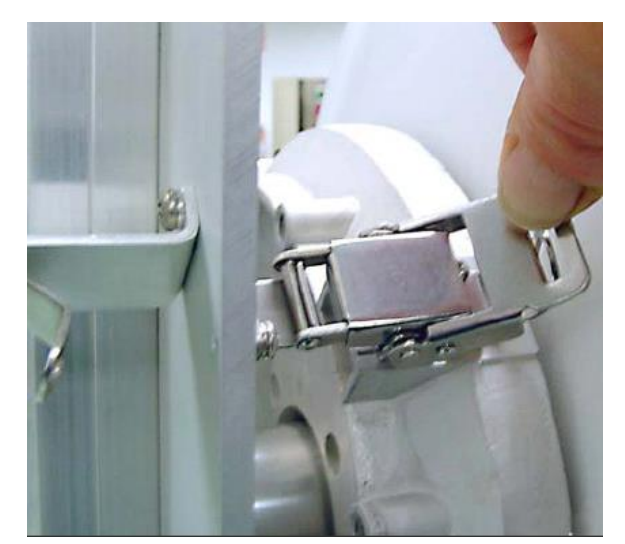

Figure 47: DPMC attachment to the antenna

Once the DPMC has been installed (Figure 48) the ODUs can be mounted to the coupler. Since each DPMC port supports Horizontal or Vertical Polarization and utilizes the same mounting structure as the antenna, simply select the polarization desired by attaching the ODU to the DPMC in the correct orientation as shown in Figures 44 and 45.

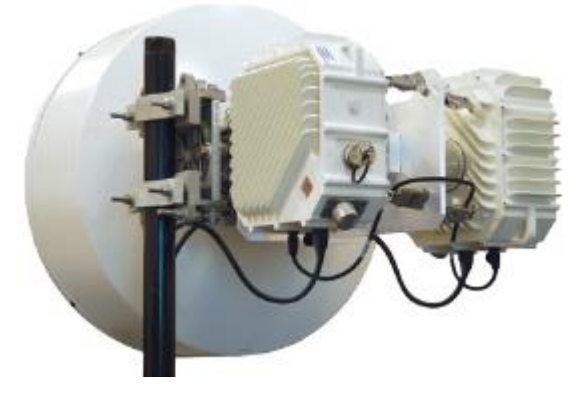

Figure 48: DPMC with ODUs installed on Antenna

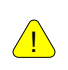

THE ODU POLARIZATION IS SET BY MOUNTING ORIENTATION, WHICH IS DONE IN THE SAME MANNER AS MOUNTING AN ODU TO THE ANTENNA.

# IF Cable Installation

<u>/!</u>\

DO NOT USE THE N CONNECTORS TO PULL THE IF CABLE THROUGH CONDUIT OR RACEWAY. THIS MAY STRESS THE SHIELD OR CENTER CONDUCTOR RESULTING IN INTERCONNECT PROBLEMS THAT ARE DIFFICULT TO FAULT ISOLATE AND MAY NOT OCCUR UNTIL LONG AFTER INSTALLATION.

**Lightning Mitigation Recommendations** – Trango strongly recommends installing Lightning arrestors at a minimum two points in the IF Cable routing:

- 1) At the closest point of the radio possible
- 2) At the entry point to the building or equipment shelter
- 3) For optimum protection, Trango recommends installing at every 50ft

These connections should be secured to the tower or pole at a point where there all paint/plating has been removed to ensure a low impedance path to ground. NOTE: there is no guarantee that use of these arrestors will prevent Lightning damage to the radio or other electronics, but it is prudent system design to aggressively mitigate the effects. [See Appendix for Lightning Arrestor Kits compatible with LMR-400 IF Cables]

**Cable Length Recommendations** – Trango recommends that the IF Cable be installed with a 2 ft service loop next to each connector (i.e. below the ODU, next to Lightning Arrestors, next to the IDU, etc.) to allow for replacement terminations in the future.

**Cable Connectivity** – The IF Cable can be connected to the ODU and IDU with right angle N adapters (female towards the cable and male to the IDU/ODU) which prevent the bend radius (minimum 1 inch) from obstructing cabinet doors.

**Cable Dress Recommendations** – Properly securing the IF Cable to the tower or pole structure is important since poorly dressed cables can be abraded by the friction of wind action and cable connection can be degraded over time by the same stresses. When securing the IF Cable to the tower or pole, Trango recommends using tie wraps that are UV resistant (black) to minimize deterioration. Tie wraps should be at least ¼ in wide and pulled only as tight as needed to snug the cable to the structure. Narrow tie wraps or over-tightening a tie wrap can compromise the internal structure of the coax and degrade performance. The IF Cable should be secured to the tower or mounting pole at least every 3 to 6 ft with tie wraps or other approved methods. Hanger Assemblies and Cable Clamps are offered by tower companies that can provide an even more rigid attachment for high wind environments.

**Cable Terminations** - Robust cable and cable connections are CRITICAL to the long-term performance of the link. Any compromise in material, connection precision, or weatherproofing may result in problems that are difficult to fault isolate and only emerge after the link has been exposed to the normal stresses of temperature, rain, and winds.

**Cable Type** -Trango strongly recommends the use of quality LMR-400 cable and top of the line connectors complimented by well trained installation personnel following manufacturer's instructions. Other types of cable may not have adequate shielding and may cause or receive outside interference.

# Grounding

**Cable Grounding Recommendations** – Ensure that the tower or mounting pole has been properly installed with a high current/low resistance path to earth ground. If this is not the case the IF Cable grounding and Lightning Arrestor will not be effective. The IF Cable should be grounded at the antenna and at a solid ground connection as close as possible to the building or equipment shelter entry point and every 75 feet along the tower leg. Appendix C provides information on IF Cable Grounding Kits available from Trango.

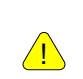

IF THE ANTENNA SUPPORT STRUCTURE IS NOT EARTH-GROUNDED THROUGH A LOW RESISTANCE, HIGH CURRENT PATH, DO NOT PROCEED WITH THE INSTALLATION.

#### IDU/ODU Grounding Recommendations

The ODU doesn't require any additional grounding since the ODU is attached directly to the antenna. Please note that if the antenna is attached to a metal pole that is earth-grounded, no other grounding is necessary unless directly specified by other electrical jurisdictions. The IDU includes a grounding lug located on the front left side of the panel and should be connected to a low resistance path to earth ground (typically through the rack frame (Figure 49). If your equipment rack chassis is not grounded you may experience intermittent issues and possibly damage the equipment. Equipment damage due to lack of grounding is not covered under warranty. Ensure all ground points have a +/- ov to earth ground.

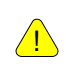

PLEASE NOTE TRANGOLINK™ GIGAPRO USES A -48V POWER SUPPLY AND HAS A POSITIVE GROUND CHASSIS.

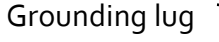

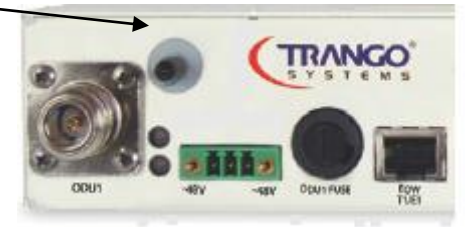

Figure 49: IDU Grounding

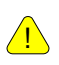

GROUNDING IS NOT TO BE CONSIDERED LIGHTNING PROTECTION. THE PURCHASE AND INSTALLATION OF LIGHTNING PROTECTION IS RECOMMENDED.

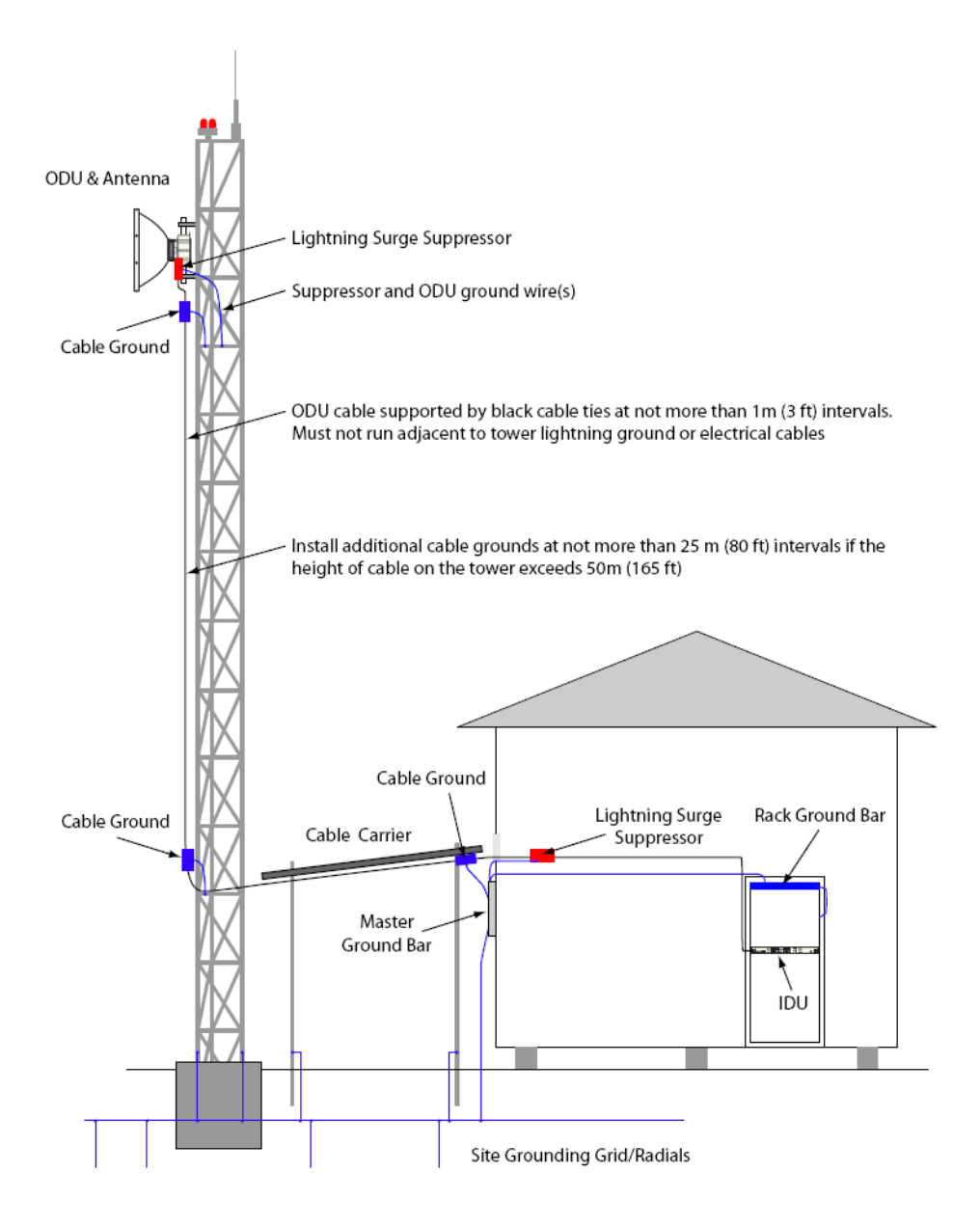

# Weather Proofing Cabling

It is important to properly seal each antenna connection to protect against moisture and corrosion. Trango Systems recommends using Coax-Seal which should be applied over the ODU N-Type connector. Coax-Seal is a gum-like tape which is applied by wrapping around the connector and then compressed/molded to form a single cohesive protective covering over the connector.

To properly apply the Coax-Seal product first wrap the connector/case as shown in Figure 50:

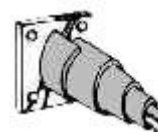

Figure 50: Weather Proofing of cable

Secondly, compress the Coax-Seal product to mold into a single protective covering (Figure 51):

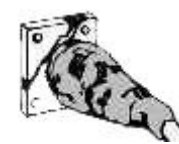

Figure 51: Complete weather proofing of cable

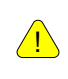

IT IS IMPORTANT THAT THE COAXSEAL IS APPLIED PROPERLY TO THE CONNECTOR TO PREVENT WATER INTRUSION

### Antenna Alignment

Aligning narrow beam width (< 2°) over long distances can be a difficult process without the proper equipment, patience, and a careful process. Using a GPS compass and the Path Analysis to establish a crude azimuth and elevation the installation crew can mount the Antenna Assembly (Antenna and Mounting Kit) on the supporting structures at each end of the link. Once the antennas are installed and a rough antenna alignment has been established, then the fine alignment process can begin at one end of the link (typically the site with the smaller antenna). Once one side is aligned to achieve best RSSI, MSE, and BER then you can adjust the other side to improve the link. Alignment can be done using the Digital RSSI panel on the ODU.

### Antenna Alignment Procedure

- 1. Ensure that both sides of the link are configured correctly.
- 2. Connect to the IDU from the management port or via the console port.
- 3. Login and enter config mode. Once in config mode enable the "alignment\_mode"

```
login as: admin
Password:
Trango System: TrangoLink GigaPro Command Line Interface v1.0.0
(CLI-view)# config
Password:
```

```
(CLI-config) # alignment on
Alignment mode: on
SUCCESS
```

4. Once alignment mode is enabled the ODU's digital RSSI panel will update 5 times every second for SP ODUs.

NOTE: For HP ODUs, the voltage at the BNC should be used and will range from 0.1 Volts at -90 dBm input level to 4.5 Volts at -20 dBm input level. Use a voltmeter to monitor the voltage while adjusting the antenna. The following equation can be used to determine the RSL within 3 dB accuracy:

#### RSL (dBm) = 15.77 x VBNC -91.58

Below is a table showing the voltage to RSL for convenience.

| Voltage<br>at BNC<br>(Volts) | Receive<br>Signal<br>Level<br>(dBm) |
|------------------------------|-------------------------------------|
| 0.1                          | -90.0                               |
| 0.25                         | -87.6                               |
| 0.5                          | -83.7                               |
| 0.75                         | -79.8                               |
| 1                            | -75.8                               |
| 1.25                         | -71.9                               |
| 1.5                          | -67.9                               |
| 1.75                         | -64.0                               |
| 2                            | -60.0                               |
| 2.25                         | -56.1                               |
| 2.5                          | -52.2                               |
| 2.75                         | -48.2                               |
| 3                            | -44.3                               |
| 3.25                         | -40.3                               |
| 3.5                          | -36.4                               |
| 3.75                         | -32.4                               |
| 4                            | -28.5                               |
| 4.25                         | -24.6                               |
| 4.5                          | -20.6                               |

5. Once you are satisfied with the RSSI reading, tighten down the antenna in the optimum position.

6. Disable the alignment mode

<u>/!</u> \

WHEN ALIGNING THE ANTENNA, THE CLOSER TO ZERO THE BETTER THE RSSI SINCE THE DISPLAY READ IN NEGATIVE dBm. "80" EQUATES TO -80 dBm WHEREAS "40" EQUATES TO -40 dBm, A SIGNAL 10,000 TIMES MORE POWERFUL.

## **Upgrading Firmware**

The firmware on the TrangoLINK GigaPRO can be upgraded through the management Ethernet port. A firmware release constist of 2 files and ODU and IDU file:

IDU OS Image Firmware File <idu\_gigapro\_<version>.tar.gz>

ODU Image Firmware File <odu\_fw.bin>

Before beginning the upgrade procedure, be certain that all (sometimes it will be a subset of the above files) of these files have been downloaded and extracted to an easily accessible directory on your local hard drive.

### **Upgrade Procedures**

<u>/!</u>`

ALWAYS CONSULT THE UPGRADE INSTRUCTIONS THAT ARE INCLUDED WITH A NEW FIRMWARE RELEASE AS CERTAIN FILES MAY NOT BE REQUIRED FOR AN UPGRADE.

Place the firmware files in an easily accessible directory path on your computer.

Telnet into the radio by Clicking on Start menu then RUN. (Figure 52) The figures use the default IP address; you must use the correct IP address for the TrangoLINK GigaPRO.

| <b>i</b> | Programs         | _<br>▶ | Run   | ? 🛛                                                                                                    |
|----------|------------------|--------|-------|----------------------------------------------------------------------------------------------------|
| ٨        | Documents        | •      |       |                                                                                                    |
| 4        | Settings         | •      | 1     | Type the name of a program, folder, document, or<br>Internet resource, and Windows will open it for you. |
| $\rho$   | Search           | •      |       |                                                                                                    |
| ?        | Help and Support |        | Open: | telnet 192.168.100.100                                                                                   |
|          | Run              |        |       |                                                                                                    |
| P        | Log Off tino     |        |       | OK Cancel <u>B</u> rowse                                                                                 |
| 0        | Shut Down        |        |       |                                                                                                    |

Figure 52: Windows Start & Telnet

- 1. At the login enter your username and password. The username is "*admin* "and default password is "*trango"*
- 2. Enter Config mode by typing "*config*" and entering you write access password. The default config mode password is "*trango*"
- 3. Enable the tftp daemon using the TFTPD command as shown below.

```
Login as: admin
Password:
Trango System: TrangoLink Giga PRO Command Line Interface v1.0
(CLI-view) # config
Password:
(CLI-config) #
(CLI-config) #
(CLI-config) # tftpd on
tftpd: on
SUCCESS
(CLI-config) #
```

4. Open a MS-DOS prompt (or other CLI interface) window and access the directory that you extracted the firmware files.

C:\*CD Firmware* C:\Firmware

5. Using windows TFTP command line tool, we will upload the firmware file. The tftp syntax and an example are below.

TFTP [-i] host [GET | PUT] source [destination]

C:\firmware>tftp -i 192.168.100.100 put idu\_gigapro\_v10.tar.gz Transfer successful: 1951744 bytes in 15 seconds, 130116 bytes/s

IF UPGRADING MULITPLE IMAGES AT A TIME. REPEAT STEP 5 WITH THE CORRECT FILE NAME. YOU MAY NEED TO DISABLE YOUR FIREWALL FOR TFTP TO WORK PROPERLY

6. Once all file have been transferred successfully. Log back into the unit and apply the updates using the "bootimage" command from the config mode. Each firmware needs to be upgraded on the unit using the "bootimage upgrade" command.

```
(CLI-config) #
(CLI-config) # bootimage upgrade idu
```

Please note the following options for the "bootimage" command:

```
(CLI-config) # bootimage upgrade <idu , odu1 , odu2>
```

7. A reboot of the radio is required to load the new image after upgrade

(CLI-config) # reboot

The upgrade time varies depending upon the images and the size of the image.

The firmware can be verified by logging into the radio via the CLI through the "version" command or Web browser version page under the Firmware Version section(Figure 8, Chapter 2).

The Current images is the currently running firmware. The firmware which was replaced will be located in the Previous images.

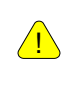

∕!∖

PLEASE REFER TO THE CURRENT FIRMWARE UPGRADE INSTRUCTIONS FOR CORRECT AND UPDATED FIRMWARE VERSION NUMBERS. THIS INFORMATION IS OBTAINED BY CONTACTING TRANGO PRODUCT SUPPORT.

# Chapter 5 - Management

## About this Chapter

The TrangoLINK<sup>™</sup> GigaPRO microwave link can be managed though the methods listed below:

- 1) Browser Interface (HTTP, HTTPS) See the Configuration Section Chapter 3
- 2) CLI (Console, Telnet, SSH) See the Command Set Reference in Appendix A
- 3) Remote SNMP Manager Discussed in this section

# SNMP

TrangoLINK<sup>™</sup> GigaPRO supports Simple Network Management Protocol (SNMP) for network management. Network management consists of the following 4 categories: configuration, accounting, alarm, and monitoring and control. These capabilities allow the network operator to provide superior services through higher network accessibility and integrated accounting system. Use of SNMP requires the customer to have already implemented a NMS software package.

The Trango SNMP solution supports MIB-II (system only) and the Trango proprietary Management Information Base (MIB).

Users interested in using the SNMP functionality should review the entire TrangoLINK™ Giga PRO MIB for a complete understanding of its features.

The following is an overview of a few of the more commonly used SNMP objects in the TrangoLINK<sup>™</sup> GigaPRO system.

### **Objects for Monitoring and Control**

#### **GigE Bandwidth Monitoring**

- **1)** gigeEth1InOctets Number of octets of payload received on GigE port 1.
- 2) gigeEth2InOctets Number of octets of payload received on GigE port 2.
- 3) gigeEth3InOctets Number of octets of payload received on GigE port 3.
- 4) gigeEth4InOctets Number of octets of payload received on GigE port 4.
- 5) gigeEth1OutOctets Number of octets of payload transmitted on GigE port 1.
- 6) gigeEth2OutOctets Number of octets of payload transmitted on GigE port 2.
- 7) gigeEth3OutOctets Number of octets of payload transmitted on GigE port 3.
- 8) gigeEth4OutOctets Number of octets of payload transmitted on GigE port 4.

#### **RF Monitoring**

- 1) rfInOctet Number of octets of payload received on the RF port.
- 2) rfOutOctet Number of octets of payload transmitted on the RF port.
- 3) rfEthernetInPackets Number of octets of payload received from the GigE ports to transmit on RF port.
- rfEthernetOutPackets Number of octets of payload transmitted to GigE ports from RF port.
- 5) rfT1E1InPackets Number of octets of payload received from the T1/E1 ports to transmit on RF port.

- 6) rfT1E1OutPackets Number of octets of payload transmitted to T1/E1 ports from RF port.
- **7) rfRSSI** The Receive Signal Sensitivity Indicator the unit receives from the distance end of the link.

Link Status Traps – Various traps are defined as follows:

- **1)** trapReboot trap is triggered when the unit is rebooted
- 2) trapStartUp trap is triggered when the unit boots up.
- 3) trapBackupLink trap triggered when the backup status changes.
- **4)** trapBackupTakeover The trap is triggered when the Backup unit has taken over.

Please review Appendix D for a complete listing of MIB Objects.

# Chapter 6 - Troubleshooting

# About this Chapter

This chapter covers some of the more common problems encountered during setup of the TrangoLINK<sup>™</sup> GigaPRO, and explains how they are resolve them

- No Link
- High BER
- Ethernet Port
- T1 Port
- STM-1 port
- Web Interface

## No LINK

- Ensure that Opmode is turned enabled for both sides of the link
- Verify that 50 ohm N-Type connectors have been used.
- Verify that the fuses are functional by using a multi-meter and check for continuity.
- Verify the Transmit frequency is configured correctly for each side of the link.
- Ensure the ODU's for the link are paired correctly. The pair must be 1A and 1B or 2A and 2B for a link to be established.
- Both sides of the link must be configured for the same speed, channel bandwidth and modulation
- Speed configuration changed without saving and rebooting.
- TargetRSSI incorrectly configured. Ensure that the targetrssi is set correctly so that the link doesn't decrease power to the point of losing the link.
- Check the power setting on both sides of the link
- Cable loss setting is set too high or too low.
- Check to make sure Loopback is disabled.
- Antennas are misaligned, verify RSSI values

# High BER

A high Bit Error Rate can be caused by the following:

- Transmitter power too high for the modulation selected. Reduce the transmit power.
- Receiver overload. Enable ATPC if the RSSI is too high for the desired modulation.
- Ensure the TargetRSSI is set correctly (SP ODUs only).
- Enabling ODURXAGC is also recommended to control the gain received during a fade event.
- Incorrect cableloss values. (If using HP ODU, remove cableloss values)
- Ensure IF cables are properly installed with no sharp bends or kinks.

- Make sure IF connectors are secure on the IDU and ODU.
- Improper grounding at the IDU and or ODU locations. Ensure that all grounds are connected properly.
- Ensure ferrite bead are installed on the power supply leads

### **GigE** Port

No traffic is passing

- Ensure cables are connected into correct ports. Port 1 traffic passes through the link so only Port 1 on the other side can see the traffic.
- Check the Ethernet cables to ensure they work properly.
- Ensure that the GigE port is enabled

#### Errors on GigE port

- Ensure there is no duplex mismatch. The TrangoLINK<sup>™</sup> Giga PRO can be configured for Auto-negotiate, 1000 Full duplex, 1000 Half-duplex, 100 Full duplex, 100 Half-duplex, 100 Full-duplex, and 10 Half-duplex. The setting of the TrangoLINK<sup>™</sup> Giga PRO should match the setting of the connecting device.
- Verify correct Ethernet cable type is being used for GigE setting.
- The Ethernet cable connector is not properly crimped.

### T1/E1 Port

Not passing traffic

- Mismatched T1 ports, since the T1 ports are port mapped T1 port 1 on IDU one must be connected to T1 port 1 on the second IDU.
- Ensure the port is enabled
- Verify pin outs of the T1 connector
- License Key not activated

# STM-1/OC-3 Port

Not passing traffic

- Wrong Fiber module used. Consult Trango Sales for the correct module part numbers and availability.
- License Key not activated. Consult Trango Sales for the correct License key part numbers and availability.
- Ensure the port is enabled using the DataPath command and rebooting
- Wrong System Configuration. STM-1/OC3 Port 2 is only available if Modem 2 is active (License Key required) and the Sysconfig is set to 2+0 or E/W
- The fiber optic cable is not correct.

## Management

If you cannot telnet into the radio or open an HTTP browser session,

- Check your cable connections
- Ensure proper cable is being used cross-over vs. straight-through cable
- Check PC's subnet to make sure it is routable to the radio's IP address.
- Ensure snmpd is not disabled
- If you just performed a firmware upgrade and one file did not load properly and the system rebooted, you will lose management. Please call Technical Support for further assistance.

If there are still issues please contact Technical Support at 858-391-0010 or Email at

#### techsupport@trangosys.com

Before calling please make sure you have the following information.

• Serial Number

- Description of the problem
- Steps taken so far to resolve the problem
- Commissioning log

.

The serial number can be located on the back of the IDU or can (Chapter 1, Figure 3).

# Chapter 7 – Bench Testing

# About this Chapter

This chapter covers the basic tips in setting up the equipment for bench testing the before deployment.

### Bench test setup

Benching testing equipment before installation is a common practice for installers to perform before deploying the equipment. Bench testing provides the user with a baseline of results and helps ensures that the equipment operates according to specification before deployment. It is a preventive measure that saves time since equipment can be preconfigured before deployment. Please refer to Chapter 3 for configuration of the units.

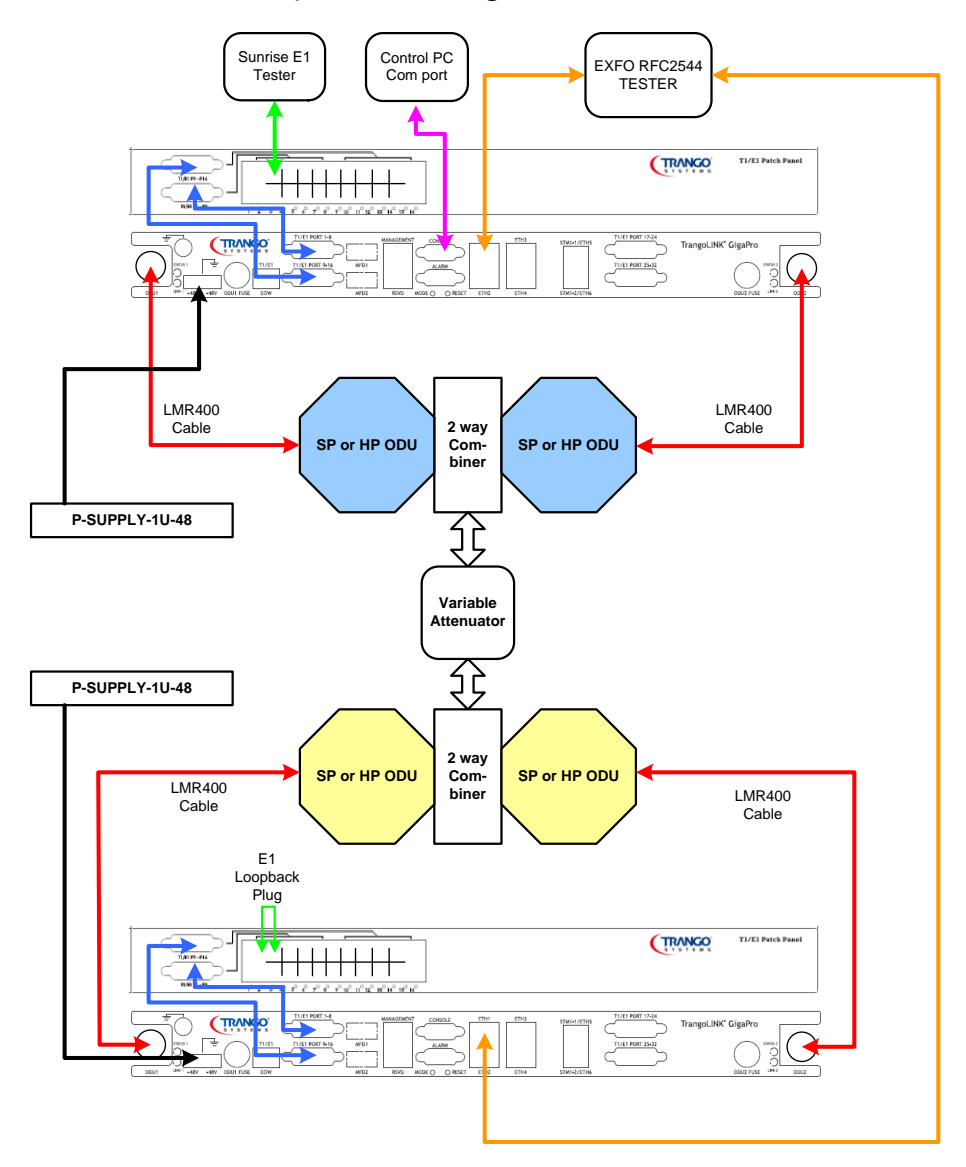

Figure 53: Bench test setup (1+1 configuration)

The following are tips to ensure your bench test setup is done properly (Figure 53).

- 1. Ensure cable loss is correct for short IF cables
- 2. Have at least 45db of attenuation between ODU's
- 3. Connect attenuator directly to the ODU or combiner without waveguide adapter. (Figure 54)

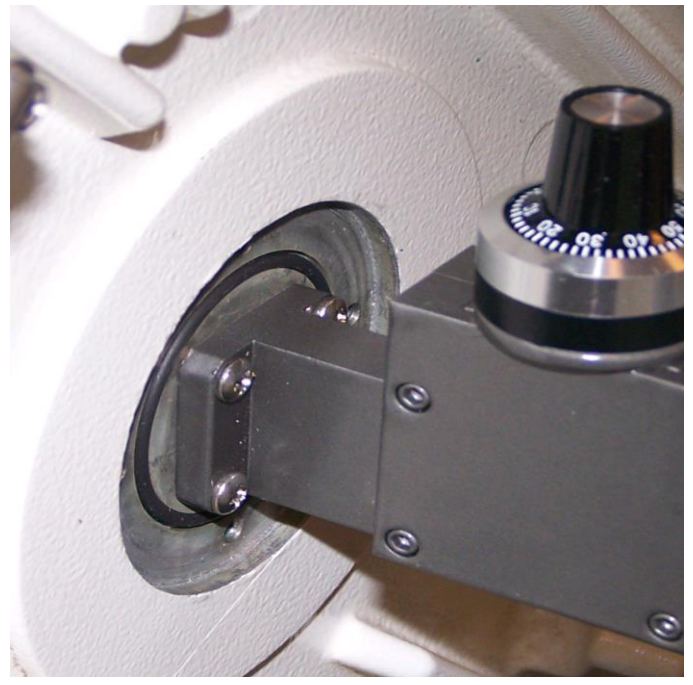

Figure 54: Waveguide Attenuator

4. Ensure the RSSI is less than -28dBm. A RSSI reading of above -28dBm may cause link degradation and possible damage, depending on the level.

# Appendix A - Command Set Summary

# System Command Keying

### **Key Functions**

### Tab

Completes a partial command name entry. When you enter a unique set of characters and press the Tab key, the system completes the command name. If you enter a set of characters that could indicate more than one command, the system beeps to indicate an error. Enter a question mark (?) immediately following the partial command (no space). The system provides a list of commands that begin with that string.

#### Del or Backspace

Erases the character to the left of the cursor.

#### Return

At the command line, pressing the Return key performs the function of processing a command. At the –More-- prompt on a terminal screen, pressing the Return key scrolls down a line.

#### Space Bar

Allows you to see more output on the terminal screen. Press the space bar when you see the More prompt on the screen to display the next screen.

#### Left Arrow

Moves the cursor one character to the left.

#### **Right Arrow**

Moves the cursor one character to the right.

#### **Up Arrow**

Recalls commands in the history buffer, beginning with the most recent command. Repeat the key sequence to recall successively older commands.

#### DownArrow

Return to more recent commands in the history buffer after recalling commands with the Up Arrow or Ctrl-P. Repeat the key sequence to recall successively more recent commands.

# **Different Node Levels**

### View Node

This is the default node the users log in. This is strictly configuration and statisic view only. No configuration changes can be made at this level

### Command List in View Node

| acm            | Display ACM feature status                        |
|----------------|---------------------------------------------------|
| alarm          | Display Alarm status                              |
| alignment      | Display alignment mode status                     |
| atpc           | Display ATPC status                               |
| ber            | Display ber test parameters                       |
| cableloss      | Display Cable loss values                         |
| config         | Enable Trango configuration mode                  |
| cos            | Display current status for class of service       |
| datapath       | Display datapath from FPGA                        |
| datapattern    | Display data source for data pattern              |
| date           | Display Time of Day                               |
| default_opmode | Display default Opmode status                     |
| eth_info       | Display ethernet port status and configuration    |
| fan            | Display Fan status                                |
| freq           | Display Rf Tx/Rx frequency                        |
| help           | Display help command                              |
| httpd          | Display Web server (httpd) status                 |
| Ibm            | Display In Band Management configuration          |
| ipconfig       | Display radio management port configuration       |
| license        | Display license enable status                     |
| linktest       | Display link test values (RSSI, MSE, BER)         |
| loopback       | Display loopback Mode                             |
| model          | Display IDU/ODU Model and serial number           |
| mse            | Display the MSE (Mean Square Errors) value        |
| oduled         | Display ODU rssiled status                        |
| odupower       | Display ODU Power status                          |
| odurxagc       | Display ODU Rx AGC status                         |
| opmode         | Display Operation Mode status                     |
| power          | Display Tx power in dBm                           |
| remark         | Display product remarks                           |
| rps            | Display current status of rapid port shutdown     |
| rssi           | Display RSSI value                                |
| sfp            | Display fiber/stm1 switch option                  |
| show           | Show running system information                   |
| snmpd          | Display SNMP Agent Daemon (snmpd) status          |
| speed          | Display current modulation and symbol rate(speed) |

| status     | Display status for different device and ports |
|------------|-----------------------------------------------|
| sysconfig  | Display current system configuration          |
| sysinfo    | Display MSE, FER information                  |
| syslog     | Display system event log                      |
| targetrssi | Display target rssi value                     |
| tdm        | Display TDM configuration                     |
| telnetd    | Display telnetd server (telnetd) status       |
| temp       | Display IDU and ODU temperature               |
| tftpd      | Display tftp server (tftpd) status            |
| trap       | Display SNMP Trap IP configuration            |
| uptime     | Display system uptime                         |
| version    | Display IDU/ODU Software version              |
| Voltage    | Read voltage values from PIC                  |

### Config Node

Users can enter this node by typing in the command "config" from the view node. They will be prompted for a password and after successful authentication users enters the config mode. All configuration settings can be changed here.

- All the commands entered without any parameters returns the current configured values and are similar to "view" node.
- All configuration changes are applied immediately and don't require any reboot (except "speed" in which the settings are applied immediately, but it does require reboot after save).
- All configuration changes have to be saved in order to be persistent across reboot. A single "save" command will save all configuration changes
- Users can go back to the "view" node by typing in the command exit

| CLI            | Ranges                                         | Default Value |
|----------------|------------------------------------------------|---------------|
|                |                                                |               |
| alarm          | on/off                                         | Off           |
| alignment_mode | on/off                                         | Off           |
| atpc           | on/off                                         | Off           |
| ber            |                                                | N/A           |
| bootimage      | <upgrade toggle=""  =""> &lt;0-5&gt;</upgrade> | N/A           |
| cableloss      | <0-20> <0-30> <0-50>                           | 0,0,0         |
| config         | export, import, remove, view                   | N/A           |

### Command List in Config Node

| COS            |                                                                                                    |                                                  |
|----------------|----------------------------------------------------------------------------------------------------|--------------------------------------------------|
|                |                                                                                                    |                                                  |
|                |                                                                                                    | Priority U: COS Queue = 0                        |
|                |                                                                                                    | Priority 1: COS Queue = 0                        |
|                |                                                                                                    | Priority 2: COS Queue = 1                        |
|                |                                                                                                    | Priority 3: COS Queue = 1                        |
|                |                                                                                                    | Priority 4: COS Queue = 2                        |
|                |                                                                                                    | Priority 5: COS Queue = 2                        |
|                |                                                                                                    | Priority 6: COS Queue = 3                        |
| datanath       | .0.2                                                                                                    | Phonty 7: COS Queue = 3                          |
| datapath       | <u-z></u-z>                                                                                                    |                                                  |
| datapattern    |                                                                                                    | Ipga                                             |
| date           | <0-99><1-12><1-31><0-23><0-60>                                                                                                    | Linux System Date                                |
| debug          | N/A                                                                                                    | N/A                                              |
| default_opmode | <on off=""></on>                                                                                                    |                                                  |
| diagnostic     | N/A                                                                                                    | N/A                                              |
| eth_info       | <1-6>                                                                                                    | N/A                                              |
| exit           | N/A                                                                                                    | N/A                                              |
| fanctrl        | <0-2>                                                                                                    | 1                                                |
| freq           | depends on ODU model                                                                                                    | 0 (this is exception to the valid range)         |
| help / ?       | N/A                                                                                                    | N/A                                              |
| httpd          | <on off=""></on>                                                                                                    | On                                               |
| ibm            | <pre><on off=""> <ip address=""> <vlan></vlan></ip></on></pre>                                                                                                  | off                                              |
| ipconfig       | <pre><ip address=""><netmask><gateway></gateway></netmask></ip></pre>                                                                                           | ip 192.168.100.100                               |
|                |                                                                                                    | netmask: 255.255.255.0                           |
|                |                                                                                                    | gateway: 192,168,100,100                         |
|                |                                                                                                    |                                                  |
|                |                                                                                                    | Poset will not reset inconfig. use "reset        |
|                |                                                                                                    | inconfig" to reset the in address settings       |
| license        | N/A                                                                                                    | Nono                                             |
| license        |                                                                                                    |                                                  |
|                |                                                                                                    | N//A                                             |
| Baawaa awaad   |                                                                                                    |                                                  |
| license_speed  | <1-2> Key                                                                                                    |                                                  |
| license_stm1   | key                                                                                                    | N/A                                              |
| license_system | Key                                                                                                    | N/A                                              |
| license_tdm    | Кеу                                                                                                    | N/A                                              |
| linlet a =t    | duration (1.00)                                                                                                    | Default 1 (If duration not entered by            |
|                |                                                                                                    |                                                  |
| logievei       | <pre><u: 1:="" 2:="" event,="" setting,="" status=""></u:></pre>                                                                                                | 0,1                                              |
| loopback       | <pre><dig if="" off="" rf_gen="" rf_refl=""  =""></dig></pre>                                                                                                   |                                                  |
| madal          | N1 / A                                                                                                    | No defaults, read directly from the              |
| model          | N/A                                                                                                    | Default 1 (if duration not entered by            |
| mso            | duration <1-00>                                                                                                    | User)                                            |
| adulad         | 400 / 0 / 1 - 7 - 7 - 7 - 7 - 7 - 7 - 7 - 7 - 7 -                                                                                                    |                                                  |
| odunewor       |                                                                                                    |                                                  |
| odupower       | <011/011>                                                                                                    |                                                  |
| odurxagC       | <110/110>                                                                                                    |                                                  |
| opmode         | <on ott=""></on>                                                                                                    | UTT                                              |
| passwd         |                                                                                                    |                                                  |
| P              | <pre><pre><pre><pre><pre><pre><pre><pre></pre></pre></pre></pre></pre></pre></pre></pre>                                                                        | trango                                           |
|                | <pre><passwd> <confirm_passwd> (8char) <pre><pre><pre><pre><pre><pre><pre><pre></pre></pre></pre></pre></pre></pre></pre></pre></confirm_passwd></passwd></pre> | trango<br>All 4 ports configured in the Auto-Neg |

| power      | 0-20                                                            | 10dBm                                       |
|------------|-----------------------------------------------------------------|---------------------------------------------|
| prompt     | Character string                                                | N/A                                         |
| reboot     | N/A                                                             | N/A                                         |
|            |                                                                 | TrangoLink GigaPro                          |
| remark     | <string 1-100bytes=""></string>                                 | Reset will not change the remark settings   |
|            |                                                                 |                                             |
| reset      | N/A                                                             | N/A                                         |
|            |                                                                 |                                             |
| rps        | on/off                                                          | off                                         |
|            |                                                                 | Default 1 (if duration not entered by       |
| rssi       | Duration <1-99>                                                 | user)                                       |
| sfp        | <fiber, stm1n=""></fiber,>                                      | fiber                                       |
|            |                                                                 | CLI View Node: trango                       |
|            |                                                                 | CLI Config Node: trango                     |
|            |                                                                 | SNMP read comm: public                      |
|            |                                                                 | SNMP write comm: private                    |
| ah awa     |                                                                 | Web Interface: trango                       |
| snow       | <pre><pre>&gt;vasswords&gt;</pre></pre>                         | simp trap: trapstr                          |
| snmpa      | <on off=""  =""></on>                                           |                                             |
| speed      | <pre><cnannel_bw> <modulation> </modulation></cnannel_bw></pre> | <ul><li>&lt;0&gt; <qam16></qam16></li></ul> |
| cnannei_bw | 4/7/10/14/20/28/30/40/50/55/56/80                               | 0                                           |
| modulation | qpsk, qam16, qam64,qam128,qam256                                | qam16                                       |
| status     | clear>                                                          | N/A                                         |
| sysconfig  | <0 - 5 >                                                        | 0                                           |
| Syscomig   |                                                                 | 0 (if command executed without any          |
| sysinfo    | <0-6>                                                           | param)                                      |
| syslog     | <clear></clear>                                                 | N/A                                         |
| targetrssi | <-8825)                                                         | -40                                         |
| tdm        | <coding. <mode=""></coding.>                                    | AMI T1                                      |
| temp       | N/A                                                             | N/A                                         |
| tftpd      | on/off                                                          | Off                                         |
|            | <param/> <min max=""  =""> <value></value></min>                |                                             |
|            | <action></action>                                               |                                             |
|            | param : 0 rssi, 1 mse, 2 ber, 3 fer, 4                          |                                             |
|            | idu_temp, 5 odu_temp                                            | -                                           |
|            | min max: param dependent                                        | -                                           |
|            | action: 0 none, 1 alaram1, 2 alarm2 ,3                          |                                             |
| threshold  | snmptrap                                                        | Default action is None.                     |
|            |                                                                 | 0.0.0.0                                     |
| tran       | conchia in cr                                                   | Reset Will change the prev configured       |
| uap        |                                                                 |                                             |
| enable     | <pre>&gt;&gt; - J/</pre>                                        |                                             |
| 1p         | N/A                                                             |                                             |
|            |                                                                 |                                             |
| uptime     |                                                                 |                                             |
| utype      |                                                                 | Main                                        |
| version    |                                                                 | N/A                                         |
| voltago    |                                                                 |                                             |
| vullage    | IN/A                                                            | IN/A                                        |

### Debug Node

This node is additional management port related settings and users enter the debug node, by typing in the "Exit" command from the "*config*" node. Users can re-enter the view node by entering the command "cli" from within the debug node.

### Command List in Debug Node

| cli       | N/A                  | Used to Enter the CLI (trango-view) node   |
|-----------|----------------------|--------------------------------------------|
| help      | N/A                  | Display list of commands in the debug node |
| ping      | <ip address=""></ip> | ping network hosts                         |
| route     | N/A                  | Display the current system routing table   |
| ssh       | <ip address=""></ip> | ssh into another host                      |
| syslog    | N/A                  | print system log                           |
| telnet    | <ip address=""></ip> | telnet into another host                   |
| tg_reboot | N/A                  | Reboot radio                               |
|           |                      |                                            |

# **CLI** Command Description

### аст

| SYNTAX      | аст                                                                                                 |                    |                     |                    |           |
|-------------|----------------------------------------------------------------------------------------------------|--------------------|---------------------|--------------------|-----------|
|             | acm enable < on                                                                                     | off >              |                     |                    |           |
|             | acm mod <modu< th=""><th>lation&gt; mse_im &lt;</th><th>:-40 - 0&gt;</th><th></th><th></th></modu<> | lation> mse_im <   | :-40 - 0>           |                    |           |
|             | acm mod <modu< th=""><th>lation&gt; mse_de &lt;</th><th>:-40 - 0&gt;</th><th></th><th></th></modu<> | lation> mse_de <   | :-40 - 0>           |                    |           |
|             |                                                                                                    |                    |                     |                    |           |
|             | profile                                                                                             | mse_im             | mse_de              | enable             |           |
|             | QPSK                                                                                                | -20.3              | -17.10              | enabled            |           |
|             | 16QAM                                                                                               | -25.3              | -18.5               | enabled            |           |
|             | 32QAM                                                                                               | -26.3              | -21.3               | enabled            |           |
|             | 64QAM                                                                                               | -29.2              | -24.3               | enabled            |           |
|             | 128QAM                                                                                              | -32.1              | -27.2               | enabled            |           |
|             | 256QAM                                                                                              | -32.1              | -27.2               | enabled            |           |
|             |                                                                                                    |                    |                     |                    |           |
|             | Configuration Sto                                                                                   | orage: Yes         |                     |                    |           |
|             | acm without any                                                                                     | y parameter will o | display the currer  | nt status of ACM   | feature   |
|             | for both Modem                                                                                      | 1 and Modem2.      |                     |                    |           |
|             | acm under "cont                                                                                     | fig" node will set | action on both m    | nodem.             |           |
|             | acm under "radi                                                                                     | o1" node will on   | y set action on N   | 1odem1.            |           |
|             | acm under "radi                                                                                     | o2" node will on   | y set action on N   | 1odem2.            |           |
|             |                                                                                                    |                    |                     |                    |           |
|             |                                                                                                    |                    |                     |                    |           |
| DESCRIPTION | acm is used to di                                                                                   | splay ACM featu    | es parameters in    | cluding ACM ena    | ble, and  |
|             | MSE values in the                                                                                   | e improve/degrad   | de threshold tabl   | es.                |           |
|             |                                                                                                    |                    |                     |                    |           |
|             | acm enable is to                                                                                    | turn on the adap   | tive modulation     | feature. When ei   | nabled,   |
|             | the current Rx m                                                                                    | odulation may sh   | lift to different p | rofile based on th | ie        |
|             | current MSE valu                                                                                    | e and a set of pr  | e-defined MSE de    | egrade and impro   | ve        |
|             | thresholds. Spee                                                                                    | d commands nee     | ds to be issued a   | ıfter "acm enable  | e on/off" |
|             | command.                                                                                            |                    |                     |                    |           |
|             |                                                                                                    |                    |                     |                    |           |
|             | ACM is not symm                                                                                     | netric and each e  | nd (Tx Rx) may ha   | ave different prof | iles at a |
|             | given time deper                                                                                    | nding upon the M   | ISE values on eac   | h end.             |           |
|             | arm mode is use                                                                                     | d to undate MSF    | value for degrad    | e or improve thre  | shold     |
|             | table. The new t                                                                                    | threshold values   | should be effect    | immediately upo    | n         |

| execution.<br>Certain profiles<br>QAM256. Belov | are not available<br>v is the available | when initial spee<br>profiles: | d modulation is at     |
|-------------------------------------------------|-----------------------------------------|--------------------------------|------------------------|
| profile                                         | mse_im                                  | mse_de                         | enable                 |
| QPSK                                            | -20.3                                   | -17.10                         | enabled                |
| 16QAM                                           | -25.3                                   | -18.5                          | enabled                |
| 64QAM                                           | -29.2                                   | -24.3                          | enabled                |
| 256QAM                                          | -32.1                                   | -27.2                          | enabled                |
| Note: Enable/d<br>release.                      | isable certain pro                      | file functionality             | is not supported in th |

### alarm

| SYNTAX      | alarm<br>alarm <alarm1 alarm2=""  =""> <off><br/>Default: alarm 1 OFF, alarm 2 OFF<br/>Configuration Storage: No<br/>alarm without any parameter will display the current status for both alarm1<br/>and alarm2<br/>alarm is a system-level command.</off></alarm1>                                                                                                   |
|-------------|----------------------------------------------------------------------------------------------------|
| DESCRIPTION | User may specify alarm1 or alarm2 as the action in the threshold settings.<br>This command is used to turn off the alarm after the alarm has been<br>triggered.<br>Users are not allowed to turn ON the alarms manually through CLI<br>commands. Alarms are only set by the system internally when certain<br>configured thresholds are exceeding its expected range. |

### alignment

| SYNTAX      | alignment<br>alignment < on   off >                                                                                                    |
|-------------|----------------------------------------------------------------------------------------------------|
|             | Default: OFF<br>Configuration Storage: Yes<br><i>alignment</i> without any parameter will display the current status for both<br>ODU1 and ODU2<br><i>alignment</i> under "config" node will set action on both ODU.<br><i>alignment</i> under "radio1" node will only set action on ODU1.<br><i>alignment</i> under "radio2" node will only set action on ODU2. |
| DESCRIPTION | <i>alignment</i> is used to assist initial antenna alignment.<br>When <i>alignment</i> is enabled, instead of updating the RSSI value on<br>IDU/ODU LED every 4 seconds, this command allows system to retrieve<br>new RSSI value up to 5 times a second.<br>It is recommended to disable <i>alignment</i> during normal operation.                             |

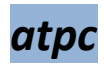

| SYNTAX | atpc<br>atpc enable < on   off ><br>atpc max_power <0-30><br>atpc step_size <0-5>                                                                                                    |
|--------|----------------------------------------------------------------------------------------------------|
|        | Default: enable OFF, max power 17 dBm, step size 1<br>Configuration Storage: Yes<br><i>atpc</i> without any parameter will display the current status of ATPC feature<br>for both ODU1 and ODU2.<br><i>atpc</i> under "config" node will set action on both ODU.<br><i>atpc</i> under "radio1" node will only set action on ODU1.<br><i>atpc</i> under "radio2" node will only set action on ODU2. |

| DESCRIPTION | <ul> <li><i>atpc</i> is used to display ATPC features parameters including ATPC step size,<br/>ATPC enable, and ATPC max power.</li> <li><i>atpc enable:</i> ATPC is used to automatically adjust the remote end ODU<br/>transmit power in order to maintain the desired level of RSSI (targetrssi) at<br/>the local end. This feature will work only when both local and remote<br/>radio are enabled.</li> <li><i>atpc max_power:</i> Set the maximum ATPC power. This parameter is used<br/>only when the ATPC is enabled.</li> <li>User cannot execute the <i>power</i> command when ATPC is turned on. The<br/>system will adjust the power automatically based on the "max_power" and<br/>"step_size".</li> <li><i>atpc step_size:</i> Specified the step size for each of the ATPC command for<br/>power up/down</li> </ul> |
|-------------|----------------------------------------------------------------------------------------------------|
|             | By default, for each of the atpc power up/down command from the<br>remote unit, there will be 1 dB increment/decrement. The user may<br>specify this step size to maximum of 5 dB per command. The <i>power</i><br>command to ODU is 1 dB at a time, but will go up to number of step size<br>per ATPC command.<br>User is responsible for meeting legal/regulatory requirements for Tx<br>power.                                                                                                    |
| EXAMPLE     | (CLI-view) atpc                                                                                                    |

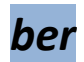

| SYNTAX | ber                                                                     |
|--------|-------------------------------------------------------------------------|
|        | ber <0-99 duration in seconds>                                          |
|        |                                                                         |
|        | Default: 1 second                                                       |
|        | Configuration Storage: Yes                                              |
|        | ber without any parameter will display the current BER, LOCK, MSE, RSSI |
|        | values                                                                  |
|        | cableloss under "config" node will display value for both ODU.          |
|        | ber under "radio1" node will only display values of ODU1.               |

|             | ber under "radio2" node will only display values of ODU2. |
|-------------|-----------------------------------------------------------|
| DESCRIPTION |                                                           |

### bootimage

| SYNTAX      | bootimage toggle<br>bootimage upgrade <idu odu1="" odu2=""  =""><br/>Default: N/A<br/>Configuration Storage: NO<br/>bootimage is a system-level command.</idu>                                                                                                    |
|-------------|----------------------------------------------------------------------------------------------------|
| DESCRIPTION | <ul> <li>bootimage toggle: To switch current images back to the previous updated image in a set of FPGA1, FPGA2, OS, FW. PIC and ODU firmware are not allowed to be toggle back unless perform bootimage upgrade again.</li> <li>bootimage upgrade: upgrade the required software images on the radio, after the image is transferred on the radio via tftp.</li> <li><idu> option will upgrade all the IDU firmware in sequence of FPGA1, FPGA2, OS, FW, PIC from ONE tar file under /tmp/idu_GigaPro_vX.X.tar "reboot" is required after the idu upgrades.</idu></li> <li><odu1> or <odu2> option will upgrade ODU firmware with the file under /tmp/odu_fw.bin (name is not exchangeable)</odu2></odu1></li> </ul> |

### cableloss

| SYNTAX | cableloss<br>cableloss <loss140> <loss315> <loss915></loss915></loss315></loss140> |
|--------|------------------------------------------------------------------------------------|
|        | Default: 0 for all three channels                                                  |
|        | Configuration Storage: Yes                                                         |
|        | cableloss without any parameter will display the current cableloss values          |
|        | for both ODU1 and ODU2                                                             |
|        | loss140: range 0-20, loss315: range 0-30, loss915: range 0-50                      |
|        | cableloss under "config" and "eng" node will set action on both ODU.               |
|        | cableloss under "radio1" node will only set action on ODU1.                        |
|        | cableloss under "radio2" node will only set action on ODU2.                        |

| DESCRIPTION | <i>cableloss</i> command is used to set the appropriate cable loss for the 3<br>frequencies based on the length of the LMR cable used to connect the IDU<br>and ODU.<br><i>cableloss</i> info must be sent to the ODU so that it can maintain the output<br>Tx/Rx power level accurately. This is only for SP ODU's. For systems with<br>HP ODU's no cableloss setting is required. It the cable loss compensation is<br>builit-in into the ODU. |
|-------------|----------------------------------------------------------------------------------------------------|
|             | Only applicable for SP ODU's                                                                                                    |

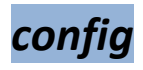

| _           |                                                                                                    |
|-------------|----------------------------------------------------------------------------------------------------|
| SYNTAX      | config export                                                                                                    |
|             | config import                                                                                                    |
|             | config remove                                                                                                    |
|             | config save                                                                                                    |
|             | config view                                                                                                    |
|             | Default: N/A                                                                                                    |
|             | Configuration Storage: No                                                                                                    |
|             | config is a system-level command.                                                                                                    |
|             |                                                                                                    |
| DESCRIPTION | <i>config export::</i> The option allows the user to create a ASCII file (config.txt) of the current system configuration, which can then be tftp from the PC, which the user can edit/print or import to other system                                              |
|             | <i>config import:</i> This option allows the user to push a configuration file (should be in the format as created by export) into the system through tftp and then issue the "config import" command to apply the settings from the config.txt file to the system. |
|             | <i>config remove:</i> This option allows removing the current system configuration file config.bin and all settings will be reset to factory defaults. This is different than the <i>"reset config"</i> where all the password settings are also being reset.       |
|             | <i>config save</i> : Save command is used to save the current system configuration to the flash, so that system settings are persistent across reboot/power cycles.                                                                                                 |

| Save command should be used after system setting change. Otherwise it will be lost after reboot. Multiple changes can be saved by one save command. |
|----------------------------------------------------------------------------------------------------|
| <i>config view:</i> The option displays the current system configuration in ASCII format on the console. The saved config is displayed.             |

### cos

| SYNTAX      | cos                                                                                                    | COS                    |                 |   |
|-------------|----------------------------------------------------------------------------------------------------|------------------------|-----------------|---|
|             | cos <priority> <queue></queue></priority>                                                                                                    |                        |                 |   |
|             |                                                                                                    |                        |                 |   |
|             | Default:                                                                                                    |                        |                 | _ |
|             |                                                                                                    | Priority 0             | COS Queue = 0   |   |
|             |                                                                                                    | Priority 1             | COS Queue = 0   |   |
|             |                                                                                                    | Priority 2             | COS Queue = 1   |   |
|             |                                                                                                    | Priority 3             | COS Queue = 1   |   |
|             |                                                                                                    | Priority 4             | COS Queue = 2   |   |
|             |                                                                                                    | Priority 5             | COS Queue = 2   |   |
|             |                                                                                                    | Priority 6             | COS Queue = 3   | _ |
|             |                                                                                                    | Priority 7             | COS Queue = 3   |   |
|             |                                                                                                    |                        |                 |   |
|             | Configuration                                                                                                    | Storage: YES           |                 |   |
|             | cos is a syster                                                                                                    | n-level command.       |                 |   |
|             |                                                                                                    |                        |                 |   |
| DESCRIPTION | This command is used to map the priority of the incoming packet to one of<br>the 4 COS queues. The traffic class of the incoming packet is mapped 1:1 to<br>the 8 priorities. |                        | icket to one of |   |
|             |                                                                                                    |                        |                 |   |
|             |                                                                                                    |                        |                 |   |
|             |                                                                                                    |                        |                 |   |
|             |                                                                                                    | g is strict priority w | וווי<br>חר      |   |
|             | cosus > cosus                                                                                                    | 42 - 00301 - 0030      | <b>μ</b> υ      |   |
|             |                                                                                                    |                        |                 |   |

### datapath

SYNTAX

datapath <0-4>

|               | 0:ETH only,<br>1:ETH+T1,<br>2:ETH+E1,<br>3:ETH+T1+STM1,<br>4:ETH+E1+STM1    |
|---------------|-----------------------------------------------------------------------------|
| DEFAULT VALUE | 0: Eth Only                                                                 |
|               |                                                                             |
| DESCRIPTION   | Select the profile to be used on the datapath of the radio.                 |
|               | License keys are required for STM and TDM (T1/E1) mode.                     |
|               |                                                                             |
|               | Bandwidth for STM1 and TDM is always reserved once selected,                |
|               | intespective of whether data is being sent of hot.                          |
|               | Refer to Appendix A for valid profiles applicable to specific datapath mode |
|               |                                                                             |
| RELATED       | Speed, license                                                              |
|               |                                                                             |

### datapattern

| SYNTAX      | datapattern <external internal=""  ="">Default: external datapatternConfiguration Storage: Yesdatapatternwithout any parameter will display the current status for bothModem1 and Modem2</external>      |
|-------------|----------------------------------------------------------------------------------------------------|
|             | datapattern under "config" and "eng" node will set action on both ODU.<br>datapattern under "radio1" node will only set action on ODU1.<br>datapattern under "radio2" node will only set action on ODU2. |
| DESCRIPTION | Sets datasource for the modem. datapattern can be generated from either fpga (external) or the modem (internal), used to generate PRBS data                                                              |
|             | The datapattern should be set to "fgpa" during normal mode of operation, otherwise no user data from GigE or the T1 ports will be transmitted.                                                           |
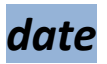

| SYNTAX      | <pre>date <year> <month> <day> <hour> <minute> Default: N/A Configuration Storage: No date without any parameter will display the current time of date. date is a system-level command.</minute></hour></day></month></year></pre> |
|-------------|----------------------------------------------------------------------------------------------------|
| DESCRIPTION | Allow the user to set and read the current time and date                                                                                                    |

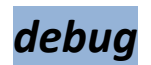

| SYNTAX      | debug                                       |
|-------------|---------------------------------------------|
|             | Default: N/A<br>Configuration Storage: No   |
|             | debug is a system-level command.            |
| DESCRIPTION | Exit current node and enter the debug mode. |
| EXAMPLE     | To enter debug mode                         |
|             | (trango-config)# debug<br>debug>            |
| RELATED     | cli                                         |

#### defaultOpmode

| SYNTAX | default_opmode<br>default opmode [on   off]                       |
|--------|-------------------------------------------------------------------|
|        | Default: default operation mode OFF<br>Configuration Storage: Yes |

|             | <i>default_opmode</i> without any parameter will display the default<br>operational mode for both ODU1 and ODU2<br><i>default_opmode</i> under "config" and "eng" node will set action on both<br>ODU.<br><i>default_opmode</i> under "radio1" node will only set action on ODU1.<br><i>default_opmode</i> under "radio2" node will only set action on ODU2. |
|-------------|----------------------------------------------------------------------------------------------------|
| DESCRIPTION | Set the default opmode to user specified input.<br>If ON, the system to power on with ready to be operational<br>if OFF, the user have to explicitly turn on opmode.<br>Opmode settings are dependent upon "default_opmode" after power up                                                                                                    |

#### diagnostics

| SYNTAX      | diagnostic<br>Default: N/A<br>Configuration Storage: No<br>diagnostic is a system-level command.                                                          |
|-------------|----------------------------------------------------------------------------------------------------|
| DESCRIPTION | Diagnostic command is to communicate with all system devices and get a current snapshot of the system status. This is mainly used for debugging purposes. |

#### eth\_info

| SYNTAX | eth_info<br>eth_info <1-4> <1-4> <1-4>                                                                                                    |
|--------|----------------------------------------------------------------------------------------------------|
|        | Default: N/A<br>Configuration Storage: No<br><i>eth_info</i> without any parameter will display configuration for all 4 ports.<br><i>eth_info</i> is a system-level command. |

| DESCRIPTION | Display Ethernet port configurations include: enable, status, pause frame, auto negotiation, duplex, priority, speed and max rate. |
|-------------|----------------------------------------------------------------------------------------------------|
|             | User have the options to display one or more port configuration for up to 4 ports for display                                      |

#### exit

| SYNTAX      | <i>exit</i><br>Default: N/A<br>Configuration Storage: No<br><i>exit</i> is a system-level command.                                                  |
|-------------|----------------------------------------------------------------------------------------------------|
| DESCRIPTION | Exit command is used to logout from the current node to the lower<br>node. Typing exit from the debug> node will bring user to the login<br>prompt. |
| EXAMPLE     | To Switch to view node from "trango-config" node<br>(trango-config)# exit<br>(trango-view)<br>To logout from the system<br>debug>exit               |
| RELATED     | cli, config                                                                                                    |

### fanctrl

| SYNTAX | fanctrl<br>fanctrl <0-2>                                                                                                    |
|--------|----------------------------------------------------------------------------------------------------|
|        | Default: fan 1 ON<br>Configuration Storage: Yes<br><i>fanctrl</i> without any parameter will display the current status for the fan |

|             | status.<br><i>fanctrl</i> is a system-level command.                                                                                                    |
|-------------|----------------------------------------------------------------------------------------------------|
| DESCRIPTION | Display of the fan that's current been in used. Only one fan can be turn on<br>at a time.<br><i>Fanctrl 0</i> : Turn off both Fan1 and Fan2<br><i>Fanctrl 1</i> : Turn on Fan1<br><i>Fanctrl 2</i> : Turn on Fan2 |

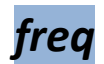

| SYNTAX      | freq [tx_freq]                                                                                                    |
|-------------|----------------------------------------------------------------------------------------------------|
|             | Default: no default frequency. 0                                                                                                    |
|             | Configuration Storage: Yes                                                                                                    |
|             | <i>freq</i> without any parameter will display the current Tx and Rx frequency for both ODU1 and ODU2                                      |
|             | <i>freq</i> under "config" and "eng" node will set action on both ODU.                                                                     |
|             | freq under "radio1" node will only set action on ODU1.                                                                                     |
|             | <i>freq</i> under "radio2" node will only set action on ODU2.                                                                              |
| DESCRIPTION | Sets the transmit frequency and therefore the receive frequency. Only certain Tx-Rx frequency pairs are valid for each model of the radio. |
|             | Certain IDU/ODU PLL synthesizers are programmed for each and every individual frequency.                                                   |
|             | GigaPro supports model 11, 11E, 15E, 18, 18E, 23, 23E of SP ODUs as well as 6-38Ghz HP ODUs.                                               |

### help/?

| SYNTAX ? |  | SYNTAX | ? |
|----------|--|--------|---|
|----------|--|--------|---|

|             | Default: N/A<br>Configuration Storage: No<br>? is a system-level command.                                              |
|-------------|----------------------------------------------------------------------------------------------------|
| DESCRIPTION | Typing the ? command will display the list of commands in the current node with a one line description of the commands |
| EXAMPLE     | (trango-config)#?<br><display cmds="" list="" of="" the=""></display>                                                  |
| RELATED     | N/A                                                                                                    |

#### httpd

| SYNTAX      | <pre>httpd<br/>httpd <on off=""  =""><br/>Default: httpd ON.<br/>Configuration Storage: Yes<br/>httpd without any parameter will display the current status for the web<br/>interface daemon<br/>httpd is a system-level command.</on></pre> |
|-------------|----------------------------------------------------------------------------------------------------|
| DESCRIPTION | Turn on httpd server for web interface access.<br>The web interface supports both secure (https) and normal (http) access.                                                                                                    |

#### ibm

| SYNTAX | ibm                                                                   |
|--------|-----------------------------------------------------------------------|
|        | ibm enable < on   off >                                               |
|        | ibm ip <ip_addr> <netmask></netmask></ip_addr>                        |
|        | ibm vlanid <1-4090>                                                   |
|        |                                                                       |
|        | Default: enable=OFF, ip=172.16.10.0, netmask=255.255.0.0, vlanid=100. |

|             | Configuration Storage: Yes<br><i>Ibm</i> without any parameter will display the current IBM features<br>parameters.<br><i>ibm</i> is a system-level command.                                                                                                    |
|-------------|----------------------------------------------------------------------------------------------------|
| DESCRIPTION | <ul> <li><i>Ibm</i> is used to configure the In Band Management (IBM) channel to manage the system.</li> <li>Both IBM and the Out of Band Management (OBM) can be used together. The management VLAN ID can be configured based on the user requirement from 1-4090. The IP address for the IBM channel is independent of the OBM port on the IDU. The 2 IP addresses need to be unique.</li> </ul> |

### ipconfig

| SYNTAX      | ipconfig<br>ipconfig ip [ip_addr] [netmask]<br>ipconfig gateway [default_gateway_ip]<br>ipconfig remote [remote_unit_ip]                                                                                                    |
|-------------|----------------------------------------------------------------------------------------------------|
|             | Default: IP=192.168.100.100, NETMASK=255.255.255.0,<br>GATEWAY=192.168.100.100, REMOTE_IP= 0.0.0.0<br>Configuration Storage: Yes<br><i>ipconfig</i> without any parameter will display the current IP configuration<br>and remote IP address. |
|             | <i>ipconfig</i> is a system-level command.                                                                                                    |
| DESCRIPTION | This command is used to set IP address, subnet mask and default gateway<br>for the management port of the system. The system MAC address can be<br>displayed via this command. The change takes place effect immediately.                     |
|             | <i>Ipconfig ip:</i> Both IP and netmask parameters must be present.                                                                                                    |
|             | <i>Ipconfig gateway:</i> Configure the default gateway IP. Valid for both Inband and Out-of-band port.                                                                                                    |
|             | ipconfig remote_ip: <b>Remote IP is currently reserved for future use</b>                                                                                                    |

#### license

| SYNTAX      | license Display license enable status<br>license_speed <1-2> < GigaPro-Key-1 or GigaPro-Key-2 ><br>license_stm1 < GigaPro-Key-SDH ><br>license_system < GigaPro-Key-M2 ><br>license tdm <gigapro-key-pdh></gigapro-key-pdh>                                                                                                    |
|-------------|----------------------------------------------------------------------------------------------------|
|             | Default: N/A<br>Configuration Storage: No                                                                                                    |
| DESCRIPTION | License key command is used to set the license required for using higher<br>speed (> 100Mbps) on the radio. Speed key 1 enables speed up to<br>200Mbps and speed key 2 enables Max speed. Please refer to the actual<br>speed/modulation/channel_width combination for valid profiles.                                                     |
|             | The license key is specific to each unit (management port Ethernet MAC address) and is not transferable. The PDH key enables all T1/E1 ports on the IDU. The SDH key enables the STM-1/OC3 capability on the IDU. The M2 key enables the second modem. Only one of each PDH/SDH keys are required since each is applicable to both modems. |
|             | Please refer to valid speed profiles.                                                                                                    |

#### linktest

| SYNTAX | linktest <iteration></iteration>                                                               |
|--------|------------------------------------------------------------------------------------------------|
|        | Iteration range from 1-99 seconds                                                              |
|        | Default: default iteration = 1 second                                                          |
|        | Configuration Storage: NO                                                                      |
|        | <i>mse</i> without any parameter will display the current mse value for both Modem1 and Modem2 |
|        | linktest under "config" and "ong" node will set action on both Moderns                         |
|        | <i>linktest</i> under "radio1" node will only set action on Modem1.                            |

|             | <i>linktest</i> under "radio2" node will only set action on Modem2.          |
|-------------|------------------------------------------------------------------------------|
|             |                                                                              |
| DESCRIPTION | Linktest command is used to test the current link status and can be used     |
|             | to monitor the link, based on the specified duration. CLI prompt will not be |
|             | accessible while linktest is running                                         |
|             | The linktost shows the following in the output                               |
|             | The linktest shows the following in the output                               |
|             | Lock: Radio Lock Status                                                      |
|             | 1: if all modem locks are locked                                             |
|             | 0: if any lock indicator shows unlocked                                      |
|             | RSSI: The current RSSI value                                                 |
|             | MSE: The current MSE value                                                   |
|             | BER : The instantaneous BER value (1sec interval)                            |
|             |                                                                              |
|             | <b>NOTE:</b> The output may be misaligned based on the remark setting for    |
|             | Radio1 and Radio2                                                            |

#### loglevel

| SYNTAX      | loglevel [0-2]<br><0: Setting, 1: Event, 2: Status>Default: N/A<br>Configuration Storage: Yes                                                                                                    |
|-------------|----------------------------------------------------------------------------------------------------|
| DESCRIPTION | loglevel is used to set the appropriate logging for the system.<br>This command is used to set required log levels for system logging. The log<br>level needs to be set for each activity to be monitored. Once the loglevels<br>are set, the logs can be monitored through the <i>"syslog"</i> command |

### loopback

| SYNTAX | loopback<br>loopback <off  baseband="" if="" rf_refl ="" rfl_gen=""  =""  dig=""></off > |
|--------|------------------------------------------------------------------------------------------|
|        | Default: OFF<br>Configuration Storage: Yes                                               |

|             | <i>loopback</i> without any parameter will display the current status of the<br>loopback mode for both radio1 and radio2<br><i>loopback</i> under "config" and "eng" node will set action on both modems.<br><i>loopback</i> under "radio1" node will only set action on Modem1.<br><i>loopback</i> under "radio2" node will only set action on Modem2. |
|-------------|----------------------------------------------------------------------------------------------------|
| DESCRIPTION | Activates one of the loopback modes for test purposes. Must be turned off<br>by a command. The CLI is still be active while the mode is on to allow<br>monitoring of various parameters.                                                                                                    |
|             | During IF and digital loopback, the IDU Tx is not muted completely.<br>Therefore, the odupower OFF on the remote end of may be required to<br>eliminate any signal from the far end which may corrupt the result.                                                                                                    |
|             | All loopback modes will affect live traffic                                                                                                    |

#### model

| SYNTAX      | model                                                                                                    |
|-------------|----------------------------------------------------------------------------------------------------|
|             | Default: N/A<br>Configuration Storage: No                                                                                                    |
| DESCRIPTION | Display current ODU/IDU model and serial ID.                                                                                                  |
|             | The following information are been displayed: ODU model, IDU model, ODU Serial ID, IF Rev, IF Serial, IDU Model, IDU Serial ID for each radio |

#### mse

| SYNTAX | Mse<br>mse <duration>: duration range from 1-99 seconds</duration> |
|--------|--------------------------------------------------------------------|
|        | Default: default duration = 1 second                               |

|             | Configuration Storage: NO<br><i>mse</i> without any parameter will display the current mse value for both<br>Modem1 and Modem2<br><i>mse</i> under "config" and "eng" node will set action on both Modems.<br><i>mse</i> under "radio1" node will only set action on Modem1.<br><i>mse</i> under "radio2" node will only set action on Modem2. |
|-------------|----------------------------------------------------------------------------------------------------|
| DESCRIPTION | <i>mse</i> command is used to monitor the Mean Square Error (MSE) of the link based on the specified duration. CLI prompt will not be accessible while linktest is running.                                                                                                    |

#### oduled

| SYNTAX      | oduledoduled < on   off >Default: ONConfiguration Storage: YESoduled without any parameter will display the current status of ODU LEDdisplay for both ODU1 and ODU2oduled under "config" and "eng" node will set action on both ODU.oduled under "radio1" node will only set action on ODU1.oduled under "radio2" node will only set action on ODU2. |
|-------------|----------------------------------------------------------------------------------------------------|
| DESCRIPTION | Turn ON/OFF ODU led for display RSSI value. Applies only to SP ODUs                                                                                                    |

#### odupower

| SYNTAX | odupower<br>odupower < on  off >                                                                                                    |
|--------|----------------------------------------------------------------------------------------------------|
|        | Default: OFF<br>Configuration Storage: Yes<br><i>odupower</i> without any parameter will display the current status of ODU<br>power for both ODU1 and ODU2<br><i>odupower</i> under "config" and "eng" node will set action on both ODU.<br><i>odupower</i> under "radio1" node will only set action on ODU1.<br><i>odupower</i> under "radio2" node will only set action on ODU2. |

| DESCRIPTION | The command is used to Turn ON/OFF odupower.                                 |
|-------------|------------------------------------------------------------------------------|
|             | The ODU is powered from the IDU over the IF cable with -48VDC                |
|             | It is recommended to turn off the ODU power during initial installing of the |
|             | ODU on the tower and other maintenance                                       |
|             | The response time for ODU power ON will vary depending upon the ODU          |
|             | model. It is longer for HP UDUS                                              |

#### odurxac

| SYNTAX        | odurxagc <on off=""  =""></on>                                                                                                    |
|---------------|----------------------------------------------------------------------------------------------------|
| DEFAULT VALUE | Off                                                                                                    |
| DESCRIPTION   | The command is used to set the odurx gain control loop in the system. This controls the receive level into the IDU from the ODU and keeps the received level within a predefined range. This helps to reduce MSE and maintain better system performance.<br>Applicable only for SP ODU [11,11E,18,18E Model] |
| EXAMPLE       | To turn ON/OFF odurxagc loop<br>(trango-config)# odurxagc on<br>ODU Rx AGC: on<br>SUCCESS<br>To view current odurxagc status:<br>(trango-config)# odurxagc<br>ODU Rx AGC: off                                                                                                    |
| RELATED       | targetrssi, cableloss                                                                                                    |

#### opmode

| SYNTAX      | <pre>opmode<br/>opmode &lt; on   off &gt;<br/>Default: OFF<br/>Configuration Storage: NO<br/>opmode without any parameter will display the current status of ODU<br/>operation mode for both ODU1 and ODU2<br/>opmode under "config" and "eng" node will set action on both ODU.<br/>opmode under "radio1" node will only set action on ODU1.<br/>opmode under "radio2" node will only set action on ODU2.</pre> |
|-------------|----------------------------------------------------------------------------------------------------|
| DESCRIPTION | Opmode command is used to enable the transmitter on the ODU.<br>Opmode settings are not persistent across reboot. See default_opmode<br>command<br><i>freq</i> and <i>speed</i> settings are required to be set to valid value <b>before</b><br>opmode can be turned ON.                                                                                                    |

#### passwd

| SYNTAX      | Passwd <new_password> <confirm_password></confirm_password></new_password>                                                                                                    |
|-------------|----------------------------------------------------------------------------------------------------|
|             | Configuration Storage: Yes                                                                                                    |
|             | <i>passwd</i> is a system-level command.                                                                                                    |
|             | <new_password> must be at least 4 characters and no more than 10 characters</new_password>                                                                                                    |
|             | <new_password> and <confirm_password> must be identical for the new<br/>password to take effect</confirm_password></new_password>                                                              |
| DESCRIPTION | Update the current password for entering "config-node". The new pasword takes effect only after a <i>reboot</i> command or re-enter the "view-node" from debug prompt with <i>cli</i> command. |

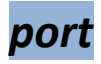

| SYNTAX      | port eth <1-6> auto_negotiate <on  off=""><br/>port eth &lt;1-6&gt; duplex <half full=""  =""><br/>port eth &lt;1-6&gt; enable <on  off=""><br/>port eth &lt;1-6&gt; maxrate &lt;0-1000&gt;<br/>port eth &lt;1-6&gt; pause <on  off=""><br/>port eth &lt;1-6&gt; priority &lt;0-7&gt;</on ></on ></half></on > |
|-------------|----------------------------------------------------------------------------------------------------|
|             | port eth <1-6> speed <0-1000><br>port tdm <1-32> cable_config <0-4 >                                                                                                    |
| DESCRIPTION | This command is used to set Ethernet and TDM port settings. Ethernet:<br>enable/disable, speed, priority, pause frame, duplex and max rate.<br><b>TDM cable config [Reserved for future use]</b>                                                                                                    |

#### power

| SYNTAX      | power<br>power < 0-30 ><br>Default: 10 dBm<br>Configuration Storage: Yes<br>opmode without any parameter will display the current status of ODU TX<br>transmit power level for both ODU1 and ODU2<br>power under "config" and "eng" node will set action on both ODU.<br>power under "radio1" node will only set action on ODU1.<br>power under "radio2" node will only set action on ODU2. |
|-------------|----------------------------------------------------------------------------------------------------|
| DESCRIPTION | Power command is used to set the ODU transmit power level. The maximum level is dependent upon the modulation and ODU model. When the user sets the power to 20 for QAM256, it is internally adjusted to 17 (Max for QAM256).                                                                                                    |

| The user cannot change power when ATPC is ON. |
|-----------------------------------------------|
|                                               |

#### prompt

| SYNTAX      | promt <prompt_str> Default: CLI Configuration Storage: Yes prompt is a system-level command.</prompt_str>                                                                                                    |
|-------------|----------------------------------------------------------------------------------------------------|
| DESCRIPTION | Prompt command is used to update the CLI prompt with more descriptive<br>name of the system. Default prompt are <cli-view>, <cli-config>, <cli-<br>radio1&gt;, <cli-radio2>. User may update to a string that is more<br/>meaningful.</cli-radio2></cli-<br></cli-config></cli-view> |

#### reboot

| SYNTAX      | reboot                                                                   |
|-------------|--------------------------------------------------------------------------|
|             | Default: N/A                                                             |
|             | Configuration Storage: No                                                |
|             | <i>reboot</i> is a system-level command.                                 |
|             |                                                                          |
| DESCRIPTION | Reboots entire system including datapath. No configuration changes after |
|             | the system reboot.                                                       |
|             |                                                                          |

#### remark

| SYNTAX | remark<br>remark radio1 [device_name]<br>remark radio2 [device_name]<br>remark system [system_remark] |  |  |  |
|--------|----------------------------------------------------------------------------------------------------|--|--|--|
|        | Default: radio1_string=Radio 1, radio2_string=Radio2,                                                 |  |  |  |

|             | system_remark=Trango GigPro<br>Configuration Storage: No<br><i>remark</i> is a system-level command.        |  |  |  |  |
|-------------|----------------------------------------------------------------------------------------------------|--|--|--|--|
| DESCRIPTION | Remark of the system.                                                                                       |  |  |  |  |
|             | Device string is used to display the device name on the top of the row for all the device-level parameters. |  |  |  |  |

#### reset

| SYNTAX      | reset config<br>reset ipconfig<br>reset license_key<br>Default: N/A<br>Configuration Storage: No<br>reset is a system-level command.                                                                                                    |
|-------------|----------------------------------------------------------------------------------------------------|
| DESCRIPTION | <ul> <li><i>reset config:</i> Restore all factory default configuration setting including resetting password for system login, CLI config node, Web interface login. Excluding license key and IP configuration.</li> <li>A reboot of the system is required for the command to take effect.</li> <li><i>reset ipconfig:</i> Reset only the IP configuration to default.</li> <li><i>reset license_key:</i> Remove up to 5 license keys.</li> </ul> |

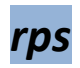

| SYNTAX        | rps < on   off> |
|---------------|-----------------|
| DEFAULT VALUE | Off             |

| DESCRIPTION | This command is used to configure Rapid Port Shutdown (RPS)<br>functionality. The RPS setting needs to be the same on both side of the link<br>for proper operation.                                                 |  |  |  |  |
|-------------|----------------------------------------------------------------------------------------------------|--|--|--|--|
|             | If the RPS is enabled the dataports (GigE) on both side of the link are<br>immediately shutdown in the event of a link loss in order to provide a fast<br>switchover mechanism to the external routers and switches. |  |  |  |  |
| RELATED     | Sysinfo                                                                                                    |  |  |  |  |

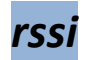

| SYNTAX      | <pre>rssi <iteration> Iteration range from 1-99 seconds Default: default iteration = 1 second Configuration Storage: NO rssi without any parameter will display the current mse value for both ODU1 and ODU2 rssi under "config" and "eng" node will display value for both ODUs. rssi under "radio1" node will only set action on ODU1. rssi under "radio2" node will only set action on ODU2.</iteration></pre> |
|-------------|----------------------------------------------------------------------------------------------------|
| DESCRIPTION | rssi command is used to monitor the received signal level. It is used to<br>monitor the link, based on the specified duration. CLI prompt will not be<br>accessible while rssi command is running.<br>RSSI value will display LO if below –90 and display HI if above -30                                                                                                    |

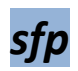

| SYNTAX | sfp<br>sfp <0: fiber Ethernet, 1: stm1/OC-3>                                                                                                    |
|--------|----------------------------------------------------------------------------------------------------|
|        | Default: fiber GigE(0).<br>Configuration Storage: Yes<br><i>sfp</i> without any parameter will display the current status for the fiber/stm1<br>switch |

|             | <i>sfp</i> is a system-level command.                                                                                                    |
|-------------|----------------------------------------------------------------------------------------------------|
| DESCRIPTION | This is used to configure the fiber port as GigE or STM-1/OC-3 interface.<br>It is also automatically set with datapath setting, depending upon the<br>profile selected. |

#### snmpd

| SYNTAX        | snmpd <on off=""  =""></on>                                                   |
|---------------|-------------------------------------------------------------------------------|
| DEFAULT VALUE | ON                                                                            |
| DESCRIPTION   | Turn on/off snmpd agent on the radio. Must be on to perform any SNMP get/set. |
| EXAMPLE       | To turn snmpd off<br>(trango-config)# snmpd off<br>snmpd: off<br>SUCCESS      |
| RELATED       | Ipconfig, snmptrap, trapip                                                    |

### speed

| SYNTAX | speed <bandwidth> <modulation></modulation></bandwidth>                       |  |  |  |  |
|--------|-------------------------------------------------------------------------------|--|--|--|--|
|        | <bandwidth>: 4,7,10,14,20,28,30,40,50,56,80</bandwidth>                       |  |  |  |  |
|        | <modulation>: qpsk, qam16, qam32, qam64, qam128, qam256</modulation>          |  |  |  |  |
|        | Default: bandwidth 20, QAM128                                                 |  |  |  |  |
|        | Configuration Storage: Yes                                                    |  |  |  |  |
|        | <i>speed</i> without any parameter will display the current speed setting for |  |  |  |  |
|        | both Modem1 and Modem2                                                        |  |  |  |  |
|        | <i>speed</i> under "config" and "eng" node will set action on both Modems.    |  |  |  |  |
|        | <i>speed</i> under "radio1" node will only set action on Modem1.              |  |  |  |  |
|        | speed under "radio2" node will only set action on Modem2.                     |  |  |  |  |
|        |                                                                               |  |  |  |  |

| DESCRIPTION |       | Load the corresponding the modem binary and configure Tx and Rx |              |                |                |                |                 |  |
|-------------|-------|-----------------------------------------------------------------|--------------|----------------|----------------|----------------|-----------------|--|
|             |       | bandpass filters.                                               |              |                |                |                |                 |  |
|             |       |                                                                 |              |                |                |                |                 |  |
|             |       | The speed                                                       | command w    | vill also cont | figure the mo  | dem protect    | tion mode       |  |
|             |       | based on t                                                      | the system_r | node config    | uration. Onl   | y when the 1   | L+1 HSB mode is |  |
|             |       | set, the m                                                      | odem may b   | e configure    | d as working   | or protectio   | n mode.         |  |
|             |       | D'                                                              |              |                |                |                | <b>5</b>        |  |
|             |       | Binaries se                                                     |              | ne speed co    | ommand is ba   | ised on 5 diff | rerent          |  |
|             |       | comgura                                                         | lion: tam_m  | oue, sip, ac   | m enable, mo   | Duliation an   | u banuwiuth.    |  |
|             |       | Making ck                                                       | angos via th | o tam mo       | do sfp or as   | m onablo co    | mmands will     |  |
|             |       | roquiro a                                                       | subsequent   | e luni_no      | ue, sip, or ac | ting for prop  | or operation    |  |
|             |       | iequire a                                                       | subsequent   |                | ne speed set   | ung ioi prop   | er operation.   |  |
|             |       |                                                                 |              |                |                |                |                 |  |
|             |       |                                                                 |              |                |                |                |                 |  |
| Symrate     | Mod   | ulation                                                         | TX BPF       | RX BPF         | Speed          | Symrate        | License key     |  |
| 4           | QPSk  | <                                                               | 18.75        | 22             | 10             | 3.50           | None            |  |
| 7           | QPSK  |                                                                 | 18.75        | 22             | 10             | 5.6            | None            |  |
| 10          | QPSK  |                                                                 | 18.75        | 22             | 15             | 8.32           | None            |  |
| 14          | QPSk  | <                                                               | 18.75        | 22             | 22             | 12.20          | None            |  |
| 20          | QPSk  | <                                                               | 30           | 38             | 30             | 17.42          | None            |  |
| 28          | QPSk  | <                                                               | 30           | 38             | 46             | 26             | None            |  |
| 30          | QPSk  | <                                                               | 50           | 39             | 46             | 26             | None            |  |
| 40          | QPSk  | <                                                               | 50           | 66             | 64             | 35.42          | None            |  |
| 50          | QPSk  | <                                                               | 75           | 66             | 77             | 43             | None            |  |
| 56          | QPSk  | <                                                               | 75           | 66             | 88             | 49.50          | None            |  |
| 80          | QPSk  | <                                                               | 75           | 66             | 88             | 49.50          | None            |  |
| 4           | 16Q/  | ٩M                                                              | 18.75        | 22             | 10             | 3.0            | None            |  |
| 7           | 16Q/  | ٩M                                                              | 18.75        | 22             | 10             | 5.6            | None            |  |
| 10          | 16Q/  | ٩M                                                              | 18.75        | 22             | 30             | 8.32           | None            |  |
| 14          | 16Q/  | ۹M                                                              | 18.75        | 22             | 42             | 12.20          | None            |  |
| 20          | 16Q/  | ٩M                                                              | 30           | 38             | 63             | 17.42          | None            |  |
| 28          | 16Q/  | ۹M                                                              | 30           | 38             | 94             | 26             | None            |  |
| 30          | 16Q/  | ٩M                                                              | 50           | 39             | 94             | 26             | None            |  |
| 40          | 16Q/  | ٩M                                                              | 50           | 66             | 128            | 35.42          | Key-1           |  |
| 50          | 16Q/  | ٩M                                                              | 75           | 66             | 156            | 43             | Key-1           |  |
| 56          | 16Q/  | ٩M                                                              | 75           | 66             | 179            | 49.50          | Key-1           |  |
| 80          | 16QAM |                                                                 | 75           | 66             | 179            | 49.50          | Key-1           |  |
| 4           | 320/  | ٩M                                                              | 18.75        | 22             | 37             | 3.0            | None            |  |
| 7           | 32QAM |                                                                 | 18.75        | 22             | 37             | 5.6            | None            |  |
| 10          | 32Q/  | AM                                                              | 18.75        | 22             | 37             | 8.32           | None            |  |
| 14          | 32QAM |                                                                 | 18.75        | 22             | 52             | 12.20          | None            |  |

| 20 | 32QAM  | 30    | 38 | 79  | 17.42 | None  |
|----|--------|-------|----|-----|-------|-------|
| 28 | 32QAM  | 30    | 38 | 117 | 26    | Key-1 |
| 30 | 32QAM  | 50    | 39 | 117 | 26    | Key-1 |
| 40 | 32QAM  | 50    | 66 | 159 | 35.42 | Key-1 |
| 50 | 32QAM  | 75    | 66 | 195 | 43    | Key-1 |
| 56 | 32QAM  | 75    | 66 | 227 | 49.50 | Key-2 |
| 80 | 32QAM  | 75    | 66 | 227 | 49.50 | Key-2 |
| 4  | 64QAM  | 18.75 | 22 | 45  | 3.0   | None  |
| 7  | 64QAM  | 18.75 | 22 | 45  | 5.6   | None  |
| 10 | 64QAM  | 18.75 | 22 | 45  | 8.32  | None  |
| 14 | 64QAM  | 18.75 | 22 | 64  | 12.20 | None  |
| 20 | 64QAM  | 30    | 38 | 95  | 17.42 | None  |
| 28 | 64QAM  | 30    | 38 | 142 | 26    | Key-1 |
| 30 | 64QAM  | 50    | 39 | 142 | 26    | Key-1 |
| 40 | 64QAM  | 50    | 66 | 194 | 35.42 | Key-1 |
| 50 | 64QAM  | 75    | 66 | 236 | 43    | Key-2 |
| 56 | 64QAM  | 75    | 66 | 272 | 49.50 | Key-2 |
| 80 | 64QAM  | 75    | 66 | 272 | 49.50 | Key-2 |
| 4  | 128QAM | 18.75 | 22 | 52  | 3.0   | None  |
| 7  | 128QAM | 18.75 | 22 | 52  | 5.6   | None  |
| 10 | 128QAM | 18.75 | 22 | 52  | 8.32  | None  |
| 14 | 128QAM | 18.75 | 22 | 75  | 12.20 | None  |
| 20 | 128QAM | 30    | 38 | 110 | 17.42 | None  |
| 28 | 128QAM | 30    | 38 | 165 | 26    | Key-1 |
| 30 | 128QAM | 50    | 39 | 165 | 26    | Key-1 |
| 40 | 128QAM | 50    | 66 | 226 | 35.42 | Key-2 |
| 50 | 128QAM | 75    | 66 | 275 | 43    | Key-2 |
| 56 | 128QAM | 75    | 66 | 315 | 49.50 | Key-2 |
| 80 | 128QAM | 75    | 66 | 315 | 49.50 | Key-2 |
| 4  | 256QAM | 18.75 | 22 | 60  | 3.0   | None  |
| 7  | 256QAM | 18.75 | 22 | 60  | 5.6   | None  |
| 10 | 256QAM | 18.75 | 22 | 60  | 8.32  | None  |
| 14 | 256QAM | 18.75 | 22 | 86  | 12.20 | None  |
| 20 | 256QAM | 30    | 38 | 126 | 17.42 | Key-1 |
| 28 | 256QAM | 30    | 38 | 188 | 26    | Key-1 |
| 30 | 256QAM | 50    | 39 | 188 | 26    | Key-1 |
| 40 | 256QAM | 50    | 66 | 258 | 35.42 | Key-2 |
| 50 | 256QAM | 75    | 66 | 314 | 43    | Key-2 |
| 56 | 256QAM | 75    | 66 | 366 | 49.50 | Key-2 |
| 80 | 256QAM | 75    | 66 | 375 | 49.50 | Key-2 |

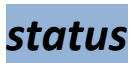

| SYNTAX      | status modem<br>status pll<br>status port<br>status stm1<br>status tdm1<br>status clear          |
|-------------|--------------------------------------------------------------------------------------------------|
|             | Default: N/A                                                                                     |
|             | Configuration Storage: No                                                                        |
|             | status is a system-level command.                                                                |
| DESCRIPTION | Status modem: display modem link status. MSE, RSSI, BER, FER                                     |
|             | Status pll: display ODU / IDU pll lock status.                                                   |
|             | <i>Status port:</i> display Ethernet counters for each ports, RF counters and port utilizations. |
|             | status stm1: display stm1 counters and error status                                              |
|             | status tdm: display tdm counters and error status                                                |
|             | <i>status clear:</i> clear all Ethernet, RF, STM1, TDM counters and port utilization.            |

### sysconfig

| SYNTAX | sysconfig                                                         |
|--------|-------------------------------------------------------------------|
|        | sysconfig [0-5]                                                   |
|        | Default: Option 0: 1+0 mode                                       |
|        | Configuration Storage: Yes                                        |
|        | sysconfig without any parameter will display current system mode. |
|        | sysconfig is a system-level command.                              |
|        |                                                                   |
|        | sysconfig requires an immediate reboot for the action to take     |

|             | effect.                                                                                                    |
|-------------|----------------------------------------------------------------------------------------------------|
|             |                                                                                                    |
| DESCRIPTION | <ul> <li>There are five different system configurations in GigaPro:</li> <li>1. Option 0: 1+0 mode.</li> <li>No system_license required.</li> <li>No setting or displaying of ODU2 configuration.</li> <li>No transmitter on Modem2/ODU2. ODU2 is powered OFF automatically.</li> </ul>                                                                                                    |
|             | <ol> <li>Option 1: 1+1 space diversity.         <ul> <li>system_license enable required.</li> <li>No frequency setting allowed on ODU2. Internally program to the same frequency as ODU1.</li> <li>Modem1 (ODU1) is configured as working mode and Modem2 (ODU2) is configured as protection mode. No Tx protection switch.</li> <li>Only working modem is transmitting.</li> </ul> </li> </ol>       |
|             | <ul> <li>3. Option 2: 1+1 frequency diversity.</li> <li>system_license enable required.</li> <li>Frequency settings should be different on ODU1 and ODU2.</li> <li>Modem1 (ODU1) is configured as working mode and<br/>Modem2 (ODU2) is configured as protection mode. No Tx<br/>protection switch.</li> <li>Both modems/ODUs are transmitting.</li> </ul>                                            |
|             | <ul> <li>4. Option 3: 1+1 Hard Standby.</li> <li>system_license enable required.</li> <li>No frequency setting allowed on ODU2. Internally program to the same frequency as ODU1.</li> <li>Modem1 (ODU 1) is configured as the working mode and Modem2 (ODU2) is configured as protection mode. Enable Tx protection switchover mechanism</li> <li>Only the working modem is transmitting.</li> </ul> |
|             | <ul> <li>5. Option 4: East-west mode.</li> <li>system_license enable required.</li> <li>No blocking of any radio settings.</li> <li>Both ODU1 and ODU2 are transmitting.</li> <li>Port ge1,ge2 are for ODU1 and ge3.ge4 are for ODU2. Ge5, is for ODU1 and ge6 is for ODU2</li> <li>STM1-1 is ODU1 and STM1-2 is ODU2</li> </ul>                                                                      |

|   | • TDM1-16 is ODU1 and TDM17-32 is ODU2                                                                                                    |
|---|----------------------------------------------------------------------------------------------------|
| 6 | <ul> <li>Option 5: 2+0 mode.</li> <li>system_license enable required.</li> <li>Frequency settings should be different on ODU1 and ODU2.</li> <li>Two transmitters and 2 receivers active.</li> <li>All data ports are active.</li> <li>Ethernet data is transferred over trunk using Link aggregation</li> </ul> |

### sysinfo

| SYNTAX      | sysinfo<br>sysinfo <0-6><br>Default: N/A<br>Configuration Storage: No<br>sysinfo without any parameter will display the current IDU and ODU<br>configuration parameters.<br>sysinfo takes a parameter for information category: 0=version info,<br>1=Management, 2=Radio Config, 3= System Config , 4=Ethernet<br>5=ACM, 6=threshold settings<br>sysinfo is a system-level command. |
|-------------|----------------------------------------------------------------------------------------------------|
| DESCRIPTION | View the current configuration status of IDU, ODU1 and ODU2. To<br>select a subset of the entire system info, add the argument 0 through<br>6 after the <i>sysinfo</i> command                                                                                                    |

#### syslog

|             | Default: 0: SET, 1: EVENT                                                                                           |
|-------------|----------------------------------------------------------------------------------------------------|
|             | Configuration Storage: Yes                                                                                          |
|             | syslog without any parameter will display all the system log message                                                |
|             | for up to 3000 lines.                                                                                               |
|             | <i>syslog</i> takes a parameter for log level: 0=SET, 1=EVENT, 2=STAT                                               |
|             | syslog export, export the syslog to a syslog.txt file which can be tftp by customer.                                |
|             | syslog is a system-level command.                                                                                   |
|             | sucleas will display all the system log entries that have been                                                      |
| DESCRIPTION | recorded since the boot up.                                                                                         |
|             | <i>syslog clear</i> : Clear all syslog. Only 3000 log entries will be captured and will wrap around when overflows. |

#### targetrssi

| SYNTAX      | targetrssi<br>targetrssi < -30 - 80 ><br>Default: -40<br>Configuration Storage: YES<br>targetrssi without any parameter will display the current status of<br>ODU operation mode for both ODU1 and ODU2<br>targetrssi under "config" node will set action on both ODUs.<br>targetrssi under "radio1" node will only set action on ODU1.<br>targetrssi under "radio2" node will only set action on ODU2. |
|-------------|----------------------------------------------------------------------------------------------------|
| DESCRIPTION | Configure the target RSSI level that the ATPC and ODU gain control will try to maintain. The number should be 2-3 dB above the expected RSSI based on path calculations.                                                                                                    |

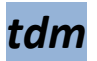

| SYNTAX      | tdm<br>Default: N/A<br>Configuration Storage: No                 |
|-------------|------------------------------------------------------------------|
| DESCRIPTION | Display TDM port mode and coding<br>For E1: GDB3<br>For T1: HDB3 |

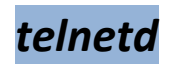

| SYNTAX      | telnetd<br>telnetd <on off=""  =""></on>                                                                                                    |
|-------------|----------------------------------------------------------------------------------------------------|
|             | Default: <i>telnetd OFF.</i><br>Configuration Storage: Yes<br><i>telnetd</i> without any parameter will display the current status for the<br>telnetd daemon<br><i>telnetd</i> is a system-level command. |
| DESCRIPTION | Linux system command to start the telnetd daemon                                                                                                    |

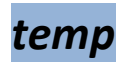

| SYNTAX | temp                                                                                                    |
|--------|----------------------------------------------------------------------------------------------------|
|        | Default: N/A<br>Configuration Storage: No<br><i>temp</i> without any parameter will display the current IDU and ODU<br>temperatures. |

|             | Display of this status is through shared memory.                                                                                   |
|-------------|----------------------------------------------------------------------------------------------------|
| DESCRIPTION | View the current temperature of IDU, ODU1 and ODU2. The temperature reported is the temperature inside the unit in degrees Celcius |

### tftpd

| SYNTAX      | <i>tftpd</i><br><i>tftpd</i> <on off=""  =""><br/>Default: <i>tftpd OFF.</i><br/>Configuration Storage: Yes<br/><i>tftpd</i> without any parameter will display the current status for the<br/>tftpd daemon<br/><i>tftpd</i> is a system-level command.</on> |
|-------------|----------------------------------------------------------------------------------------------------|
| DESCRIPTION | Turn on the tftp server. Used to transfer diagnostic file, configuration file and software images during upgrades.                                                                                                    |

#### threshold

| SYNTAX | threshold              |             |               |             |
|--------|------------------------|-------------|---------------|-------------|
|        | Default: see the table | below. Same | e for both OD | U1 and ODU2 |
|        | parameters             | min         | max           | Action      |
|        | RSSI                   | -85         | -20           | none        |
|        | MSE                    | -45         | -15           | none        |
|        | BER                    | 0.00E+0     | 1.00E-4       | none        |
|        | BER                    | 0.00E+0     | 1.00E-4       | none        |
|        | IDU temp               | -10         | 55            | none        |
|        | ODU temp               | -40         | 58            | none        |
|        | In port util           | 0.0         | 100.0         | none        |
|        | Out port util          | 0.0         | 100.0         | none        |

|             | Configuration Storage: Yes<br><i>threshold</i> without any parameter will display the current status for<br>threshold setting information<br><i>threshold</i> is a device-level command.                                                                                                  |
|-------------|----------------------------------------------------------------------------------------------------|
| DESCRIPTION | <ul> <li>threshold command is used to set rules for monitoring the system.</li> <li>Whenever the threshold exceeds the programmed values the desired action is set.</li> <li>The utilization rate is expressed as percentage of the current max speed based on the modulation.</li> </ul> |

#### trap

| SYNTAX      | <pre>trap trap enable <trap #=""> <on #="" <trap="" ip="" p="" trap=""> <ip_addr> Default: see table 6.5</ip_addr></on></trap></pre>                                      | off>              |                   |         |
|-------------|----------------------------------------------------------------------------------------------------|-------------------|-------------------|---------|
|             | trap #                                                                                                    | IP                | enable            | ]       |
|             | Trap 1 manager                                                                                                    | 0.0.0.0           | OFF               | -       |
|             | Trap 2 manager                                                                                                    | 0.0.0.0           | OFF               |         |
|             | Trap 3 manager                                                                                                    | 0.0.0.0           | OFF               |         |
|             | Trap 4 manager                                                                                                    | 0.0.0.0           | OFF               | 7       |
|             | Trap 5 manager                                                                                                    | 0.0.0.0           | OFF               |         |
|             | Configuration Storage: Yes<br><i>trap</i> without any parameter will display the current status for the<br>snmptrap information<br><i>trap</i> is a system-level command. |                   |                   |         |
| DESCRIPTION | <i>trap</i> is used to enable and they will be sent to                                                                                                    | configure traps a | and the IP addres | s which |

#### uptime

| SYNTAX        | Uptime                                                                                                    |
|---------------|----------------------------------------------------------------------------------------------------|
| DEFAULT VALUE | N/A                                                                                                    |
| DESCRIPTION   | Uptime is used to display how long the system has been running, since<br>the last reboot/power cycle.<br>It shows the current time and uptime. |
| EXAMPLE       | To display current uptime<br>(trango-config)# uptime<br>20:45:58 up 1:49, load average                                                         |
| RELATED       | Date                                                                                                    |

#### version

|               | Version                                                                                                    |
|---------------|----------------------------------------------------------------------------------------------------|
| SYNTAX        |                                                                                                    |
| DEFAULT VALUE | N/A                                                                                                    |
|               |                                                                                                    |
| DESCRIPTION   | Version command is used to display the current /previous software images on the radio. The system is capable of have multiple images. |
| RELATED       | bootimage                                                                                                    |

### voltage

| SYNTAX | voltage                                   |
|--------|-------------------------------------------|
|        | Default: N/A<br>Configuration Storage: No |

|             | <i>voltage</i> without any parameter will display the current status for the IDU power voltage at different source <i>voltage</i> is a system-level command. |
|-------------|----------------------------------------------------------------------------------------------------|
| DESCRIPTION | Query the voltage level at different power source on IDU. The<br>following power source are being look at:<br>V1.25:<br>V2.5:<br>V3.3:<br>V5.0:<br>V12.0:    |

### Interface Specifications

|                | Physical<br>Interface | Bit rate                      | Impedance            | Line Code           | Standard                                | Jitter transfer and jitter<br>tolerance requirement<br>Compliance |
|----------------|-----------------------|-------------------------------|----------------------|---------------------|-----------------------------------------|-------------------------------------------------------------------|
| E1             | Electrical            | 2048<br>Kb/s<br>+/-50<br>PPM  | 120 Ohm,<br>balanced | HDB3                | ITU-T G.703                             | ITU-T G.823                                                       |
| T1<br>(DS1)    | Electrical            | 1544<br>Kb/s<br>+/- 10<br>PPM | 100 OHM<br>balanced  | AMI<br>or<br>B8ZS   | GR-499-<br>CORE,<br>ANSI<br>T1.102-1993 | GR-499-CORE,<br>ANSI T1.102-1993,<br>ITU-T G.824                  |
| 10 Base-<br>T  | Electrical            | 10<br>Mb/s                    | 100 Ohm,<br>balanced | Manchester<br>4B/5B | IEEE 802.3                              | IEEE 802.3                                                        |
| 100<br>Base-T  | Electrical            | 100<br>Mb/s                   | 100 Ohm,<br>balanced | Manchester<br>4B/5B | IEEE 802.3                              | IEEE 802.3                                                        |
| 1000<br>Base-T | Electrical            | 1 Gb/s                        | 100 Ohm,<br>balanced | Manchester<br>4B/5B | IEEE 802.3                              | IEEE 802.3                                                        |

# Appendix C – Cable Pin outs

## DB9 Console cable Pin-outs

The console cable is a DB9 female (FigureC-1) on both sides. The pin outs for creating a console cable are listed in Table C-1.

| Console Cable Pin outs |        |           |     |  |  |
|------------------------|--------|-----------|-----|--|--|
| IDU                    | Signal | Direction | PC  |  |  |
| 1,6                    | CD     | IN        | 4   |  |  |
| 2                      | RxD    | IN        | 3   |  |  |
| 3                      | TxD    | OUT       | 2   |  |  |
| 4                      | DTR    | OUT       | 1,6 |  |  |
| 5                      | GND    |           | 5   |  |  |
| 7                      | RTS    | OUT       | 8   |  |  |
|                        | CTS    | IN        | 7   |  |  |

Table C-1: Console cable pin outs

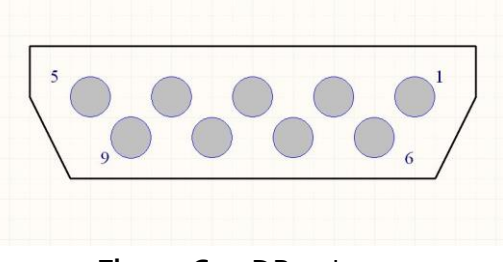

#### Figure C-1: DB9 pinout

### DB9 Alarm Pin-outs

The alarm port on the IDU is a DB9 female connector (Figure C-1). The pin outs of the alarm port are listed in Table C-2.

| Pins | Function            |
|------|---------------------|
| 1    | Relay 1 Com         |
| 2    | Relay 1 NC          |
| 3    | Relay 1 NO          |
| 4    | Input 1, 0-5V input |
| 5    | Ground              |

| 6 | Relay 2 Com         |  |  |  |  |  |
|---|---------------------|--|--|--|--|--|
| 7 | Relay 2 NC          |  |  |  |  |  |
| 8 | Relay 2 NO          |  |  |  |  |  |
| 9 | Input 1, 0-5V input |  |  |  |  |  |

Table C-2: Alarm Pin outs

## Industry Standard CAT-5 Pin-outs

Below are pictures depicting the cable pin-outs for straight-through and cross-over cables. The images below conform to EIA/TIA industry standard for 568 A and B. IF the first and second pin are orange, the cable is 568B. If the first and second pins are green, the cable is 568A (Figure C-2). If one end of the cable is A and the other end is B then you now have a cross-over.

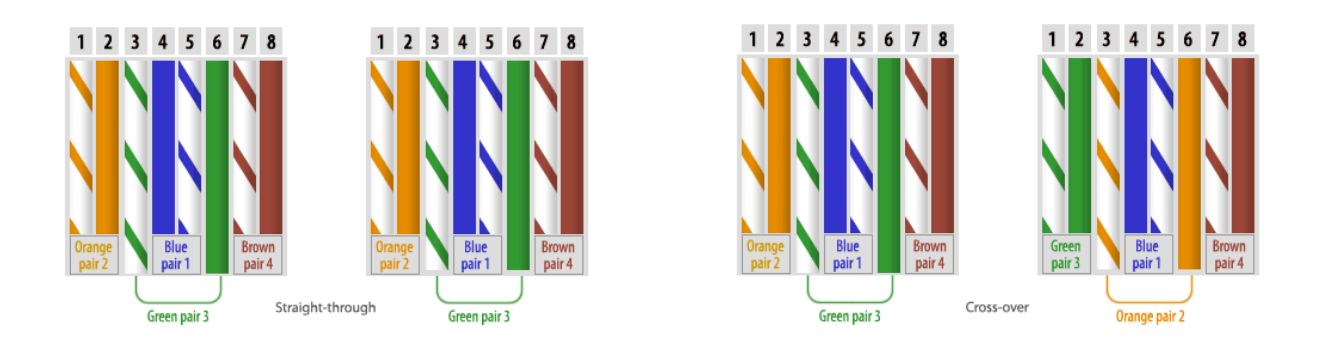

Figure C-2: EIA/TIA 568 A & B pin outs.

### Grounding Detail

Grounding of the IF cable should be at 75 ft intervals starting at the point of entry to the equipment enclosure room or base of the tower structure. Trango Systems recommends the use of Trango part number LP-GND-1 (single LMR400 cable) or LP-GND (up to 9 LMR 400 cables). Please note that the use of Times Microwave ST-BC1 and ST-BC2 cable prep tools are recommended for these grounding kits. The same cable preparations can be made using a utility knife and/or a straight razor.

In addition to the cable prep tools Trango Systems recommends the use of Times Microwave WK-TBC for weatherproofing the ground points.

Further detailed instructions can be obtained from Trango Systems Technical support or your Trango Systems Sales Representative.

# Appendix D – MIB

The MIB appendix is broken down into the following sections: System, Modem, RF, GigE, T1, and Traps.

#### System OID's

| Object ID                     | Name              | Туре          | Access | Range Limit              | Default Value          |
|-------------------------------|-------------------|---------------|--------|--------------------------|------------------------|
| .1.3.6.1.2.1.1.1.0            | sysDescr          | DisplayString | RO     | N/A                      | GigaPro-1.0            |
| .1.3.6.1.2.1.1.2.0            | sysObjectID       | OID           | RO     | N/A                      | .1.3.6.1.4.1.5454.1.70 |
| .1.3.6.1.2.1.1.3.0            | sysUpTime         | TimeTicks     | RO     | N/A                      | N/A                    |
| .1.3.6.1.2.1.1.4.0            | sysContact        | DisplayString | RO     | N/A                      | Tech Support           |
| .1.3.6.1.2.1.1.5.0            | sysName           | DisplayString | RO     | N/A                      | Administrator          |
| .1.3.6.1.2.1.1.6.0            | sysLocation       | DisplayString | RO     | N/A                      | USA                    |
|                               |                   |               |        |                          |                        |
| .1.3.6.1.4.1.5454.1.70.1.1.1  | sysFPGA1Ver       | DisplayString | RO     | N/A                      | N/A                    |
| .1.3.6.1.4.1.5454.1.70.1.1.2  | sysFPGA2Ver       | DisplayString | RO     | N/A                      | N/A                    |
| .1.3.6.1.4.1.5454.1.70.1.1.3  | sysOSVer          | DisplayString | RO     | N/A                      | N/A                    |
| .1.3.6.1.4.1.5454.1.70.1.1.4  | sysFWVer          | DisplayString | RO     | N/A                      | N/A                    |
| .1.3.6.1.4.1.5454.1.70.1.1.5  | sysPICVer         | DisplayString | RO     | N/A                      | N/A                    |
| .1.3.6.1.4.1.5454.1.70.1.1.6  | sysModemVer       | DisplayString | RO     | N/A                      | N/A                    |
| .1.3.6.1.4.1.5454.1.70.1.1.7  | sysODU1FWVer      | DisplayString | RO     | N/A                      | N/A                    |
| .1.3.6.1.4.1.5454.1.70.1.1.8  | sysODU2FWVer      | DisplayString | RO     | N/A                      | N/A                    |
| .1.3.6.1.4.1.5454.1.70.1.1.9  | sysIF1RevVer      | DisplayString | RO     | N/A                      | N/A                    |
| .1.3.6.1.4.1.5454.1.70.1.1.10 | sysIF2RevVer      | DisplayString | RO     | N/A                      | N/A                    |
| .1.3.6.1.4.1.5454.1.70.1.2.1  | sysFPGA1PreVer    | DisplayString | RO     | N/A                      | N/A                    |
| .1.3.6.1.4.1.5454.1.70.1.2.2  | sysFPGA2PreVer    | DisplayString | RO     | N/A                      | N/A                    |
| .1.3.6.1.4.1.5454.1.70.1.2.3  | sysOSPreVer       | DisplayString | RO     | N/A                      | N/A                    |
| .1.3.6.1.4.1.5454.1.70.1.2.4  | sysFWPreVer       | DisplayString | RO     | N/A                      | N/A                    |
| .1.3.6.1.4.1.5454.1.70.1.2.5  | sysPICPreVer      | DisplayString | RO     | N/A                      | N/A                    |
| .1.3.6.1.4.1.5454.1.70.1.2.6  | sysModemPreVer    | DisplayString | RO     | N/A                      | N/A                    |
| .1.3.6.1.4.1.5454.1.70.1.2.7  | sysODU1FWPreVer   | DisplayString | RO     | N/A                      | N/A                    |
| .1.3.6.1.4.1.5454.1.70.1.2.8  | sysODU2FWPreVer   | DisplayString | RO     | N/A                      | N/A                    |
| .1.3.6.1.4.1.5454.1.70.1.3.1  | sysIDUModel       | DisplayString | RO     | N/A                      | N/A                    |
| .1.3.6.1.4.1.5454.1.70.1.3.2  | sysIDUSeriaIID    | Integer       | RO     | N/A                      | N/A                    |
| .1.3.6.1.4.1.5454.1.70.1.3.3  | sysODU1Model      | DisplayString | RO     | N/A                      | N/A                    |
| .1.3.6.1.4.1.5454.1.70.1.3.4  | sysODU2Model      | DisplayString | RO     | N/A                      | N/A                    |
| .1.3.6.1.4.1.5454.1.70.1.3.5  | sysODU1SerialID   | DisplayString | RO     | N/A                      | N/A                    |
| .1.3.6.1.4.1.5454.1.70.1.3.6  | sysODU2SerialID   | DisplayString | RO     | N/A                      | N/A                    |
| .1.3.6.1.4.1.5454.1.70.1.3.7  | sysIF1SerialID    | DisplayString | RO     | N/A                      | N/A                    |
| .1.3.6.1.4.1.5454.1.70.1.3.8  | sysIF2SerialID    | DisplayString | RO     | N/A                      | N/A                    |
| .1.3.6.1.4.1.5454.1.70.1.4.1  | sysMACFPGA        | DisplayString | RO     | N/A                      | N/A                    |
| .1.3.6.1.4.1.5454.1.70.1.4.2  | sysMACeth1        | DisplayString | RO     | N/A                      | N/A                    |
| .1.3.6.1.4.1.5454.1.70.1.4.3  | sysMACeth2        | DisplayString | RO     | N/A                      | N/A                    |
| .1.3.6.1.4.1.5454.1.70.1.5.1  | sysIpAddress      | IpAddr        | RW     | string size 16 (A.B.C.D) | 192.168.100.100        |
| .1.3.6.1.4.1.5454.1.70.1.5.2  | sysSubnetMask     | IpAddr        | RW     | string size 16 (A.B.C.D) | 255.255.255.0          |
| .1.3.6.1.4.1.5454.1.70.1.5.3  | sysDefaultGateway | IpAddr        | RW     | string size 16 (A.B.C.D) | 192.168.100.100        |
| .1.3.6.1.4.1.5454.1.70.1.5.4  | sysRemotelp       | IpAddr        | RW     | string size 16 (A.B.C.D) | 0.0.0.0                |

| .1.3.6.1.4.1.5454.1.70.1.6.1    | sysRemarkSystem       | DisplayString | RW        | string size 1100                            | TrangoLink GigaPro |
|---------------------------------|-----------------------|---------------|-----------|---------------------------------------------|--------------------|
| .1.3.6.1.4.1.5454.1.70.1.6.2    | sysRemarkRadio1       | DisplayString | RW        | string size 115                             | Radio 1            |
| .1.3.6.1.4.1.5454.1.70.1.6.3    | sysRemarkRadio2       | DisplayString | RW        | string size 115                             | Radio 2            |
| .1.3.6.1.4.1.5454.1.70.1.7.1    | sysIBMEnable          | Integer       | RO        | 0(Off), 1(On)                               | 0(Off)             |
| .1.3.6.1.4.1.5454.1.70.1.7.2    | sysIBMIp              | lpAddr        | RW        | string size 16 (A.B.C.D)                    | 172.168.1.1        |
| .1.3.6.1.4.1.5454.1.70.1.7.3    | sysIBMNetmask         | lpAddr        | RW        | string size 16 (A.B.C.D)                    | 255.255.0.0        |
| .1.3.6.1.4.1.5454.1.70.1.7.4    | sysIBMVIanID          | Integer       | RW        | 0-4090                                      | 1                  |
| .1.3.6.1.4.1.5454.1.70.1.8.1    | sysSNMPReadCommStr    | DisplayString | RW        | string size 1-32                            | public             |
| .1.3.6.1.4.1.5454.1.70.1.8.2    | sysSNMPWriteCommStr   | DisplayString | RW        | string size 1-32                            | private            |
| .1.3.6.1.4.1.5454.1.70.1.8.3    | sysSNMPTrapCommStr    | DisplayString | RW        | string size 1-32                            | trapstr            |
| .1.3.6.1.4.1.5454.1.70.1.9.1.1  | sysSNMPTrap1Enable    | Integer       | RW        | 0(Off), 1(On)                               | 0(OFF)             |
| .1.3.6.1.4.1.5454.1.70.1.9.1.2  | sysSNMPTrap1lp        | lpAddr        | RW        | string size 16 (A.B.C.D)                    | 0.0.0.0            |
| .1.3.6.1.4.1.5454.1.70.1.9.2.1  | sysSNMPTrap2Enable    | Integer       | RW        | 0(Off), 1(On)                               | 0(OFF)             |
|                                 |                       |               |           |                                             |                    |
| .1.3.6.1.4.1.5454.1.70.1.9.2.2  | sysSNMPTrap2lp        | IpAddr        | RW        | string size 16 (A.B.C.D)                    | 0.0.0.0            |
| .1.3.6.1.4.1.5454.1.70.1.9.3.1  | sysSNMPTrap3Enable    | Integer       | RW        | 0(Off), 1(On)                               | 0(OFF)             |
| .1.3.6.1.4.1.5454.1.70.1.9.3.2  | sysSNMPTrap3lp        | lpAddr        | RW        | string size 16 (A.B.C.D)                    | 0.0.0.0            |
| .1.3.6.1.4.1.5454.1.70.1.9.4.1  | sysSNMPTrap4Enable    | Integer       | RW        | 0(Off), 1(On)                               | 0(OFF)             |
|                                 |                       |               |           |                                             |                    |
| .1.3.6.1.4.1.5454.1.70.1.9.4.2  | sysSNMPTrap4lp        | IpAddr        | RW        | string size 16 (A.B.C.D)                    | 0.0.0.0            |
| .1.3.6.1.4.1.5454.1.70.1.9.5.1  | sysSNMPTrap5Enable    | Integer       | RW        | 0(Off), 1(On)                               | 0(OFF)             |
| .1.3.6.1.4.1.5454.1.70.1.9.5.2  | sysSNMPTrap5lp        | IpAddr        | RW        | string size 16 (A.B.C.D)                    | 0.0.0.0            |
| 1 2 6 1 4 1 5454 1 70 1 10 1    | systmagel legrade     | Integer       | D\\/      |                                             | 0 (NA)             |
| 1 3 6 1 4 1 5454 1 70 1 10 2    | systmageOpgrade       | Integer       | RO        | 0(NA) 1(Failed)                             | 0 (NA)             |
| 1 3 6 1 4 1 5454 1 70 1 10 3    | sysimageOpgiadeOtatus |               | RW/       |                                             | 0(NA)              |
|                                 |                       | integer       | 1.00      | i (i oggic)                                 |                    |
| .1.3.6.1.4.1.5454.1.70.1.11     | sysConfigOption       | Integer       | RW        | 1(Export), 2(Import),<br>3(Remove), 4(Save) | 0(NA)              |
| .1.3.6.1.4.1.5454.1.70.1.12.1   | sysDiagnostic         | Integer       | RW        |                                             | 0(NA)              |
| .1.3.6.1.4.1.5454.1.70.1.12.2   | sysDiagnosticStatus   | integer       | RU        | U(NA), T(Falled)                            | U(INA)             |
| 1 3 6 1 4 1 5454 1 70 1 13 1    | sysSyslogExport       | Integer       | RW        | 1(Export) 2(Clear)                          | 0(NA)              |
| .1.3.6.1.4.1.5454.1.70.1.13.2   | sysSyslogLevel        | Integer       | RW        |                                             | 3                  |
| .1.3.6.1.4.1.5454.1.70.1.14     | svsReboot             | Integer       | RW        | 1(REBOOT)                                   | 0 (NA)             |
| .1.3.6.1.4.1.5454.1.70.1.15     | sysResetOption        | Integer       | RW        |                                             | 0 (NA)             |
| .1.3.6.1.4.1.5454.1.70.1.16     | sysSystemConfig       | Integer       | RW        |                                             |                    |
| .1.3.6.1.4.1.5454.1.70.1.17     | sysDatapath           |               |           |                                             |                    |
| .1.3.6.1.4.1.5454.1.70.1.18.1   | sysAlarm1             | Integer       | RW        | 0(Off), 1(On)                               | 0(Off)             |
| .1.3.6.1.4.1.5454.1.70.1.18.2   | sysAlarm2             | Integer       | RW        | 0(Off), 1(On)                               | 0(Off)             |
| .1.3.6.1.4.1.5454.1.70.1.19     | sysFanCtrl            | Integer       | RW        | 0(FanOff), 1(Fan1On), 2<br>(Fan2On)         | 1(Fan1On)          |
| .1.3.0.1.4.1.5454.1.70.1.20     | systDUtemp            | Integer       | KU<br>DW/ |                                             | N/A                |
| .1.3.0.1.4.1.5454.1.70.1.21.1   |                       | Integer       | KW        |                                             |                    |
| 1 2 6 1 4 1 5 4 5 4 1 70 4 21 2 |                       | Integer       | RW        | 0(Off), 1(On)                               | 1(On)              |
| 1 3 6 1 4 1 5454 1 70 1 21 4    |                       | Integer       |           |                                             |                    |
| 1 3 6 1 4 1 5454 1 70 1 21 5    | sysTelnetD            | Integer       | RW/       | 0(Off) 1(On)                                | 1(On)              |
|                                 | -,                    | intogoi       |           |                                             |                    |

| .1.3.6.1.4.1.5454.1.70.1.22     | sysRPSEnable           | Integer | RW | 0(Off), 1(On)            | 0(Off)     |
|---------------------------------|------------------------|---------|----|--------------------------|------------|
|                                 |                        |         |    |                          |            |
| .1.3.6.1.4.1.5454.1.70.1.23     | sysSmartMode           | Integer | RW | 0(Off), 1(On)            | 0(Off)     |
| .1.3.6.1.4.1.5454.1.70.1.24     | sysClearCounter        | Integer | RW | 1(Clear)                 | 0(NA)      |
| .1.3.6.1.4.1.5454.1.70.1.25.1   | sysTdmMode             | Integer | RO | 0(T1), 1(E1)             | 0(T1)      |
|                                 |                        |         |    |                          |            |
| .1.3.6.1.4.1.5454.1.70.1.25.2   | sysTdmCoding           | Integer | RO | 0(AMI), 1(B8ZS), 2(HDB3) | 0(AMI)     |
|                                 |                        |         |    |                          |            |
| .1.3.6.1.4.1.5454.1.70.1.26.1.1 | sysSystemLicenseEnable | Integer | RO | 0(Disable), 1(Enable)    | 0(Disable) |
| .1.3.6.1.4.1.5454.1.70.1.26.1.2 | sysSystemLicenseKey    | String  | RW | N/A                      | N/A        |
|                                 |                        |         |    |                          |            |
| .1.3.6.1.4.1.5454.1.70.1.26.2.1 | sysSpeedLicenseEnable  | Integer | RO | 0(Disable), 1(Enable)    | 0(Disable) |
| .1.3.6.1.4.1.5454.1.70.1.26.2.2 | sysSpeedLicenseKey1    | String  | RW | N/A                      | N/A        |
| .1.3.6.1.4.1.5454.1.70.1.26.2.3 | sysSpeedLicenseKey2    | String  | RW | N/A                      | N/A        |
| .1.3.6.1.4.1.5454.1.70.1.26.2,4 | sysSpeedLicenseKey3    | String  | RW | N/A                      | N/A        |
| .1.3.6.1.4.1.5454.1.70.1.26.2.5 | sysSpeedLicenseKey4    | String  | RW | N/A                      | N/A        |
| .1.3.6.1.4.1.5454.1.70.1.26.2.6 | sysSpeedLicenseKey5    | String  | RW | N/A                      | N/A        |
|                                 |                        |         |    |                          |            |
| .1.3.6.1.4.1.5454.1.70.1.26.3.1 | sysSTM1LicenseEnable   | Integer | RO | 0(Disable), 1(Enable)    | 0(Disable) |
| .1.3.6.1.4.1.5454.1.70.1.26.3.2 | sysSTM1LicenseKey      | String  | RW | N/A                      | N/A        |
|                                 |                        |         |    |                          |            |
| .1.3.6.1.4.1.5454.1.70.1.26.4.1 | sysTDMLicenseEnable    | Integer | RO | 0(Disable), 1(Enable)    | 0(Disable) |
| .1.3.6.1.4.1.5454.1.70.1.26.4.2 | sysTDMLicenseKey       | String  | RW | N/A                      | N/A        |
|                                 |                        |         |    |                          |            |
|                                 |                        |         |    |                          |            |

| Object ID                        | Name                       |               | Access | Range Limit                                         | Default Value |
|----------------------------------|----------------------------|---------------|--------|-----------------------------------------------------|---------------|
|                                  |                            |               |        |                                                     |               |
| .1.3.6.1.4.1.5454.1.70.2.1.1     | modem1LoopbackMode         | Integer       | RW     | 0(Off), 1(Digital), 2(IF),<br>3(Rf_gen), 4(Rf_refl) | 0(Off)        |
| .1.3.6.1.4.1.5454.1.70.2.1.2     | modem1DataPattern          | Integer       | RW     | 0(FPGA), 1(Modem)                                   | 0(FPGA)       |
| .1.3.6.1.4.1.5454.1.70.2.1.3.1   | modem1ProtectionModeTX     | Integer       | RW     | 0(none), 1(working),<br>2(protection)               | 1(working)    |
| .1.3.6.1.4.1.5454.1.70.2.1.3.2   | modem1ProtectionModeRX     | Integer       | RO     | 0(none), 1(working),<br>2(protection)               | 1(working)    |
| .1.3.6.1.4.1.5454.1.70.2.1.4.1   | modem1ACMEnable            | Integer       | RW     | 0(Off), 1(On)                                       | 0(Off)        |
| .1.3.6.1.4.1.5454.1.70.2.1.4.2.1 | modem1ACMProfileQPSKEnable | Integer       | RO     | 0(Off), 1(On)                                       | 1(On)         |
| .1.3.6.1.4.1.5454.1.70.2.1.4.2.2 | modem1ACMProfile16QEnable  | Integer       | RO     | 0(Off), 1(On)                                       | 1(On)         |
| .1.3.6.1.4.1.5454.1.70.2.1.4.2.3 | modem1ACMProfile32QEnable  | Integer       | RO     | 0(Off), 1(On)                                       | 1(On)         |
| .1.3.6.1.4.1.5454.1.70.2.1.4.2.4 | modem1ACMProfile64QEnable  | Integer       | RO     | 0(Off), 1(On)                                       | 1(On)         |
| .1.3.6.1.4.1.5454.1.70.2.1.4.2.5 | modem1ACMProfile128QEnable | Integer       | RO     | 0(Off), 1(On)                                       | 1(On)         |
| .1.3.6.1.4.1.5454.1.70.2.1.4.2.6 | modem1ACMProfile256QEnable | Integer       | RO     | 0(Off), 1(On)                                       | 1(On)         |
| .1.3.6.1.4.1.5454.1.70.2.1.4.3.1 | modem1ACMQPSKMSEImprove    | Opaque(Float) | RW     | (-45) ~ 0                                           | -20.3         |
| .1.3.6.1.4.1.5454.1.70.2.1.4.3.2 | modem1ACM16QMSEImprove     | Opaque(Float) | RW     | (-45) ~ 0                                           | -25.3         |
| .1.3.6.1.4.1.5454.1.70.2.1.4.3.3 | modem1ACM32QMSEImprove     | Opaque(Float) | RW     | (-45) ~ 0                                           | -26.3         |
| .1.3.6.1.4.1.5454.1.70.2.1.4.3.4 | modem1ACM64QMSEImprove     | Opaque(Float) | RW     | (-45) ~ 0                                           | -29.2         |
| .1.3.6.1.4.1.5454.1.70.2.1.4.3.5 | modem1ACM128QMSEImprove    | Opaque(Float) | RW     | (-45) ~ 0                                           | -32.1         |
| .1.3.6.1.4.1.5454.1.70.2.1.4.3.6 | modem1ACM256QMSEImprove    | Opaque(Float) | RW     | (-45) ~ 0                                           | -32.1         |
| .1.3.6.1.4.1.5454.1.70.2.1.4.4.1 | modem1ACMQPSKMSEDegrade    | Opaque(Float) | RW     | (-45) ~ 0                                           | -17.1         |
| .1.3.6.1.4.1.5454.1.70.2.1.4.4.2 | modem1ACM16QMSEDegrade     | Opaque(Float) | RW     | (-45) ~ 0                                           | -18.5         |
| .1.3.6.1.4.1.5454.1.70.2.1.4.4.3 | modem1ACM32QMSEDegrade     | Opaque(Float) | RW     | (-45) ~ 0                                           | -21.3         |

| .1.3.6.1.4.1.5454.1.70.2.1.4.4.4 | modem1ACM64QMSEDegrade       | Opaque(Float) | RW        | (-45) ~ 0                             | -24.3         |
|----------------------------------|------------------------------|---------------|-----------|---------------------------------------|---------------|
| .1.3.6.1.4.1.5454.1.70.2.1.4.4.5 | modem1ACM128QMSEDegrade      | Opaque(Float) | RW        | (-45) ~ 0                             | -27.2         |
| .1.3.6.1.4.1.5454.1.70.2.1.4.4.6 | modem1ACM256QMSEDegrade      | Opaque(Float) | RW        | (-45) ~ 0                             | -27.2         |
| .1.3.6.1.4.1.5454.1.70.2.1.5.1   | modem1BER                    | Integer       | RO        | N/A                                   | N/A           |
| .1.3.6.1.4.1.5454.1.70.2.1.5.2   | modem1MSE                    | Integer       | RO        | N/A                                   | N/A           |
| .1.3.6.1.4.1.5454.1.70.2.1.5.3   | modem1FER                    | Integer       | RO        | N/A                                   | N/A           |
| .1.3.6.1.4.1.5454.1.70.2.1.6.1   | modem1LockStatus             | Integer       | RO        | 0(No Lock), 1(Lock)                   | N/A           |
|                                  |                              | integer       |           |                                       |               |
| .1.3.6.1.4.1.5454.1.70.2.1.6.2   | modem1TimingLock             | Integer       | RO        | 0(No Lock), 1(Lock)                   | N/A           |
| .1.3.6.1.4.1.5454.1.70.2.1.6.3   | modem1PreambleLock           | Integer       | RO        | 0(No Lock), 1(Lock)                   | N/A           |
| .1.3.6.1.4.1.5454.1.70.2.1.6.4   | modem1LDPCLock               | Integer       | RO        | 0(No Lock), 1(Lock)                   | N/A           |
|                                  |                              |               |           | 0(Off), 1(Digital), 2(IF),            |               |
| .1.3.6.1.4.1.5454.1.70.2.2.1     | modem2LoopbackMode           | Integer       | RW        | 3(Rf_gen), 4(Rf_refl)                 | 0(Off)        |
| .1.3.6.1.4.1.5454.1.70.2.2.2     | modem2DataPattern            | Integer       | RW        | 0(FPGA), 1(Modem)                     | 0(FPGA)       |
| .1.3.6.1.4.1.5454.1.70.2.2.3.1   | modem2ProtectionModeTX       | Integer       | RW        | 0(none), 1(working),<br>2(protection) | 1(protection) |
|                                  |                              |               |           | 0(none), 1(working),                  |               |
| .1.3.6.1.4.1.5454.1.70.2.2.3.2   | modem2ProtectionModeRX       | Integer       | RO        |                                       | 1(working)    |
| .1.3.6.1.4.1.5454.1.70.2.2.4.1   |                              | Integer       | RW        | 0(Off), 1(On)                         | 0(Off)        |
| .1.3.6.1.4.1.5454.1.70.2.2.4.2.1 |                              | Integer       | RO        | 0(Off), 1(On)                         | 1(On)         |
| .1.3.6.1.4.1.5454.1.70.2.2.4.2.2 | modem2ACMProfileQAM16Enable  | Integer       | RO        | 0(Off), 1(On)                         | 1(On)         |
| .1.3.6.1.4.1.5454.1.70.2.2.4.2.3 | modem2ACMProfileQAM32Enable  | Integer       | RO        | 0(Off), 1(On)                         | 1(On)         |
| .1.3.6.1.4.1.5454.1.70.2.2.4.2.4 | modem2ACMProfileQAM64Enable  | Integer       | RU        | 0(Off), 1(On)                         | 1(On)         |
| 1 2 6 1 4 1 5454 1 70 2 2 4 2 6  | modem2ACMProfileQAM128Ehable | Integer       | RU        | 0(Off), 1(On)                         | 1(On)         |
| 1 2 6 1 4 1 5454 1 70 2 2 4 2 1  |                              |               | RU<br>DW/ | (45) 0                                |               |
| 1 2 6 1 4 1 5454 1 70 2 2 4 2 2  | modem2ACM16QAMMSEImprove     | Opaque(Float) |           | (-45) ~ 0                             | -20.3         |
| 1 2 6 1 4 1 5454 1 70 2 2 4 3 3  | modem2ACM0AM32MSEImprove     | Opaque(Float) |           | (-45) ~ 0                             | -20.0         |
| 1 2 6 1 4 1 5454 1 70 2 2 4 2 4  | modem2ACMQAMS2MSEImprove     |               |           | (-45) ~ 0                             | -20.3         |
| 1 3 6 1 4 1 5454 1 70 2 2 4 3 4  | modem2ACMQAM04WSLIMprove     | Opaque(Float) | RW/       | (-45) ~ 0                             | -29.2         |
| 1 3 6 1 4 1 5454 1 70 2 2 4 3 6  | modem2ACMQAM256MSEImprove    | Opaque(Float) | RW        | (-45) ~ 0                             | -32.1         |
| .1.3.6.1.4.1.5454.1.70.2.2.4.3.1 | modem2ACMQPSKMSEDegrade      | Opaque(Float) | RW        | (-45) ~ 0                             | -17.1         |
| .1.3.6.1.4.1.5454.1.70.2.2.4.3.2 | modem2ACMQAM16MSEDegrade     | Opaque(Float) | RW        | (-45) ~ 0                             | -18.5         |
| .1.3.6.1.4.1.5454.1.70.2.2.4.3.3 | modem2ACMQAM42MSEDegrade     | Opaque(Float) | RW        | (-45) ~ 0                             | -21.3         |
| .1.3.6.1.4.1.5454.1.70.2.2.4.3.4 | modem2ACMQAM64MSEDegrade     | Opaque(Float) | RW        | (-45) ~ 0                             | -24.3         |
| .1.3.6.1.4.1.5454.1.70.2.2.4.3.5 | modem2ACMQAM128MSEDegrade    | Opaque(Float) | RW        | (-45) ~ 0                             | -27.2         |
| .1.3.6.1.4.1.5454.1.70.2.2.4.3.6 | modem2ACMQAM256MSEDegrade    | Opaque(Float) | RW        | (-45) ~ 0                             | -27.2         |
| .1.3.6.1.4.1.5454.1.70.2.2.5.1   | modem2BER                    | Integer       | RO        | N/A                                   | N/A           |
| .1.3.6.1.4.1.5454.1.70.2.2.5.2   | modem2MSE                    | Integer       | RO        | N/A                                   | N/A           |
| .1.3.6.1.4.1.5454.1.70.2.2.5.3   | modem2FER                    | Integer       | RO        | N/A                                   | N/A           |
| 1 2 6 1 4 1 5454 1 70 2 2 6 1    | modom21 ockStatus            | Integer       | PO        | $\Omega(Nolock)$ 1(lock)              | NI/A          |
|                                  |                              | meger         | κU        | U(INU LUCK), I(LUCK)                  | IN/A          |
| .1.3.6.1.4.1.5454.1.70.2.2.6.2   | modem2TimingLock             | Integer       | RO        | 0(No Lock), 1(Lock)                   | N/A           |
| .1.3.6.1.4.1.5454.1.70.2.2.6.3   | modem2PreambleLock           | Integer       | RO        | 0(No Lock), 1(Lock)                   | N/A           |
| .1.3.6.1.4.1.5454.1.70.2.2.6.4   | modem2LDPCLock               | Integer       | RO        | 0(No Lock), 1(Lock)                   | N/A           |
| Object ID                        | Name              |               | Access   | Range Limit                   | Default Value          |
|----------------------------------|-------------------|---------------|----------|-------------------------------|------------------------|
|                                  |                   |               |          |                               |                        |
| .1.3.6.1.4.1.5454.1.70.3.1.1.1   | rf1TxFrequency    | Opaque(Float) | RW       | ODU model dependant           | 17920                  |
| 1 3 6 1 4 1 5454 1 70 3 1 1 2    | rf1RxFrequency    | Opaque(Float) | RO       | ODU model dependant           | 19480                  |
| 1 3 6 1 4 1 5454 1 70 3 1 2      | rf1DefaultOpmode  |               | RW       | 0(Off) 1(On)                  | 0(Off)                 |
| 1 3 6 1 4 1 5454 1 70 3 1 3      | rf1Opmode         | Integer       | RW       | 0(Off), 1(On)                 | 0(Off)                 |
| 1 3 6 1 4 1 5454 1 70 3 1 4      | rf1Power          | Integer       | RW       | 0-25                          | 10                     |
| 1 3 6 1 4 1 5454 1 70 3 1 5 1    | rf1Cableloss140   | Opaque(Float) | RW       | 0-20                          | 0                      |
| 13614154541703152                | rf1Cableloss350   | Opaque(Float) | RW       | 0-30                          | 0                      |
| .1.3.6.1.4.1.5454.1.70.3.1.5.3   | rf1Cableloss915   | Opaque(Float) | RW       | 0-50                          | 0                      |
| .1.3.6.1.4.1.5454.1.70.3.1.6.1   | rf1ChannelsWidth  | Integer       | RW       | 3-100                         | 20                     |
|                                  |                   |               |          |                               |                        |
|                                  |                   |               |          | 0(QPSK),                      |                        |
| 1 2 6 1 4 1 5 4 5 4 1 70 2 1 6 2 | rfd Madulation    | Integer       |          | 1(16Q),2(32Q),3(64Q),4(128Q), | 041429                 |
| 1.3.6.1.4.1.5454.1.70.3.1.6.2    |                   |               |          | 5(258Q)                       |                        |
| 1.2.6.1.4.1.5454.1.70.3.1.6.4    | rf1Spood          | Opaque(Float) | RU<br>PO | N/A                           | 24.0                   |
| 1 2 6 1 4 1 5454 1 70 2 1 7 1    | rf1ATPCEnable     |               |          |                               | 0(0ff)                 |
| .1.3.0.1.4.1.3434.1.70.3.1.7.1   |                   | integer       |          |                               |                        |
| .1.3.6.1.4.1.5454.1.70.3.1.7.2   | rf1ATPCMaxPower   | Integer       | RW       | ODU model dependant           | ODU model<br>dependant |
| .1.3.6.1.4.1.5454.1.70.3.1.7.3   | rf1ATPCStepSize   | Integer       | RW       | 0-5                           | 1                      |
| .1.3.6.1.4.1.5454.1.70.3.1.8     | rf1AlignmentMode  | Integer       | RW       | 0(Off), 1(On)                 | 0(Off)                 |
| .1.3.6.1.4.1.5454.1.70.3.1.9     | rf1TargetRSSI     | Opaque(Float) | RW       | (-88) ~ (-25)                 | -40                    |
| .1.3.6.1.4.1.5454.1.70.3.1.10    | rf1ODULEDEnable   | Integer       | RW       | 0(Off), 1(On)                 | 1(On)                  |
| .1.3.6.1.4.1.5454.1.70.3.1.11    | rf1ODUPowerEnable | Integer       | RW       | 0(Off), 1(On)                 | 0(Off)                 |
| .1.3.6.1.4.1.5454.1.70.3.1.12    | rf1ODURxAGCEnable | Integer       | RW       | 0(Off), 1(On)                 | 0(Off)                 |
| .1.3.6.1.4.1.5454.1.70.3.1.13    | rf1ODUTemp        | Integer       | RO       | N/A                           | N/A                    |
| .1.3.6.1.4.1.5454.1.70.3.1.14    | rf1RSSI           | Integer       | RO       | N/A                           | N/A                    |
|                                  |                   | Integer       | PO       |                               | N1/A                   |
| .1.3.6.1.4.1.3454.1.70.3.1.15.1  | Подокры           | integer       | RU       |                               | IN/A                   |
| 1 3 6 1 4 1 5454 1 70 3 1 15 2   | rf1ODLIIEpil      | Integer       | RO       | $\Omega(Nolock)$ 1(lock)      | N/A                    |
|                                  |                   | integer       | 110      |                               | 14/7                   |
| .1.3.6.1.4.1.5454.1.70.3.1.15.3  | rf1IDUTxpll       | Integer       | RO       | 0(No Lock), 1(Lock)           | N/A                    |
|                                  |                   |               | -        |                               | -                      |
| .1.3.6.1.4.1.5454.1.70.3.1.15.4  | rf1IDURxpll       | Integer       | RO       | 0(No Lock), 1(Lock)           | N/A                    |
| .1.3.6.1.4.1.5454.1.70.3.1.16.1  | rf1InDataOctets   | Counter32     | RO       | N/A                           | N/A                    |
| .1.3.6.1.4.1.5454.1.70.3.1.16.2  | rf1InDataPackets  | Counter32     | RO       | N/A                           | N/A                    |
| .1.3.6.1.4.1.5454.1.70.3.1.16.3  | rf1InDropPackets  | Counter32     | RO       | N/A                           | N/A                    |
| .1.3.6.1.4.1.5454.1.70.3.1.16.4  | rf1InPortRate     | Counter32     | RO       | N/A                           |                        |
| .1.3.6.1.4.1.5454.1.70.3.1.16.5  | rf1InPortUtil     | Counter32     | RO       | N/A                           | N/A                    |
| .1.3.6.1.4.1.5454.1.70.3.1.17.1  | rf1OutDataOctets  | Counter32     | RO       | N/A                           | N/A                    |
| .1.3.6.1.4.1.5454.1.70.3.1.17.2  | rf1OutDataPackets | Counter32     | RO       | N/A                           | N/A                    |
| .1.3.6.1.4.1.5454.1.70.3.1.17.3  | rf1OutPortRate    | Counter32     | RO       | N/A                           |                        |
| .1.3.6.1.4.1.5454.1.70.3.1.17.4  | rf1OutPortUtil    | Counter32     | RO       | N/A                           | N/A                    |
| .1.3.6.1.4.1.5454.1.70.3.2.1.1   | rf2TxFrequency    | Opaque(Float) | RW       | ODU model dependant           | 17920                  |
|                                  |                   |               |          |                               |                        |
| .1.3.6.1.4.1.5454.1.70.3.2.1.2   | rf2RxFrequency    | Opaque(Float) | RO       | ODU model dependant           | 19480                  |
| .1.3.6.1.4.1.5454.1.70.3.2.2     | rf2DefaultOpmode  | Integer       | RW       | 0(Off), 1(On)                 | 0(Off)                 |
| .1.3.6.1.4.1.5454.1.70.3.2.3     | rf2Opmode         | Integer       | RW       | 0(Off), 1(On)                 | 0(Off)                 |
| .1.3.6.1.4.1.5454.1.70.3.2.4     | rf2Power          | Opaque(Float) | RW       | 0-25                          | 10                     |

| .1.3.6.1.4.1.5454.1.70.3.2.5.1  | rf2Cableloss140           | Opaque(Float) | RW     | 0-20                                                 | 0                   |
|---------------------------------|---------------------------|---------------|--------|------------------------------------------------------|---------------------|
| .1.3.6.1.4.1.5454.1.70.3.2.5.2  | rf2Cableloss350           | Opaque(Float) | RW     | 0-30                                                 | 0                   |
| .1.3.6.1.4.1.5454.1.70.3.2.5.3  | rf2Cableloss915           | Opaque(Float) | RW     | 0-50                                                 | 0                   |
| .1.3.6.1.4.1.5454.1.70.3.2.6.1  | rf2ChannelsWidth          | Integer       | RW     | 3-100                                                | 20                  |
| .1.3.6.1.4.1.5454.1.70.3.2.6.2  | rf2Modulation             | Integer       | RW     | 0(QPSK),<br>1(16Q),2(32Q),3(64Q),4(128Q),<br>5(256Q) | QAM128              |
| .1.3.6.1.4.1.5454.1.70.3.2.6.3  | rf2Symrate                | Opaque(Float) | RO     | N/A                                                  | 24.6                |
| .1.3.6.1.4.1.5454.1.70.3.2.6.4  | rf2Speed                  | Opaque(Float) | RO     | N/A                                                  | 110                 |
| .1.3.6.1.4.1.5454.1.70.3.2.7.1  | rf2ATPCEnable             | Integer       | RW     | 0(Off), 1(On)                                        | 0(Off)              |
| .1.3.6.1.4.1.5454.1.70.3.2.7.2  | rf2ATPCMaxPower           | Integer       | RW     | ODU model dependant                                  | ODU model dependant |
| .1.3.6.1.4.1.5454.1.70.3.2.7.3  | rf2ATPCStepSize           | Integer       | RW     | 0-5                                                  | 1                   |
| .1.3.6.1.4.1.5454.1.70.3.2.8    | rf1AlignmentMode          | Integer       | RW     | 0(Off), 1(On)                                        | 0(Off)              |
| .1.3.6.1.4.1.5454.1.70.3.2.9    | rf2TargetRSSI             | Opaque(Float) | RW     | (-88) ~ (-25)                                        | -40                 |
| .1.3.6.1.4.1.5454.1.70.3.2.10   | rf2ODULEDEnable           | Integer       | RW     | 0(Off), 1(On)                                        | 1(On)               |
| .1.3.6.1.4.1.5454.1.70.3.2.11   | rf2ODUPowerEnable         | Integer       | RW     | 0(Off), 1(On)                                        | 0(Off)              |
| .1.3.6.1.4.1.5454.1.70.3.2.12   | rf2ODURxAGCEnable         | Integer       | RW     | 0(Off), 1(On)                                        | 0(Off)              |
| .1.3.6.1.4.1.5454.1.70.3.2.13   | rf2ODUTemp                | Integer       | RO     |                                                      |                     |
| .1.3.6.1.4.1.5454.1.70.3.2.14   | rf2RSSI                   | Opaque(Float) | RO     | N/A                                                  | N/A                 |
| .1.3.6.1.4.1.5454.1.70.3.2.15.1 | rf2ODURFpll               | Integer       | RO     | N/A                                                  | N/A                 |
|                                 |                           |               |        |                                                      |                     |
| .1.3.6.1.4.1.5454.1.70.3.2.15.2 | rf2ODUIFpll               | Integer       | RO     | 0(No Lock), 1(Lock)                                  | N/A                 |
| .1.3.6.1.4.1.5454.1.70.3.2.15.3 | rf2IDUTxpll               | Integer       | RO     | 0(No Lock), 1(Lock)                                  | N/A                 |
| .1.3.6.1.4.1.5454.1.70.3.2.15.4 | rf2IDURxpll               | Integer       | RO     | 0(No Lock), 1(Lock)                                  | N/A                 |
| 1 3 6 1 4 1 5454 1 70 3 2 16 1  | rf2InDataOctet            | Counter32     | RO     | $\Omega(Nolock)$ 1(lock)                             | N/A                 |
| 1 3 6 1 4 1 5454 1 70 3 2 16 2  | rf2InDataPackets          | Counter32     | RO     | N/A                                                  | N/A                 |
| 1 3 6 1 4 1 5454 1 70 3 2 16 3  | rf2InDropPackets          | Counter32     | RO     | N/A                                                  | N/A                 |
| .1.3.6.1.4.1.5454.1.70.3.2.16.4 | rf2InPortRate             | Counter32     | RO     | N/A                                                  |                     |
| 1 3 6 1 4 1 5454 1 70 3 2 16 5  | rf2InPortUtil             | Counter32     | RO     | N/A                                                  | N/A                 |
| 136141545417032171              | rf2OutDataPackets         | Counter32     | RO     | N/A                                                  | N/A                 |
| 1 3 6 1 4 1 5454 1 70 3 2 17 2  | rf2OutDataOctet           | Counter32     | RO     | N/A                                                  | N/A                 |
| 1 3 6 1 4 1 5454 1 70 3 2 17 3  | rf2OutPortRate            | Counter32     | RO     | N/A                                                  | 14/7                |
| .1.3.6.1.4.1.5454.1.70.3.2.17.4 | rf2OutPortUtil            | Counter32     | RO     | N/A                                                  | N/A                 |
|                                 |                           |               |        | N/A                                                  | N/A                 |
|                                 |                           |               |        |                                                      |                     |
| Object ID                       | Name                      |               | Access | Range Limit                                          | Default Value       |
|                                 | digeEth1AutoNegotiate     | Integer       | R\//   |                                                      |                     |
| 1 3 6 1 4 1 5454 1 70 4 1 1 2   |                           | Integer       | R\W    |                                                      | 1(UII)              |
| 1 3 6 1 4 1 5454 1 70 4 1 1 3   | gigeEth1Enable            | Integer       | R\W    | $\Omega(\Omega ff) = 1(\Omega p)$                    | 1(0n)               |
| 1 3 6 1 4 1 5454 1 70 4 1 1 4   | gigeEth1MaxRate           | Integer       | R\W    | 0-1000                                               | 1000                |
| 1 3 6 1 4 1 5454 1 70 4 1 1 5   | gigeEth1PauseErame        | Integer       | RW/    | 0(Off) 1(Op)                                         | 0(Off)              |
| 1 3 6 1 4 1 5454 1 70 4 1 1 6   | gigeEth1Priority          | Integer       | RW     | 0-7                                                  | 0                   |
| 1 3 6 1 4 1 5454 1 70 4 1 1 7   | gigeEth1Speed             | Integer       | RW/    | 0 100 1000                                           | 1000                |
| 1 3 6 1 4 1 5454 1 70 4 1 1 8   | gigeEth1Status            | Integer       | RO     | 0(Off) 1(On)                                         | N/A                 |
| 1 3 6 1 4 1 5454 1 70 4 1 2 1   | gigeEth1InOctets          | Counter32     | RO     | 0-4294967296                                         | 11/73               |
| 1 3 6 1 4 1 5454 1 70 4 1 2 2   | gigeEth1InI IcastPackets  | Counter32     | RO     | 0-4294967296                                         |                     |
| 1.3.6.1.4.1.5454 1 70 4 1 2 3   | gigeEth1InNI lcastPackets | Counter32     | RO     | 0-4294967296                                         |                     |
| .1.3.6.1.4.1.5454.1.70.4.1.2.4  | gigeEth1InTotalPackets    | Counter32     | RO     | 0-4294967296                                         |                     |
| .1.3.6.1.4.1.5454 1 70.4 1 2 5  | gigeEth1OutOctets         | Counter32     | RO     | 0-4294967296                                         |                     |
| .1.3.6.1.4.1.5454.1.70.4.1.2.6  | gigeEth1OutUcastPackets   | Counter32     | RO     | 0-4294967296                                         |                     |

| .1.3.6.1.4.1.5454.1.70.4.1.2.7   | gigeEth1OutNUcastPackets | Counter32 | RO       | 0-4294967296     |             |
|----------------------------------|--------------------------|-----------|----------|------------------|-------------|
| .1.3.6.1.4.1.5454.1.70.4.1.2.8   | gigeEth1OutTotalPackets  | Counter32 | RO       | 0-4294967296     |             |
| .1.3.6.1.4.1.5454.1.70.4.1.2.9   | gigeEth1CRCErrors        | Counter32 | RO       | 0-4294967296     |             |
| .1.3.6.1.4.1.5454.1.70.4.1.2.10  | gigeEth1CollisionErrors  | Counter32 | RO       | 0-4294967296     |             |
| .1.3.6.1.4.1.5454.1.70.4.2.1.1   | gigeEth2AutoNegotiate    | Integer   | RW       | 0(Off), 1(On)    | 1(On)       |
| .1.3.6.1.4.1.5454.1.70.4.2.1.2   | gigeEth2Duplex           | Integer   | RW       | 0(Half), 1(Full) | 1(Full)     |
| .1.3.6.1.4.1.5454.1.70.4.2.1.3   | gigeEth2Enable           | Integer   | RW       | 0(Off), 1(On)    | 1(On)       |
| .1.3.6.1.4.1.5454.1.70.4.2.1.4   | gigeEth2MaxRate          | Integer   | RW       | 0-1000           | 1000        |
| .1.3.6.1.4.1.5454.1.70.4.2.1.5   | gigeEth2PauseFrame       | Integer   | RW       | 0(Off), 1(On)    | 0(Off)      |
| .1.3.6.1.4.1.5454.1.70.4.2.1.6   | gigeEth2Priority         | Integer   | RW       | 0-7              | 0           |
| .1.3.6.1.4.1.5454.1.70.4.2.1.7   | gigeEth2Speed            | Integer   | RW       | 0, 100, 1000     | 1000        |
| .1.3.6.1.4.1.5454.1.70.4.2.1.8   | gigeEth2Status           | Integer   | RO       | 0(Off), 1(On)    | N/A         |
| .1.3.6.1.4.1.5454.1.70.4.2.2.1   | gigeEth2InOctets         | Counter32 | RO       | 0-4294967296     |             |
| .1.3.6.1.4.1.5454.1.70.4.2.2.2   | gigeEth2InUcastPackets   | Counter32 | RO       | 0-4294967296     |             |
| .1.3.6.1.4.1.5454.1.70.4.2.2.3   | gigeEth2InNUcastPackets  | Counter32 | RO       | 0-4294967296     |             |
| .1.3.6.1.4.1.5454.1.70.4.2.2.4   | gigeEth2InTotalPackets   | Counter32 | RO       | 0-4294967296     |             |
| .1.3.6.1.4.1.5454.1.70.4.2.2.5   | gigeEth2OutOctets        | Counter32 | RO       | 0-4294967296     |             |
| 13614154541704226                | gigeEth2OutUcastPackets  | Counter32 | RO       | 0-4294967296     |             |
| 1 3 6 1 4 1 5454 1 70 4 2 2 7    | gigeEth2OutNUcastPackets | Counter32 | RO       | 0-4294967296     |             |
| 1 3 6 1 4 1 5454 1 70 4 2 2 8    | gigeEth2OutTotalPackets  | Counter32 | RO       | 0-4294967296     |             |
| 1 3 6 1 4 1 5454 1 70 4 2 2 9    | gigeEth2CRCErrors        | Counter32 | RO       | 0-4294967296     |             |
| 1 3 6 1 4 1 5454 1 70 4 2 2 10   | gigeEth2CollisionErrors  | Counter32 | RO       | 0-4294967296     |             |
| 1 3 6 1 4 1 5454 1 70 4 3 1 1    | gigeEth200il301E11013    |           | RW       | 0(Off) 1(Op)     | 1(Op)       |
| 1 3 6 1 4 1 5454 1 70 4 3 1 2    | gigeEth3Duplex           | Integer   | RW       | 0(Half) 1(Full)  | 1(Eull)     |
| 1 3 6 1 4 1 5454 1 70 4 3 1 3    | gigeEth3Epable           | Integer   | RW       | 0(Off) 1(On)     | 1(On)       |
| 1 2 6 1 4 1 5454 1 70 4 3 1 4    | gigeEth3Lhable           | Integer   | RW/      | 0,1000           | 1000        |
| 1 2 6 1 4 1 5454 1 70 4 3 1 5    | gigeEth3DauseErame       | Integer   | RW<br>BW | 0(Off) 1(Op)     | 0(Off)      |
| 1 2 6 1 4 1 5454 1 70 4 2 1 6    | gigeEth3Priority         | Integer   | RW<br>BW |                  | 0(011)      |
| 1 2 6 1 4 1 5454 1 70 4 3 1 7    | gigeEth3Spood            | Integer   |          | 0.100.1000       | 1000        |
| 1 2 6 1 4 1 5454 1 70 4 2 1 8    | gigeEth3Speed            | Integer   | RW<br>PO | 0,100,1000       | 1000<br>N/A |
| 1 2 6 1 4 1 5454 1 70 4 2 2 1    | gigeEth35tatus           | Counter22 | RO       | 0,4204067206     | N/A         |
| 1 2 6 1 4 1 5 4 5 4 1 70 4 2 2 2 | gigeEth3InOctets         | Counter32 | RO       | 0.4204067206     | N/A         |
| 1 2 6 1 4 1 5454 1 70 4 2 2 2    |                          | Counter32 | RO       | 0.4294967296     | N/A         |
| 1 2 6 1 4 1 5454 1 70 4 2 2 4    | gigeEth3InTotalDackata   | Counter32 | RO       | 0.4204067206     | N/A         |
| 1.3.6.1.4.1.3434.1.70.4.3.2.4    | gigeEth3inTotalPackets   | Counter32 | RO       | 0-4294967296     | IN/A        |
| 1.3.0.1.4.1.3434.1.70.4.3.2.5    | gigeEth3OutOctets        | Counter32 | RO       | 0-4294967296     | IN/A        |
| 1.3.0.1.4.1.3434.1.70.4.3.2.0    |                          | Counter32 | RO       | 0-4294967296     | IN/A        |
| .1.3.6.1.4.1.5454.1.70.4.3.2.7   | gigeEth3OutNocastPackets | Counter32 | RU       | 0-4294967296     | IN/A        |
| .1.3.6.1.4.1.5454.1.70.4.3.2.8   | gigeEth3OutTotalPackets  | Counter32 | RU       | 0-4294967296     | N/A         |
| .1.3.6.1.4.1.5454.1.70.4.3.2.9   |                          | Counter32 | RU       | 0-4294967296     | N/A         |
| .1.3.6.1.4.1.5454.1.70.4.3.2.10  | gigeEth3CollisionErrors  | Counter32 | RU       | 0-4294967296     | N/A         |
| .1.3.6.1.4.1.5454.1.70.4.4.1.1   | gigeEth4AutoNegotiate    | Integer   | RW       | 0(0ff), 1(0n)    | 1(On)       |
| .1.3.6.1.4.1.5454.1.70.4.4.1.2   |                          | Integer   | RW       |                  |             |
| .1.3.6.1.4.1.5454.1.70.4.4.1.3   |                          | Integer   | RW       | 0(Off), 1(On)    | 1(On)       |
| .1.3.6.1.4.1.5454.1.70.4.4.1.4   |                          | Integer   | RW       | 0-1000           | 1000        |
| .1.3.6.1.4.1.5454.1.70.4.4.1.5   |                          | Integer   | RW       | 0(Off), 1(On)    | 0(Οπ)       |
| .1.3.6.1.4.1.5454.1.70.4.4.1.6   | gigeEth4Priority         | Integer   | RW       | 0-7              | 0           |
| .1.3.6.1.4.1.5454.1./0.4.4.1./   | gigeEth4Speed            | Integer   | KW       | 0, 100, 1000     | 1000        |
| .1.3.6.1.4.1.5454.1.70.4.4.1.8   | gigeEth4Status           | Integer   | RO       | 0(Ott), 1(On)    | N/A         |
| .1.3.6.1.4.1.5454.1.70.4.4.2.1   | gigeEth4InOctets         | Counter32 | RO       | 0-4294967296     | N/A         |
| .1.3.6.1.4.1.5454.1.70.4.4.2.2   | gigeEth4InUcastPackets   | Counter32 | RO       | 0-4294967296     | N/A         |
| .1.3.6.1.4.1.5454.1.70.4.4.2.3   | gigeEth4InNUcastPackets  | Counter32 | RO       | 0-4294967296     | N/A         |
| .1.3.6.1.4.1.5454.1.70.4.4.2.4   | gigeEth4InTotalPackets   | Counter32 | RO       | 0-4294967296     | N/A         |
| .1.3.6.1.4.1.5454.1.70.4.4.2.5   | gigeEth4OutOctets        | Counter32 | RO       | 0-4294967296     | N/A         |
| .1.3.6.1.4.1.5454.1.70.4.4.2.6   | gigeEth4OutUcastPackets  | Counter32 | RO       | 0-4294967296     | N/A         |
| .1.3.6.1.4.1.5454.1.70.4.4.2.7   | gigeEth4OutNUcastPackets | Counter32 | RO       | 0-4294967296     | N/A         |

| .1.3.6.1.4.1.5454.1.70.4.4.2.8  | gigeEth4OutTotalPackets  | Counter32 | RO | 0-4294967296     | N/A     |
|---------------------------------|--------------------------|-----------|----|------------------|---------|
| .1.3.6.1.4.1.5454.1.70.4.4.2.9  | gigeEth4CRCErrors        | Counter32 | RO | 0-4294967296     | N/A     |
| .1.3.6.1.4.1.5454.1.70.4.4.2.10 | gigeEth4CollisionErrors  | Counter32 | RO | 0-4294967296     | N/A     |
| .1.3.6.1.4.1.5454.1.70.4.5.1.1  | gigeEth5AutoNegotiate    | Integer   | RO | 0(Off), 1(On)    | 1(On)   |
| .1.3.6.1.4.1.5454.1.70.4.5.1.2  | gigeEth5Duplex           | Integer   | RO | 0(Half), 1(Full) | 1(Full) |
| .1.3.6.1.4.1.5454.1.70.4.5.1.3  | gigeEth5Enable           | Integer   | RW | 0(Off), 1(On)    | 1(On)   |
| .1.3.6.1.4.1.5454.1.70.4.5.1.4  | gigeEth5MaxRate          | Integer   | RW | 0-1000           | 1000    |
| .1.3.6.1.4.1.5454.1.70.4.5.1.5  | gigeEth5PauseFrame       | Integer   | RW | 0(Off), 1(On)    | 0(Off)  |
| .1.3.6.1.4.1.5454.1.70.4.5.1.6  | gigeEth5Priority         | Integer   | RW | 0-7              | 0       |
| .1.3.6.1.4.1.5454.1.70.4.5.1.7  | gigeEth5Speed            | Integer   | RO | 0, 100, 1000     | 1000    |
| .1.3.6.1.4.1.5454.1.70.4.5.1.8  | gigeEth5Status           | Integer   | RO | 0(Off), 1(On)    | N/A     |
| .1.3.6.1.4.1.5454.1.70.4.5.2.1  | gigeEth5InOctets         | Counter32 | RO | 0-4294967296     | N/A     |
| .1.3.6.1.4.1.5454.1.70.4.5.2.2  | gigeEth5InUcastPackets   | Counter32 | RO | 0-4294967296     | N/A     |
| .1.3.6.1.4.1.5454.1.70.4.5.2.3  | gigeEth5InNUcastPackets  | Counter32 | RO | 0-4294967296     | N/A     |
| .1.3.6.1.4.1.5454.1.70.4.5.2.4  | gigeEth5InTotalPackets   | Counter32 | RO | 0-4294967296     | N/A     |
| .1.3.6.1.4.1.5454.1.70.4.5.2.5  | gigeEth5OutOctets        | Counter32 | RO | 0-4294967296     | N/A     |
| .1.3.6.1.4.1.5454.1.70.4.5.2.6  | gigeEth5OutUcastPackets  | Counter32 | RO | 0-4294967296     | N/A     |
| .1.3.6.1.4.1.5454.1.70.4.5.2.7  | gigeEth5OutNUcastPackets | Counter32 | RO | 0-4294967296     | N/A     |
| .1.3.6.1.4.1.5454.1.70.4.5.2.8  | gigeEth5OutTotalPackets  | Counter32 | RO | 0-4294967296     | N/A     |
| .1.3.6.1.4.1.5454.1.70.4.5.2.9  | gigeEth5CRCErrors        | Counter32 | RO | 0-4294967296     | N/A     |
| .1.3.6.1.4.1.5454.1.70.4.5.2.10 | gigeEth5CollisionErrors  | Counter32 | RO | 0-4294967296     | N/A     |
| .1.3.6.1.4.1.5454.1.70.4.6.1.1  | gigeEth6AutoNegotiate    | Integer   | RO | 0(Off), 1(On)    | 1(On)   |
| .1.3.6.1.4.1.5454.1.70.4.6.1.2  | gigeEth6Duplex           | Integer   | RO | 0(Half), 1(Full) | 1(Full) |
| .1.3.6.1.4.1.5454.1.70.4.6.1.3  | gigeEth6Enable           | Integer   | RW | 0(Off), 1(On)    | 1(On)   |
| .1.3.6.1.4.1.5454.1.70.4.6.1.4  | gigeEth6MaxRate          | Integer   | RW | 0-1000           | 1000    |
| .1.3.6.1.4.1.5454.1.70.4.6.1.5  | gigeEth6PauseFrame       | Integer   | RW | 0(Off), 1(On)    | 0(Off)  |
| .1.3.6.1.4.1.5454.1.70.4.6.1.6  | gigeEth6Priority         | Integer   | RW | 0-7              | 0       |
| .1.3.6.1.4.1.5454.1.70.4.6.1.7  | gigeEth6Speed            | Integer   | RO | 0, 100, 1000     | 1000    |
| .1.3.6.1.4.1.5454.1.70.4.6.1.8  | gigeEth6Status           | Integer   | RO | 0(Off), 1(On)    | N/A     |
| .1.3.6.1.4.1.5454.1.70.4.6.2.1  | gigeEth6InOctets         | Counter32 | RO | 0-4294967296     | N/A     |
| .1.3.6.1.4.1.5454.1.70.4.6.2.2  | gigeEth6InUcastPackets   | Counter32 | RO | 0-4294967296     | N/A     |
| .1.3.6.1.4.1.5454.1.70.4.6.2.3  | gigeEth6InNUcastPackets  | Counter32 | RO | 0-4294967296     | N/A     |
| .1.3.6.1.4.1.5454.1.70.4.6.2.4  | gigeEth6InTotalPackets   | Counter32 | RO | 0-4294967296     | N/A     |
| .1.3.6.1.4.1.5454.1.70.4.6.2.5  | gigeEth6OutOctets        | Counter32 | RO | 0-4294967296     | N/A     |
| .1.3.6.1.4.1.5454.1.70.4.6.2.6  | gigeEth6OutUcastPackets  | Counter32 | RO | 0-4294967296     | N/A     |
| .1.3.6.1.4.1.5454.1.70.4.6.2.7  | gigeEth6OutNUcastPackets | Counter32 | RO | 0-4294967296     | N/A     |
| .1.3.6.1.4.1.5454.1.70.4.6.2.8  | gigeEth6OutTotalPackets  | Counter32 | RO | 0-4294967296     | N/A     |
| .1.3.6.1.4.1.5454.1.70.4.6.2.9  | gigeEth6CRCErrors        | Counter32 | RO | 0-4294967296     | N/A     |
| .1.3.6.1.4.1.5454.1.70.4.6.2.10 | gigeEth6CollisionErrors  | Counter32 | RO | 0-4294967296     | N/A     |
| .1.3.6.1.4.1.5454.1.70.4.7.1    | gigeEthPriority0COSQueue | Integer   | RW | 0-3              | 0       |
| .1.3.6.1.4.1.5454.1.70.4.7.2    | gigeEthPriority1COSQueue | Integer   | RW | 0-3              | 0       |
| .1.3.6.1.4.1.5454.1.70.4.7.3    | gigeEthPriority2COSQueue | Integer   | RW | 0-3              | 1       |
| .1.3.6.1.4.1.5454.1.70.4.7.4    | gigeEthPriority3COSQueue | Integer   | RW | 0-3              | 1       |
| .1.3.6.1.4.1.5454.1.70.4.7.5    | gigeEthPriority4COSQueue | Integer   | RW | 0-3              | 2       |
| .1.3.6.1.4.1.5454.1.70.4.7.6    | gigeEthPriority5COSQueue | Integer   | RW | 0-3              | 2       |
| .1.3.6.1.4.1.5454.1.70.4.7.7    | gigeEthPriority6COSQueue | Integer   | RW | 0-3              | 3       |
| .1.3.6.1.4.1.5454.1.70.4.7.8    | gigeEthPriority7COSQueue | Integer   | RW | 0-3              | 3       |

| Object ID                      | Name               |           | Access | Range Limit   | Default Value |
|--------------------------------|--------------------|-----------|--------|---------------|---------------|
| .1.3.6.1.4.1.5454.1.70.5.1.1.1 | stm1Port1Enable    | Integer   | RW     | 0(Off), 1(On) | 0(Off)        |
| .1.3.6.1.4.1.5454.1.70.5.1.1.2 | stm1Port1Status    | Integer   | RO     | 0(Off), 1(On) | 0(Off)        |
| .1.3.6.1.4.1.5454.1.70.5.1.2.1 | stm1Port1CounterB1 | Counter32 | RO     | 0-4294967296  | N/A           |
| .1.3.6.1.4.1.5454.1.70.5.1.2.2 | stm1Port1CounterB2 | Counter32 | RO     | 0-4294967296  | N/A           |

| .1.3.6.1.4.1.5454.1.70.5.1.2.3 | stm1Port1CounterREI | Counter32 | RO | 0-4294967296  | N/A    |
|--------------------------------|---------------------|-----------|----|---------------|--------|
| .1.3.6.1.4.1.5454.1.70.5.1.3.1 | stm1Port1AlarmLOS   | Counter32 | RO | 0-4294967296  | N/A    |
| .1.3.6.1.4.1.5454.1.70.5.1.3.2 | stm1Port1AlarmOOF   | Counter32 | RO | 0-4294967296  | N/A    |
| .1.3.6.1.4.1.5454.1.70.5.1.3.3 | stm1Port1AlarmLOF   | Counter32 | RO | 0-4294967296  | N/A    |
| .1.3.6.1.4.1.5454.1.70.5.1.3.4 | stm1Port1AlarmAIS   | Counter32 | RO | 0-4294967296  | N/A    |
| .1.3.6.1.4.1.5454.1.70.5.1.3.5 | stm1Port1AlarmRDI   | Counter32 | RO | 0-4294967296  | N/A    |
| .1.3.6.1.4.1.5454.1.70.5.1.3.6 | stm1Port1AlarmTIM   | Counter32 | RO | 0-4294967296  | N/A    |
| .1.3.6.1.4.1.5454.1.70.5.1.3.7 | stm1Port1AlarmREI   | Counter32 | RO | 0-4294967296  | N/A    |
| .1.3.6.1.4.1.5454.1.70.5.2.1.1 | stm1Port2Enable     | Integer   | RW | 0(Off), 1(On) | 0(Off) |
| .1.3.6.1.4.1.5454.1.70.5.2.1.2 | stm1Port2Status     | Integer   | RO | 0(Off), 1(On) | 0(Off) |
| .1.3.6.1.4.1.5454.1.70.5.2.2.1 | stm1Port2CounterB1  | Counter32 | RO | 0-4294967296  | N/A    |
| .1.3.6.1.4.1.5454.1.70.5.2.2.2 | stm1Port2CounterB2  | Counter32 | RO | 0-4294967296  | N/A    |
| .1.3.6.1.4.1.5454.1.70.5.2.2.3 | stm1Port2CounterREI | Counter32 | RO | 0-4294967296  | N/A    |
| .1.3.6.1.4.1.5454.1.70.5.2.3.1 | stm1Port2AlarmLOS   | Counter32 | RO | 0-4294967296  | N/A    |
| .1.3.6.1.4.1.5454.1.70.5.2.3.2 | stm1Port2AlarmOOF   | Counter32 | RO | 0-4294967296  | N/A    |
| .1.3.6.1.4.1.5454.1.70.5.2.3.3 | stm1Port2AlarmLOF   | Counter32 | RO | 0-4294967296  | N/A    |
| .1.3.6.1.4.1.5454.1.70.5.2.3.4 | stm1Port2AlarmAIS   | Counter32 | RO | 0-4294967296  | N/A    |
| .1.3.6.1.4.1.5454.1.70.5.2.3.5 | stm1Port2AlarmRDI   | Counter32 | RO | 0-4294967296  | N/A    |
| .1.3.6.1.4.1.5454.1.70.5.2.3.6 | stm1Port2AlarmTIM   | Counter32 | RO | 0-4294967296  | N/A    |
| .1.3.6.1.4.1.5454.1.70.5.2.3.7 | stm1Port2AlarmREI   | Counter32 | RO | 0-4294967296  | N/A    |
|                                |                     |           |    |               |        |

| Object ID                      | Name                          |           | Access | Range Limit                                                  | Default Value |
|--------------------------------|-------------------------------|-----------|--------|--------------------------------------------------------------|---------------|
| .1.3.6.1.4.1.5454.1.70.6.1.1.1 | tdmPort1Enable                | Integer   | RW     | 0(Off), 1(On)                                                | 0(Off)        |
| .1.3.6.1.4.1.5454.1.70.6.1.1.2 | tdmPort1CableConfig           | Integer   | RO     | 0(Off), 1(On)                                                | 0(Off)        |
|                                | teles Dort 1 Status           | Integer   | DW     | 0(0-133), 1(133-266), 2(255-                                 | 0/0 (22)      |
| 1.3.0.1.4.1.5454.1.70.6.1.2.1  | IdmPort 1 Status              | Integer   | RW     | 399), 3(399-533), 4(533-655)                                 | 0(0-133)      |
| .1.3.6.1.4.1.5454.1.70.6.1.2.1 | tdmPort1CounterCrcBlockErrors | Counter32 | RU     | 0-4294967296                                                 | N/A           |
| .1.3.6.1.4.1.5454.1.70.6.1.2.2 |                               | Counter32 | RO     | 0-4294967296                                                 | N/A           |
| .1.3.6.1.4.1.5454.1.70.6.1.2.3 |                               | Counter32 | RO     | 0-4294967296                                                 | N/A           |
| .1.3.6.1.4.1.5454.1.70.6.1.2.4 |                               | Counter32 | RO     | 0-4294967296                                                 | N/A           |
| .1.3.6.1.4.1.5454.1.70.6.1.2.5 | tdmPort1CounterLCViolations   | Counter32 | RO     | 0-4294967296                                                 | N/A           |
| .1.3.6.1.4.1.5454.1.70.6.1.3.1 | tdmPort1AlarmLOS              | Counter32 | RO     | 0-4294967296                                                 | N/A           |
| .1.3.6.1.4.1.5454.1.70.6.1.3.2 | tdmPort1AlarmLOF              | Counter32 | RO     | 0-4294967296                                                 | N/A           |
| .1.3.6.1.4.1.5454.1.70.6.1.3.3 | tdmPort1AlarmAIS              | Counter32 | RO     | 0-4294967296                                                 | N/A           |
| .1.3.6.1.4.1.5454.1.70.6.1.3.4 | tdmPort1AlarmTS16AIS          | Counter32 | RO     | 0-4294967296                                                 | N/A           |
| .1.3.6.1.4.1.5454.1.70.6.1.3.5 | tdmPort1AlarmRAI              | Counter32 | RO     | 0-4294967296                                                 | N/A           |
| .1.3.6.1.4.1.5454.1.70.6.1.3.6 | tdmPort1AlarmRMA              | Counter32 | RO     | 0-4294967296                                                 | N/A           |
| .1.3.6.1.4.1.5454.1.70.6.1.3.7 | tdmPort1AlarmLCMFA            | Counter32 | RO     | 0-4294967296                                                 | N/A           |
| .1.3.6.1.4.1.5454.1.70.6.1.3.8 | tdmPort1AlarmLSMFA            | Counter32 | RO     | 0-4294967296                                                 | N/A           |
| .1.3.6.1.4.1.5454.1.70.6.2.1.1 | tdmPort2Enable                | Integer   | RW     | 0(Off), 1(On)                                                | 0(Off)        |
| .1.3.6.1.4.1.5454.1.70.6.2.1.2 | tdmPort2Status                | Integer   | RO     | 0(Off), 1(On)                                                | 0(Off)        |
| .1.3.6.1.4.1.5454.1.70.6.2.1.3 | tdmPort2CableConfig           | Integer   | RW     | 0(0-133), 1(133-266), 2(255-<br>399), 3(399-533), 4(533-655) | 0(0-133)      |
| .1.3.6.1.4.1.5454.1.70.6.2.2.1 | tdmPort2CounterCrcBlockErrors | Counter32 | RO     | 0-4294967296                                                 | N/A           |
| .1.3.6.1.4.1.5454.1.70.6.2.2.2 | tdmPort2CounterExCrcErrors    | Counter32 | RO     | 0-4294967296                                                 | N/A           |
| .1.3.6.1.4.1.5454.1.70.6.2.2.3 | tdmPort2CounterFBAErrors      | Counter32 | RO     | 0-4294967296                                                 | N/A           |
| .1.3.6.1.4.1.5454.1.70.6.2.2.4 | tdmPort2CounterFEBErrors      | Counter32 | RO     | 0-4294967296                                                 | N/A           |

| .1.3.6.1.4.1.5454.1.70.6.2.2.5 | tdmPort2CounterLCViolations   | Counter32 | RO | 0-4294967296                                                 | N/A      |
|--------------------------------|-------------------------------|-----------|----|--------------------------------------------------------------|----------|
| .1.3.6.1.4.1.5454.1.70.6.2.3.1 | tdmPort2AlarmLOS              | Counter32 | RO | 0-4294967296                                                 | N/A      |
| .1.3.6.1.4.1.5454.1.70.6.2.3.2 | tdmPort2AlarmLOF              | Counter32 | RO | 0-4294967296                                                 | N/A      |
| .1.3.6.1.4.1.5454.1.70.6.2.3.3 | tdmPort2AlarmAIS              | Counter32 | RO | 0-4294967296                                                 | N/A      |
| .1.3.6.1.4.1.5454.1.70.6.2.3.4 | tdmPort2AlarmTS16AIS          | Counter32 | RO | 0-4294967296                                                 | N/A      |
| .1.3.6.1.4.1.5454.1.70.6.2.3.5 | tdmPort2AlarmRAI              | Counter32 | RO | 0-4294967296                                                 | N/A      |
| .1.3.6.1.4.1.5454.1.70.6.2.3.6 | tdmPort2AlarmRMA              | Counter32 | RO | 0-4294967296                                                 | N/A      |
| .1.3.6.1.4.1.5454.1.70.6.2.3.7 | tdmPort2AlarmLCMFA            | Counter32 | RO | 0-4294967296                                                 | N/A      |
| .1.3.6.1.4.1.5454.1.70.6.2.3.8 | tdmPort2AlarmLSMFA            | Counter32 | RO | 0-4294967296                                                 | N/A      |
| .1.3.6.1.4.1.5454.1.70.6.3.1.1 | tdmPort3Enable                | Integer   | RW | 0(Off), 1(On)                                                | 0(Off)   |
| .1.3.6.1.4.1.5454.1.70.6.3.1.2 | tdmPort3Status                | Integer   | RO | 0(Off), 1(On)                                                | 0(Off)   |
| .1.3.6.1.4.1.5454.1.70.6.3.1.3 | tdmPort3CableConfig           | Integer   | RW | 0(0-133), 1(133-266), 2(255-<br>399), 3(399-533), 4(533-655) | 0(0-133) |
| .1.3.6.1.4.1.5454.1.70.6.3.2.1 | tdmPort3CounterCrcBlockErrors | Counter32 | RO | 0-4294967296                                                 | N/A      |
| .1.3.6.1.4.1.5454.1.70.6.3.2.2 | tdmPort3CounterExCrcErrors    | Counter32 | RO | 0-4294967296                                                 | N/A      |
| .1.3.6.1.4.1.5454.1.70.6.3.2.3 | tdmPort3CounterFBAErrors      | Counter32 | RO | 0-4294967296                                                 | N/A      |
| .1.3.6.1.4.1.5454.1.70.6.3.2.4 | tdmPort3CounterFEBErrors      | Counter32 | RO | 0-4294967296                                                 | N/A      |
| .1.3.6.1.4.1.5454.1.70.6.3.2.5 | tdmPort3CounterLCViolations   | Counter32 | RO | 0-4294967296                                                 | N/A      |
| .1.3.6.1.4.1.5454.1.70.6.3.3.1 | tdmPort3AlarmLOS              | Counter32 | RO | 0-4294967296                                                 | N/A      |
| .1.3.6.1.4.1.5454.1.70.6.3.3.2 | tdmPort3AlarmLOF              | Counter32 | RO | 0-4294967296                                                 | N/A      |
| .1.3.6.1.4.1.5454.1.70.6.3.3.3 | tdmPort3AlarmAIS              | Counter32 | RO | 0-4294967296                                                 | N/A      |
| .1.3.6.1.4.1.5454.1.70.6.3.3.4 | tdmPort3AlarmTS16AIS          | Counter32 | RO | 0-4294967296                                                 | N/A      |
| .1.3.6.1.4.1.5454.1.70.6.3.3.5 | tdmPort3AlarmRAI              | Counter32 | RO | 0-4294967296                                                 | N/A      |
| .1.3.6.1.4.1.5454.1.70.6.3.3.6 | tdmPort3AlarmRMA              | Counter32 | RO | 0-4294967296                                                 | N/A      |
| .1.3.6.1.4.1.5454.1.70.6.3.3.7 | tdmPort3AlarmLCMFA            | Counter32 | RO | 0-4294967296                                                 | N/A      |
| .1.3.6.1.4.1.5454.1.70.6.3.3.8 | tdmPort3AlarmLSMFA            | Counter32 | RO | 0-4294967296                                                 | N/A      |
| .1.3.6.1.4.1.5454.1.70.6.4.1.1 | tdmPort4Enable                | Integer   | RW | 0(Off), 1(On)                                                | 0(Off)   |
| .1.3.6.1.4.1.5454.1.70.6.4.1.2 | tdmPort4Status                | Integer   | RO | 0(Off), 1(On)                                                | 0(Off)   |
| .1.3.6.1.4.1.5454.1.70.6.4.1.3 | tdmPort4CableConfig           | Integer   | RW | 0(0-133), 1(133-266), 2(255-<br>399), 3(399-533), 4(533-655) | 0(0-133) |
| .1.3.6.1.4.1.5454.1.70.6.4.2.1 | tdmPort4CounterCrcBlockErrors | Counter32 | RO | 0-4294967296                                                 | N/A      |
| .1.3.6.1.4.1.5454.1.70.6.4.2.2 | tdmPort4CounterExCrcErrors    | Counter32 | RO | 0-4294967296                                                 | N/A      |
| .1.3.6.1.4.1.5454.1.70.6.4.2.3 | tdmPort4CounterFBAErrors      | Counter32 | RO | 0-4294967296                                                 | N/A      |
| .1.3.6.1.4.1.5454.1.70.6.4.2.4 | tdmPort4CounterFEBErrors      | Counter32 | RO | 0-4294967296                                                 | N/A      |
| .1.3.6.1.4.1.5454.1.70.6.4.2.5 | tdmPort4CounterLCViolations   | Counter32 | RO | 0-4294967296                                                 | N/A      |
| .1.3.6.1.4.1.5454.1.70.6.4.3.1 | tdmPort4AlarmLOS              | Counter32 | RO | 0-4294967296                                                 | N/A      |
| .1.3.6.1.4.1.5454.1.70.6.4.3.2 | tdmPort4AlarmLOF              | Counter32 | RO | 0-4294967296                                                 | N/A      |
| .1.3.6.1.4.1.5454.1.70.6.4.3.3 | tdmPort4AlarmAIS              | Counter32 | RO | 0-4294967296                                                 | N/A      |
| .1.3.6.1.4.1.5454.1.70.6.4.3.4 | tdmPort4AlarmTS16AIS          | Counter32 | RO | 0-4294967296                                                 | N/A      |
| .1.3.6.1.4.1.5454.1.70.6.4.3.5 | tdmPort4AlarmRAI              | Counter32 | RO | 0-4294967296                                                 | N/A      |
| .1.3.6.1.4.1.5454.1.70.6.4.3.6 | tdmPort4AlarmRMA              | Counter32 | RO | 0-4294967296                                                 | N/A      |
| .1.3.6.1.4.1.5454.1.70.6.4.3.7 | tdmPort4AlarmLCMFA            | Counter32 | RO | 0-4294967296                                                 | N/A      |
| .1.3.6.1.4.1.5454.1.70.6.4.3.8 | tdmPort4AlarmLSMFA            | Counter32 | RO | 0-4294967296                                                 | N/A      |
| .1.3.6.1.4.1.5454.1.70.6.5.1.1 | tdmPort5Enable                | Integer   | RW | 0(Off), 1(On)                                                | 0(Off)   |
| .1.3.6.1.4.1.5454.1.70.6.5.1.2 | tdmPort5Status                | Integer   | RO | 0(Off), 1(On)                                                | 0(Off)   |
| .1.3.6.1.4.1.5454.1.70.6.5.1.3 | tdmPort5CableConfig           | Integer   | RW | 0(0-133), 1(133-266), 2(255-<br>399), 3(399-533), 4(533-655) | 0(0-133) |
| .1.3.6.1.4.1.5454.1.70.6.5.2.1 | tdmPort5CounterCrcBlockErrors | Counter32 | RO | 0-4294967296                                                 | N/A      |
| .1.3.6.1.4.1.5454.1.70.6.5.2.2 | tdmPort5CounterExCrcErrors    | Counter32 | RO | 0-4294967296                                                 | N/A      |
|                                |                               |           |    |                                                              |          |

| .1.3.6.1.4.1.5454.1.70.6.5.2.3 | tdmPort5CounterFBAErrors      | Counter32 | RO | 0-4294967296                                                 | N/A      |
|--------------------------------|-------------------------------|-----------|----|--------------------------------------------------------------|----------|
| .1.3.6.1.4.1.5454.1.70.6.5.2.4 | tdmPort5CounterFEBErrors      | Counter32 | RO | 0-4294967296                                                 | N/A      |
| .1.3.6.1.4.1.5454.1.70.6.5.2.5 | tdmPort5CounterLCViolations   | Counter32 | RO | 0-4294967296                                                 | N/A      |
| .1.3.6.1.4.1.5454.1.70.6.5.3.1 | tdmPort5AlarmLOS              | Counter32 | RO | 0-4294967296                                                 | N/A      |
| .1.3.6.1.4.1.5454.1.70.6.5.3.2 | tdmPort5AlarmLOF              | Counter32 | RO | 0-4294967296                                                 | N/A      |
| .1.3.6.1.4.1.5454.1.70.6.5.3.3 | tdmPort5AlarmAIS              | Counter32 | RO | 0-4294967296                                                 | N/A      |
| .1.3.6.1.4.1.5454.1.70.6.5.3.4 | tdmPort5AlarmTS16AIS          | Counter32 | RO | 0-4294967296                                                 | N/A      |
| .1.3.6.1.4.1.5454.1.70.6.5.3.5 | tdmPort5AlarmRAI              | Counter32 | RO | 0-4294967296                                                 | N/A      |
| .1.3.6.1.4.1.5454.1.70.6.5.3.6 | tdmPort5AlarmRMA              | Counter32 | RO | 0-4294967296                                                 | N/A      |
| .1.3.6.1.4.1.5454.1.70.6.5.3.7 | tdmPort5AlarmLCMFA            | Counter32 | RO | 0-4294967296                                                 | N/A      |
| .1.3.6.1.4.1.5454.1.70.6.5.3.8 | tdmPort5AlarmLSMFA            | Counter32 | RO | 0-4294967296                                                 | N/A      |
| .1.3.6.1.4.1.5454.1.70.6.6.1.1 | tdmPort6Enable                | Integer   | RW | 0(Off), 1(On)                                                | 0(Off)   |
| .1.3.6.1.4.1.5454.1.70.6.6.1.2 | tdmPort6Status                | Integer   | RO | 0(Off), 1(On)                                                | 0(Off)   |
| .1.3.6.1.4.1.5454.1.70.6.6.1.3 | tdmPort6CableConfig           | Integer   | RW | 0(0-133), 1(133-266), 2(255-<br>399), 3(399-533), 4(533-655) | 0(0-133) |
| .1.3.6.1.4.1.5454.1.70.6.6.2.1 | tdmPort6CounterCrcBlockErrors | Counter32 | RO | 0-4294967296                                                 | N/A      |
| .1.3.6.1.4.1.5454.1.70.6.6.2.2 | tdmPort6CounterExCrcErrors    | Counter32 | RO | 0-4294967296                                                 | N/A      |
| .1.3.6.1.4.1.5454.1.70.6.6.2.3 | tdmPort6CounterFBAErrors      | Counter32 | RO | 0-4294967296                                                 | N/A      |
| .1.3.6.1.4.1.5454.1.70.6.6.2.4 | tdmPort6CounterFEBErrors      | Counter32 | RO | 0-4294967296                                                 | N/A      |
| .1.3.6.1.4.1.5454.1.70.6.6.2.5 | tdmPort6CounterLCViolations   | Counter32 | RO | 0-4294967296                                                 | N/A      |
| .1.3.6.1.4.1.5454.1.70.6.6.3.1 | tdmPort6AlarmLOS              | Counter32 | RO | 0-4294967296                                                 | N/A      |
| .1.3.6.1.4.1.5454.1.70.6.6.3.2 | tdmPort6AlarmLOF              | Counter32 | RO | 0-4294967296                                                 | N/A      |
| .1.3.6.1.4.1.5454.1.70.6.6.3.3 | tdmPort6AlarmAIS              | Counter32 | RO | 0-4294967296                                                 | N/A      |
| .1.3.6.1.4.1.5454.1.70.6.6.3.4 | tdmPort6AlarmTS16AIS          | Counter32 | RO | 0-4294967296                                                 | N/A      |
| .1.3.6.1.4.1.5454.1.70.6.6.3.5 | tdmPort6AlarmRAI              | Counter32 | RO | 0-4294967296                                                 | N/A      |
| .1.3.6.1.4.1.5454.1.70.6.6.3.6 | tdmPort6AlarmRMA              | Counter32 | RO | 0-4294967296                                                 | N/A      |
| .1.3.6.1.4.1.5454.1.70.6.6.3.7 | tdmPort6AlarmLCMFA            | Counter32 | RO | 0-4294967296                                                 | N/A      |
| .1.3.6.1.4.1.5454.1.70.6.6.3.8 | tdmPort6AlarmLSMFA            | Counter32 | RO | 0-4294967296                                                 | N/A      |
| .1.3.6.1.4.1.5454.1.70.6.7.1.1 | tdmPort7Enable                | Integer   | RW | 0(Off), 1(On)                                                | 0(Off)   |
| .1.3.6.1.4.1.5454.1.70.6.7.1.2 | tdmPort7Status                | Integer   | RO | 0(Off), 1(On)                                                | 0(Off)   |
| .1.3.6.1.4.1.5454.1.70.6.7.1.3 | tdmPort7CableConfig           | Integer   | RW | 0(0-133), 1(133-266), 2(255-<br>399), 3(399-533), 4(533-655) | 0(0-133) |
| .1.3.6.1.4.1.5454.1.70.6.7.2.1 | tdmPort7CounterCrcBlockErrors | Counter32 | RO | 0-4294967296                                                 | N/A      |
| .1.3.6.1.4.1.5454.1.70.6.7.2.2 | tdmPort7CounterExCrcErrors    | Counter32 | RO | 0-4294967296                                                 | N/A      |
| .1.3.6.1.4.1.5454.1.70.6.7.2.3 | tdmPort7CounterFBAErrors      | Counter32 | RO | 0-4294967296                                                 | N/A      |
| .1.3.6.1.4.1.5454.1.70.6.7.2.4 | tdmPort7CounterFEBErrors      | Counter32 | RO | 0-4294967296                                                 | N/A      |
| .1.3.6.1.4.1.5454.1.70.6.7.2.5 | tdmPort7CounterLCViolations   | Counter32 | RO | 0-4294967296                                                 | N/A      |
| .1.3.6.1.4.1.5454.1.70.6.7.3.1 | tdmPort7AlarmLOS              | Counter32 | RO | 0-4294967296                                                 | N/A      |
| .1.3.6.1.4.1.5454.1.70.6.7.3.2 | tdmPort7AlarmLOF              | Counter32 | RO | 0-4294967296                                                 | N/A      |
| .1.3.6.1.4.1.5454.1.70.6.7.3.3 | tdmPort7AlarmAIS              | Counter32 | RO | 0-4294967296                                                 | N/A      |
| .1.3.6.1.4.1.5454.1.70.6.7.3.4 | tdmPort7AlarmTS16AIS          | Counter32 | RO | 0-4294967296                                                 | N/A      |
| .1.3.6.1.4.1.5454.1.70.6.7.3.5 | tdmPort7AlarmRAI              | Counter32 | RO | 0-4294967296                                                 | N/A      |
| .1.3.6.1.4.1.5454.1.70.6.7.3.6 | tdmPort7AlarmRMA              | Counter32 | RO | 0-4294967296                                                 | N/A      |
| .1.3.6.1.4.1.5454.1.70.6.7.3.7 | tdmPort7AlarmLCMFA            | Counter32 | RO | 0-4294967296                                                 | N/A      |
| .1.3.6.1.4.1.5454.1.70.6.7.3.8 | tdmPort7AlarmLSMFA            | Counter32 | RO | 0-4294967296                                                 | N/A      |
| .1.3.6.1.4.1.5454.1.70.6.8.1.1 | tdmPort8Enable                | Integer   | RW | 0(Off), 1(On)                                                | 0(Off)   |
| .1.3.6.1.4.1.5454.1.70.6.8.1.2 | tdmPort8Status                | Integer   | RO | 0(Off), 1(On)                                                | 0(Off)   |
| .1.3.6.1.4.1.5454.1.70.6.8.1.3 | tdmPort8CableConfig           | Integer   | RW | 0(0-133), 1(133-266), 2(255-<br>399), 3(399-533), 4(533-655) | 0(0-133) |

| .1.3.6.1.4.1.5454.1.70.6.8.2.1  | tdmPort8CounterCrcBlockErrors | Counter32 | RO   | 0-4294967296                                                 | N/A      |
|---------------------------------|-------------------------------|-----------|------|--------------------------------------------------------------|----------|
| .1.3.6.1.4.1.5454.1.70.6.8.2.2  | tdmPort8CounterExCrcErrors    | Counter32 | RO   | 0-4294967296                                                 | N/A      |
| .1.3.6.1.4.1.5454.1.70.6.8.2.3  | tdmPort8CounterFBAErrors      | Counter32 | RO   | 0-4294967296                                                 | N/A      |
| .1.3.6.1.4.1.5454.1.70.6.8.2.4  | tdmPort8CounterFEBErrors      | Counter32 | RO   | 0-4294967296                                                 | N/A      |
| .1.3.6.1.4.1.5454.1.70.6.8.2.5  | tdmPort8CounterLCViolations   | Counter32 | RO   | 0-4294967296                                                 | N/A      |
| .1.3.6.1.4.1.5454.1.70.6.8.3.1  | tdmPort8AlarmLOS              | Counter32 | RO   | 0-4294967296                                                 | N/A      |
| .1.3.6.1.4.1.5454.1.70.6.8.3.2  | tdmPort8AlarmLOF              | Counter32 | RO   | 0-4294967296                                                 | N/A      |
| .1.3.6.1.4.1.5454.1.70.6.8.3.3  | tdmPort8AlarmAIS              | Counter32 | RO   | 0-4294967296                                                 | N/A      |
| .1.3.6.1.4.1.5454.1.70.6.8.3.4  | tdmPort8AlarmTS16AIS          | Counter32 | RO   | 0-4294967296                                                 | N/A      |
| .1.3.6.1.4.1.5454.1.70.6.8.3.5  | tdmPort8AlarmRAI              | Counter32 | RO   | 0-4294967296                                                 | N/A      |
| .1.3.6.1.4.1.5454.1.70.6.8.3.6  | tdmPort8AlarmRMA              | Counter32 | RO   | 0-4294967296                                                 | N/A      |
| .1.3.6.1.4.1.5454.1.70.6.8.3.7  | tdmPort8AlarmLCMFA            | Counter32 | RO   | 0-4294967296                                                 | N/A      |
| .1.3.6.1.4.1.5454.1.70.6.8.3.8  | tdmPort8AlarmLSMFA            | Counter32 | RO   | 0-4294967296                                                 | N/A      |
| .1.3.6.1.4.1.5454.1.70.6.9.1.1  | tdmPort9Enable                | Integer   | RW   | 0(Off), 1(On)                                                | 0(Off)   |
| .1.3.6.1.4.1.5454.1.70.6.9.1.2  | tdmPort9Status                | Integer   | RO   | 0(Off), 1(On)                                                | 0(Off)   |
| .1.3.6.1.4.1.5454.1.70.6.9.1.3  | tdmPort9CableConfig           | Integer   | RW   | 0(0-133), 1(133-266), 2(255-<br>399), 3(399-533), 4(533-655) | 0(0-133) |
| .1.3.6.1.4.1.5454.1.70.6.9.2.1  | tdmPort9CounterCrcBlockErrors | Counter32 | RO   | 0-4294967296                                                 | N/A      |
| .1.3.6.1.4.1.5454.1.70.6.9.2.2  | tdmPort9CounterExCrcErrors    | Counter32 | RO   | 0-4294967296                                                 | N/A      |
| .1.3.6.1.4.1.5454.1.70.6.9.2.3  | tdmPort9CounterFBAErrors      | Counter32 | RO   | 0-4294967296                                                 | N/A      |
| .1.3.6.1.4.1.5454.1.70.6.9.2.4  | tdmPort9CounterFEBErrors      | Counter32 | RO   | 0-4294967296                                                 | N/A      |
| .1.3.6.1.4.1.5454.1.70.6.9.2.5  | tdmPort9CounterLCViolations   | Counter32 | RO   | 0-4294967296                                                 | N/A      |
| .1.3.6.1.4.1.5454.1.70.6.9.3.1  | tdmPort9AlarmLOS              | Counter32 | RO   | 0-4294967296                                                 | N/A      |
| .1.3.6.1.4.1.5454.1.70.6.9.3.2  | tdmPort9AlarmLOF              | Counter32 | RO   | 0-4294967296                                                 | N/A      |
| .1.3.6.1.4.1.5454.1.70.6.9.3.3  | tdmPort9AlarmAIS              | Counter32 | RO   | 0-4294967296                                                 | N/A      |
| .1.3.6.1.4.1.5454.1.70.6.9.3.4  | tdmPort9AlarmTS16AIS          | Counter32 | RO   | 0-4294967296                                                 | N/A      |
| .1.3.6.1.4.1.5454.1.70.6.9.3.5  | tdmPort9AlarmRAI              | Counter32 | RO   | 0-4294967296                                                 | N/A      |
| .1.3.6.1.4.1.5454.1.70.6.9.3.6  |                               | Counter32 | RO   | 0-4294967296                                                 | N/A      |
| .1.3.6.1.4.1.5454.1.70.6.9.3.7  |                               | Counter32 | RO   | 0-4294967296                                                 | N/A      |
| .1.3.6.1.4.1.5454.1.70.6.9.3.8  | tdmPort9AlarmLSMFA            | Counter32 | RO   | 0-4294967296                                                 | N/A      |
| .1.3.6.1.4.1.5454.1.70.6.10.1.1 | tdmPort10Enable               | Integer   | RW   | 0(Off), 1(On)                                                | 0(Off)   |
| .1.3.6.1.4.1.5454.1.70.6.10.1.2 | tdmPort10Status               | Integer   | RO   | 0(Off), 1(On)                                                | 0(Off)   |
| .1.3.6.1.4.1.5454.1.70.6.10.1.3 | tdmPort10CableConfig          | Integer   | RW   | 0(0-133), 1(133-266), 2(255-<br>399), 3(399-533), 4(533-655) | 0(0-133) |
| 1 3 6 1 4 1 5454 1 70 6 10 2 2  | tdmPort10CounterExCrcErrors   | Counter32 | RO   | 0-4294967296                                                 | N/A      |
| 1 3 6 1 4 1 5454 1 70 6 10 2 3  | tdmPort10CounterFRAFrors      | Counter32 | RO   | 0-4294967296                                                 | Ν/Δ      |
| 1 3 6 1 4 1 5454 1 70 6 10 2 4  | tdmPort10CounterFEBErrors     | Counter32 | RO   | 0-4294967296                                                 | N/A      |
| 1 3 6 1 4 1 5454 1 70 6 10 2 5  | tdmPort10CounterLCViolations  | Counter32 | RO   | 0-4294967296                                                 | N/A      |
| 1 3 6 1 4 1 5454 1 70 6 10 3 1  | tdmPort10AlarmI OS            | Counter32 | RO   | 0-4294967296                                                 | N/Δ      |
| 1 3 6 1 4 1 5454 1 70 6 10 3 2  | tdmPort10AlarmI OF            | Counter32 | RO   | 0-4294967296                                                 | Ν/Δ      |
| 1 3 6 1 4 1 5454 1 70 6 10 3 3  | tdmPort10AlarmAIS             | Counter32 | RO   | 0-4204067206                                                 | N/A      |
| 1 3 6 1 4 1 5454 1 70 6 10 3 4  | tdmPort10AlarmTS16AIS         | Counter32 | RO   | 0-220-230-230                                                | N/Δ      |
| 1 3 6 1 4 1 5454 1 70 6 10 3 5  | tdmPort10AlarmRAI             | Counter32 | RO   | 0-4294907290                                                 | N/A      |
| 1 3 6 1 4 1 5454 1 70 6 10 3 6  | tdmPort10AlarmRMA             | Counter32 | RO   | 0-4294907290                                                 | N/A      |
| 1 3 6 1 4 1 5454 1 70 6 10 3 7  |                               | Counter32 | RO   | 0-4294907290                                                 | N/A      |
| 1 3 6 1 4 1 5454 1 70 6 10 3 8  | tdmPort10AlarmI_SMEA          | Counter32 | RO   | 0-4294907290                                                 | N/Δ      |
| 1 3 6 1 4 1 5454 1 70 6 11 1 1  | tdmPort11Enable               | Integer   | R\// | 0(Off) 1(On)                                                 | 0(0ff)   |
| 1 3 6 1 4 1 5454 1 70 6 11 1 2  | tdmPort11Status               | Integer   | RO   | 0(Off) 1(On)                                                 | 0(Off)   |
|                                 |                               | intogoi   |      |                                                              | 3(31)    |

| 1                                 | 1                              |           |      |                                                            | I               |
|-----------------------------------|--------------------------------|-----------|------|------------------------------------------------------------|-----------------|
|                                   |                                |           |      |                                                            |                 |
|                                   |                                |           |      |                                                            |                 |
| 1 2 6 1 4 1 5 4 5 4 1 70 6 11 1 2 | tdmDort11CobloConfig           | Integer   | D\M/ | 0(0-133), 1(133-266), 2(255-200), 2(200, 522), 4(522, 655) | 0(0 122)        |
| 1 2 6 1 4 1 5454 1 70 6 11 2 1    | tdmPort11CounterCrePlockErrore | Countor?? |      | 0 4204067206                                               | 0(0-133)<br>N/A |
| 1 3 6 1 4 1 5454 1 70 6 11 2 2    | tdmPort11CounterExCroErrors    | Counter32 | RO   | 0-4294907290                                               | N/A             |
| 1 3 6 1 4 1 5454 1 70 6 11 2 3    | tdmPort11CounterEBAErrors      | Counter32 | RO   | 0-4294967296                                               | N/A             |
| 1 3 6 1 4 1 5454 1 70 6 11 2 4    | tdmPort11CounterEEBErrors      | Counter32 | RO   | 0-4294967296                                               | N/A             |
| 1.3.6.1.4.1.5454.1.70.6.11.2.5    | tdmPort11Counterl CViolations  | Counter32 | RO   | 0-4294967296                                               | N/A             |
| .1.3.6.1.4.1.5454.1.70.6.11.3.1   | tdmPort11AlarmLOS              | Counter32 | RO   | 0-4294967296                                               | N/A             |
| .1.3.6.1.4.1.5454.1.70.6.11.3.2   | tdmPort11AlarmLOF              | Counter32 | RO   | 0-4294967296                                               | N/A             |
| .1.3.6.1.4.1.5454.1.70.6.11.3.3   | tdmPort11AlarmAIS              | Counter32 | RO   | 0-4294967296                                               | N/A             |
| .1.3.6.1.4.1.5454.1.70.6.11.3.4   | tdmPort11AlarmTS16AIS          | Counter32 | RO   | 0-4294967296                                               | N/A             |
| .1.3.6.1.4.1.5454.1.70.6.11.3.5   | tdmPort11AlarmRAI              | Counter32 | RO   | 0-4294967296                                               | N/A             |
| .1.3.6.1.4.1.5454.1.70.6.11.3.6   | tdmPort11AlarmRMA              | Counter32 | RO   | 0-4294967296                                               | N/A             |
| .1.3.6.1.4.1.5454.1.70.6.11.3.7   | tdmPort11AlarmLCMFA            | Counter32 | RO   | 0-4294967296                                               | N/A             |
| .1.3.6.1.4.1.5454.1.70.6.11.3.8   | tdmPort11AlarmLSMFA            | Counter32 | RO   | 0-4294967296                                               | N/A             |
| .1.3.6.1.4.1.5454.1.70.6.12.1.1   | tdmPort12Enable                | Integer   | RW   | 0(Off), 1(On)                                              | 0(Off)          |
| .1.3.6.1.4.1.5454.1.70.6.12.1.2   | tdmPort12Status                | Integer   | RO   | 0(Off), 1(On)                                              | 0(Off)          |
|                                   |                                |           |      |                                                            |                 |
|                                   |                                |           |      |                                                            |                 |
|                                   |                                |           |      | 0(0-133), 1(133-266), 2(255-                               |                 |
| .1.3.6.1.4.1.5454.1.70.6.12.1.3   | tdmPort12CableConfig           | Integer   | RW   | 399), 3(399-533), 4(533-655)                               | 0(0-133)        |
| .1.3.6.1.4.1.5454.1.70.6.12.2.1   | tdmPort12CounterCrcBlockErrors | Counter32 | RO   | 0-4294967296                                               | N/A             |
| .1.3.6.1.4.1.5454.1.70.6.12.2.2   | tdmPort12CounterExCrcErrors    | Counter32 | RO   | 0-4294967296                                               | N/A             |
| .1.3.6.1.4.1.5454.1.70.6.12.2.3   | tdmPort12CounterFBAErrors      | Counter32 | RO   | 0-4294967296                                               | N/A             |
| .1.3.6.1.4.1.5454.1.70.6.12.2.4   | tdmPort12CounterFEBErrors      | Counter32 | RO   | 0-4294967296                                               | N/A             |
| .1.3.6.1.4.1.5454.1.70.6.12.2.5   | tdmPort12CounterLCViolations   | Counter32 | RO   | 0-4294967296                                               | N/A             |
| .1.3.6.1.4.1.5454.1.70.6.12.3.1   | tdmPort12AlarmLOS              | Counter32 | RO   | 0-4294967296                                               | N/A             |
| .1.3.6.1.4.1.5454.1.70.6.12.3.2   | tdmPort12AlarmLOF              | Counter32 | RO   | 0-4294967296                                               | N/A             |
| .1.3.6.1.4.1.5454.1.70.6.12.3.3   | tdmPort12AlarmAIS              | Counter32 | RO   | 0-4294967296                                               | N/A             |
| .1.3.6.1.4.1.5454.1.70.6.12.3.4   | tdmPort12AlarmTS16AIS          | Counter32 | RO   | 0-4294967296                                               | N/A             |
| .1.3.6.1.4.1.5454.1.70.6.12.3.5   | tdmPort12AlarmRAI              | Counter32 | RO   | 0-4294967296                                               | N/A             |
| .1.3.6.1.4.1.5454.1.70.6.12.3.6   | tdmPort12AlarmRMA              | Counter32 | RO   | 0-4294967296                                               | N/A             |
| .1.3.6.1.4.1.5454.1.70.6.12.3.7   | tdmPort12AlarmLCMFA            | Counter32 | RO   | 0-4294967296                                               | N/A             |
| .1.3.6.1.4.1.5454.1.70.6.12.3.8   | tdmPort12AlarmLSMFA            | Counter32 | RO   | 0-4294967296                                               | N/A             |
| .1.3.6.1.4.1.5454.1.70.6.13.1.1   | tdmPort13Enable                | Integer   | RW   | 0(Off), 1(On)                                              | 0(Off)          |
| .1.3.6.1.4.1.5454.1.70.6.13.1.2   | tdmPort13Status                | Integer   | RO   | 0(Off), 1(On)                                              | 0(Off)          |
|                                   |                                |           |      |                                                            |                 |
|                                   |                                |           |      |                                                            |                 |
|                                   |                                |           |      | 0(0-133), 1(133-266), 2(255-                               |                 |
| .1.3.6.1.4.1.5454.1.70.6.13.1.3   | tdmPort13CableConfig           | Integer   | RW   | 399), 3(399-533), 4(533-655)                               | 0(0-133)        |
| .1.3.6.1.4.1.5454.1.70.6.13.2.1   | tdmPort13CounterCrcBlockErrors | Counter32 | RO   | 0-4294967296                                               | N/A             |
| .1.3.6.1.4.1.5454.1.70.6.13.2.2   | tdmPort13CounterExCrcErrors    | Counter32 | RO   | 0-4294967296                                               | N/A             |
| .1.3.6.1.4.1.5454.1.70.6.13.2.3   | tdmPort13CounterFBAErrors      | Counter32 | RO   | 0-4294967296                                               | N/A             |
| .1.3.6.1.4.1.5454.1.70.6.13.2.4   | tdmPort13CounterFEBErrors      | Counter32 | RO   | 0-4294967296                                               | N/A             |
| .1.3.6.1.4.1.5454.1.70.6.13.2.5   | tdmPort13CounterLCViolations   | Counter32 | RO   | 0-4294967296                                               | N/A             |
| .1.3.6.1.4.1.5454.1.70.6.13.3.1   | tdmPort13AlarmLOS              | Counter32 | RO   | 0-4294967296                                               | N/A             |
| .1.3.6.1.4.1.5454.1.70.6.13.3.2   | tdmPort13AlarmLOF              | Counter32 | RO   | 0-4294967296                                               | N/A             |
| .1.3.6.1.4.1.5454.1.70.6.13.3.3   | tdmPort13AlarmAIS              | Counter32 | RO   | 0-4294967296                                               | N/A             |
| .1.3.6.1.4.1.5454.1.70.6.13.3.4   | tdmPort13AlarmTS16AIS          | Counter32 | RO   | 0-4294967296                                               | N/A             |
| .1.3.6.1.4.1.5454.1.70.6.13.3.5   | tdmPort13AlarmRAI              | Counter32 | RO   | 0-4294967296                                               | N/A             |
| .1.3.6.1.4.1.5454.1.70.6.13.3.6   | tdmPort13AlarmRMA              | Counter32 | RO   | 0-4294967296                                               | N/A             |
| .1.3.6.1.4.1.5454.1.70.6.13.3.7   | tdmPort13AlarmLCMFA            | Counter32 | RO   | 0-4294967296                                               | N/A             |
| .1.3.6.1.4.1.5454.1.70.6.13.3.8   | tdmPort13AlarmLSMFA            | Counter32 | RO   | 0-4294967296                                               | N/A             |

| .1.3.6.1.4.1.5454.1.70.6.14.1.1   | tdmPort14Enable                | Integer   | RW        | 0(Off), 1(On)                                                                                 | 0(Off)        |
|-----------------------------------|--------------------------------|-----------|-----------|-----------------------------------------------------------------------------------------------|---------------|
| .1.3.6.1.4.1.5454.1.70.6.14.1.2   | tdmPort14Status                | Integer   | RO        | 0(Off), 1(On)                                                                                 | 0(Off)        |
|                                   |                                |           |           | 0(0-133), 1(133-266), 2(255-                                                                  |               |
| .1.3.6.1.4.1.5454.1.70.6.14.1.3   | tdmPort14CableConfig           | Integer   | RW        | 399), 3(399-533), 4(533-655)                                                                  | 0(0-133)      |
| .1.3.6.1.4.1.5454.1.70.6.14.2.1   | tdmPort14CounterCrcBlockErrors | Counter32 | RO        | 0-4294967296                                                                                  | N/A           |
| .1.3.6.1.4.1.5454.1.70.6.14.2.2   | tdmPort14CounterExCrcErrors    | Counter32 | RO        | 0-4294967296                                                                                  | N/A           |
| .1.3.6.1.4.1.5454.1.70.6.14.2.3   | tdmPort14CounterFBAErrors      | Counter32 | RO        | 0-4294967296                                                                                  | N/A           |
| .1.3.6.1.4.1.5454.1.70.6.14.2.4   | tdmPort14CounterFEBErrors      | Counter32 | RO        | 0-4294967296                                                                                  | N/A           |
| .1.3.6.1.4.1.5454.1.70.6.14.2.5   | tdmPort14CounterLCViolations   | Counter32 | RO        | 0-4294967296                                                                                  | N/A           |
| .1.3.6.1.4.1.5454.1.70.6.14.3.1   | tdmPort14AlarmLOS              | Counter32 | RO        | 0-4294967296                                                                                  | N/A           |
| .1.3.6.1.4.1.5454.1.70.6.14.3.2   | tdmPort14AlarmLOF              | Counter32 | RO        | 0-4294967296                                                                                  | N/A           |
| .1.3.6.1.4.1.5454.1.70.6.14.3.3   | tdmPort14AlarmAIS              | Counter32 | RO        | 0-4294967296                                                                                  | N/A           |
| .1.3.6.1.4.1.5454.1.70.6.14.3.4   | tdmPort14AlarmTS16AIS          | Counter32 | RO        | 0-4294967296                                                                                  | N/A           |
| .1.3.6.1.4.1.5454.1.70.6.14.3.5   | tdmPort14AlarmRAI              | Counter32 | RO        | 0-4294967296                                                                                  | N/A           |
| .1.3.6.1.4.1.5454.1.70.6.14.3.6   | tdmPort14AlarmRMA              | Counter32 | RO        | 0-4294967296                                                                                  | N/A           |
| .1.3.6.1.4.1.5454.1.70.6.14.3.7   | tdmPort14AlarmLCMFA            | Counter32 | RO        | 0-4294967296                                                                                  | N/A           |
| .1.3.6.1.4.1.5454.1.70.6.14.3.8   | tdmPort14AlarmLSMFA            | Counter32 | RO        | 0-4294967296                                                                                  | N/A           |
| .1.3.6.1.4.1.5454.1.70.6.15.1.1   | tdmPort15Enable                | Integer   | RW        | 0(Off), 1(On)                                                                                 | 0(Off)        |
| .1.3.6.1.4.1.5454.1.70.6.15.1.2   | tdmPort15Status                | Integer   | RO        | 0(Off), 1(On)                                                                                 | 0(Off)        |
|                                   |                                |           | 5         | 0(0-133), 1(133-266), 2(255-                                                                  |               |
| .1.3.6.1.4.1.5454.1.70.6.15.1.3   | tdmPort15CableConfig           | Integer   | RW        | 399), 3(399-533), 4(533-655)                                                                  | 0(0-133)      |
| .1.3.6.1.4.1.5454.1.70.6.15.2.1   | tdmPort15CounterCrcBlockErrors | Counter32 | RO        | 0-4294967296                                                                                  | N/A           |
| .1.3.6.1.4.1.5454.1.70.6.15.2.2   | tdmPort15CounterExCrcErrors    | Counter32 | RO        | 0-4294967296                                                                                  | N/A           |
| .1.3.6.1.4.1.5454.1.70.6.15.2.3   | tdmPort15CounterFBAErrors      | Counter32 | RO        | 0-4294967296                                                                                  | N/A           |
| .1.3.6.1.4.1.5454.1.70.6.15.2.4   | tdmPort15CounterFEBErrors      | Counter32 | RO        | 0-4294967296                                                                                  | N/A           |
| 1 2 6 1 4 1 5454 1 70 6 15 2 1    | tdmPort15AlormLOS              | Counter32 | RO        | 0.4204067206                                                                                  | N/A           |
| 1 2 6 1 4 1 5454 1 70 6 15 2 2    | tdmPort15AlarmLO5              | Counter32 | RO        | 0.4204067206                                                                                  | N/A           |
| 1 2 6 1 4 1 5454 1 70 6 15 3 2    | tdmPort15AlarmAIS              | Counter32 | RO<br>PO  | 0.4294967296                                                                                  | N/A           |
| 1 2 6 1 4 1 5454 1 70 6 15 2 4    | tdmPort15AlarmTS16AlS          | Counter32 |           | 0.4204067206                                                                                  | N/A           |
| 1 2 6 1 4 1 5 4 5 4 1 70 6 15 2 5 | tdmPort15AlarmPAL              | Counter32 | RO        | 0.4294967296                                                                                  | N/A           |
| 1.2.6.1.4.1.5454.1.70.6.15.3.5    | tdmPort15AlarmPMA              | Counter32 | RO        | 0.4294967296                                                                                  | N/A           |
| 1 2 6 1 4 1 5454 1 70 6 15 2 7    |                                | Counter32 | RO        | 0.4294967296                                                                                  | N/A           |
| 1 2 6 1 4 1 5454 1 70 6 15 3 8    |                                | Counter32 | PO        | 0.4294967296                                                                                  | N/A           |
| 1 2 6 1 4 1 5454 1 70 6 16 1 1    | tdmPort16Enable                | Integer   | RU<br>PW/ | 0.4294907290                                                                                  | N/A<br>0(Off) |
| 1 2 6 1 4 1 5454 1 70 6 16 1 2    | tdmPort16Status                | Integer   | RW<br>PO  | 0(Off), 1(Op)                                                                                 | 0(Off)        |
| .1.3.6.1.4.1.5454.1.70.6.16.1.3   | tdmPort16CableConfig           | Integer   | RW        | 0(0ff), 1(0n) 0(0ff)<br>0(0-133), 1(133-266), 2(255-<br>399), 3(399-533), 4(533-655) 0(0-133) |               |
| .1.3.6.1.4.1.5454.1.70.6.16.2.1   | tdmPort16CounterCrcBlockErrors | Counter32 | RO        | 0-4294967296                                                                                  | N/A           |
| .1.3.6.1.4.1.5454.1.70.6.16.2.2   | tdmPort16CounterExCrcErrors    | Counter32 | RO        | 0-4294967296                                                                                  | N/A           |
| .1.3.6.1.4.1.5454.1.70.6.16.2.3   | tdmPort16CounterFBAErrors      | Counter32 | RO        | 0-4294967296                                                                                  | N/A           |
| .1.3.6.1.4.1.5454.1.70.6.16.2.4   | tdmPort16CounterFEBErrors      | Counter32 | RO        | 0-4294967296                                                                                  | N/A           |
| .1.3.6.1.4.1.5454.1.70.6.16.2.5   | tdmPort16CounterLCViolations   | Counter32 | RO        | 0-4294967296                                                                                  | N/A           |
| .1.3.6.1.4.1.5454.1.70.6.16.3.1   | tdmPort16AlarmLOS              | Counter32 | RO        | 0-4294967296                                                                                  | N/A           |
| .1.3.6.1.4.1.5454.1.70.6.16.3.2   | tdmPort16AlarmLOF              | Counter32 | RO        | 0-4294967296                                                                                  | N/A           |
| .1.3.6.1.4.1.5454.1.70.6.16.3.3   | tdmPort16AlarmAIS              | Counter32 | RO        | 0-4294967296                                                                                  | N/A           |
| .1.3.6.1.4.1.5454.1.70.6.16.3.4   | tdmPort16AlarmTS16AIS          | Counter32 | RO        | 0-4294967296                                                                                  | N/A           |
| .1.3.6.1.4.1.5454.1.70.6.16.3.5   | tdmPort16AlarmRAI              | Counter32 | RO        | 0-4294967296                                                                                  | N/A           |
| .1.3.6.1.4.1.5454.1.70.6.16.3.6   | tdmPort16AlarmRMA              | Counter32 | RO        | 0-4294967296                                                                                  | N/A           |

| .1.3.6.1.4.1.5454.1.70.6.16.3.7   | tdmPort16AlarmLCMFA            | Counter32 | RO       | 0-4294967296                                                 | N/A      |
|-----------------------------------|--------------------------------|-----------|----------|--------------------------------------------------------------|----------|
| .1.3.6.1.4.1.5454.1.70.6.16.3.8   | tdmPort16AlarmLSMFA            | Counter32 | RO       | 0-4294967296                                                 | N/A      |
| .1.3.6.1.4.1.5454.1.70.6.17.1.1   | tdmPort17Enable                | Integer   | RW       | 0(Off), 1(On)                                                | 0(Off)   |
| .1.3.6.1.4.1.5454.1.70.6.17.1.2   | tdmPort17Status                | Integer   | RO       | 0(Off), 1(On)                                                | 0(Off)   |
| 1 2 6 1 4 1 5454 1 70 6 17 1 2    | tdmDott17CobleConfig           | Integer   | DW/      | 0(0-133), 1(133-266), 2(255-                                 | 0/0 122) |
| .1.3.0.1.4.1.3434.1.70.0.17.1.3   | tdmPort17CableConing           | Integer   | RW       | 399), 3(399-533), 4(533-655)                                 | 0(0-133) |
| .1.3.0.1.4.1.3434.1.70.0.17.2.1   | tdmPort17CounterCrCBlockErrors | Counter32 | RO       | 0-4294967296                                                 | N/A      |
| .1.3.0.1.4.1.3434.1.70.0.17.2.2   | tdmPoint7CounterEDAE man       | Counter32 | RU       | 0-4294967296                                                 | N/A      |
| .1.3.6.1.4.1.5454.1.70.6.17.2.3   | tdmPort17CounterFBAErrors      | Counter32 | RU       | 0-4294967296                                                 | N/A      |
| 1 2 6 1 4 1 5 4 5 4 1 70 6 17 2 5 | tdmPort17CounterFEBEII0IS      | Counter32 | RO       | 0.4294967296                                                 | N/A      |
| 1 2 6 1 4 1 5454 1 70 6 17 2 1    | tdmPort17AlormLOS              | Counter32 | RO       | 0.4204067206                                                 | N/A      |
| .1.3.0.1.4.1.3434.1.70.0.17.3.1   | tdmPoil17AlarmLOS              | Counter32 | RO       | 0-4294967296                                                 | N/A      |
| 1.3.0.1.4.1.3434.1.70.0.17.3.2    |                                | Counter32 | RU       | 0-4294967296                                                 | N/A      |
| 1.3.6.1.4.1.5454.1.70.6.17.3.3    |                                | Counter32 | RU       | 0-4294967296                                                 | N/A      |
| 1.3.0.1.4.1.3434.1.70.0.17.3.4    | tdmPoil17AlarmDAL              | Counter32 | RO       | 0-4294967296                                                 | N/A      |
| .1.3.0.1.4.1.3434.1.70.0.17.3.3   | tdmPoil17AlamRAI               | Counter32 | RO       | 0-4294967296                                                 | N/A      |
| .1.3.0.1.4.1.3434.1.70.0.17.3.0   |                                | Counter32 | RU       | 0-4294967296                                                 | N/A      |
| 1.3.6.1.4.1.5454.1.70.6.17.3.7    |                                | Counter32 | RU       | 0-4294967296                                                 | N/A      |
| .1.3.6.1.4.1.5454.1.70.6.17.3.8   | tdmPort17AlarmLSWFA            | Counter32 | RU       | 0-4294967296                                                 | N/A      |
|                                   | tdmPort18Enable                | Integer   | RW       | 0(0ff), 1(0h)                                                | 0(Off)   |
| .1.3.6.1.4.1.5454.1.70.6.18.1.2   | tdmPort18Status                | Integer   | RU       | 0(Off), 1(On)                                                | U(Off)   |
| .1.3.6.1.4.1.5454.1.70.6.18.1.3   | tdmPort18CableConfig           | Integer   | RW       | 0(0-133), 1(133-266), 2(255-<br>399), 3(399-533), 4(533-655) | 0(0-133) |
| .1.3.6.1.4.1.5454.1.70.6.18.2.1   | tdmPort18CounterCrcBlockErrors | Counter32 | RO       | 0-4294967296                                                 | N/A      |
| .1.3.6.1.4.1.5454.1.70.6.18.2.2   | tdmPort18CounterExCrcErrors    | Counter32 | RO       | 0-4294967296                                                 | N/A      |
| .1.3.6.1.4.1.5454.1.70.6.18.2.3   | tdmPort18CounterFBAErrors      | Counter32 | RO       | 0-4294967296                                                 | N/A      |
| .1.3.6.1.4.1.5454.1.70.6.18.2.4   | tdmPort18CounterFEBErrors      | Counter32 | RO       | 0-4294967296                                                 | N/A      |
| .1.3.6.1.4.1.5454.1.70.6.18.2.5   | tdmPort18CounterLCViolations   | Counter32 | RO       | 0-4294967296                                                 | N/A      |
| .1.3.6.1.4.1.5454.1.70.6.18.3.1   | tdmPort18AlarmLOS              | Counter32 | RO       | 0-4294967296                                                 | N/A      |
| .1.3.6.1.4.1.5454.1.70.6.18.3.2   | tdmPort18AlarmLOF              | Counter32 | RO       | 0-4294967296                                                 | N/A      |
| .1.3.6.1.4.1.5454.1.70.6.18.3.3   | tdmPort18AlarmAIS              | Counter32 | RO       | 0-4294967296                                                 | N/A      |
| .1.3.6.1.4.1.5454.1.70.6.18.3.4   | tdmPort18AlarmTS16AIS          | Counter32 | RO       | 0-4294967296                                                 | N/A      |
| .1.3.6.1.4.1.5454.1.70.6.18.3.5   | tdmPort18AlarmRAI              | Counter32 | RO       | 0-4294967296                                                 | N/A      |
| .1.3.6.1.4.1.5454.1.70.6.18.3.6   | tdmPort18AlarmRMA              | Counter32 | RO       | 0-4294967296                                                 | N/A      |
| .1.3.6.1.4.1.5454.1.70.6.18.3.7   | tdmPort18AlarmLCMFA            | Counter32 | RO       | 0-4294967296                                                 | N/A      |
| .1.3.6.1.4.1.5454.1.70.6.18.3.8   | tdmPort18AlarmLSMFA            | Counter32 | RO       | 0-4294967296                                                 | N/A      |
| .1.3.6.1.4.1.5454.1.70.6.19.1.1   | tdmPort19Enable                | Integer   | RW       | 0(Off), 1(On)                                                | 0(Off)   |
| .1.3.6.1.4.1.5454.1.70.6.19.1.2   | tdmPort19Status                | Integer   | RO       | 0(Off), 1(On)                                                | 0(Off)   |
|                                   |                                |           |          | 0(0-133), 1(133-266), 2(255-                                 |          |
| .1.3.6.1.4.1.5454.1.70.6.19.1.3   | tamPort19CableConfig           | Integer   | RW       | 399), 3(399-533), 4(533-655)                                 | 0(0-133) |
| .1.3.6.1.4.1.5454.1.70.6.19.2.1   | tamPort19CounterCrcBlockErrors | Counter32 | KO<br>DO | 0-4294967296                                                 | N/A      |
| .1.3.6.1.4.1.5454.1.70.6.19.2.2   | tamPort19CounterExCrcErrors    | Counter32 | RO       | 0-4294967296                                                 | N/A      |
| .1.3.6.1.4.1.5454.1.70.6.19.2.3   | tdmPort19CounterFBAErrors      | Counter32 | RO       | 0-4294967296                                                 | N/A      |
| .1.3.6.1.4.1.5454.1.70.6.19.2.4   | tamPort19CounterFEBErrors      | Counter32 | RO       | 0-4294967296                                                 | N/A      |
| .1.3.6.1.4.1.5454.1.70.6.19.2.5   | tdmPort19CounterLCViolations   | Counter32 | RO       | 0-4294967296                                                 | N/A      |
| .1.3.6.1.4.1.5454.1.70.6.19.3.1   | tdmPort19AlarmLOS              | Counter32 | RO       | 0-4294967296                                                 | N/A      |
| .1.3.6.1.4.1.5454.1.70.6.19.3.2   | tamPort19AlarmLOF              | Counter32 | RO       | 0-4294967296                                                 | N/A      |
| .1.3.6.1.4.1.5454.1.70.6.19.3.3   | tamPort19AlarmAIS              | Counter32 | KO<br>DO | 0-4294967296                                                 | N/A      |
| .1.3.0.1.4.1.5454.1.70.6.19.3.4   | IUMPORT9AIam1516AIS            | Counter32 | κU       | 0-4294967296                                                 | IN/A     |

| .1.3.6.1.4.1.5454.1.70.6.19.3.5 | tdmPort19AlarmRAI              | Counter32 | RO       | 0-4294967296                 | N/A      |
|---------------------------------|--------------------------------|-----------|----------|------------------------------|----------|
| .1.3.6.1.4.1.5454.1.70.6.19.3.6 | tdmPort19AlarmRMA              | Counter32 | RO       | 0-4294967296                 | N/A      |
| .1.3.6.1.4.1.5454.1.70.6.19.3.7 | tdmPort19AlarmLCMFA            | Counter32 | RO       | 0-4294967296                 | N/A      |
| .1.3.6.1.4.1.5454.1.70.6.19.3.8 | tdmPort19AlarmLSMFA            | Counter32 | RO       | 0-4294967296                 | N/A      |
| .1.3.6.1.4.1.5454.1.70.6.20.1.1 | tdmPort20Enable                | Integer   | RW       | 0(Off), 1(On)                | 0(Off)   |
| .1.3.6.1.4.1.5454.1.70.6.20.1.2 | tdmPort20Status                | Integer   | RO       | 0(Off), 1(On)                | 0(Off)   |
|                                 |                                | Ŭ         |          |                              |          |
|                                 |                                |           |          |                              |          |
|                                 |                                |           |          | 0(0-133), 1(133-266), 2(255- |          |
| .1.3.6.1.4.1.5454.1.70.6.20.1.3 | tdmPort20CableConfig           | Integer   | RW       | 399), 3(399-533), 4(533-655) | 0(0-133) |
| .1.3.6.1.4.1.5454.1.70.6.20.2.1 | tdmPort20CounterCrcBlockErrors | Counter32 | RO       | 0-4294967296                 | N/A      |
| .1.3.6.1.4.1.5454.1.70.6.20.2.2 | tdmPort20CounterExCrcErrors    | Counter32 | RO       | 0-4294967296                 | N/A      |
| .1.3.6.1.4.1.5454.1.70.6.20.2.3 | tdmPort20CounterFBAErrors      | Counter32 | RO       | 0-4294967296                 | N/A      |
| .1.3.6.1.4.1.5454.1.70.6.20.2.4 | tdmPort20CounterFEBErrors      | Counter32 | RO       | 0-4294967296                 | N/A      |
| .1.3.6.1.4.1.5454.1.70.6.20.2.5 | tdmPort20CounterLCViolations   | Counter32 | RO       | 0-4294967296                 | N/A      |
| .1.3.6.1.4.1.5454.1.70.6.20.3.1 | tdmPort20AlarmLOS              | Counter32 | RO       | 0-4294967296                 | N/A      |
| .1.3.6.1.4.1.5454.1.70.6.20.3.2 | tdmPort20AlarmLOF              | Counter32 | RO       | 0-4294967296                 | N/A      |
| .1.3.6.1.4.1.5454.1.70.6.20.3.3 | tdmPort20AlarmAIS              | Counter32 | RO       | 0-4294967296                 | N/A      |
| .1.3.6.1.4.1.5454.1.70.6.20.3.4 | tdmPort20AlarmTS16AIS          | Counter32 | RO       | 0-4294967296                 | N/A      |
| .1.3.6.1.4.1.5454.1.70.6.20.3.5 | tdmPort20AlarmRAI              | Counter32 | RO       | 0-4294967296                 | N/A      |
| .1.3.6.1.4.1.5454.1.70.6.20.3.6 | tdmPort20AlarmRMA              | Counter32 | RO       | 0-4294967296                 | N/A      |
| .1.3.6.1.4.1.5454.1.70.6.20.3.7 | tdmPort20AlarmLCMFA            | Counter32 | RO       | 0-4294967296                 | N/A      |
| .1.3.6.1.4.1.5454.1.70.6.20.3.8 | tdmPort20AlarmLSMFA            | Counter32 | RO       | 0-4294967296                 | N/A      |
| .1.3.6.1.4.1.5454.1.70.6.21.1.1 | tdmPort21Enable                | Integer   | RW       | 0(Off), 1(On)                | 0(Off)   |
| .1.3.6.1.4.1.5454.1.70.6.21.1.2 | tdmPort21Status                | Integer   | RO       | 0(Off), 1(On)                | 0(Off)   |
|                                 |                                |           |          |                              |          |
|                                 |                                |           |          |                              |          |
|                                 |                                |           | 5        | 0(0-133), 1(133-266), 2(255- |          |
| .1.3.6.1.4.1.5454.1.70.6.21.1.3 | tdmPort21CableConfig           | Integer   | RW       | 399), 3(399-533), 4(533-655) | 0(0-133) |
| .1.3.6.1.4.1.5454.1.70.6.21.2.1 | tdmPort21CounterCrCBlockErrors | Counter32 | RU       | 0-4294967296                 | N/A      |
| 1.3.6.1.4.1.5454.1.70.6.21.2.2  | tdmPort21CounterEXCrCErrors    | Counter32 | RU       | 0-4294967296                 | N/A      |
| 1.2.6.1.4.1.5454.1.70.6.21.2.3  | tdmPort21CounterFERErroro      | Counter32 | RO       | 0-4294967296                 | N/A      |
| 1.3.6.1.4.1.5454.1.70.6.21.2.4  | tdmPort21CounterFEBEII0IS      | Counter32 | RU       | 0-4294967296                 | N/A      |
| 1 2 6 1 4 1 5454 1 70 6 21 2 1  | tdmPort21AlormLOS              | Counter32 | RO       | 0.4204067206                 | N/A      |
| 1 2 6 1 4 1 5454 1 70 6 21 3 2  | tdmPort21AlarmLOE              | Counter32 | RO<br>PO | 0.4294967296                 | N/A      |
| 1 3 6 1 4 1 5454 1 70 6 21 3 3  | tdmPort21AlarmAIS              | Counter32 | RO       | 0-4294967296                 | N/A      |
| 1 3 6 1 4 1 5454 1 70 6 21 3 4  | tdmPort21AlarmTS16AIS          | Counter32 | RO       | 0-4294967296                 | N/A      |
| 1 3 6 1 4 1 5454 1 70 6 21 3 5  | tdmPort21AlarmRAI              | Counter32 | RO       | 0-4294967296                 | Ν/Δ      |
| 1 3 6 1 4 1 5454 1 70 6 21 3 6  | tdmPort21AlarmRMA              | Counter32 | RO       | 0-4294967296                 | N/A      |
| 1 3 6 1 4 1 5454 1 70 6 21 3 7  | tdmPort21AlarmI CMFA           | Counter32 | RO       | 0-4294967296                 | N/A      |
| 1.3.6.1.4.1.5454.1.70.6.21.3.8  | tdmPort21AlarmI SMFA           | Counter32 | RO       | 0-4294967296                 | N/A      |
| 1.3.6.1.4.1.5454.1.70.6.22.1.1  | tdmPort22Enable                | Integer   | RW       | 0(Off), 1(Op)                | 0(Off)   |
| 1.3.6.1.4.1.5454.1.70.6.22.1.2  | tdmPort22Status                | Integer   | RO       | 0(Off), 1(On)                | 0(Off)   |
|                                 |                                |           |          |                              | 0(0.1)   |
|                                 |                                |           |          |                              |          |
|                                 |                                |           |          | 0(0-133), 1(133-266), 2(255- |          |
| .1.3.6.1.4.1.5454.1.70.6.22.1.3 | tdmPort22CableConfig           | Integer   | RW       | 399), 3(399-533), 4(533-655) | 0(0-133) |
| .1.3.6.1.4.1.5454.1.70.6.22.2.1 | tdmPort22CounterCrcBlockErrors | Counter32 | RO       | 0-4294967296                 | N/A      |
| .1.3.6.1.4.1.5454.1.70.6.22.2.2 | tdmPort22CounterExCrcErrors    | Counter32 | RO       | 0-4294967296                 | N/A      |
| .1.3.6.1.4.1.5454.1.70.6.22.2.3 | tdmPort22CounterFBAErrors      | Counter32 | RO       | 0-4294967296                 | N/A      |
| .1.3.6.1.4.1.5454.1.70.6.22.2.4 | tdmPort22CounterFEBErrors      | Counter32 | RO       | 0-4294967296                 | N/A      |
| .1.3.6.1.4.1.5454.1.70.6.22.2.5 | tdmPort22CounterLCViolations   | Counter32 | RO       | 0-4294967296                 | N/A      |
| .1.3.6.1.4.1.5454.1.70.6.22.3.1 | tdmPort22AlarmLOS              | Counter32 | RO       | 0-4294967296                 | N/A      |
|                                 | tdmBort22AlormI OE             | Countor?? | PO       | 0-4294967296                 | NI/A     |

| .1.3.6.1.4.1.5454.1.70.6.22.3.3                                                                                                    | tdmPort22AlarmAIS                                                                                                    | Counter32                                                                                                    | RO                                                                                                    | 0-4294967296                                                                                                    | N/A                                                                            |
|----------------------------------------------------------------------------------------------------|----------------------------------------------------------------------------------------------------|----------------------------------------------------------------------------------------------------|----------------------------------------------------------------------------------------------------|----------------------------------------------------------------------------------------------------|--------------------------------------------------------------------------------|
| .1.3.6.1.4.1.5454.1.70.6.22.3.4                                                                                                    | tdmPort22AlarmTS16AIS                                                                                                    | Counter32                                                                                                    | RO                                                                                                    | 0-4294967296                                                                                                    | N/A                                                                            |
| .1.3.6.1.4.1.5454.1.70.6.22.3.5                                                                                                    | tdmPort22AlarmRAI                                                                                                    | Counter32                                                                                                    | RO                                                                                                    | 0-4294967296                                                                                                    | N/A                                                                            |
| .1.3.6.1.4.1.5454.1.70.6.22.3.6                                                                                                    | tdmPort22AlarmRMA                                                                                                    | Counter32                                                                                                    | RO                                                                                                    | 0-4294967296                                                                                                    | N/A                                                                            |
| .1.3.6.1.4.1.5454.1.70.6.22.3.7                                                                                                    | tdmPort22AlarmLCMFA                                                                                                    | Counter32                                                                                                    | RO                                                                                                    | 0-4294967296                                                                                                    | N/A                                                                            |
| .1.3.6.1.4.1.5454.1.70.6.22.3.8                                                                                                    | tdmPort22AlarmLSMFA                                                                                                    | Counter32                                                                                                    | RO                                                                                                    | 0-4294967296                                                                                                    | N/A                                                                            |
| .1.3.6.1.4.1.5454.1.70.6.23.1.1                                                                                                    | tdmPort23Enable                                                                                                    | Integer                                                                                                    | RW                                                                                                    | 0(Off), 1(On)                                                                                                    | 0(Off)                                                                         |
| .1.3.6.1.4.1.5454.1.70.6.23.1.2                                                                                                    | tdmPort23Status                                                                                                    | Integer                                                                                                    | RO                                                                                                    | 0(Off), 1(On)                                                                                                    | 0(Off)                                                                         |
|                                                                                                    |                                                                                                    |                                                                                                    |                                                                                                    |                                                                                                    |                                                                                |
|                                                                                                    |                                                                                                    |                                                                                                    |                                                                                                    |                                                                                                    |                                                                                |
|                                                                                                    |                                                                                                    |                                                                                                    |                                                                                                    | 0(0-133), 1(133-266), 2(255-                                                                                                    |                                                                                |
| .1.3.6.1.4.1.5454.1.70.6.23.1.3                                                                                                    | tdmPort23CableConfig                                                                                                    | Integer                                                                                                    | RW                                                                                                    | 399), 3(399-533), 4(533-655)                                                                                                    | 0(0-133)                                                                       |
| .1.3.6.1.4.1.5454.1.70.6.23.2.1                                                                                                    | tdmPort23CounterCrcBlockErrors                                                                                                    | Counter32                                                                                                    | RO                                                                                                    | 0-4294967296                                                                                                    | N/A                                                                            |
| .1.3.6.1.4.1.5454.1.70.6.23.2.2                                                                                                    | tdmPort23CounterExCrcErrors                                                                                                    | Counter32                                                                                                    | RO                                                                                                    | 0-4294967296                                                                                                    | N/A                                                                            |
| .1.3.6.1.4.1.5454.1.70.6.23.2.3                                                                                                    | tdmPort23CounterFBAErrors                                                                                                    | Counter32                                                                                                    | RO                                                                                                    | 0-4294967296                                                                                                    | N/A                                                                            |
| .1.3.6.1.4.1.5454.1.70.6.23.2.4                                                                                                    | tdmPort23CounterFEBErrors                                                                                                    | Counter32                                                                                                    | RO                                                                                                    | 0-4294967296                                                                                                    | N/A                                                                            |
| .1.3.6.1.4.1.5454.1.70.6.23.2.5                                                                                                    | tdmPort23CounterLCViolations                                                                                                    | Counter32                                                                                                    | RO                                                                                                    | 0-4294967296                                                                                                    | N/A                                                                            |
| .1.3.6.1.4.1.5454.1.70.6.23.3.1                                                                                                    | tdmPort23AlarmLOS                                                                                                    | Counter32                                                                                                    | RO                                                                                                    | 0-4294967296                                                                                                    | N/A                                                                            |
| .1.3.6.1.4.1.5454.1.70.6.23.3.2                                                                                                    | tdmPort23AlarmLOF                                                                                                    | Counter32                                                                                                    | RO                                                                                                    | 0-4294967296                                                                                                    | N/A                                                                            |
| .1.3.6.1.4.1.5454.1.70.6.23.3.3                                                                                                    | tdmPort23AlarmAIS                                                                                                    | Counter32                                                                                                    | RO                                                                                                    | 0-4294967296                                                                                                    | N/A                                                                            |
| .1.3.6.1.4.1.5454.1.70.6.23.3.4                                                                                                    | tdmPort23AlarmTS16AIS                                                                                                    | Counter32                                                                                                    | RO                                                                                                    | 0-4294967296                                                                                                    | N/A                                                                            |
| .1.3.6.1.4.1.5454.1.70.6.23.3.5                                                                                                    | tdmPort23AlarmRAI                                                                                                    | Counter32                                                                                                    | RO                                                                                                    | 0-4294967296                                                                                                    | N/A                                                                            |
| .1.3.6.1.4.1.5454.1.70.6.23.3.6                                                                                                    | tdmPort23AlarmRMA                                                                                                    | Counter32                                                                                                    | RO                                                                                                    | 0-4294967296                                                                                                    | N/A                                                                            |
| .1.3.6.1.4.1.5454.1.70.6.23.3.7                                                                                                    | tdmPort23AlarmLCMFA                                                                                                    | Counter32                                                                                                    | RO                                                                                                    | 0-4294967296                                                                                                    | N/A                                                                            |
| .1.3.6.1.4.1.5454.1.70.6.23.3.8                                                                                                    | tdmPort23AlarmLSMFA                                                                                                    | Counter32                                                                                                    | RO                                                                                                    | 0-4294967296                                                                                                    | N/A                                                                            |
| .1.3.6.1.4.1.5454.1.70.6.24.1.1                                                                                                    | tdmPort24Enable                                                                                                    | Integer                                                                                                    | RW                                                                                                    | 0(Off), 1(On)                                                                                                    | 0(Off)                                                                         |
| .1.3.6.1.4.1.5454.1.70.6.24.1.2                                                                                                    | tdmPort24Status                                                                                                    | Integer                                                                                                    | RO                                                                                                    | 0(Off), 1(On)                                                                                                    | 0(Off)                                                                         |
|                                                                                                    |                                                                                                    |                                                                                                    |                                                                                                    |                                                                                                    |                                                                                |
|                                                                                                    |                                                                                                    |                                                                                                    |                                                                                                    |                                                                                                    |                                                                                |
|                                                                                                    |                                                                                                    |                                                                                                    |                                                                                                    |                                                                                                    |                                                                                |
|                                                                                                    |                                                                                                    |                                                                                                    |                                                                                                    | 0(0-133), 1(133-266), 2(255-                                                                                                    |                                                                                |
| .1.3.6.1.4.1.5454.1.70.6.24.1.3                                                                                                    | tdmPort24CableConfig                                                                                                    | Integer                                                                                                    | RW                                                                                                    | 0(0-133), 1(133-266), 2(255-<br>399), 3(399-533), 4(533-655)                                                                                                    | 0(0-133)                                                                       |
| .1.3.6.1.4.1.5454.1.70.6.24.1.3<br>.1.3.6.1.4.1.5454.1.70.6.24.2.1                                                                                                    | tdmPort24CableConfig<br>tdmPort24CounterCrcBlockErrors                                                                                                    | Integer<br>Counter32                                                                                                    | RW<br>RO                                                                                                    | 0(0-133), 1(133-266), 2(255-<br>399), 3(399-533), 4(533-655)<br>0-4294967296                                                                                                    | 0(0-133)<br>N/A                                                                |
| .1.3.6.1.4.1.5454.1.70.6.24.1.3<br>.1.3.6.1.4.1.5454.1.70.6.24.2.1<br>.1.3.6.1.4.1.5454.1.70.6.24.2.2                                                                                                    | tdmPort24CableConfig<br>tdmPort24CounterCrcBlockErrors<br>tdmPort24CounterExCrcErrors                                                                                                    | Integer<br>Counter32<br>Counter32                                                                                                    | RW<br>RO<br>RO                                                                                                    | 0(0-133), 1(133-266), 2(255-<br>399), 3(399-533), 4(533-655)<br>0-4294967296<br>0-4294967296                                                                                                    | 0(0-133)<br>N/A<br>N/A                                                         |
| .1.3.6.1.4.1.5454.1.70.6.24.1.3<br>.1.3.6.1.4.1.5454.1.70.6.24.2.1<br>.1.3.6.1.4.1.5454.1.70.6.24.2.2<br>.1.3.6.1.4.1.5454.1.70.6.24.2.3                                                                                                    | tdmPort24CableConfig<br>tdmPort24CounterCrcBlockErrors<br>tdmPort24CounterExCrcErrors<br>tdmPort24CounterFBAErrors                                                                                                    | Integer<br>Counter32<br>Counter32<br>Counter32                                                                                                    | RW<br>RO<br>RO                                                                                                    | 0(0-133), 1(133-266), 2(255-<br>399), 3(399-533), 4(533-655)<br>0-4294967296<br>0-4294967296<br>0-4294967296                                                                                                    | 0(0-133)<br>N/A<br>N/A<br>N/A                                                  |
| .1.3.6.1.4.1.5454.1.70.6.24.1.3<br>.1.3.6.1.4.1.5454.1.70.6.24.2.1<br>.1.3.6.1.4.1.5454.1.70.6.24.2.2<br>.1.3.6.1.4.1.5454.1.70.6.24.2.3<br>.1.3.6.1.4.1.5454.1.70.6.24.2.4                                                                                                    | tdmPort24CableConfig<br>tdmPort24CounterCrcBlockErrors<br>tdmPort24CounterExCrcErrors<br>tdmPort24CounterFBAErrors<br>tdmPort24CounterFBBErrors                                                                                                    | Integer<br>Counter32<br>Counter32<br>Counter32<br>Counter32                                                                                                    | RW<br>RO<br>RO<br>RO                                                                                                    | 0(0-133), 1(133-266), 2(255-<br>399), 3(399-533), 4(533-655)<br>0-4294967296<br>0-4294967296<br>0-4294967296<br>0-4294967296                                                                                                    | 0(0-133)<br>N/A<br>N/A<br>N/A<br>N/A                                           |
| .1.3.6.1.4.1.5454.1.70.6.24.1.3<br>.1.3.6.1.4.1.5454.1.70.6.24.2.1<br>.1.3.6.1.4.1.5454.1.70.6.24.2.2<br>.1.3.6.1.4.1.5454.1.70.6.24.2.3<br>.1.3.6.1.4.1.5454.1.70.6.24.2.4<br>.1.3.6.1.4.1.5454.1.70.6.24.2.5                                                                                                    | tdmPort24CableConfig<br>tdmPort24CounterCrcBlockErrors<br>tdmPort24CounterExCrcErrors<br>tdmPort24CounterFBAErrors<br>tdmPort24CounterFEBErrors<br>tdmPort24CounterLCViolations                                                                                                    | Integer<br>Counter32<br>Counter32<br>Counter32<br>Counter32<br>Counter32                                                                                                    | RW<br>RO<br>RO<br>RO<br>RO                                                                                                    | 0(0-133), 1(133-266), 2(255-<br>399), 3(399-533), 4(533-655)<br>0-4294967296<br>0-4294967296<br>0-4294967296<br>0-4294967296<br>0-4294967296                                                                                                    | 0(0-133)<br>N/A<br>N/A<br>N/A<br>N/A<br>N/A                                    |
| .1.3.6.1.4.1.5454.1.70.6.24.1.3<br>.1.3.6.1.4.1.5454.1.70.6.24.2.1<br>.1.3.6.1.4.1.5454.1.70.6.24.2.2<br>.1.3.6.1.4.1.5454.1.70.6.24.2.3<br>.1.3.6.1.4.1.5454.1.70.6.24.2.4<br>.1.3.6.1.4.1.5454.1.70.6.24.2.5<br>.1.3.6.1.4.1.5454.1.70.6.24.3.1                                                                                                    | tdmPort24CableConfig<br>tdmPort24CounterCrcBlockErrors<br>tdmPort24CounterExCrcErrors<br>tdmPort24CounterFBAErrors<br>tdmPort24CounterFEBErrors<br>tdmPort24CounterLCViolations<br>tdmPort24AlarmLOS                                                                                                    | Integer<br>Counter32<br>Counter32<br>Counter32<br>Counter32<br>Counter32<br>Counter32                                                                                                    | RW<br>RO<br>RO<br>RO<br>RO<br>RO                                                                                                    | 0(0-133), 1(133-266), 2(255-<br>399), 3(399-533), 4(533-655)<br>0-4294967296<br>0-4294967296<br>0-4294967296<br>0-4294967296<br>0-4294967296<br>0-4294967296                                                                                                    | 0(0-133)<br>N/A<br>N/A<br>N/A<br>N/A<br>N/A<br>N/A                             |
| $\begin{array}{c} .1.3.6.1.4.1.5454.1.70.6.24.1.3\\ .1.3.6.1.4.1.5454.1.70.6.24.2.1\\ .1.3.6.1.4.1.5454.1.70.6.24.2.2\\ .1.3.6.1.4.1.5454.1.70.6.24.2.3\\ .1.3.6.1.4.1.5454.1.70.6.24.2.4\\ .1.3.6.1.4.1.5454.1.70.6.24.2.5\\ .1.3.6.1.4.1.5454.1.70.6.24.3.1\\ .1.3.6.1.4.1.5454.1.70.6.24.3.2\\ \end{array}$                                                                                                    | tdmPort24CableConfig<br>tdmPort24CounterCrcBlockErrors<br>tdmPort24CounterExCrcErrors<br>tdmPort24CounterFBAErrors<br>tdmPort24CounterFEBErrors<br>tdmPort24CounterLCViolations<br>tdmPort24AlarmLOS<br>tdmPort24AlarmLOF                                                                                                    | Integer<br>Counter32<br>Counter32<br>Counter32<br>Counter32<br>Counter32<br>Counter32                                                                                                    | RW<br>RO<br>RO<br>RO<br>RO<br>RO<br>RO                                                                                                    | 0(0-133), 1(133-266), 2(255-<br>399), 3(399-533), 4(533-655)<br>0-4294967296<br>0-4294967296<br>0-4294967296<br>0-4294967296<br>0-4294967296<br>0-4294967296                                                                                                    | 0(0-133)<br>N/A<br>N/A<br>N/A<br>N/A<br>N/A<br>N/A<br>N/A                      |
| $\begin{array}{c} .1.3.6.1.4.1.5454.1.70.6.24.1.3\\ .1.3.6.1.4.1.5454.1.70.6.24.2.1\\ .1.3.6.1.4.1.5454.1.70.6.24.2.2\\ .1.3.6.1.4.1.5454.1.70.6.24.2.3\\ .1.3.6.1.4.1.5454.1.70.6.24.2.4\\ .1.3.6.1.4.1.5454.1.70.6.24.2.5\\ .1.3.6.1.4.1.5454.1.70.6.24.3.1\\ .1.3.6.1.4.1.5454.1.70.6.24.3.2\\ .1.3.6.1.4.1.5454.1.70.6.24.3.2\\ .1.3.6.1.4.1.5454.1.70.6.24.3.2\\ .1.3.6.1.4.1.5454.1.70.6.24.3.3\\ .1.3.6.1.4.1.5454.1.70.6.24.3.3\\ .1.5.6.1.4.1.5454.1.70.6.24.3.3\\ .1.5.6.1.4.1.5454.1.70.6.24.3\\ .1.5.6.1.4.1.5454.1.70.6.24.3\\ .1.5.6.1.4.1.5454.1.70.6.24.3\\ .1.5.6.1.4.1.5454.1.70.6.24.3\\ .1.5.6.1.4.1.5454.1.70.6.24.3\\ .1.5.6.1.4.1.5454.1.70.6.24.3\\ .1.5.6.1.4.1.5454.1.70.6.24.3\\ .1.5.6.1.4.1.5454.1.70.6.24.3\\ .1.5.6.1.4.1.5454.1.5454.1.70.6.24.3\\ .1.5.6.1.5\\ .1.5.6.1.5\\ .1.5.6.1.5\\ .1.5.6.1.5\\ .1.5.6.1.5\\ .1.5.6.1.5\\ .1.5.6.1.5\\ .1.5.6.1.5\\ .1.5.6.$                                                                                                    | tdmPort24CableConfig<br>tdmPort24CounterCrcBlockErrors<br>tdmPort24CounterExCrcErrors<br>tdmPort24CounterFBAErrors<br>tdmPort24CounterFEBErrors<br>tdmPort24CounterLCViolations<br>tdmPort24AlarmLOS<br>tdmPort24AlarmLOF<br>tdmPort24AlarmAIS                                                                                                    | Integer<br>Counter32<br>Counter32<br>Counter32<br>Counter32<br>Counter32<br>Counter32<br>Counter32                                                                                                    | RW<br>RO<br>RO<br>RO<br>RO<br>RO<br>RO<br>RO                                                                                                    | 0(0-133), 1(133-266), 2(255-<br>399), 3(399-533), 4(533-655)<br>0-4294967296<br>0-4294967296<br>0-4294967296<br>0-4294967296<br>0-4294967296<br>0-4294967296<br>0-4294967296                                                                                                    | 0(0-133)<br>N/A<br>N/A<br>N/A<br>N/A<br>N/A<br>N/A<br>N/A<br>N/A<br>N/A        |
| $\begin{array}{c} .1.3.6.1.4.1.5454.1.70.6.24.1.3\\ .1.3.6.1.4.1.5454.1.70.6.24.2.1\\ .1.3.6.1.4.1.5454.1.70.6.24.2.2\\ .1.3.6.1.4.1.5454.1.70.6.24.2.3\\ .1.3.6.1.4.1.5454.1.70.6.24.2.4\\ .1.3.6.1.4.1.5454.1.70.6.24.2.5\\ .1.3.6.1.4.1.5454.1.70.6.24.3.1\\ .1.3.6.1.4.1.5454.1.70.6.24.3.2\\ .1.3.6.1.4.1.5454.1.70.6.24.3.3\\ .1.3.6.1.4.1.5454.1.70.6.24.3.3\\ .1.3.6.1.4.1.5454.1.70.6.24.3.4\\ .1.5454.1.70.6.24.3.4\\ .1.5454.1.70.6.24.3.4\\ .1.5454.1.70.6.24.3.4\\ .1.5454.1.70.6.24.3.4\\ .1.5454.1.70.6.24.3.4\\ .1.5454.1.70.6.24.3.4\\ .1.5454.1.50.541.50.541.56\\ .1.5454.1.50.541.50.541.56\\ .1.5454.1.50.541.50.541.50\\ .1.5454.1.50.541.50.541.50\\ .1.5454.1.50.541.50.541.50\\ .1.5454.1.50.541.50.541.50\\ .1.5454.1.50.541.50.541.50\\ .1.5454.1.50.541.50.541.50\\ .1.5454.1.50.541.50.541.50\\ .1.54554.1.50.541.50\\ .1.54554.1.50.541.50\\ .1.54554.1.50.541.50\\ .1.54554.1.50.541.50\\ .1.54554.1.50\\ .1.54554.1.50.541.50\\ .1.54554.1.50\\ .1.54554.1.50\\ .1.54554.1.50\\ .1.54554.1.50\\ .1.54554.1.50\\ .1.54554.1.50\\ .1.54554.1.50\\ .1.54554.1.50\\ .1.5554.1.50\\ .1.55$                                                                                                    | tdmPort24CableConfig<br>tdmPort24CounterCrcBlockErrors<br>tdmPort24CounterExCrcErrors<br>tdmPort24CounterFBAErrors<br>tdmPort24CounterFEBErrors<br>tdmPort24CounterLCViolations<br>tdmPort24AlarmLOS<br>tdmPort24AlarmLOF<br>tdmPort24AlarmAIS<br>tdmPort24AlarmTS16AIS                                                                                                    | Integer<br>Counter32<br>Counter32<br>Counter32<br>Counter32<br>Counter32<br>Counter32<br>Counter32<br>Counter32                                                                                                    | RW<br>RO<br>RO<br>RO<br>RO<br>RO<br>RO<br>RO<br>RO                                                                                                    | 0(0-133), 1(133-266), 2(255-<br>399), 3(399-533), 4(533-655)<br>0-4294967296<br>0-4294967296<br>0-4294967296<br>0-4294967296<br>0-4294967296<br>0-4294967296<br>0-4294967296<br>0-4294967296                                                                                                    | 0(0-133)<br>N/A<br>N/A<br>N/A<br>N/A<br>N/A<br>N/A<br>N/A<br>N/A<br>N/A        |
| $\begin{array}{c} .1.3.6.1.4.1.5454.1.70.6.24.1.3\\ \hline 1.3.6.1.4.1.5454.1.70.6.24.2.1\\ \hline 1.3.6.1.4.1.5454.1.70.6.24.2.2\\ \hline 1.3.6.1.4.1.5454.1.70.6.24.2.3\\ \hline 1.3.6.1.4.1.5454.1.70.6.24.2.4\\ \hline 1.3.6.1.4.1.5454.1.70.6.24.2.5\\ \hline 1.3.6.1.4.1.5454.1.70.6.24.3.1\\ \hline 1.3.6.1.4.1.5454.1.70.6.24.3.2\\ \hline 1.3.6.1.4.1.5454.1.70.6.24.3.2\\ \hline 1.3.6.1.4.1.5454.1.70.6.24.3.3\\ \hline 1.3.6.1.4.1.5454.1.70.6.24.3.3\\ \hline 1.3.6.1.4.1.5454.1.70.6.24.3.4\\ \hline 1.3.6.1.4.1.5454.1.70.6.24.3.5\\ \hline 1.3.6.1.4.1.5454.1.70.6.24.3.5\\ \hline 1.3.6.1.4.1.5454.1.70.5.24.3.5\\ \hline 1.3.6.1.4.1.5454.1.70.5.24.3.5\\ \hline 1.3.6.1.4.1.5454.1.70.5.24.3.5\\ \hline 1.3.6.1.4.1.5454.1.70.5.24.3.5\\ \hline 1.3.6.1.4.1.5454.1.70.5.24.3.5\\ \hline 1.3.6.1.4.1.5454.1.70.5.24.3.5\\ \hline 1.3.6.1.4.1.5454.1.70.5.24.3.5\\ \hline 1.3.6.1.4.1.5454.1.70.5.24.3.5\\ \hline 1.3.6.1.4.1.5454.1.70.5.24.3.5\\ \hline 1.3.6.1.4.1.5454.1.70.5.24.3.5\\ \hline 1.3.6.1.4.1.5454.1.70.5.24.3.5\\ \hline 1.3.6.1.5251.5\\ \hline 1.3.6.1.5251.5\\ \hline 1.3.6.1.5251.5\\ \hline 1.3.551.5\\ \hline 1.3.551.5\\ \hline 1.3.551.5\\ \hline 1.3.551$ | tdmPort24CableConfig<br>tdmPort24CounterCrcBlockErrors<br>tdmPort24CounterExCrcErrors<br>tdmPort24CounterFBAErrors<br>tdmPort24CounterFEBErrors<br>tdmPort24CounterLCViolations<br>tdmPort24AlarmLOS<br>tdmPort24AlarmLOF<br>tdmPort24AlarmAIS<br>tdmPort24AlarmTS16AIS<br>tdmPort24AlarmRAI                                                                                                    | Integer<br>Counter32<br>Counter32<br>Counter32<br>Counter32<br>Counter32<br>Counter32<br>Counter32<br>Counter32<br>Counter32<br>Counter32<br>Counter32                                                                                                    | RW<br>RO<br>RO<br>RO<br>RO<br>RO<br>RO<br>RO<br>RO<br>RO                                                                                                    | 0(0-133), 1(133-266), 2(255-<br>399), 3(399-533), 4(533-655)<br>0-4294967296<br>0-4294967296<br>0-4294967296<br>0-4294967296<br>0-4294967296<br>0-4294967296<br>0-4294967296<br>0-4294967296<br>0-4294967296                                                                                                    | 0(0-133)<br>N/A<br>N/A<br>N/A<br>N/A<br>N/A<br>N/A<br>N/A<br>N/A<br>N/A<br>N/A |
| $\begin{array}{c} .1.3.6.1.4.1.5454.1.70.6.24.1.3\\ .1.3.6.1.4.1.5454.1.70.6.24.2.1\\ .1.3.6.1.4.1.5454.1.70.6.24.2.2\\ .1.3.6.1.4.1.5454.1.70.6.24.2.3\\ .1.3.6.1.4.1.5454.1.70.6.24.2.4\\ .1.3.6.1.4.1.5454.1.70.6.24.2.5\\ .1.3.6.1.4.1.5454.1.70.6.24.3.1\\ .1.3.6.1.4.1.5454.1.70.6.24.3.2\\ .1.3.6.1.4.1.5454.1.70.6.24.3.3\\ .1.3.6.1.4.1.5454.1.70.6.24.3.3\\ .1.3.6.1.4.1.5454.1.70.6.24.3.4\\ .1.3.6.1.4.1.5454.1.70.6.24.3.5\\ .1.3.6.1.4.1.5454.1.70.6.24.3.5\\ .1.3.6.1.4.1.5454.1.70.6.24.3.6\\ .1.6.1.4.1.5454.1.70.6.24.3.6\\ .1.6.1.5.6\\ .1.6.1.5.5\\ .1.6.1.5.5\\ .1.6.1.5.5\\ .1.6.1.5\\ .1.6.1.5\\ .1.6.1.5\\ .1.6.1.5\\ .$                                                                                                    | tdmPort24CableConfig<br>tdmPort24CounterCrcBlockErrors<br>tdmPort24CounterExCrcErrors<br>tdmPort24CounterFBAErrors<br>tdmPort24CounterFEBErrors<br>tdmPort24CounterLCViolations<br>tdmPort24AlarmLOS<br>tdmPort24AlarmLOF<br>tdmPort24AlarmAIS<br>tdmPort24AlarmTS16AIS<br>tdmPort24AlarmRAI<br>tdmPort24AlarmRAI                                                                                                    | Integer<br>Counter32<br>Counter32<br>Counter32<br>Counter32<br>Counter32<br>Counter32<br>Counter32<br>Counter32<br>Counter32<br>Counter32<br>Counter32                                                                                                    | RW<br>RO<br>RO<br>RO<br>RO<br>RO<br>RO<br>RO<br>RO<br>RO<br>RO                                                                                                    | 0(0-133), 1(133-266), 2(255-<br>399), 3(399-533), 4(533-655)<br>0-4294967296<br>0-4294967296<br>0-4294967296<br>0-4294967296<br>0-4294967296<br>0-4294967296<br>0-4294967296<br>0-4294967296<br>0-4294967296<br>0-4294967296                                                                                                    | 0(0-133)<br>N/A<br>N/A<br>N/A<br>N/A<br>N/A<br>N/A<br>N/A<br>N/A<br>N/A<br>N/A |
| $\begin{array}{c} .1.3.6.1.4.1.5454.1.70.6.24.1.3\\ .1.3.6.1.4.1.5454.1.70.6.24.2.1\\ .1.3.6.1.4.1.5454.1.70.6.24.2.2\\ .1.3.6.1.4.1.5454.1.70.6.24.2.3\\ .1.3.6.1.4.1.5454.1.70.6.24.2.4\\ .1.3.6.1.4.1.5454.1.70.6.24.2.5\\ .1.3.6.1.4.1.5454.1.70.6.24.3.1\\ .1.3.6.1.4.1.5454.1.70.6.24.3.2\\ .1.3.6.1.4.1.5454.1.70.6.24.3.3\\ .1.3.6.1.4.1.5454.1.70.6.24.3.3\\ .1.3.6.1.4.1.5454.1.70.6.24.3.3\\ .1.3.6.1.4.1.5454.1.70.6.24.3.5\\ .1.3.6.1.4.1.5454.1.70.6.24.3.6\\ .1.3.6.1.4.1.5454.1.70.6.24.3.7\\ .1.3.6.1.4.1.5454.1.70.6.24.3.7\\ .1.5.6.1.4.1.5454.1.70.6.24.3.7\\ .1.5.6.1.5.5\\ .1.5.6.1.5\\ .1.5.6.1.5\\ .1.5.6.1.5\\ .1.5.6.1.5\\ .1.5.6.1.5\\ .1.5.6.1.5\\ .1.5.6.1\\ .1.5.6.1\\ .1.5.6.1\\ .1.5.6.1\\$                                                                                                    | tdmPort24CableConfig<br>tdmPort24CounterCrcBlockErrors<br>tdmPort24CounterExCrcErrors<br>tdmPort24CounterFBAErrors<br>tdmPort24CounterFBBErrors<br>tdmPort24CounterLCViolations<br>tdmPort24AlarmLOS<br>tdmPort24AlarmLOF<br>tdmPort24AlarmAIS<br>tdmPort24AlarmS16AIS<br>tdmPort24AlarmRAI<br>tdmPort24AlarmRAI                                                                                                    | Integer<br>Counter32<br>Counter32<br>Counter32<br>Counter32<br>Counter32<br>Counter32<br>Counter32<br>Counter32<br>Counter32<br>Counter32<br>Counter32<br>Counter32<br>Counter32                                                                                                    | RW<br>RO<br>RO<br>RO<br>RO<br>RO<br>RO<br>RO<br>RO<br>RO<br>RO<br>RO                                                                                                    | 0(0-133), 1(133-266), 2(255-<br>399), 3(399-533), 4(533-655)<br>0-4294967296<br>0-4294967296<br>0-4294967296<br>0-4294967296<br>0-4294967296<br>0-4294967296<br>0-4294967296<br>0-4294967296<br>0-4294967296<br>0-4294967296                                                                                                    | 0(0-133)<br>N/A<br>N/A<br>N/A<br>N/A<br>N/A<br>N/A<br>N/A<br>N/A<br>N/A<br>N/A |
| $\begin{array}{c} .1.3.6.1.4.1.5454.1.70.6.24.1.3\\ .1.3.6.1.4.1.5454.1.70.6.24.2.1\\ .1.3.6.1.4.1.5454.1.70.6.24.2.2\\ .1.3.6.1.4.1.5454.1.70.6.24.2.2\\ .1.3.6.1.4.1.5454.1.70.6.24.2.3\\ .1.3.6.1.4.1.5454.1.70.6.24.2.5\\ .1.3.6.1.4.1.5454.1.70.6.24.3.1\\ .1.3.6.1.4.1.5454.1.70.6.24.3.2\\ .1.3.6.1.4.1.5454.1.70.6.24.3.3\\ .1.3.6.1.4.1.5454.1.70.6.24.3.3\\ .1.3.6.1.4.1.5454.1.70.6.24.3.3\\ .1.3.6.1.4.1.5454.1.70.6.24.3.5\\ .1.3.6.1.4.1.5454.1.70.6.24.3.5\\ .1.3.6.1.4.1.5454.1.70.6.24.3.6\\ .1.3.6.1.4.1.5454.1.70.6.24.3.7\\ .1.3.6.1.4.1.5454.1.70.6.24.3.8\\ .1.3.6.1.4.1.5454.1.70.6.24.3.8\\ .1.5.6.1\\ .1.5.6.1\\ .1.5.6.1\\ .1.5.6.1\\ .1.5.6.1\\ .1.5.6.1\\$                                                                                                    | tdmPort24CableConfig<br>tdmPort24CounterCrcBlockErrors<br>tdmPort24CounterExCrcErrors<br>tdmPort24CounterFBAErrors<br>tdmPort24CounterFBBErrors<br>tdmPort24CounterLCViolations<br>tdmPort24AlarmLOS<br>tdmPort24AlarmLOF<br>tdmPort24AlarmAIS<br>tdmPort24AlarmS16AIS<br>tdmPort24AlarmRAI<br>tdmPort24AlarmRAI<br>tdmPort24AlarmLCMFA                                                                                                    | Integer<br>Counter32<br>Counter32<br>Counter32<br>Counter32<br>Counter32<br>Counter32<br>Counter32<br>Counter32<br>Counter32<br>Counter32<br>Counter32<br>Counter32<br>Counter32                                                                                                    | RW<br>RO<br>RO<br>RO<br>RO<br>RO<br>RO<br>RO<br>RO<br>RO<br>RO<br>RO<br>RO                                                                                                    | 0(0-133), 1(133-266), 2(255-<br>399), 3(399-533), 4(533-655)<br>0-4294967296<br>0-4294967296<br>0-4294967296<br>0-4294967296<br>0-4294967296<br>0-4294967296<br>0-4294967296<br>0-4294967296<br>0-4294967296<br>0-4294967296<br>0-4294967296                                                                                                    | 0(0-133)<br>N/A<br>N/A<br>N/A<br>N/A<br>N/A<br>N/A<br>N/A<br>N/A<br>N/A<br>N/A |
| $\begin{array}{c} .1.3.6.1.4.1.5454.1.70.6.24.1.3\\ .1.3.6.1.4.1.5454.1.70.6.24.2.1\\ .1.3.6.1.4.1.5454.1.70.6.24.2.2\\ .1.3.6.1.4.1.5454.1.70.6.24.2.2\\ .1.3.6.1.4.1.5454.1.70.6.24.2.3\\ .1.3.6.1.4.1.5454.1.70.6.24.2.5\\ .1.3.6.1.4.1.5454.1.70.6.24.3.1\\ .1.3.6.1.4.1.5454.1.70.6.24.3.2\\ .1.3.6.1.4.1.5454.1.70.6.24.3.2\\ .1.3.6.1.4.1.5454.1.70.6.24.3.3\\ .1.3.6.1.4.1.5454.1.70.6.24.3.3\\ .1.3.6.1.4.1.5454.1.70.6.24.3.5\\ .1.3.6.1.4.1.5454.1.70.6.24.3.5\\ .1.3.6.1.4.1.5454.1.70.6.24.3.5\\ .1.3.6.1.4.1.5454.1.70.6.24.3.6\\ .1.3.6.1.4.1.5454.1.70.6.24.3.7\\ .1.3.6.1.4.1.5454.1.70.6.24.3.8\\ .1.3.6.1.4.1.5454.1.70.6.24.3.8\\ .1.3.6.1.4.1.5454.1.70.6.25.1.1\\ \end{array}$                                                                                                    | tdmPort24CableConfig<br>tdmPort24CounterCrcBlockErrors<br>tdmPort24CounterExCrcErrors<br>tdmPort24CounterFBAErrors<br>tdmPort24CounterFBBErrors<br>tdmPort24CounterLCViolations<br>tdmPort24AlarmLOS<br>tdmPort24AlarmLOF<br>tdmPort24AlarmAIS<br>tdmPort24AlarmTS16AIS<br>tdmPort24AlarmRAI<br>tdmPort24AlarmRAI<br>tdmPort24AlarmRAI                                                                                                    | Integer<br>Counter32<br>Counter32<br>Counter32<br>Counter32<br>Counter32<br>Counter32<br>Counter32<br>Counter32<br>Counter32<br>Counter32<br>Counter32<br>Counter32<br>Counter32<br>Counter32<br>Counter32<br>Counter32                                                                                                    | RW<br>RO<br>RO<br>RO<br>RO<br>RO<br>RO<br>RO<br>RO<br>RO<br>RO<br>RO<br>RO<br>RO                                                                                                    | 0(0-133), 1(133-266), 2(255-<br>399), 3(399-533), 4(533-655)<br>0-4294967296<br>0-4294967296<br>0-4294967296<br>0-4294967296<br>0-4294967296<br>0-4294967296<br>0-4294967296<br>0-4294967296<br>0-4294967296<br>0-4294967296<br>0-4294967296<br>0-4294967296<br>0-4294967296<br>0-4294967296<br>0-4294967296                                                                                                    | 0(0-133)<br>N/A<br>N/A<br>N/A<br>N/A<br>N/A<br>N/A<br>N/A<br>N/A<br>N/A<br>N/A |
| $\begin{array}{c} .1.3.6.1.4.1.5454.1.70.6.24.1.3\\ .1.3.6.1.4.1.5454.1.70.6.24.2.1\\ .1.3.6.1.4.1.5454.1.70.6.24.2.2\\ .1.3.6.1.4.1.5454.1.70.6.24.2.2\\ .1.3.6.1.4.1.5454.1.70.6.24.2.3\\ .1.3.6.1.4.1.5454.1.70.6.24.2.5\\ .1.3.6.1.4.1.5454.1.70.6.24.3.1\\ .1.3.6.1.4.1.5454.1.70.6.24.3.2\\ .1.3.6.1.4.1.5454.1.70.6.24.3.3\\ .1.3.6.1.4.1.5454.1.70.6.24.3.3\\ .1.3.6.1.4.1.5454.1.70.6.24.3.3\\ .1.3.6.1.4.1.5454.1.70.6.24.3.5\\ .1.3.6.1.4.1.5454.1.70.6.24.3.5\\ .1.3.6.1.4.1.5454.1.70.6.24.3.5\\ .1.3.6.1.4.1.5454.1.70.6.24.3.6\\ .1.3.6.1.4.1.5454.1.70.6.24.3.7\\ .1.3.6.1.4.1.5454.1.70.6.24.3.8\\ .1.3.6.1.4.1.5454.1.70.6.25.1.1\\ .1.3.6.1.4.1.5454.1.70.6.25.1.2\\ \end{array}$                                                                                                    | tdmPort24CableConfig<br>tdmPort24CounterCrcBlockErrors<br>tdmPort24CounterExCrcErrors<br>tdmPort24CounterFBAErrors<br>tdmPort24CounterFBBErrors<br>tdmPort24CounterLCViolations<br>tdmPort24AlarmLOS<br>tdmPort24AlarmLOF<br>tdmPort24AlarmAIS<br>tdmPort24AlarmTS16AIS<br>tdmPort24AlarmRAI<br>tdmPort24AlarmRAI<br>tdmPort24AlarmLCMFA<br>tdmPort24AlarmLCMFA<br>tdmPort25Enable<br>tdmPort25Status                                                                                                    | Integer<br>Counter32<br>Counter32<br>Counter32<br>Counter32<br>Counter32<br>Counter32<br>Counter32<br>Counter32<br>Counter32<br>Counter32<br>Counter32<br>Counter32<br>Counter32<br>Counter32<br>Counter32<br>Integer<br>Integer                                                                                                    | RW<br>RO<br>RO<br>RO<br>RO<br>RO<br>RO<br>RO<br>RO<br>RO<br>RO<br>RO<br>RO<br>RO                                                                                                    | 0(0-133), 1(133-266), 2(255-<br>399), 3(399-533), 4(533-655)<br>0-4294967296<br>0-4294967296<br>0-4294967296<br>0-4294967296<br>0-4294967296<br>0-4294967296<br>0-4294967296<br>0-4294967296<br>0-4294967296<br>0-4294967296<br>0-4294967296<br>0-4294967296<br>0-4294967296<br>0-4294967296<br>0-4294967296<br>0-4294967296<br>0-4294967296                                                                                                    | 0(0-133)<br>N/A<br>N/A<br>N/A<br>N/A<br>N/A<br>N/A<br>N/A<br>N/A<br>N/A<br>N/A |
| $\begin{array}{c} .1.3.6.1.4.1.5454.1.70.6.24.1.3\\ .1.3.6.1.4.1.5454.1.70.6.24.2.1\\ .1.3.6.1.4.1.5454.1.70.6.24.2.2\\ .1.3.6.1.4.1.5454.1.70.6.24.2.3\\ .1.3.6.1.4.1.5454.1.70.6.24.2.4\\ .1.3.6.1.4.1.5454.1.70.6.24.2.5\\ .1.3.6.1.4.1.5454.1.70.6.24.3.2\\ .1.3.6.1.4.1.5454.1.70.6.24.3.2\\ .1.3.6.1.4.1.5454.1.70.6.24.3.3\\ .1.3.6.1.4.1.5454.1.70.6.24.3.3\\ .1.3.6.1.4.1.5454.1.70.6.24.3.3\\ .1.3.6.1.4.1.5454.1.70.6.24.3.5\\ .1.3.6.1.4.1.5454.1.70.6.24.3.5\\ .1.3.6.1.4.1.5454.1.70.6.24.3.6\\ .1.3.6.1.4.1.5454.1.70.6.24.3.7\\ .1.3.6.1.4.1.5454.1.70.6.24.3.8\\ .1.3.6.1.4.1.5454.1.70.6.25.1.1\\ .1.3.6.1.4.1.5454.1.70.6.25.1.2\\ \end{array}$                                                                                                    | tdmPort24CableConfig<br>tdmPort24CounterCrcBlockErrors<br>tdmPort24CounterExCrcErrors<br>tdmPort24CounterFBAErrors<br>tdmPort24CounterFBBErrors<br>tdmPort24CounterLCViolations<br>tdmPort24AlarmLOS<br>tdmPort24AlarmLOF<br>tdmPort24AlarmAIS<br>tdmPort24AlarmTS16AIS<br>tdmPort24AlarmRAI<br>tdmPort24AlarmRAI<br>tdmPort24AlarmRMA<br>tdmPort24AlarmLCMFA<br>tdmPort25Enable<br>tdmPort25Status                                                                                                    | Integer<br>Counter32<br>Counter32<br>Counter32<br>Counter32<br>Counter32<br>Counter32<br>Counter32<br>Counter32<br>Counter32<br>Counter32<br>Counter32<br>Counter32<br>Counter32<br>Counter32<br>Counter32<br>Integer<br>Integer                                                                                                    | RW<br>RO<br>RO<br>RO<br>RO<br>RO<br>RO<br>RO<br>RO<br>RO<br>RO<br>RO<br>RO<br>RO                                                                                                    | 0(0-133), 1(133-266), 2(255-<br>399), 3(399-533), 4(533-655)<br>0-4294967296<br>0-4294967296<br>0-4294967296<br>0-4294967296<br>0-4294967296<br>0-4294967296<br>0-4294967296<br>0-4294967296<br>0-4294967296<br>0-4294967296<br>0-4294967296<br>0-4294967296<br>0-4294967296<br>0-4294967296<br>0-4294967296<br>0-4294967296<br>0-4294967296<br>0-4294967296                                                                                                    | 0(0-133)<br>N/A<br>N/A<br>N/A<br>N/A<br>N/A<br>N/A<br>N/A<br>N/A<br>N/A<br>N/A |
| $\begin{array}{c} .1.3.6.1.4.1.5454.1.70.6.24.1.3\\ .1.3.6.1.4.1.5454.1.70.6.24.2.1\\ .1.3.6.1.4.1.5454.1.70.6.24.2.2\\ .1.3.6.1.4.1.5454.1.70.6.24.2.3\\ .1.3.6.1.4.1.5454.1.70.6.24.2.4\\ .1.3.6.1.4.1.5454.1.70.6.24.2.5\\ .1.3.6.1.4.1.5454.1.70.6.24.3.2\\ .1.3.6.1.4.1.5454.1.70.6.24.3.3\\ .1.3.6.1.4.1.5454.1.70.6.24.3.3\\ .1.3.6.1.4.1.5454.1.70.6.24.3.3\\ .1.3.6.1.4.1.5454.1.70.6.24.3.3\\ .1.3.6.1.4.1.5454.1.70.6.24.3.5\\ .1.3.6.1.4.1.5454.1.70.6.24.3.5\\ .1.3.6.1.4.1.5454.1.70.6.24.3.6\\ .1.3.6.1.4.1.5454.1.70.6.24.3.7\\ .1.3.6.1.4.1.5454.1.70.6.24.3.8\\ .1.3.6.1.4.1.5454.1.70.6.25.1.1\\ .1.3.6.1.4.1.5454.1.70.6.25.1.2\\ \end{array}$                                                                                                    | tdmPort24CableConfig<br>tdmPort24CounterCrcBlockErrors<br>tdmPort24CounterExCrcErrors<br>tdmPort24CounterFBAErrors<br>tdmPort24CounterFEBErrors<br>tdmPort24CounterLCViolations<br>tdmPort24AlarmLOS<br>tdmPort24AlarmLOF<br>tdmPort24AlarmAIS<br>tdmPort24AlarmTS16AIS<br>tdmPort24AlarmRAI<br>tdmPort24AlarmRAI<br>tdmPort24AlarmRMA<br>tdmPort24AlarmLCMFA<br>tdmPort25Enable<br>tdmPort25Status                                                                                                    | Integer<br>Counter32<br>Counter32<br>Counter32<br>Counter32<br>Counter32<br>Counter32<br>Counter32<br>Counter32<br>Counter32<br>Counter32<br>Counter32<br>Counter32<br>Counter32<br>Counter32<br>Counter32<br>Integer<br>Integer                                                                                                    | RW<br>RO<br>RO<br>RO<br>RO<br>RO<br>RO<br>RO<br>RO<br>RO<br>RO<br>RO<br>RO<br>RO                                                                                                    | 0(0-133), 1(133-266), 2(255-<br>399), 3(399-533), 4(533-655)<br>0-4294967296<br>0-4294967296<br>0-4294967296<br>0-4294967296<br>0-4294967296<br>0-4294967296<br>0-4294967296<br>0-4294967296<br>0-4294967296<br>0-4294967296<br>0-4294967296<br>0-4294967296<br>0-4294967296<br>0-4294967296<br>0-4294967296<br>0-4294967296                                                                                                    | 0(0-133)<br>N/A<br>N/A<br>N/A<br>N/A<br>N/A<br>N/A<br>N/A<br>N/A<br>N/A<br>N/A |
| $\begin{array}{c} .1.3.6.1.4.1.5454.1.70.6.24.1.3\\ .1.3.6.1.4.1.5454.1.70.6.24.2.1\\ .1.3.6.1.4.1.5454.1.70.6.24.2.2\\ .1.3.6.1.4.1.5454.1.70.6.24.2.3\\ .1.3.6.1.4.1.5454.1.70.6.24.2.4\\ .1.3.6.1.4.1.5454.1.70.6.24.2.5\\ .1.3.6.1.4.1.5454.1.70.6.24.3.1\\ .1.3.6.1.4.1.5454.1.70.6.24.3.2\\ .1.3.6.1.4.1.5454.1.70.6.24.3.3\\ .1.3.6.1.4.1.5454.1.70.6.24.3.3\\ .1.3.6.1.4.1.5454.1.70.6.24.3.5\\ .1.3.6.1.4.1.5454.1.70.6.24.3.5\\ .1.3.6.1.4.1.5454.1.70.6.24.3.6\\ .1.3.6.1.4.1.5454.1.70.6.24.3.7\\ .1.3.6.1.4.1.5454.1.70.6.24.3.8\\ .1.3.6.1.4.1.5454.1.70.6.25.1.1\\ .1.3.6.1.4.1.5454.1.70.6.25.1.2\\ \end{array}$                                                                                                    | tdmPort24CableConfig<br>tdmPort24CounterCrcBlockErrors<br>tdmPort24CounterExCrcErrors<br>tdmPort24CounterFBAErrors<br>tdmPort24CounterFBBErrors<br>tdmPort24CounterLCViolations<br>tdmPort24AlarmLOS<br>tdmPort24AlarmLOF<br>tdmPort24AlarmLOF<br>tdmPort24AlarmTS16AIS<br>tdmPort24AlarmRAI<br>tdmPort24AlarmRAI<br>tdmPort24AlarmRAI<br>tdmPort24AlarmLCMFA<br>tdmPort24AlarmLCMFA<br>tdmPort25Enable<br>tdmPort25Status                                                                                    | Integer<br>Counter32<br>Counter32<br>Counter32<br>Counter32<br>Counter32<br>Counter32<br>Counter32<br>Counter32<br>Counter32<br>Counter32<br>Counter32<br>Counter32<br>Counter32<br>Counter32<br>Integer<br>Integer                                                                                                    | RW<br>RO<br>RO<br>RO<br>RO<br>RO<br>RO<br>RO<br>RO<br>RO<br>RO<br>RO<br>RO<br>RO                                                                                                    | 0(0-133), 1(133-266), 2(255-<br>399), 3(399-533), 4(533-655)<br>0-4294967296<br>0-4294967296 | 0(0-133)<br>N/A<br>N/A<br>N/A<br>N/A<br>N/A<br>N/A<br>N/A<br>N/A               |
| $\begin{array}{c} .1.3.6.1.4.1.5454.1.70.6.24.1.3\\ .1.3.6.1.4.1.5454.1.70.6.24.2.1\\ .1.3.6.1.4.1.5454.1.70.6.24.2.2\\ .1.3.6.1.4.1.5454.1.70.6.24.2.2\\ .1.3.6.1.4.1.5454.1.70.6.24.2.4\\ .1.3.6.1.4.1.5454.1.70.6.24.2.5\\ .1.3.6.1.4.1.5454.1.70.6.24.3.1\\ .1.3.6.1.4.1.5454.1.70.6.24.3.2\\ .1.3.6.1.4.1.5454.1.70.6.24.3.3\\ .1.3.6.1.4.1.5454.1.70.6.24.3.3\\ .1.3.6.1.4.1.5454.1.70.6.24.3.5\\ .1.3.6.1.4.1.5454.1.70.6.24.3.5\\ .1.3.6.1.4.1.5454.1.70.6.24.3.6\\ .1.3.6.1.4.1.5454.1.70.6.24.3.7\\ .1.3.6.1.4.1.5454.1.70.6.24.3.8\\ .1.3.6.1.4.1.5454.1.70.6.25.1.1\\ .1.3.6.1.4.1.5454.1.70.6.25.1.2\\ \hline \end{array}$                                                                                                    | tdmPort24CableConfig<br>tdmPort24CounterCrcBlockErrors<br>tdmPort24CounterExCrcErrors<br>tdmPort24CounterFBAErrors<br>tdmPort24CounterFBBErrors<br>tdmPort24CounterLCViolations<br>tdmPort24AlarmLOS<br>tdmPort24AlarmLOF<br>tdmPort24AlarmAIS<br>tdmPort24AlarmTS16AIS<br>tdmPort24AlarmRAI<br>tdmPort24AlarmLCMFA<br>tdmPort24AlarmLCMFA<br>tdmPort24AlarmLSMFA<br>tdmPort25CableConfig<br>tdmPort25CableConfig                                                                                             | Integer<br>Counter32<br>Counter32<br>Counter32<br>Counter32<br>Counter32<br>Counter32<br>Counter32<br>Counter32<br>Counter32<br>Counter32<br>Counter32<br>Counter32<br>Counter32<br>Integer<br>Integer                                                                                                    | RW<br>RO<br>RO<br>RO<br>RO<br>RO<br>RO<br>RO<br>RO<br>RO<br>RO<br>RO<br>RO<br>RO                                                                                                    | 0(0-133), 1(133-266), 2(255-<br>399), 3(399-533), 4(533-655)<br>0-4294967296<br>0-4294967296<br>0-4294967296<br>0-4294967296<br>0-4294967296<br>0-4294967296<br>0-4294967296<br>0-4294967296<br>0-4294967296<br>0-4294967296<br>0-4294967296<br>0-4294967296<br>0-4294967296<br>0(Off), 1(On)<br>0(Off), 1(On)<br>0(0-133), 1(133-266), 2(255-<br>399), 3(399-533), 4(533-655)<br>0-4294967296                                                                                                    | 0(0-133)<br>N/A<br>N/A<br>N/A<br>N/A<br>N/A<br>N/A<br>N/A<br>N/A               |
| $\begin{array}{c} .1.3.6.1.4.1.5454.1.70.6.24.1.3\\ .1.3.6.1.4.1.5454.1.70.6.24.2.1\\ .1.3.6.1.4.1.5454.1.70.6.24.2.2\\ .1.3.6.1.4.1.5454.1.70.6.24.2.2\\ .1.3.6.1.4.1.5454.1.70.6.24.2.3\\ .1.3.6.1.4.1.5454.1.70.6.24.2.5\\ .1.3.6.1.4.1.5454.1.70.6.24.3.1\\ .1.3.6.1.4.1.5454.1.70.6.24.3.2\\ .1.3.6.1.4.1.5454.1.70.6.24.3.2\\ .1.3.6.1.4.1.5454.1.70.6.24.3.3\\ .1.3.6.1.4.1.5454.1.70.6.24.3.3\\ .1.3.6.1.4.1.5454.1.70.6.24.3.5\\ .1.3.6.1.4.1.5454.1.70.6.24.3.5\\ .1.3.6.1.4.1.5454.1.70.6.24.3.5\\ .1.3.6.1.4.1.5454.1.70.6.24.3.6\\ .1.3.6.1.4.1.5454.1.70.6.24.3.8\\ .1.3.6.1.4.1.5454.1.70.6.25.1.1\\ .1.3.6.1.4.1.5454.1.70.6.25.1.2\\ \hline$                                                                                                    | tdmPort24CableConfig<br>tdmPort24CounterCrcBlockErrors<br>tdmPort24CounterExCrcErrors<br>tdmPort24CounterFBAErrors<br>tdmPort24CounterFBBErrors<br>tdmPort24CounterLCViolations<br>tdmPort24AlarmLOS<br>tdmPort24AlarmLOF<br>tdmPort24AlarmAIS<br>tdmPort24AlarmTS16AIS<br>tdmPort24AlarmRAI<br>tdmPort24AlarmLCMFA<br>tdmPort24AlarmLCMFA<br>tdmPort24AlarmLSMFA<br>tdmPort25CableConfig<br>tdmPort25CounterCrcBlockErrors                                                                                   | Integer<br>Counter32<br>Counter32<br>Counter32<br>Counter32<br>Counter32<br>Counter32<br>Counter32<br>Counter32<br>Counter32<br>Counter32<br>Counter32<br>Counter32<br>Counter32<br>Integer<br>Integer<br>Integer<br>Counter32                                                                                                    | RW        RO        RO        RO        RO        RO        RO        RO        RO        RO        RO        RO        RO        RO        RO        RO        RO        RO        RO        RO        RO        RO        RO        RO                                                                                                    | 0(0-133), 1(133-266), 2(255-<br>399), 3(399-533), 4(533-655)<br>0-4294967296<br>0-4294967296<br>0-4294967296<br>0-4294967296<br>0-4294967296<br>0-4294967296<br>0-4294967296<br>0-4294967296<br>0-4294967296<br>0-4294967296<br>0-4294967296<br>0-4294967296<br>0(Off), 1(On)<br>0(Off), 1(On)<br>0(0-133), 1(133-266), 2(255-<br>399), 3(399-533), 4(533-655)<br>0-4294967296                                                                                                    | 0(0-133)<br>N/A<br>N/A<br>N/A<br>N/A<br>N/A<br>N/A<br>N/A<br>N/A<br>N/A<br>N/A |
| $\begin{array}{c} .1.3.6.1.4.1.5454.1.70.6.24.1.3\\ .1.3.6.1.4.1.5454.1.70.6.24.2.1\\ .1.3.6.1.4.1.5454.1.70.6.24.2.2\\ .1.3.6.1.4.1.5454.1.70.6.24.2.2\\ .1.3.6.1.4.1.5454.1.70.6.24.2.3\\ .1.3.6.1.4.1.5454.1.70.6.24.2.5\\ .1.3.6.1.4.1.5454.1.70.6.24.3.2\\ .1.3.6.1.4.1.5454.1.70.6.24.3.2\\ .1.3.6.1.4.1.5454.1.70.6.24.3.2\\ .1.3.6.1.4.1.5454.1.70.6.24.3.3\\ .1.3.6.1.4.1.5454.1.70.6.24.3.3\\ .1.3.6.1.4.1.5454.1.70.6.24.3.5\\ .1.3.6.1.4.1.5454.1.70.6.24.3.5\\ .1.3.6.1.4.1.5454.1.70.6.24.3.5\\ .1.3.6.1.4.1.5454.1.70.6.24.3.6\\ .1.3.6.1.4.1.5454.1.70.6.24.3.7\\ .1.3.6.1.4.1.5454.1.70.6.24.3.8\\ .1.3.6.1.4.1.5454.1.70.6.25.1.1\\ .1.3.6.1.4.1.5454.1.70.6.25.1.2\\ \hline \end{array}$                                                                                                    | tdmPort24CableConfig<br>tdmPort24CounterCrcBlockErrors<br>tdmPort24CounterExCrcErrors<br>tdmPort24CounterFBAErrors<br>tdmPort24CounterFBAErrors<br>tdmPort24CounterFEBErrors<br>tdmPort24CounterLCViolations<br>tdmPort24AlarmLOS<br>tdmPort24AlarmLOF<br>tdmPort24AlarmAIS<br>tdmPort24AlarmTS16AIS<br>tdmPort24AlarmRAI<br>tdmPort24AlarmRAI<br>tdmPort24AlarmLCMFA<br>tdmPort24AlarmLSMFA<br>tdmPort25CableConfig<br>tdmPort25CounterCrcBlockErrors<br>tdmPort25CounterExCrcErrors                         | Integer<br>Counter32<br>Counter32<br>Counter32<br>Counter32<br>Counter32<br>Counter32<br>Counter32<br>Counter32<br>Counter32<br>Counter32<br>Counter32<br>Counter32<br>Counter32<br>Integer<br>Integer<br>Integer<br>Counter32                                                                                                    | RW        RO        RO        RO        RO        RO        RO        RO        RO        RO        RO        RO        RO        RO        RO        RO        RO        RO        RO        RO        RO        RO        RO        RO        RO        RO        RO        RO        RO                                                                                                    | 0(0-133), 1(133-266), 2(255-<br>399), 3(399-533), 4(533-655)<br>0-4294967296<br>0-4294967296<br>0-4294967296<br>0-4294967296<br>0-4294967296<br>0-4294967296<br>0-4294967296<br>0-4294967296<br>0-4294967296<br>0-4294967296<br>0-4294967296<br>0-4294967296<br>0(Off), 1(On)<br>0(Off), 1(On)<br>0(Off), 1(On)<br>0(0-133), 1(133-266), 2(255-<br>399), 3(399-533), 4(533-655)<br>0-4294967296<br>0-4294967296<br>0-4294967296                                                                                                    | 0(0-133)<br>N/A<br>N/A<br>N/A<br>N/A<br>N/A<br>N/A<br>N/A<br>N/A<br>N/A<br>N/A |
| $\begin{array}{c} .1.3.6.1.4.1.5454.1.70.6.24.1.3\\ .1.3.6.1.4.1.5454.1.70.6.24.2.1\\ .1.3.6.1.4.1.5454.1.70.6.24.2.2\\ .1.3.6.1.4.1.5454.1.70.6.24.2.3\\ .1.3.6.1.4.1.5454.1.70.6.24.2.3\\ .1.3.6.1.4.1.5454.1.70.6.24.2.5\\ .1.3.6.1.4.1.5454.1.70.6.24.3.2\\ .1.3.6.1.4.1.5454.1.70.6.24.3.2\\ .1.3.6.1.4.1.5454.1.70.6.24.3.3\\ .1.3.6.1.4.1.5454.1.70.6.24.3.3\\ .1.3.6.1.4.1.5454.1.70.6.24.3.3\\ .1.3.6.1.4.1.5454.1.70.6.24.3.5\\ .1.3.6.1.4.1.5454.1.70.6.24.3.5\\ .1.3.6.1.4.1.5454.1.70.6.24.3.5\\ .1.3.6.1.4.1.5454.1.70.6.24.3.6\\ .1.3.6.1.4.1.5454.1.70.6.24.3.8\\ .1.3.6.1.4.1.5454.1.70.6.25.1.1\\ .1.3.6.1.4.1.5454.1.70.6.25.1.2\\ \hline$                                                                                                    | tdmPort24CableConfig<br>tdmPort24CounterCrcBlockErrors<br>tdmPort24CounterExCrcErrors<br>tdmPort24CounterFBAErrors<br>tdmPort24CounterFBAErrors<br>tdmPort24CounterFEBErrors<br>tdmPort24CounterLCViolations<br>tdmPort24AlarmLOS<br>tdmPort24AlarmLOF<br>tdmPort24AlarmAIS<br>tdmPort24AlarmTS16AIS<br>tdmPort24AlarmRAI<br>tdmPort24AlarmRAI<br>tdmPort24AlarmLCMFA<br>tdmPort24AlarmLCMFA<br>tdmPort25Enable<br>tdmPort25Status<br>tdmPort25CounterCrcBlockErrors<br>tdmPort25CounterEBAErrors             | Integer<br>Counter32<br>Counter32<br>Counter32<br>Counter32<br>Counter32<br>Counter32<br>Counter32<br>Counter32<br>Counter32<br>Counter32<br>Counter32<br>Counter32<br>Counter32<br>Integer<br>Integer<br>Integer<br>Counter32<br>Counter32                                                                                                    | RW        RO        RO | 0(0-133), 1(133-266), 2(255-<br>399), 3(399-533), 4(533-655)<br>0-4294967296<br>0-4294967296<br>0-4294967296<br>0-4294967296<br>0-4294967296<br>0-4294967296<br>0-4294967296<br>0-4294967296<br>0-4294967296<br>0-4294967296<br>0-4294967296<br>0-4294967296<br>0(Off), 1(On)<br>0(Off), 1(On)<br>0(Off), 1(On)<br>0(0ff), 1(On)<br>0(0-133), 1(133-266), 2(255-<br>399), 3(399-533), 4(533-655)<br>0-4294967296<br>0-4294967296<br>0-4294967296<br>0-4294967296                                                                                                    | 0(0-133)<br>N/A<br>N/A<br>N/A<br>N/A<br>N/A<br>N/A<br>N/A<br>N/A<br>N/A<br>N/A |
| $\begin{array}{c} .1.3.6.1.4.1.5454.1.70.6.24.1.3\\ .1.3.6.1.4.1.5454.1.70.6.24.2.1\\ .1.3.6.1.4.1.5454.1.70.6.24.2.2\\ .1.3.6.1.4.1.5454.1.70.6.24.2.3\\ .1.3.6.1.4.1.5454.1.70.6.24.2.4\\ .1.3.6.1.4.1.5454.1.70.6.24.2.5\\ .1.3.6.1.4.1.5454.1.70.6.24.3.2\\ .1.3.6.1.4.1.5454.1.70.6.24.3.2\\ .1.3.6.1.4.1.5454.1.70.6.24.3.3\\ .1.3.6.1.4.1.5454.1.70.6.24.3.3\\ .1.3.6.1.4.1.5454.1.70.6.24.3.5\\ .1.3.6.1.4.1.5454.1.70.6.24.3.5\\ .1.3.6.1.4.1.5454.1.70.6.24.3.5\\ .1.3.6.1.4.1.5454.1.70.6.24.3.6\\ .1.3.6.1.4.1.5454.1.70.6.24.3.7\\ .1.3.6.1.4.1.5454.1.70.6.24.3.8\\ .1.3.6.1.4.1.5454.1.70.6.25.1.1\\ .1.3.6.1.4.1.5454.1.70.6.25.1.2\\ \hline \end{array}$                                                                                                    | tdmPort24CableConfig<br>tdmPort24CounterCrcBlockErrors<br>tdmPort24CounterExCrcErrors<br>tdmPort24CounterFBAErrors<br>tdmPort24CounterFBAErrors<br>tdmPort24CounterFEBErrors<br>tdmPort24CounterLCViolations<br>tdmPort24AlarmLOS<br>tdmPort24AlarmLOF<br>tdmPort24AlarmTS16AIS<br>tdmPort24AlarmRAI<br>tdmPort24AlarmRAI<br>tdmPort24AlarmCMFA<br>tdmPort24AlarmLCMFA<br>tdmPort25Enable<br>tdmPort25CableConfig<br>tdmPort25CounterCrcBlockErrors<br>tdmPort25CounterFBAErrors<br>tdmPort25CounterFBAErrors | Integer<br>Counter32<br>Counter32<br>Counter32<br>Counter32<br>Counter32<br>Counter32<br>Counter32<br>Counter32<br>Counter32<br>Counter32<br>Counter32<br>Counter32<br>Counter32<br>Integer<br>Integer<br>Integer<br>Counter32<br>Counter32<br>Counter32<br>Counter32<br>Counter32<br>Counter32<br>Counter32<br>Counter32<br>Counter32<br>Counter32<br>Counter32<br>Counter32<br>Counter32<br>Counter32<br>Counter32 | RW        RO        RO | 0(0-133), 1(133-266), 2(255-<br>399), 3(399-533), 4(533-655)<br>0-4294967296<br>0-4294967296<br>0-4294967296<br>0-4294967296<br>0-4294967296<br>0-4294967296<br>0-4294967296<br>0-4294967296<br>0-4294967296<br>0-4294967296<br>0-4294967296<br>0-4294967296<br>0(Off), 1(On)<br>0(Off), 1(On)<br>0(Off), 1(On)<br>0(Off), 1(On)<br>0(Off), 1(On)<br>0(Off), 1(On)<br>0(0-133), 1(133-266), 2(255-<br>399), 3(399-533), 4(533-655)<br>0-4294967296<br>0-4294967296<br>0-4294967296<br>0-4294967296                                                                                                    | 0(0-133)<br>N/A<br>N/A<br>N/A<br>N/A<br>N/A<br>N/A<br>N/A<br>N/A<br>N/A<br>N/A |

| .1.3.6.1.4.1.5454.1.70.6.25.3.1 | tdmPort25AlarmLOS                                      | Counter32            | RO        | 0-4294967296                                                                 | N/A             |
|---------------------------------|--------------------------------------------------------|----------------------|-----------|------------------------------------------------------------------------------|-----------------|
| .1.3.6.1.4.1.5454.1.70.6.25.3.2 | tdmPort25AlarmLOF                                      | Counter32            | RO        | 0-4294967296                                                                 | N/A             |
| .1.3.6.1.4.1.5454.1.70.6.25.3.3 | tdmPort25AlarmAIS                                      | Counter32            | RO        | 0-4294967296                                                                 | N/A             |
| .1.3.6.1.4.1.5454.1.70.6.25.3.4 | tdmPort25AlarmTS16AIS                                  | Counter32            | RO        | 0-4294967296                                                                 | N/A             |
| .1.3.6.1.4.1.5454.1.70.6.25.3.5 | tdmPort25AlarmRAI                                      | Counter32            | RO        | 0-4294967296                                                                 | N/A             |
| .1.3.6.1.4.1.5454.1.70.6.25.3.6 | tdmPort25AlarmRMA                                      | Counter32            | RO        | 0-4294967296                                                                 | N/A             |
| .1.3.6.1.4.1.5454.1.70.6.25.3.7 | tdmPort25AlarmLCMFA                                    | Counter32            | RO        | 0-4294967296                                                                 | N/A             |
| .1.3.6.1.4.1.5454.1.70.6.25.3.8 | tdmPort25AlarmLSMFA                                    | Counter32            | RO        | 0-4294967296                                                                 | N/A             |
| .1.3.6.1.4.1.5454.1.70.6.26.1.1 | tdmPort26Enable                                        | Integer              | RW        | 0(Off), 1(On)                                                                | 0(Off)          |
| .1.3.6.1.4.1.5454.1.70.6.26.1.2 | tdmPort26Status                                        | Integer              | RO        | 0(Off), 1(On)                                                                | 0(Off)          |
| .1.3.6.1.4.1.5454.1.70.6.26.1.3 | tdmPort26CableConfig<br>tdmPort26CounterCrcBlockErrors | Integer<br>Counter32 | RW<br>RO  | 0(0-133), 1(133-266), 2(255-<br>399), 3(399-533), 4(533-655)<br>0-4294967296 | 0(0-133)<br>N/A |
| .1.3.6.1.4.1.5454.1.70.6.26.2.2 | tdmPort26CounterExCrcErrors                            | Counter32            | RO        | 0-4294967296                                                                 | N/A             |
| .1.3.6.1.4.1.5454.1.70.6.26.2.3 | tdmPort26CounterFBAErrors                              | Counter32            | RO        | 0-4294967296                                                                 | N/A             |
| .1.3.6.1.4.1.5454.1.70.6.26.2.4 | tdmPort26CounterFEBErrors                              | Counter32            | RO        | 0-4294967296                                                                 | N/A             |
| .1.3.6.1.4.1.5454.1.70.6.26.2.5 | tdmPort26CounterLCViolations                           | Counter32            | RO        | 0-4294967296                                                                 | N/A             |
| .1.3.6.1.4.1.5454.1.70.6.26.3.1 | tdmPort26AlarmLOS                                      | Counter32            | RO        | 0-4294967296                                                                 | N/A             |
| .1.3.6.1.4.1.5454.1.70.6.26.3.2 | tdmPort26AlarmLOF                                      | Counter32            | RO        | 0-4294967296                                                                 | N/A             |
| .1.3.6.1.4.1.5454.1.70.6.26.3.3 | tdmPort26AlarmAIS                                      | Counter32            | RO        | 0-4294967296                                                                 | N/A             |
| .1.3.6.1.4.1.5454.1.70.6.26.3.4 | tdmPort26AlarmTS16AIS                                  | Counter32            | RO        | 0-4294967296                                                                 | N/A             |
| .1.3.6.1.4.1.5454.1.70.6.26.3.5 | tdmPort26AlarmRAI                                      | Counter32            | RO        | 0-4294967296                                                                 | N/A             |
| .1.3.6.1.4.1.5454.1.70.6.26.3.6 | tdmPort26AlarmRMA                                      | Counter32            | RO        | 0-4294967296                                                                 | N/A             |
| .1.3.6.1.4.1.5454.1.70.6.26.3.7 | tdmPort26AlarmLCMFA                                    | Counter32            | RO        | 0-4294967296                                                                 | N/A             |
| .1.3.6.1.4.1.5454.1.70.6.26.3.8 | tdmPort26AlarmLSMFA                                    | Counter32            | RO        | 0-4294967296                                                                 | N/A             |
| .1.3.6.1.4.1.5454.1.70.6.27.1.1 | tdmPort27Enable                                        | Integer              | RW        | 0(Off), 1(On)                                                                | 0(Off)          |
| .1.3.6.1.4.1.5454.1.70.6.27.1.2 | tdmPort27Status                                        | Integer              | RO        | 0(Off), 1(On)                                                                | 0(Off)          |
| .1.3.6.1.4.1.5454.1.70.6.27.1.3 | tdmPort27CableConfig                                   | Integer              | RW        | 0(0-133), 1(133-266), 2(255-<br>399), 3(399-533), 4(533-655)                 | 0(0-133)        |
| .1.3.6.1.4.1.5454.1.70.6.27.2.1 | tdmPort27CounterCrcBlockErrors                         | Counter32            | RO        | 0-4294967296                                                                 | N/A             |
| .1.3.6.1.4.1.5454.1.70.6.27.2.2 | tdmPort27CounterExCrcErrors                            | Counter32            | RO        | 0-4294967296                                                                 | N/A             |
| .1.3.6.1.4.1.5454.1.70.6.27.2.3 | tdmPort2/CounterFBAErrors                              | Counter32            | RO        | 0-4294967296                                                                 | N/A             |
| .1.3.6.1.4.1.5454.1.70.6.27.2.4 | tdmPort2/CounterFEBErrors                              | Counter32            | RO        | 0-4294967296                                                                 | N/A             |
| .1.3.6.1.4.1.5454.1.70.6.27.2.5 | tdmPort27CounterLCVIolations                           | Counter32            | RU        | 0-4294967296                                                                 | N/A             |
| 1.3.0.1.4.1.3434.1.70.0.27.3.1  |                                                        | Counter32            | RU        | 0-4294967296                                                                 | N/A             |
| 1.3.6.1.4.1.5454.1.70.6.27.3.2  | tdmPort27AlarmLOF                                      | Counter32            | RU        | 0-4294967296                                                                 | N/A             |
| 1 3 6 1 4 1 5454 1 70 6 97 9 4  |                                                        | Counter32            | RU<br>PO  | 0-4294907290                                                                 | Ν/Α<br>Ν/Λ      |
| 1.2.6.1.4.1.5454.1.70.6.27.2.5  | tdmPort27AlarmPAL                                      | Counter32            | RO        | 0-4294967296                                                                 | N/A             |
| 1 3 6 1 4 1 5454 1 70 6 27 3 6  |                                                        | Counter32            | RO        | 0-4294907290                                                                 | N/A             |
| 1 2 6 1 4 1 5454 1 70 6 27 2 7  |                                                        | Counter32            | RO        | 0.4294967296                                                                 | N/A             |
| 1 3 6 1 4 1 5454 1 70 6 27 3 8  | tdmPort27AlarmI SMEA                                   | Counter32            | RO        | 0-4294967296                                                                 | N/A             |
| 1 3 6 1 4 1 5454 1 70 6 28 1 1  | tdmPort28Enable                                        | Integer              | RU<br>RW/ | 0.00000000000000000000000000000000000                                        | 0(Off)          |
| 1 3 6 1 4 1 5454 1 70 6 28 1 2  | tdmPort28Status                                        | Integer              | RO        | 0(Off), 1(Op)                                                                | 0(Off)          |
| .1.3.6.1.4.1.5454.1.70.6.28.1.3 | tdmPort28CableConfig                                   | Integer              | RW        | 0(0-133), 1(133-266), 2(255-<br>399), 3(399-533), 4(533-655)                 | 0(0-133)        |
| .1.3.6.1.4.1.5454.1.70.6.28.2.1 | tdmPort28CounterCrcBlockErrors                         | Counter32            | RO        | 0-4294967296                                                                 | N/A             |
| .1.3.6.1.4.1.5454.1.70.6.28.2.2 | tdmPort28CounterExCrcErrors                            | Counter32            | RO        | 0-4294967296                                                                 | N/A             |
| .1.3.6.1.4.1.5454.1.70.6.28.2.3 | tdmPort28CounterFBAErrors                              | Counter32            | RO        | 0-4294967296                                                                 | N/A             |

| .1.3.6.1.4.1.5454.1.70.6.28.2.4     | tdmPort28CounterFEBErrors      | Counter32 | RO       | 0-4294967296                                                 | N/A      |
|-------------------------------------|--------------------------------|-----------|----------|--------------------------------------------------------------|----------|
| .1.3.6.1.4.1.5454.1.70.6.28.2.5     | tdmPort28CounterLCViolations   | Counter32 | RO       | 0-4294967296                                                 | N/A      |
| .1.3.6.1.4.1.5454.1.70.6.28.3.1     | tdmPort28AlarmLOS              | Counter32 | RO       | 0-4294967296                                                 | N/A      |
| .1.3.6.1.4.1.5454.1.70.6.28.3.2     | tdmPort28AlarmLOF              | Counter32 | RO       | 0-4294967296                                                 | N/A      |
| .1.3.6.1.4.1.5454.1.70.6.28.3.3     | tdmPort28AlarmAIS              | Counter32 | RO       | 0-4294967296                                                 | N/A      |
| .1.3.6.1.4.1.5454.1.70.6.28.3.4     | tdmPort28AlarmTS16AIS          | Counter32 | RO       | 0-4294967296                                                 | N/A      |
| .1.3.6.1.4.1.5454.1.70.6.28.3.5     | tdmPort28AlarmRAI              | Counter32 | RO       | 0-4294967296                                                 | N/A      |
| .1.3.6.1.4.1.5454.1.70.6.28.3.6     | tdmPort28AlarmRMA              | Counter32 | RO       | 0-4294967296                                                 | N/A      |
| .1.3.6.1.4.1.5454.1.70.6.28.3.7     | tdmPort28AlarmLCMFA            | Counter32 | RO       | 0-4294967296                                                 | N/A      |
| .1.3.6.1.4.1.5454.1.70.6.28.3.8     | tdmPort28AlarmLSMFA            | Counter32 | RO       | 0-4294967296                                                 | N/A      |
| .1.3.6.1.4.1.5454.1.70.6.29.1.1     | tdmPort29Enable                | Integer   | RW       | 0(Off), 1(On)                                                | 0(Off)   |
| .1.3.6.1.4.1.5454.1.70.6.29.1.2     | tdmPort29Status                | Integer   | RO       | 0(Off), 1(On)                                                | 0(Off)   |
| .1.3.6.1.4.1.5454.1.70.6.29.1.3     | tdmPort29CableConfig           | Integer   | RW       | 0(0-133), 1(133-266), 2(255-<br>399), 3(399-533), 4(533-655) | 0(0-133) |
| .1.3.6.1.4.1.5454.1.70.6.29.2.1     | tdmPort29CounterCrcBlockErrors | Counter32 | RO       | 0-4294967296                                                 | N/A      |
| .1.3.6.1.4.1.5454.1.70.6.29.2.2     | tdmPort29CounterExCrcErrors    | Counter32 | RO       | 0-4294967296                                                 | N/A      |
| .1.3.6.1.4.1.5454.1.70.6.29.2.3     | tdmPort29CounterFBAErrors      | Counter32 | RO       | 0-4294967296                                                 | N/A      |
| .1.3.6.1.4.1.5454.1.70.6.29.2.4     | tdmPort29CounterFEBErrors      | Counter32 | RO       | 0-4294967296                                                 | N/A      |
| .1.3.6.1.4.1.5454.1.70.6.29.2.5     | tdmPort29CounterLCViolations   | Counter32 | RO       | 0-4294967296                                                 | N/A      |
| .1.3.6.1.4.1.5454.1.70.6.29.3.1     | tdmPort29AlarmLOS              | Counter32 | RO       | 0-4294967296                                                 | N/A      |
| .1.3.6.1.4.1.5454.1.70.6.29.3.2     | tdmPort29AlarmLOF              | Counter32 | RO       | 0-4294967296                                                 | N/A      |
| .1.3.6.1.4.1.5454.1.70.6.29.3.3     | tdmPort29AlarmAIS              | Counter32 | RO       | 0-4294967296                                                 | N/A      |
| .1.3.6.1.4.1.5454.1.70.6.29.3.4     | tdmPort29AlarmTS16AIS          | Counter32 | RO       | 0-4294967296                                                 | N/A      |
| .1.3.6.1.4.1.5454.1.70.6.29.3.5     | tdmPort29AlarmRAI              | Counter32 | RO       | 0-4294967296                                                 | N/A      |
| .1.3.6.1.4.1.5454.1.70.6.29.3.6     | tdmPort29AlarmRMA              | Counter32 | RO       | 0-4294967296                                                 | N/A      |
| .1.3.6.1.4.1.5454.1.70.6.29.3.7     | tdmPort29AlarmLCMFA            | Counter32 | RO       | 0-4294967296                                                 | N/A      |
| .1.3.6.1.4.1.5454.1.70.6.29.3.8     | tdmPort29AlarmLSMFA            | Counter32 | RO       | 0-4294967296                                                 | N/A      |
| .1.3.6.1.4.1.5454.1.70.6.30.1.1     | tdmPort30Enable                | Integer   | RW       | 0(Off), 1(On)                                                | 0(Off)   |
| .1.3.6.1.4.1.5454.1.70.6.30.1.2     | tdmPort30Status                | Integer   | RO       | 0(Off), 1(On)                                                | 0(Off)   |
| .1.3.6.1.4.1.5454.1.70.6.30.1.3     | tdmPort30CableConfig           | Integer   | RW       | 0(0-133), 1(133-266), 2(255-<br>399), 3(399-533), 4(533-655) | 0(0-133) |
| .1.3.6.1.4.1.5454.1.70.6.30.2.1     | tdmPort30CounterCrcBlockErrors | Counter32 | RO       | 0-4294967296                                                 | N/A      |
| .1.3.6.1.4.1.5454.1.70.6.30.2.2     | tdmPort30CounterExCrcErrors    | Counter32 | RO       | 0-4294967296                                                 | N/A      |
| .1.3.6.1.4.1.5454.1.70.6.30.2.3     | tdmPort30CounterFBAErrors      | Counter32 | RO       | 0-4294967296                                                 | N/A      |
| .1.3.6.1.4.1.5454.1.70.6.30.2.4     | tdmPort30CounterFEBErrors      | Counter32 | RU       | 0-4294967296                                                 | N/A      |
| .1.3.6.1.4.1.5454.1.70.6.30.2.5     | tdmPort30CounterLCVIolations   | Counter32 | RU       | 0-4294967296                                                 | N/A      |
| .1.3.6.1.4.1.5454.1.70.6.30.3.1     | tdmPort30AlarmLOS              | Counter32 | RU       | 0-4294967296                                                 | N/A      |
| .1.3.6.1.4.1.5454.1.70.6.30.3.2     |                                | Counter32 | RU       | 0-4294967296                                                 | N/A      |
| .1.3.6.1.4.1.5454.1.70.6.30.3.3     | tdmPort30AlarmAIS              | Counter32 | RU       | 0-4294967296                                                 | N/A      |
| 1.3.6.1.4.1.3454.1.70.6.30.3.4      | tdmPort30AlarmPAL              | Counter32 | RU       | 0-4294967296                                                 | N/A      |
| .1.3.6.1.4.1.3434.1.70.6.30.3.5     | tomPortSoAlarma DMA            | Counter32 | RU       | 0-4294967296                                                 | N/A      |
| .1.3.6.1.4.1.5454.1.70.6.30.3.6     | tdmPort30AlarmkMA              | Counter32 | RU       | 0-4294967296                                                 | N/A      |
| 1 2 6 1 4 1 5 4 5 4 1 7 0 6 20 2 0  |                                |           | RU<br>PO | 0.4204067206                                                 | N/A      |
| .1.3.0.1.4.1.3434.1.70.0.30.3.8     | tomPolitSoAlarmESMPA           | Counter32 | RU       | 0-4294967296                                                 | IN/A     |
| 1.2.6.1.4.1.5454.1.70.6.31.1.1      |                                | Integer   | RW PO    |                                                              | 0(Off)   |
| .1.3.0.1.4.1.3434.1.70.0.31.1.2     | เนการบารารเล่นร                | meger     | κU       | U(UII), T(UN)                                                | U(UII)   |
| .1.3.6.1.4.1.5454.1.70.6.31.1.3     | tdmPort31CableConfig           |           | RW       | 0(0-133), 1(133-266), 2(255-<br>399), 3(399-533), 4(533-655) | 0(0-133) |
| . 1.3.0. 1.4. 1.3434. 1.70.0.31.2.1 | IUMPORTOUNIEICICBIOCKETTOIS    | Counter32 | κU       | 0-4294901290                                                 | IN/A     |

| .1.3.6.1.4.1.5454.1.70.6.31.2.2                                                                                                    | tdmPort31CounterExCrcErrors                                                                                                    | Counter32                                                                                                    | RO                                                 | 0-4294967296                                                                                                    | N/A                                                                                                    |
|----------------------------------------------------------------------------------------------------|----------------------------------------------------------------------------------------------------|----------------------------------------------------------------------------------------------------|----------------------------------------------------|----------------------------------------------------------------------------------------------------|----------------------------------------------------------------------------------------------------|
| .1.3.6.1.4.1.5454.1.70.6.31.2.3                                                                                                    | tdmPort31CounterFBAErrors                                                                                                    | Counter32                                                                                                    | RO                                                 | 0-4294967296                                                                                                    | N/A                                                                                                    |
| .1.3.6.1.4.1.5454.1.70.6.31.2.4                                                                                                    | tdmPort31CounterFEBErrors                                                                                                    | Counter32                                                                                                    | RO                                                 | 0-4294967296                                                                                                    | N/A                                                                                                    |
| .1.3.6.1.4.1.5454.1.70.6.31.2.5                                                                                                    | tdmPort31CounterLCViolations                                                                                                    | Counter32                                                                                                    | RO                                                 | 0-4294967296                                                                                                    | N/A                                                                                                    |
| .1.3.6.1.4.1.5454.1.70.6.31.3.1                                                                                                    | tdmPort31AlarmLOS                                                                                                    | Counter32                                                                                                    | RO                                                 | 0-4294967296                                                                                                    | N/A                                                                                                    |
| .1.3.6.1.4.1.5454.1.70.6.31.3.2                                                                                                    | tdmPort31AlarmLOF                                                                                                    | Counter32                                                                                                    | RO                                                 | 0-4294967296                                                                                                    | N/A                                                                                                    |
| .1.3.6.1.4.1.5454.1.70.6.31.3.3                                                                                                    | tdmPort31AlarmAIS                                                                                                    | Counter32                                                                                                    | RO                                                 | 0-4294967296                                                                                                    | N/A                                                                                                    |
| .1.3.6.1.4.1.5454.1.70.6.31.3.4                                                                                                    | tdmPort31AlarmTS16AIS                                                                                                    | Counter32                                                                                                    | RO                                                 | 0-4294967296                                                                                                    | N/A                                                                                                    |
| .1.3.6.1.4.1.5454.1.70.6.31.3.5                                                                                                    | tdmPort31AlarmRAI                                                                                                    | Counter32                                                                                                    | RO                                                 | 0-4294967296                                                                                                    | N/A                                                                                                    |
| .1.3.6.1.4.1.5454.1.70.6.31.3.6                                                                                                    | tdmPort31AlarmRMA                                                                                                    | Counter32                                                                                                    | RO                                                 | 0-4294967296                                                                                                    | N/A                                                                                                    |
| .1.3.6.1.4.1.5454.1.70.6.31.3.7                                                                                                    | tdmPort31AlarmLCMFA                                                                                                    | Counter32                                                                                                    | RO                                                 | 0-4294967296                                                                                                    | N/A                                                                                                    |
| .1.3.6.1.4.1.5454.1.70.6.31.3.8                                                                                                    | tdmPort31AlarmLSMFA                                                                                                    | Counter32                                                                                                    | RO                                                 | 0-4294967296                                                                                                    | N/A                                                                                                    |
| .1.3.6.1.4.1.5454.1.70.6.32.1.1                                                                                                    | tdmPort32Enable                                                                                                    | Integer                                                                                                    | RW                                                 | 0(Off), 1(On)                                                                                                    | 0(Off)                                                                                                    |
| .1.3.6.1.4.1.5454.1.70.6.32.1.2                                                                                                    | tdmPort32Status                                                                                                    | Integer                                                                                                    | RO                                                 | 0(Off), 1(On)                                                                                                    | 0(Off)                                                                                                    |
| .1.3.6.1.4.1.5454.1.70.6.32.1.3                                                                                                    | tdmPort32CableConfig                                                                                                    | Integer                                                                                                    | RW                                                 | 0(0-133), 1(133-266), 2(255-<br>399), 3(399-533), 4(533-655)                                                                                                 | 0(0-133)                                                                                                    |
| .1.3.6.1.4.1.5454.1.70.6.32.2.1                                                                                                    | tdmPort32CounterCrcBlockErrors                                                                                                    | Counter32                                                                                                    | RO                                                 | 0-4294967296                                                                                                    | N/A                                                                                                    |
| .1.3.6.1.4.1.5454.1.70.6.32.2.2                                                                                                    | tdmPort32CounterExCrcErrors                                                                                                    | Counter32                                                                                                    | RO                                                 | 0-4294967296                                                                                                    | N/A                                                                                                    |
| .1.3.6.1.4.1.5454.1.70.6.32.2.3                                                                                                    | tdmPort32CounterFBAErrors                                                                                                    | Counter32                                                                                                    | RO                                                 | 0-4294967296                                                                                                    | N/A                                                                                                    |
| .1.3.6.1.4.1.5454.1.70.6.32.2.4                                                                                                    | tdmPort32CounterFEBErrors                                                                                                    | Counter32                                                                                                    | RO                                                 | 0-4204067206                                                                                                    | N/A                                                                                                    |
| .1.3.6.1.4.1.5454.1.70.6.32.2.5                                                                                                    |                                                                                                    |                                                                                                    | πo                                                 | 0-4234307230                                                                                                    |                                                                                                    |
|                                                                                                    | tdmPort32CounterLCViolations                                                                                                    | Counter32                                                                                                    | RO                                                 | 0-4294967296                                                                                                    | N/A                                                                                                    |
| .1.3.6.1.4.1.5454.1.70.6.32.3.1                                                                                                    | tdmPort32CounterLCViolations<br>tdmPort32AlarmLOS                                                                                                    | Counter32<br>Counter32                                                                                            | RO<br>RO                                           | 0-4294967296<br>0-4294967296                                                                                                    | N/A<br>N/A<br>N/A                                                                                                 |
| .1.3.6.1.4.1.5454.1.70.6.32.3.1<br>.1.3.6.1.4.1.5454.1.70.6.32.3.2                                                                                                    | tdmPort32CounterLCViolations<br>tdmPort32AlarmLOS<br>tdmPort32AlarmLOF                                                                                                    | Counter32<br>Counter32<br>Counter32                                                                               | RO<br>RO<br>RO                                     | 0-4294967296<br>0-4294967296<br>0-4294967296<br>0-4294967296                                                                                                 | N/A<br>N/A<br>N/A<br>N/A                                                                                          |
| .1.3.6.1.4.1.5454.1.70.6.32.3.1<br>.1.3.6.1.4.1.5454.1.70.6.32.3.2<br>.1.3.6.1.4.1.5454.1.70.6.32.3.3                                                                                                    | tdmPort32CounterLCViolations<br>tdmPort32AlarmLOS<br>tdmPort32AlarmLOF<br>tdmPort32AlarmAIS                                                                                         | Counter32<br>Counter32<br>Counter32<br>Counter32                                                                  | RO<br>RO<br>RO<br>RO                               | 0-4294967296<br>0-4294967296<br>0-4294967296<br>0-4294967296<br>0-4294967296                                                                                 | N/A<br>N/A<br>N/A<br>N/A                                                                                          |
| .1.3.6.1.4.1.5454.1.70.6.32.3.1<br>.1.3.6.1.4.1.5454.1.70.6.32.3.2<br>.1.3.6.1.4.1.5454.1.70.6.32.3.3<br>.1.3.6.1.4.1.5454.1.70.6.32.3.4                                                                                                    | tdmPort32CounterLCViolations<br>tdmPort32AlarmLOS<br>tdmPort32AlarmLOF<br>tdmPort32AlarmAIS<br>tdmPort32AlarmTS16AIS                                                                | Counter32<br>Counter32<br>Counter32<br>Counter32<br>Counter32                                                     | RO<br>RO<br>RO<br>RO<br>RO                         | 0-4294967296<br>0-4294967296<br>0-4294967296<br>0-4294967296<br>0-4294967296<br>0-4294967296                                                                 | N/A<br>N/A<br>N/A<br>N/A<br>N/A                                                                                   |
| .1.3.6.1.4.1.5454.1.70.6.32.3.1<br>.1.3.6.1.4.1.5454.1.70.6.32.3.2<br>.1.3.6.1.4.1.5454.1.70.6.32.3.3<br>.1.3.6.1.4.1.5454.1.70.6.32.3.4<br>.1.3.6.1.4.1.5454.1.70.6.32.3.5                                                                       | tdmPort32CounterLCViolations<br>tdmPort32AlarmLOS<br>tdmPort32AlarmLOF<br>tdmPort32AlarmAIS<br>tdmPort32AlarmTS16AIS<br>tdmPort32AlarmRAI                                           | Counter32<br>Counter32<br>Counter32<br>Counter32<br>Counter32<br>Counter32                                        | RO<br>RO<br>RO<br>RO<br>RO<br>RO                   | 0-4294967296<br>0-4294967296<br>0-4294967296<br>0-4294967296<br>0-4294967296<br>0-4294967296<br>0-4294967296                                                 | N/A<br>N/A<br>N/A<br>N/A<br>N/A<br>N/A                                                                            |
| .1.3.6.1.4.1.5454.1.70.6.32.3.1<br>.1.3.6.1.4.1.5454.1.70.6.32.3.2<br>.1.3.6.1.4.1.5454.1.70.6.32.3.3<br>.1.3.6.1.4.1.5454.1.70.6.32.3.4<br>.1.3.6.1.4.1.5454.1.70.6.32.3.5<br>.1.3.6.1.4.1.5454.1.70.6.32.3.6                                    | tdmPort32CounterLCViolations<br>tdmPort32AlarmLOS<br>tdmPort32AlarmLOF<br>tdmPort32AlarmAIS<br>tdmPort32AlarmTS16AIS<br>tdmPort32AlarmRAI<br>tdmPort32AlarmRAI                      | Counter32<br>Counter32<br>Counter32<br>Counter32<br>Counter32<br>Counter32<br>Counter32<br>Counter32              | RO<br>RO<br>RO<br>RO<br>RO<br>RO<br>RO<br>RO       | 0-4294967296<br>0-4294967296<br>0-4294967296<br>0-4294967296<br>0-4294967296<br>0-4294967296<br>0-4294967296<br>0-4294967296<br>0-4294967296                 | N/A<br>N/A<br>N/A<br>N/A<br>N/A<br>N/A<br>N/A                                                                     |
| .1.3.6.1.4.1.5454.1.70.6.32.3.1<br>.1.3.6.1.4.1.5454.1.70.6.32.3.2<br>.1.3.6.1.4.1.5454.1.70.6.32.3.3<br>.1.3.6.1.4.1.5454.1.70.6.32.3.4<br>.1.3.6.1.4.1.5454.1.70.6.32.3.5<br>.1.3.6.1.4.1.5454.1.70.6.32.3.6<br>.1.3.6.1.4.1.5454.1.70.6.32.3.7 | tdmPort32CounterLCViolations<br>tdmPort32AlarmLOS<br>tdmPort32AlarmLOF<br>tdmPort32AlarmAIS<br>tdmPort32AlarmTS16AIS<br>tdmPort32AlarmRAI<br>tdmPort32AlarmRMA<br>tdmPort32AlarmRMA | Counter32<br>Counter32<br>Counter32<br>Counter32<br>Counter32<br>Counter32<br>Counter32<br>Counter32<br>Counter32 | RO<br>RO<br>RO<br>RO<br>RO<br>RO<br>RO<br>RO<br>RO | 0-4294967296<br>0-4294967296<br>0-4294967296<br>0-4294967296<br>0-4294967296<br>0-4294967296<br>0-4294967296<br>0-4294967296<br>0-4294967296<br>0-4294967296 | N/A        N/A        N/A        N/A        N/A        N/A        N/A        N/A        N/A        N/A        N/A |

| Object ID                    | Name                      | Access | Range Limit          | Default Value |
|------------------------------|---------------------------|--------|----------------------|---------------|
| .1.3.6.1.4.1.5454.1.70.7.1   | trapStartUp               | RO     | N/A                  | N/A           |
| .1.3.6.1.4.1.5454.1.70.7.2   | trapReboot                | RO     | RO N/A               |               |
| .1.3.6.1.4.1.5454.1.70.7.3   | trapRPSPortStatus         | RO     | 0(OFF), 1(ON)        | N/A           |
| .1.3.6.1.4.1.5454.1.70.7.4   | trapProtectionModeSwitch  | RO     | 0(OFF), 1(ON)        | N/A           |
| .1.3.6.1.4.1.5454.1.70.7.5.1 | trapEth1StatusUpdate      | RO     | 0(OFF), 1(ON)        | N/A           |
| .1.3.6.1.4.1.5454.1.70.7.5.2 | trapEth2StatusUpdate      | RO     | 0(OFF), 1(ON)        | N/A           |
| .1.3.6.1.4.1.5454.1.70.7.5.3 | trapEth3StatusUpdate      | RO     | 0(OFF), 1(ON)        | N/A           |
| .1.3.6.1.4.1.5454.1.70.7.5.4 | trapEth4StatusUpdate      | RO     | 0(OFF), 1(ON)        | N/A           |
| .1.3.6.1.4.1.5454.1.70.7.5.5 | trapEth5StatusUpdate      | RO     | 0(OFF), 1(ON)        | N/A           |
| .1.3.6.1.4.1.5454.1.70.7.5.6 | trapEth6StatusUpdate      | RO     | 0(OFF), 1(ON)        | N/A           |
|                              |                           |        |                      |               |
| .1.3.6.1.4.1.5454.1.70.7.6.1 | trapRadio1LinkLock        | RO     | 0(NORMAL), 1(LOCKED) | N/A           |
|                              |                           |        |                      |               |
| .1.3.6.1.4.1.5454.1.70.7.6.2 | trapRadio2LinkLock        | RO     | 0(NORMAL), 1(LOCKED) | N/A           |
| .1.3.6.1.4.1.5454.1.70.7.7.1 | trapIDUTempMinThreshold   | RO     | Current IDU Temp     | N/A           |
| .1.3.6.1.4.1.5454.1.70.7.7.2 | trapIDUTempMaxThreshold   | RO     | Current IDU Temp     | N/A           |
|                              |                           |        |                      |               |
| .1.3.6.1.4.1.5454.1.70.7.8.1 | trapRadio1MSEMinThreshold | RO     | Current MSE value    | N/A           |
|                              |                           |        |                      |               |
| .1.3.6.1.4.1.5454.1.70.7.8.2 | trapRadio1MSEMaxThreshold | RO     | Current MSE value    | N/A           |

| 1 3 6 1 4 1 5454 1 70 7 8 3   | trapRadio1BERMinThreshold         | RO | Current BER value             | N/A |
|-------------------------------|-----------------------------------|----|-------------------------------|-----|
|                               | tropDodio1DEDMovThrophold         | RO |                               | NVA |
| .1.3.6.1.4.1.3454.1.70.7.6.4  | TrapRadio I BERMax I Trieshold    | KU | Current BER Value             | N/A |
| .1.3.6.1.4.1.5454.1.70.7.8.5  | trapRadio1FERMinThreshold         | RO | Current FER value             | N/A |
| .1.3.6.1.4.1.5454.1.70.7.8.6  | trapRadio1FERMaxThreshold         | RO | Current FER value             | N/A |
| .1.3.6.1.4.1.5454.1.70.7.8.7  | trapRadio1RSSIMinThreshold        | RO | Current RSSI value            | N/A |
| .1.3.6.1.4.1.5454.1.70.7.8.8  | trapRadio1RSSIMaxThreshold        | RO | Current RSSI value            | N/A |
| .1.3.6.1.4.1.5454.1.70.7.8.9  | trapRadio1ODUTempMinThreshold     | RO | Current ODU Temp              | N/A |
| .1.3.6.1.4.1.5454.1.70.7.8.10 | trapRadio1ODUTempMaxThreshold     | RO | Current ODU Temp              | N/A |
| .1.3.6.1.4.1.5454.1.70.7.8.11 | trapRadio1InPortUtilMinThreshold  | RO | Current In port untilization  | N/A |
| .1.3.6.1.4.1.5454.1.70.7.8.12 | trapRadio1InPortUtilMaxThreshold  | RO | Current In port untilization  | N/A |
| .1.3.6.1.4.1.5454.1.70.7.8.13 | trapRadio1OutPortUtilMinThreshold | RO | Current Out port untilization | N/A |
| .1.3.6.1.4.1.5454.1.70.7.8.14 | trapRadio1OutPortUtilMaxThreshold | RO | Current Out port untilization | N/A |
| .1.3.6.1.4.1.5454.1.70.7.9.1  | trapRadio2MSEMinThreshold         | RO | Current MSE value             | N/A |
| .1.3.6.1.4.1.5454.1.70.7.9.2  | trapRadio2MSEMaxThreshold         | RO | Current MSE value             | N/A |
| .1.3.6.1.4.1.5454.1.70.7.9.3  | trapRadio2BERMinThreshold         | RO | Current BER value             | N/A |
| .1.3.6.1.4.1.5454.1.70.7.9.4  | trapRadio2BERMaxThreshold         | RO | Current BER value             | N/A |
| .1.3.6.1.4.1.5454.1.70.7.9.5  | trapRadio2FERMinThreshold         | RO | Current FER value             | N/A |
| .1.3.6.1.4.1.5454.1.70.7.9.6  | trapRadio2FERMaxThreshold         | RO | Current FER value             | N/A |
| .1.3.6.1.4.1.5454.1.70.7.9.7  | trapRadio2RSSIMinThreshold        | RO | Current RSSI value            | N/A |
| .1.3.6.1.4.1.5454.1.70.7.9.8  | trapRadio2RSSIMaxThreshold        | RO | Current RSSI value            | N/A |
| .1.3.6.1.4.1.5454.1.70.7.9.9  | trapRadio2ODUTempMinThreshold     | RO | Current ODU Temp              | N/A |
| .1.3.6.1.4.1.5454.1.70.7.9.10 | trapRadio2ODUTempMaxThreshold     | RO | Current ODU Temp              | N/A |
| .1.3.6.1.4.1.5454.1.70.7.9.11 | trapRadio2InPortUtilMinThreshold  | RO | Current In port untilization  | N/A |
| .1.3.6.1.4.1.5454.1.70.7.9.12 | trapRadio2InPortUtilMaxThreshold  | RO | Current In port untilization  | N/A |
| .1.3.6.1.4.1.5454.1.70.7.9.13 | trapRadio2OutPortUtilMinThreshold | RO | Current Out port untilization | N/A |
| .1.3.6.1.4.1.5454.1.70.7.9.14 | trapRadio2OutPortUtilMaxThreshold | RO | Current Out port untilization | N/A |
| .1.3.6.1.4.1.5454.1.70.7.10.1 | trapVoltage1.25Status             | RO | Current voltage value         | N/A |
| .1.3.6.1.4.1.5454.1.70.7.10.2 | trapVoltage2.5Status              | RO | Current voltage value         | N/A |

| .1.3.6.1.4.1.5454.1.70.7.10.3 | trapVoltage3.3Status | RO | Current voltage value | N/A |
|-------------------------------|----------------------|----|-----------------------|-----|
|                               |                      |    |                       |     |
| .1.3.6.1.4.1.5454.1.70.7.10.4 | trapVoltage5Status   | RO | Current voltage value | N/A |
|                               |                      |    |                       |     |
| .1.3.6.1.4.1.5454.1.70.7.10.5 | trapVoltage12Status  | RO | Current voltage value | N/A |

## Appendix E - Part Numbers

| Part #          | Description                                                   |
|-----------------|---------------------------------------------------------------|
| Giga PRO-IDU-1  | TrangoLINK™ Giga PRO Indoor Unit , 100Mbps Full Duplex,       |
|                 | 1U rack mount (All Frequency Versions)                        |
| P-SUPPLY-1U-48  | 48 VDC, 1U rack mount power supply, Rev A, 6#, 22x6x6         |
| SFP-STM1/OC3    | SFP Fiber Module for STM-1/OC3 for GigaPro                    |
| SFP-GigE-M      | SFP Multi Mode Fiber Module for GigE for GigaPro/Apex/Plus    |
| SFP-GigE-S      | SFP Single Mode Fiber Module for GigE for GigaPro/Apex/Plus   |
| PP16-PDH        | 16 Port T1/E1 Patch Panel w/ cables for GigaPro               |
| PP32-PDH        | 32 Port T1/E1 Patch Panel w/ cables for GigaPro               |
| CBLDAT-TDM-50   | T1/E1 8 Port Breakout cable for GigaPro-IDU-1, 24 AWG,50 Ft   |
| CBLDAT-TDM-100  | T1/E1 8 Port Breakout cable for GigaPro-IDU-1, 24 AWG,100 Ft  |
| CBLDAT-EW-ETH   | East/West Ethernet Relay Cable Kit for data ports, 3"         |
| CBLDAT-EW-PDH   | East/West T1/E1 Relay Cable Kit for T1/E1, 16 ports           |
| CBLDAT-EW-SMF   | East/West STM/OC3 Single mode crossover fiber cable, 3 "      |
| GIGAPRO-KEY-1   | SW License Key, 1 IDU Enable 200 Mbps per enabled modem       |
| GIGAPRO-KEY-2   | SW License Key, 1 IDU Enable Max Capacity per enabled modem   |
| GIGAPRO-KEY-M2  | SW License Key, 1 IDU, Enable Second Modem                    |
| GIGAPRO-KEY-PDH | SW License Key, 1 IDU, Enable 16x T1/E1 per enabled modem     |
| GIGAPRO-KEY-SDH | SW License Key, 1 IDU, Enable 1x STM-1/OC3 per enabled modem  |
| CBLDAT-N400-50  | LMR400 cable with N-Male connections, 50 Foot, 4# 15x15x5     |
| CBLDAT-N400-100 | LMR400 cable with N-Male connections, 100 Foot, 10# 18x18x4   |
| CBLDAT-N400-150 | LMR400 cable with N-Male connections, 150 Foot, 13# 18x18x4   |
| CBLDAT-N400-250 | LMR400 cable with N-Male connections, 250 Foot, 15# 18x18x4   |
| CBLDAT-N400-300 | LMR400 cable with N-Male connections, 300 Foot                |
| CBLDAT-N400-1K  | LMR400 cable with N-Male connections, 1000 Foot               |
| LP-GRD          | Lightning Protection Kit, for 8 CBLDAT-N400 Series            |
| LP-GRD-1        | Lightning Protection Kit for Single CBLDAT-N400 Series        |
| LP-LMRSP-1      | LMR Gas Tube Surge Protector (GT-NFM-AL) N Female to N-Male   |
| LP-LMRSP-2      | LMR Gas Tube Surge Protector (GT-NFF-AL) N Female to N-Female |
| GIGA-MOUNT-ODU  | MOUNTING PLATE, SP ODU, Rev 1                                 |
| HP-MOUNT- WR137 | MOUNTING PLATE with WGA Adapter for Rect WG, HP6 ODU          |
| HP-MOUNT- WR112 | MOUNTING PLATE with WGA Adapter for Rect WG, HP7/8 ODU        |
| HP-MOUNT- WR90  | MOUNTING PLATE with WGA Adapter for Rect WG, HP11 ODU         |
| HP-MOUNT- WR75  | MOUNTING PLATE with WGA Adapter for Rect WG, HP13 ODU         |
| HP-MOUNT- WR62  | MOUNTING PLATE with WGA Adapter for Rect WG, HP15 ODU         |
| HP-MOUNT- WR42  | MOUNTING PLATE with WGA Adapter for Rect WG, HP18 ODU         |
| HP-MOUNT- WR421 | MOUNTING PLATE with WGA Adapter for Rect WG, HP23 ODU         |
| HP-MOUNT- WR422 | MOUNTING PLATE with WGA Adapter for Rect WG, HP26 ODU         |
| HP-MOUNT- WR28  | MOUNTING PLATE with WGA Adapter for Rect WG, HP28 ODU         |
| HP-MOUNT- WR281 | MOUNTING PLATE with WGA Adapter for Rect WG, HP32 ODU         |

## GigaPro Supported Outdoor Units (ODUs)

| Part Number                    | Description                              | Freq Min | Freq Max |
|--------------------------------|------------------------------------------|----------|----------|
| ODUs- 6 GHZ<br>High Power ODUs |                                          |          |          |
| HP-06-0240-1A                  | HP ODU 6, ETSI TR240, 1A - Low Band      | 5,925.00 | 6,025.00 |
| HP-06-0240-1B                  | HP ODU 6, ETSI TR240, 1B - Low Band      | 6,175.00 | 6,275.00 |
| HP-06-0240-2A                  | HP ODU 6, ETSI TR240, 2A - Low Band      | 6,000.00 | 6,100.00 |
| HP-06-0240-2B                  | HP ODU 6, ETSI TR240, 2B - Low Band      | 6,250.00 | 6,350.00 |
| HP-06-0240-3A                  | HP ODU 6, ETSI TR240, 3A - Low Band      | 6,075.00 | 6,175.00 |
| HP-06-0240-3B                  | HP ODU 6, ETSI TR240, 3B - Low Band      | 6,325.00 | 6,425.00 |
|                                |                                          |          |          |
| HP-06-0252-1A                  | HP ODU 6, ANSI/ETSI TR252, 1A - Low Band | 5,925.00 | 6,025.00 |
| HP-06-0252-1B                  | HP ODU 6, ANSI/ETSI TR252, 1B - Low Band | 6,175.00 | 6,275.00 |
| HP-06-0252-2A                  | HP ODU 6, ANSI/ETSI TR252, 2A - Low Band | 6,000.00 | 6,100.00 |
| HP-06-0252-2B                  | HP ODU 6, ANSI/ETSI TR252, 2B - Low Band | 6,250.00 | 6,350.00 |
| HP-06-0252-3A                  | HP ODU 6, ANSI/ETSI TR252, 3A - Low Band | 6,075.00 | 6,175.00 |
| HP-06-0252-3B                  | HP ODU 6, ANSI/ETSI TR252, 3B - Low Band | 6,325.00 | 6,425.00 |
|                                |                                          |          |          |
| HP-06-0340-1A                  | HP ODU 6, ETSI TR340, 1A - High Band     | 6,430.00 | 6,540.00 |
| HP-06-0340-1B                  | HP ODU 6, ETSI TR340, 1B - High Band     | 6,770.00 | 6,880.00 |
| HP-06-0340-2A                  | HP ODU 6, ETSI TR340, 2A - High Band     | 6,520.00 | 6,630.00 |
| HP-06-0340-2B                  | HP ODU 6, ETSI TR340, 2B - High Band     | 6,860.00 | 6,970.00 |
| HP-06-0340-3A                  | HP ODU 6, ETSI TR340, 3A - High Band     | 6,600.00 | 6,710.00 |
| HP-06-0340-3B                  | HP ODU 6, ETSI TR340, 3B - High Band     | 6,940.00 | 7,050.00 |
| HP-06-0340-4A                  | HP ODU 6, ETSI TR340, 4A - High Band     | 6,670.00 | 6,780.00 |
| HP-06-0340-4B                  | HP ODU 6, ETSI TR340, 4B - High Band     | 7,010.00 | 7,120.00 |
|                                |                                          |          |          |

#### ODUs - 7 GHZ

| HP-07-0154-1A | HP ODU 7, ETSI TR154, 1A | 7,428.00 | 7,484.00 |
|---------------|--------------------------|----------|----------|
| HP-07-0154-1B | HP ODU 7, ETSI TR154, 1B | 7,582.00 | 7,638.00 |
| HP-07-0154-2A | HP ODU 7, ETSI TR154, 2A | 7,470.00 | 7,526.00 |
| HP-07-0154-2B | HP ODU 7, ETSI TR154, 2B | 7,624.00 | 7,680.00 |
| HP-07-0154-3A | HP ODU 7, ETSI TR154, 3A | 7,512.00 | 7,568.00 |
| HP-07-0154-3B | HP ODU 7, ETSI TR154, 3B | 7,666.00 | 7,722.00 |

| HP-07-0160-1A | HP ODU 7, ETSI TR160, 1A | 7,433.50 | 7,496.50 |
|---------------|--------------------------|----------|----------|
| HP-07-0160-1B | HP ODU 7, ETSI TR160, 1B | 7,593.50 | 7,656.50 |
| HP-07-0160-2A | HP ODU 7, ETSI TR160, 2A | 7,478.50 | 7,541.50 |
| HP-07-0160-2B | HP ODU 7, ETSI TR160, 2B | 7,638.50 | 7,701.50 |
| HP-07-0160-3A | HP ODU 7, ETSI TR160, 3A | 7,526.00 | 7,589.00 |
| HP-07-0160-3B | HP ODU 7, ETSI TR160, 3B | 7,686.00 | 7,749.00 |

| HP-07-0161-1A  | HP ODU 7, ETSI TR161, 1A  | 7,114.00 | 7,177.00 |
|----------------|---------------------------|----------|----------|
| HP-07-0161-1B  | HP ODU 7, ETSI TR161, 1B  | 7,275.00 | 7,338.00 |
| HP-07-0161-2A  | HP ODU 7, ETSI TR161, 2A  | 7,149.00 | 7,212.00 |
| HP-07-0161-2B  | HP ODU 7, ETSI TR161, 2B  | 7,310.00 | 7,373.00 |
| HP-07-0161-3A  | HP ODU 7, ETSI TR161, 3A  | 7,184.00 | 7,247.00 |
| HP-07-0161-3B  | HP ODU 7, ETSI TR161, 3B  | 7,345.00 | 7,408.00 |
| HP-07-0161-4A  | HP ODU 7, ETSI TR161, 4A  | 7,219.00 | 7,282.00 |
| HP-07-0161-4B  | HP ODU 7, ETSI TR161, 4B  | 7,380.00 | 7,443.00 |
| HP-07-0161-5A  | HP ODU 7, ETSI TR161, 5A  | 7,239.00 | 7,302.00 |
| HP-07-0161-5B  | HP ODU 7, ETSI TR161, 5B  | 7,400.00 | 7,463.00 |
| HP-07-0161-6A  | HP ODU 7, ETSI TR161, 6A  | 7,274.00 | 7,337.00 |
| HP-07-0161-6B  | HP ODU 7, ETSI TR161, 6B  | 7,435.00 | 7,498.00 |
| HP-07-0161-7A  | HP ODU 7, ETSI TR161, 7A  | 7,309.00 | 7,372.00 |
| HP-07-0161-7B  | HP ODU 7, ETSI TR161, 7B  | 7,470.00 | 7,533.00 |
| HP-07-0161-8A  | HP ODU 7, ETSI TR161, 8A  | 7,344.00 | 7,407.00 |
| HP-07-0161-8B  | HP ODU 7, ETSI TR161, 8B  | 7,505.00 | 7,568.00 |
| HP-07-0161-9A  | HP ODU 7, ETSI TR161, 9A  | 7,414.00 | 7,477.00 |
| HP-07-0161-9B  | HP ODU 7, ETSI TR161, 9B  | 7,575.00 | 7,638.00 |
| HP-07-0161-10A | HP ODU 7, ETSI TR161, 10A | 7,449.00 | 7,512.00 |
| HP-07-0161-10B | HP ODU 7, ETSI TR161, 10B | 7,610.00 | 7,673.00 |
| HP-07-0161-21A | HP ODU 7, ETSI TR161, 21A | 7,484.00 | 7,547.00 |
| HP-07-0161-21B | HP ODU 7, ETSI TR161, 21B | 7,645.00 | 7,708.00 |
| HP-07-0161-22A | HP ODU 7, ETSI TR161, 22A | 7,519.00 | 7,582.00 |
| HP-07-0161-22B | HP ODU 7, ETSI TR161, 22B | 7,680.00 | 7,743.00 |
| HP-07-0161-23A | HP ODU 7, ETSI TR161, 23A | 7,539.00 | 7,602.00 |
| HP-07-0161-23B | HP ODU 7, ETSI TR161, 23B | 7,700.00 | 7,763.00 |
| HP-07-0161-24A | HP ODU 7, ETSI TR161, 24A | 7,574.00 | 7,637.00 |
| HP-07-0161-24B | HP ODU 7, ETSI TR161, 24B | 7,735.00 | 7,798.00 |
| HP-07-0161-25A | HP ODU 7, ETSI TR161, 25A | 7,609.00 | 7,672.00 |
| HP-07-0161-25B | HP ODU 7, ETSI TR161, 25B | 7,770.00 | 7,833.00 |
| HP-07-0161-26A | HP ODU 7, ETSI TR161, 26A | 7,644.00 | 7,707.00 |
| HP-07-0161-26B | HP ODU 7, ETSI TR161, 26B | 7,805.00 | 7,868.00 |
|                |                           |          |          |
| HP-07-0168-1A  | HP ODU 7, ETSI TR168, 1A  | 7,443.00 | 7,499.00 |
| HP-07-0168-1B  | HP ODU 7, ETSI TR168, 1B  | 7,611.00 | 7,667.00 |
| HP-07-0168-2A  | HP ODU 7, ETSI TR168, 2A  | 7,485.00 | 7,541.00 |
| HP-07-0168-2B  | HP ODU 7, ETSI TR168, 2B  | 7,653.00 | 7,709.00 |
| HP-07-0168-3A  | HP ODU 7, ETSI TR168, 3A  | 7,527.00 | 7,583.00 |
| HP-07-0168-3B  | HP ODU 7, ETSI TR168, 3B  | 7,695.00 | 7,751.00 |

#### 7 GHz (cont'd)

| HP-07-0196-1A | HP ODU 7, ETSI TR196, 1A | 7,093.00 | 7,149.00 |
|---------------|--------------------------|----------|----------|
| HP-07-0196-1B | HP ODU 7, ETSI TR196, 1B | 7,289.00 | 7,345.00 |
| HP-07-0196-2A | HP ODU 7, ETSI TR196, 2A | 7,121.00 | 7,177.00 |
| HP-07-0196-2B | HP ODU 7, ETSI TR196, 2B | 7,317.00 | 7,373.00 |
| HP-07-0196-3A | HP ODU 7, ETSI TR196, 3A | 7,149.00 | 7,205.00 |
| HP-07-0196-3B | HP ODU 7, ETSI TR196, 3B | 7,345.00 | 7,401.00 |
| HP-07-0196-4A | HP ODU 7, ETSI TR196, 4A | 7,177.00 | 7,233.00 |
| HP-07-0196-4B | HP ODU 7, ETSI TR196, 4B | 7,373.00 | 7,429.00 |
| HP-07-0196-5A | HP ODU 7, ETSI TR196, 5A | 7,205.00 | 7,261.00 |
| HP-07-0196-5B | HP ODU 7, ETSI TR196, 5B | 7,401.00 | 7,457.00 |

| HP-07-0245-1A | HP ODU 7, ETSI TR245, 1A | 7,400.00 | 7,484.00 |
|---------------|--------------------------|----------|----------|
| HP-07-0245-1B | HP ODU 7, ETSI TR245, 1B | 7,645.00 | 7,729.00 |
| HP-07-0245-2A | HP ODU 7, ETSI TR245, 2A | 7,484.00 | 7,568.00 |
| HP-07-0245-2B | HP ODU 7, ETSI TR245, 2B | 7,729.00 | 7,813.00 |
| HP-07-0245-3A | HP ODU 7, ETSI TR245, 3A | 7,568.00 | 7,652.00 |
| HP-07-0245-3B | HP ODU 7, ETSI TR245, 3B | 7,813.00 | 7,897.00 |

#### ODUs - 8 GHZ

| HP-08-0119-1A | HP ODU 8, ETSI TR119, 1A | 8,279.00 | 8,307.00 |
|---------------|--------------------------|----------|----------|
| HP-08-0119-1B | HP ODU 8, ETSI TR119, 1B | 8,398.00 | 8,426.00 |
| HP-08-0119-2A | HP ODU 8, ETSI TR119, 2A | 8,293.00 | 8,321.00 |
| HP-08-0119-2B | HP ODU 8, ETSI TR119, 2B | 8,412.00 | 8,440.00 |
| HP-08-0119-3A | HP ODU 8, ETSI TR119, 3A | 8,307.00 | 8,335.00 |
| HP-08-0119-3B | HP ODU 8, ETSI TR119, 3B | 8,426.00 | 8,454.00 |
| HP-08-0119-4A | HP ODU 8, ETSI TR119, 4A | 8,321.00 | 8,349.00 |
| HP-08-0119-4B | HP ODU 8, ETSI TR119, 4B | 8,440.00 | 8,468.00 |
| HP-08-0119-5A | HP ODU 8, ETSI TR119, 5A | 8,335.00 | 8,363.00 |
| HP-08-0119-5B | HP ODU 8, ETSI TR119, 5B | 8,454.00 | 8,482.00 |
| HP-08-0119-6A | HP ODU 8, ETSI TR119, 6A | 8,349.00 | 8,377.00 |
| HP-08-0119-6B | HP ODU 8, ETSI TR119, 6B | 8,468.00 | 8,496.00 |

| HP-08-0151-1A | HP ODU 8, ETSI TR151, 1A | 8,203.00 | 8,271.00 |
|---------------|--------------------------|----------|----------|
| HP-08-0151-1B | HP ODU 8, ETSI TR151, 1B | 8,355.00 | 8,423.00 |
| HP-08-0151-2A | HP ODU 8, ETSI TR151, 2A | 8,240.00 | 8,308.00 |
| HP-08-0151-2B | HP ODU 8, ETSI TR151, 2B | 8,392.00 | 8,460.00 |
| HP-08-0151-3A | HP ODU 8, ETSI TR151, 3A | 8,277.00 | 8,345.00 |
| HP-08-0151-3B | HP ODU 8, ETSI TR151, 3B | 8,429.00 | 8,497.00 |

#### 8 GHz (cont'd)

| HP-08-0208-1A | HP ODU 8, ETSI TR208, 1A | 8,043.00 | 8,113.00 |
|---------------|--------------------------|----------|----------|
| HP-08-0208-1B | HP ODU 8, ETSI TR208, 1B | 8,251.00 | 8,321.00 |
| HP-08-0208-2A | HP ODU 8, ETSI TR208, 2A | 8,099.00 | 8,169.00 |
| HP-08-0208-2B | HP ODU 8, ETSI TR208, 2B | 8,307.00 | 8,377.00 |
| HP-08-0208-3A | HP ODU 8, ETSI TR208, 3A | 8,155.00 | 8,225.00 |
| HP-08-0208-3B | HP ODU 8, ETSI TR208, 3B | 8,363.00 | 8,433.00 |
| HP-08-0208-4A | HP ODU 8, ETSI TR208, 4A | 8,211.00 | 8,281.00 |
| HP-08-0208-4B | HP ODU 8, ETSI TR208, 4B | 8,419.00 | 8,489.00 |
|               |                          |          |          |
| HP-08-0266-1A | HP ODU 8, ETSI TR266, 1A | 7,905.00 | 8,024.00 |
| HP-08-0266-1B | HP ODU 8, ETSI TR266, 1B | 8,171.00 | 8,290.00 |
| HP-08-0266-2A | HP ODU 8, ETSI TR266, 2A | 8,017.00 | 8,136.00 |
| HP-08-0266-2B | HP ODU 8, ETSI TR266, 2B | 8,283.00 | 8,402.00 |
|               |                          |          |          |
| HP-08-0311-1A | HP ODU 8, ETSI TR311, 1A | 7,731.00 | 7,867.00 |
| HP-08-0311-1B | HP ODU 8, ETSI TR311, 1B | 8,042.00 | 8,178.00 |
| HP-08-0311-2A | HP ODU 8, ETSI TR311, 2A | 7,835.00 | 7,971.00 |
| HP-08-0311-2B | HP ODU 8, ETSI TR311, 2B | 8,146.00 | 8,282.00 |
| HP-08-0311-3A | HP ODU 8, ETSI TR311, 3A | 7,717.00 | 7,867.00 |
| HP-08-0311-3B | HP ODU 8, ETSI TR311, 3B | 8,028.00 | 8,178.00 |

#### ODUs -11 GHZ

#### Standard Power ODUs

| Giga11-ODU-1A  | SP ODU 11, ANSI TR490, 1A | 10,715.00 | 10,945.00 |
|----------------|---------------------------|-----------|-----------|
| Giga11-ODU-1B  | SP ODU 11, ANSI TR490, 1B | 11,205.00 | 11,435.00 |
| Giga11-ODU-2A  | SP ODU 11, ANSI TR490, 2A | 10,950.00 | 11,195.00 |
| Giga11-ODU-2B  | SP ODU 11, ANSI TR490, 2B | 11,440.00 | 11,685.00 |
| Giga11E-ODU-1A | SP ODU 11, ETSI TR490, 1A | 10,715.00 | 10,945.00 |
| Giga11E-ODU-1B | SP ODU 11, ETSI TR490, 1B | 11,205.00 | 11,435.00 |
| Giga11E-ODU-2A | SP ODU 11, ETSI TR490, 2A | 10,950.00 | 11,195.00 |
| Giga11E-ODU-2B | SP ODU 11, ETSI TR490, 2B | 11,440.00 | 11,685.00 |

| High Power ODUs | 15% more                       |           |           |
|-----------------|--------------------------------|-----------|-----------|
| HP-11-0490-1A   | HP ODU 11, ANSI/ETSI TR490, 1A | 10,675.00 | 10,855.00 |
| HP-11-0490-1B   | HP ODU 11, ANSI/ETSI TR490, 1B | 11,165.00 | 11,345.00 |
| HP-11-0490-2A   | HP ODU 11, ANSI/ETSI TR490, 2A | 10,795.00 | 10,975.00 |
| HP-11-0490-2B   | HP ODU 11, ANSI/ETSI TR490, 2B | 11,285.00 | 11,465.00 |
| HP-11-0490-3A   | HP ODU 11, ANSI/ETSI TR490, 3A | 10,915.00 | 11,095.00 |
| HP-11-0490-3B   | HP ODU 11, ANSI/ETSI TR490, 3B | 11,405.00 | 11,585.00 |
| HP-11-0490-4A   | HP ODU 11, ANSI/ETSI TR490, 4A | 11,035.00 | 11,215.00 |
| HP-11-0490-4B   | HP ODU 11, ANSI/ETSI TR490, 4B | 11,525.00 | 11,705.00 |
| HP-11-0490-5A   | HP ODU 11, ANSI/ETSI TR490, 5A | 10,700.00 | 10,890.00 |
| HP-11-0490-5B   | HP ODU 11, ANSI/ETSI TR490, 5B | 11,200.00 | 11,390.00 |
| HP-11-0490-6A   | HP ODU 11, ANSI/ETSI TR490, 6A | 10,855.00 | 11,045.00 |
| HP-11-0490-6B   | HP ODU 11, ANSI/ETSI TR490, 6B | 11,355.00 | 11,545.00 |
| HP-11-0490-7A   | HP ODU 11, ANSI/ETSI TR490, 7A | 11,010.00 | 11,200.00 |
| HP-11-0490-7B   | HP ODU 11, ANSI/ETSI TR490, 7B | 11,510.00 | 11,700.00 |

| HP-11-0530-1A | HP ODU 11, ETSI TR530, 1A | 10,675.00 | 10,855.00 |
|---------------|---------------------------|-----------|-----------|
| HP-11-0530-1B | HP ODU 11, ETSI TR530, 1B | 11,205.00 | 11,385.00 |
| HP-11-0530-2A | HP ODU 11, ETSI TR530, 2A | 10,795.00 | 10,975.00 |
| HP-11-0530-2B | HP ODU 11, ETSI TR530, 2B | 11,325.00 | 11,505.00 |
| HP-11-0530-3A | HP ODU 11, ETSI TR530, 3A | 10,915.00 | 11,135.00 |
| HP-11-0530-3B | HP ODU 11, ETSI TR530, 3B | 11,445.00 | 11,665.00 |
| HP-11-0530-4A | HP ODU 11, ETSI TR530, 4A | 11,035.00 | 11,215.00 |
| HP-11-0530-4B | HP ODU 11, ETSI TR530, 4B | 11,565.00 | 11,745.00 |

### ODUs – 13 GHZ

#### High Power ODUs HP-13-0266-1A HP ODU 13, ETSI TR266, 1A 12,751.00 12,814.00 HP-13-0266-1B HP ODU 13, ETSI TR266, 1B 13,017.00 13,080.00 HP-<u>13</u>-0266-2A HP ODU 13, ETSI TR266, 2A 12,807.00 12,870.00 HP-13-0266-2B HP ODU 13, ETSI TR266, 2B 13,136.00 13,073.00 HP-13-0266-3A HP ODU 13, ETSI TR266, 3A 12,863.00 12,926.00 HP-13-0266-3B HP ODU 13, ETSI TR266, 3B 13,129.00 13,192.00 HP-13-0266-4A HP ODU 13, ETSI TR266, 4A 12,982.00 12,919.00 HP-13-0266-4B HP ODU 13, ETSI TR266, 4B 13,185.00 13,248.00

#### ODUs – 15 GHZ

#### Standard Power ODUs

| Giga15E-ODU-1A | SP ODU 15, ETSI TR728, 1A | 14,515.00 | 14,613.00 |
|----------------|---------------------------|-----------|-----------|
| Giga15E-ODU-1B | SP ODU 15, ETSI TR728, 1B | 15,243.00 | 15,341.00 |
| Giga15E-ODU-2A | SP ODU 15, ETSI TR644, 2A | 14,515.00 | 14,683.00 |
| Giga15E-ODU-2B | SP ODU 15, ETSI TR644, 2B | 15,159.00 | 15,327.00 |

| High Power ODUs |                           |           |                                              |
|-----------------|---------------------------|-----------|----------------------------------------------|
| HP-15-0315-1A   | HP ODU 15, ETSI TR315, 1A | 14,627.00 | 14,746.00                                    |
| HP-15-0315-1B   | HP ODU 15, ETSI TR315, 1B | 14,942.00 | 15,061.00                                    |
| HP-15-0315-2A   | HP ODU 15, ETSI TR315, 2A | 14,725.00 | 14,844.00                                    |
| HP-15-0315-2B   | HP ODU 15, ETSI TR315, 2B | 15,040.00 | 15,159.00                                    |
| HP-15-0315-3A   | HP ODU 15, ETSI TR315, 3A | 14,823.00 | 14,942.00                                    |
| HP-15-0315-3B   | HP ODU 15, ETSI TR315, 3B | 15,138.00 | 15,257.00                                    |
|                 |                           | •         | <u>.                                    </u> |
| HP-15-0420-4A   | HP ODU 15, ETSI TR420, 4A | 14,501.00 | 14,613.00                                    |
| HP-15-0420-4B   | HP ODU 15, ETSI TR420, 4B | 14,921.00 | 15,033.00                                    |
| HP-15-0420-5A   | HP ODU 15, ETSI TR420, 5A | 14,606.00 | 14,725.00                                    |
| HP-15-0420-5B   | HP ODU 15, ETSI TR420, 5B | 15,026.00 | 15,145.00                                    |
| HP-15-0420-6A   | HP ODU 15, ETSI TR420, 6A | 14,718.00 | 14,837.00                                    |
| HP-15-0420-6B   | HP ODU 15, ETSI TR420, 6B | 15,138.00 | 15,257.00                                    |
| HP-15-0420-7A   | HP ODU 15, ETSI TR420, 7A | 14,816.00 | 14,928.00                                    |
| HP-15-0420-7B   | HP ODU 15, ETSI TR420, 7B | 15,236.00 | 15,348.00                                    |
|                 |                           |           |                                              |
| HP-15-0490-4A   | HP ODU 15, ETSI TR490, 4A | 14,403.00 | 14,522.00                                    |
| HP-15-0490-4B   | HP ODU 15, ETSI TR490, 4B | 14,893.00 | 15,012.00                                    |
| HP-15-0490-5A   | HP ODU 15, ETSI TR490, 5A | 14,515.00 | 14,634.00                                    |
| HP-15-0490-5B   | HP ODU 15, ETSI TR490, 5B | 15,005.00 | 15,124.00                                    |
| HP-15-0490-6A   | HP ODU 15, ETSI TR490, 6A | 14,627.00 | 14,746.00                                    |
| HP-15-0490-6B   | HP ODU 15, ETSI TR490, 6B | 15,117.00 | 15,236.00                                    |
| HP-15-0490-7A   | HP ODU 15, ETSI TR490, 7A | 14,739.00 | 14,858.00                                    |
| HP-15-0490-7B   | HP ODU 15, ETSI TR490, 7B | 15,229.00 | 15,348.00                                    |
|                 |                           | •         |                                              |
| HP-15-0475-1A   | HP ODU 15, ETSI TR475, 1A | 14,500.00 | 14,668.00                                    |
| HP-15-0475-1B   | HP ODU 15, ETSI TR475, 1B | 14,975.00 | 15,143.00                                    |
| HP-15-0475-2A   | HP ODU 15, ETSI TR475, 2A | 14,660.00 | 14,828.00                                    |
| HP-15-0475-2B   | HP ODU 15, ETSI TR475, 2B | 15,135.00 | 15,303.00                                    |
| HP-15-0475-3A   | HP ODU 15, ETSI TR475, 3A | 14,783.00 | 14,883.00                                    |
| HP-15-0475-3B   | HP ODU 15, ETSI TR475, 3B | 15,258.00 | 15,358.00                                    |
|                 |                           | •         |                                              |
| HP-15-0640-1A   | HP ODU 15, ETSI TR640, 1A | 14,500.00 | 14,610.00                                    |
| HP-15-0640-1B   | HP ODU 15, ETSI TR640, 1B | 15,140.00 | 15,250.00                                    |
| HP-15-0640-2A   | HP ODU 15, ETSI TR640, 2A | 14,605.00 | 14,715.00                                    |
| HP-15-0640-2B   | HP ODU 15, ETSI TR640, 2B | 15,245.00 | 15,355.00                                    |
|                 |                           |           |                                              |
| HP-15-0644-1A   | HP ODU 15, ETSI TR644, 1A | 14,400.00 | 14,512.00                                    |
| HP-15-0644-1B   | HP ODU 15, ETSI TR644, 1B | 15,044.00 | 15,156.00                                    |
| HP-15-0644-2A   | HP ODU 15, ETSI TR644, 2A | 14,498.00 | 14,610.00                                    |
| HP-15-0644-2B   | HP ODU 15, ETSI TR644, 2B | 15,142.00 | 15,254.00                                    |
| HP-15-0644-3A   | HP ODU 15, ETSI TR644, 3A | 14,596.00 | 14,708.00                                    |
| HP-15-0644-3B   | HP ODU 15, ETSI TR644, 3B | 15,240.00 | 15,352.00                                    |

#### 15 GHz (cont'd)

| HP-15-0728-1A | HP ODU 15, ETSI TR728, 1A | 14,500.00 | 14,615.00 |
|---------------|---------------------------|-----------|-----------|
| HP-15-0728-1B | HP ODU 15, ETSI TR728, 1B | 15,228.00 | 15,343.00 |
| HP-15-0728-2A | HP ODU 15, ETSI TR728, 2A | 14,500.00 | 14,625.00 |
| HP-15-0728-2B | HP ODU 15, ETSI TR728, 2B | 15,228.00 | 15,353.00 |

#### ODUs – 18 GHZ

#### Standard Power ODUs

| Giga18-ODU-1A  | SP ODU 18, ANSI TR1560, 2B | 17,705.00 | 18,135.00          |
|----------------|----------------------------|-----------|--------------------|
| Giga18-ODU-1B  | SP ODU 18, ANSI TR1560, 2B | 19,265.00 | 19,695.00          |
| Giga18E-ODU-1A | SP ODU 18, ETSI TR1010, 1A | 17,727.50 | 18 <b>,</b> 167.50 |
| Giga18E-ODU-1B | SP ODU 18, ETSI TR1010, 1B | 18,737.50 | 19,177.50          |
| Giga18E-ODU-2A | SP ODU 18, ETSI TR1010, 2A | 18,195.00 | 18,662.50          |
| Giga18E-ODU-2B | SP ODU 18, ETSI TR1010, 2B | 19,205.00 | 19,672.50          |

| HP-18-1010-1A | HP ODU 18, ETSI TR1010, 1A | 17,685.00 | 17,985.00 |
|---------------|----------------------------|-----------|-----------|
| HP-18-1010-1B | HP ODU 18, ETSI TR1010, 1B | 18,695.00 | 18,995.00 |
| HP-18-1010-2A | HP ODU 18, ETSI TR1010, 2A | 17,930.00 | 18,230.00 |
| HP-18-1010-2B | HP ODU 18, ETSI TR1010, 2B | 18,940.00 | 19,240.00 |
| HP-18-1010-3A | HP ODU 18, ETSI TR1010, 3A | 18,180.00 | 18,480.00 |
| HP-18-1010-3B | HP ODU 18, ETSI TR1010, 3B | 19,190.00 | 19,490.00 |
| HP-18-1010-4A | HP ODU 18, ETSI TR1010, 4A | 18,400.00 | 18,700.00 |
| HP-18-1010-4B | HP ODU 18, ETSI TR1010, 4B | 19,410.00 | 19,710.00 |
|               |                            |           |           |
| HP-18-1092-1A | HP ODU 18, ETSI TR1092, 1A | 17,700.00 | 18,060.00 |
| HP-18-1092-1B | HP ODU 18, ETSI TR1092, 1B | 18,805.00 | 19,165.00 |
| HP-18-1092-2A | HP ODU 18, ETSI TR1092, 2A | 17,975.00 | 18,335.00 |
| HP-18-1092-2B | HP ODU 18, ETSI TR1092, 2B | 19,080.00 | 19,440.00 |
| HP-18-1092-3A | HP ODU 18, ETSI TR1092, 3A | 18,235.00 | 18,595.00 |
| HP-18-1092-3B | HP ODU 18, ETSI TR1092, 3B | 19,340.00 | 19,700.00 |
|               |                            |           |           |
| HP-18-1560-1A | HP ODU 18, ANSI TR1560, 1A | 17,700.00 | 18,000.00 |
|               |                            |           |           |

| HP-18-1560-1B | HP ODU 18, ANSI TR1560, 1B | 19,260.00 | 19,560.00 |
|---------------|----------------------------|-----------|-----------|
| HP-18-1560-2A | HP ODU 18, ANSI TR1560, 2A | 17,840.00 | 18,140.00 |
| HP-18-1560-2B | HP ODU 18, ANSI TR1560, 2B | 19,400.00 | 19,700.00 |
| HP-18-1560-3A | HP ODU 18, ANSI TR1560, 3A | 17,700.00 | 18,140.00 |
| HP-18-1560-3B | HP ODU 18, ANSI TR1560, 3B | 19,260.00 | 19,700.00 |

#### ODUs - 23 GHZ

#### Standard Power ODUs

| Giga23-ODU-2A  | SP ODU 23, ANSI TR1200, 2A | 21,805.00 | 22,395.00 |
|----------------|----------------------------|-----------|-----------|
| Giga23-ODU-2B  | SP ODU 23, ANSI TR1200, 2B | 23,005.00 | 23,595.00 |
| Giga23E-ODU-2A | SP ODU 23, ETSI TR1008, 2A | 22,022.00 | 22,358.00 |
| Giga23E-ODU-2B | SP ODU 23, ETSI TR1008, 2B | 23,030.00 | 23,366.00 |

| HP-23-1008-1A | HP ODU 23, ETSI TR1008, 1A | 21,994.00 | 22,330.00 |
|---------------|----------------------------|-----------|-----------|
| HP-23-1008-1B | HP ODU 23, ETSI TR1008, 1B | 23,002.00 | 23,338.00 |
| HP-23-1008-2A | HP ODU 23, ETSI TR1008, 2A | 22,274.00 | 22,610.00 |
| HP-23-1008-2B | HP ODU 23, ETSI TR1008, 2B | 23,282.00 | 23,618.00 |

| HP-23-1200-1A | HP ODU 23, ANSI TR1200, 1A | 21,200.00 | 21,530.00 |
|---------------|----------------------------|-----------|-----------|
| HP-23-1200-1B | HP ODU 23, ANSI TR1200, 1B | 22,400.00 | 22,730.00 |
| HP-23-1200-2A | HP ODU 23, ANSI TR1200, 2A | 21,490.00 | 21,820.00 |
| HP-23-1200-2B | HP ODU 23, ANSI TR1200, 2B | 22,690.00 | 23,020.00 |
| HP-23-1200-3A | HP ODU 23, ANSI TR1200, 3A | 21,780.00 | 22,110.00 |
| HP-23-1200-3B | HP ODU 23, ANSI TR1200, 3B | 22,980.00 | 23,310.00 |
| HP-23-1200-4A | HP ODU 23, ANSI TR1200, 4A | 22,070.00 | 22,400.00 |
| HP-23-1200-4B | HP ODU 23, ANSI TR1200, 4B | 23,270.00 | 23,600.00 |
| HP-23-1200-5A | HP ODU 23, ANSI TR1200, 5A | 21,200.00 | 21,600.00 |
| HP-23-1200-5B | HP ODU 23, ANSI TR1200, 5B | 22,400.00 | 22,800.00 |
| HP-23-1200-6A | HP ODU 23, ANSI TR1200, 6A | 21,600.00 | 22,000.00 |
| HP-23-1200-6B | HP ODU 23, ANSI TR1200, 6B | 22,800.00 | 23,200.00 |
| HP-23-1200-7A | HP ODU 23, ANSI TR1200, 7A | 22,000.00 | 22,400.00 |
| HP-23-1200-7B | HP ODU 23, ANSI TR1200, 7B | 23,200.00 | 23,600.00 |
|               |                            |           |           |

| HP-23-1232-1A | HP ODU 23, ETSI TR1232, 1A | 21,200.00 | 21,500.00 |
|---------------|----------------------------|-----------|-----------|
| HP-23-1232-1B | HP ODU 23, ETSI TR1232, 1B | 22,432.00 | 22,732.00 |
| HP-23-1232-2A | HP ODU 23, ETSI TR1232, 2A | 21,472.00 | 21,786.00 |
| HP-23-1232-2B | HP ODU 23, ETSI TR1232, 2B | 22,704.00 | 23,018.00 |
| HP-23-1232-3A | HP ODU 23, ETSI TR1232, 3A | 21,779.00 | 22,093.00 |
| HP-23-1232-3B | HP ODU 23, ETSI TR1232, 3B | 23,011.00 | 23,325.00 |
| HP-23-1232-4A | HP ODU 23, ETSI TR1232, 4A | 22,086.00 | 22,386.00 |
| HP-23-1232-4B | HP ODU 23, ETSI TR1232, 4B | 23,318.00 | 23,618.00 |

#### ODUs – 26 GHZ

#### High Power ODUs

| HP-26-0800-1A | HP ODU 26, ETSI TR800, 1A  | 24,250.00 | 24,450.00 |
|---------------|----------------------------|-----------|-----------|
| HP-26-0800-1B | HP ODU 26, ETSI TR800, 1B  | 25,050.00 | 25,250.00 |
|               |                            |           |           |
| HP-26-1008-1A | HP ODU 26, ETSI TR1008, 1A | 24,549.00 | 24,885.00 |
| HP-26-1008-1B | HP ODU 26, ETSI TR1008, 1B | 25,557.00 | 25,893.00 |
| HP-26-1008-2A | HP ODU 26, ETSI TR1008, 2A | 24,829.00 | 25,165.00 |
| HP-26-1008-2B | HP ODU 26, ETSI TR1008, 2B | 25,837.00 | 26,173.00 |
| HP-26-1008-3A | HP ODU 26, ETSI TR1008, 3A | 25,109.00 | 25,445.00 |
| HP-26-1008-3B | HP ODU 26, ETSI TR1008, 3B | 26,117.00 | 26,453.00 |

#### ODUs – 28 GHZ

#### High Power ODUs

| HP-28-1008-1A | HP ODU 28, ETSI TR1008, 1A | 27,250.00 | 28,025.00 |
|---------------|----------------------------|-----------|-----------|
| HP-28-1008-1B | HP ODU 28, ETSI TR1008, 1B | 28,528.00 | 29,033.00 |
| HP-28-1008-2A | HP ODU 28, ETSI TR1008, 2A | 27,968.00 | 28,473.00 |
| HP-28-1008-2B | HP ODU 28, ETSI TR1008, 2B | 28,976.00 | 29,481.00 |

#### ODUs – 32 GHZ

#### High Power ODUs

| HP-32-0812-1A | HP ODU 32, ETSI TR812, 1A | 31,815.00 | 32,207.00 |
|---------------|---------------------------|-----------|-----------|
| HP-32-0812-1B | HP ODU 32, ETSI TR812, 1B | 32,627.00 | 33,019.00 |
| HP-32-0812-2A | HP ODU 32, ETSI TR812, 2A | 32,179.00 | 32,571.00 |
| HP-32-0812-2B | HP ODU 32, ETSI TR812, 2B | 32,991.00 | 33,383.00 |

#### ODUs – 38 GHZ

| HP-38-0700-1A | HP ODU 38, ANSI/ETSI TR700, 1A  | 38,595.00 | 38,805.00 |
|---------------|---------------------------------|-----------|-----------|
| HP-38-0700-1B | HP ODU 38, ANSI/ETSI TR700, 1B  | 39,295.00 | 39,505.00 |
| HP-38-0700-2A | HP ODU 38, ANSI/ETSI TR700, 2A  | 38,795.00 | 39,005.00 |
| HP-38-0700-2B | HP ODU 38, ANSI/ETSI TR700, 2B  | 39,495.00 | 39,705.00 |
| HP-38-0700-3A | HP ODU 38, ANSI/ETSI TR700, 3A  | 38,995.00 | 39,205.00 |
| HP-38-0700-3B | HP ODU 38, ANSI/ETSI TR700, 3B  | 39,695.00 | 39,905.00 |
| HP-38-0700-4A | HP ODU 38, ANSI/ETSI TR700, 4A  | 39,195.00 | 39,405.00 |
| HP-38-0700-4B | HP ODU 38, ANSI/ETSI TR700, 4B  | 39,895.00 | 40,105.00 |
|               |                                 |           |           |
| HP-38-1260-1A | HP ODU 38, ANSI/ETSI TR1260, 1A | 37,044.00 | 37,632.00 |
| HP-38-1260-1B | HP ODU 38, ANSI/ETSI TR1260, 1B | 38,304.00 | 38,892.00 |
| HP-38-1260-2A | HP ODU 38, ANSI/ETSI TR1260, 2A | 37,604.00 | 38,192.00 |
| HP-38-1260-2B | HP ODU 38, ANSI/ETSI TR1260, 2B | 38,864.00 | 39,452.00 |

# Appendix F – Link Install and Commissioning Logs

## Site Installation Log (per end)

| Site Information   | on |
|--------------------|----|
| Customer:          |    |
| Site Name:         |    |
| Site Address:      |    |
| Site Coordinate:   |    |
| Radio Model:       |    |
| Radio Serial #     |    |
| Site Access notes: |    |

#### ANTENNA

| Antenna model                          |     |    |
|----------------------------------------|-----|----|
| Antenna size                           |     |    |
| Height above Ground Level              |     |    |
| Does it meet Fresnel zone requirement? | Yes | No |
| Antenna Mount is properly secure?      | Yes | No |
| Is the Antenna properly secure?        | Yes | No |
| Is the Mount Properly grounded?        | Yes | No |
| Is the Antenna Properly grounded?      | Yes | No |
| Is the Antenna side strut installed?   | Yes | No |
| Is the Antenna weather proof?          | Yes | No |
| Was the O-Ring installed properly?     | Yes | No |

#### OUTDOOR UNIT (ODU)

| Model of ODU (SP or HP):                 |        |        |
|------------------------------------------|--------|--------|
| Direct or Remote ODU Mount               | Direct | Remote |
| Are all four latches properly closed?    | Yes    | No     |
| Is the transition installed with correct | Yes    | No     |
| orientation?                             |        |        |
| What is the antenna polarization?        | Н      | V      |
| Is the ODU LED ON (SP only)?             | Yes    | No     |
| Is the LED functioning properly?         | Yes    | No     |
| Does the ODU look damaged?               | Yes    | No     |
| Is the Gore membrane cap damaged?        | Yes    | No     |

#### INDOOR UNIT (IDU)

| Is it properly mounted on the rack?                 | Yes | No |  |
|-----------------------------------------------------|-----|----|--|
| Does it have sufficient space between other devices | Yes | No |  |
| on the rack for proper ventilation?                 |     |    |  |
| Is it properly grounded to the rack?                | Yes | No |  |
| Are all cables properly labeled and secure?         | Yes | No |  |

| Is the fan working?                       | Yes | No |
|-------------------------------------------|-----|----|
| Is the fan running?                       | Yes | No |
| Is the Ferrite correctly installed?       | Yes | No |
| Is the rack properly secure to the floor? | Yes | No |
| Is the rack properly grounded?            | Yes | No |

#### Power Supply

| Type of power Supply:                             |     |        |
|---------------------------------------------------|-----|--------|
| Redundant power to the IDU?                       | Yes | No     |
| Measure input voltage at IDU                      |     | (-VDC) |
| Properly grounded to the rack?                    | Yes | No     |
| Is the DC connector secure via the fasten screws  | Yes | No     |
| on the IDU?                                       |     |        |
| For redundant power, is the + ground on both      | Yes | No     |
| power supplies connected to the center pin of the |     |        |
| DC connector in the IDU?                          |     |        |
| Are the leads properly terminated to the power    | Yes | No     |
| supply's terminal block                           |     |        |

### IF Cable

| Cable type:                                |          |    |  |
|--------------------------------------------|----------|----|--|
| Cable Length:                              |          |    |  |
| Proper connection to the IDU?              |          |    |  |
| Proper connection to the ODU?              |          |    |  |
| Proper weather proofing at all necessary   | Yes      | No |  |
| Points?                                    | Remarks: |    |  |
| Point of entry properly weather proof?     | Yes      | No |  |
| Point of entry properly grounded?          | Yes      | No |  |
| Is there a drip loop at the ODU?           | Yes      | No |  |
| Is cable properly secure?                  | Yes      | No |  |
| Are there any damages to the cable,        | Yes      | No |  |
| bends, kinks, etc.?                        | Remarks: |    |  |
| Grounding straps install per specs?        | Yes      | No |  |
| How many inline surge arresters installed? |          |    |  |

| Other Notes: |  |  |  |
|--------------|--|--|--|
|              |  |  |  |

## Site install perform by:

| Name:    | Date:           |
|----------|-----------------|
| Title:   | Contact Number: |
| Company: | Signature:      |

Site installation approved by:

| Name:    | Date:           |
|----------|-----------------|
| Title:   | Contact Number: |
| Company: | Signature:      |
|          |                 |

## Link Commissioning Log

### Equipment

Site A Name\_\_\_\_\_

- IDU1 Model \_\_\_\_\_ SN\_\_\_\_\_ Firmware \_\_\_\_\_
- IDU1 Mac Address: \_\_\_\_\_\_
- IDU2 Model \_\_\_\_\_ SN\_\_\_\_\_ Firmware \_\_\_\_\_
- IDU2 Mac Address: \_\_\_\_\_\_
- Power supplies model IDU1\_\_\_\_\_ IDU2\_\_\_\_\_
- IF Cable Type IDU1 \_\_\_\_\_ IF Cable length \_\_\_\_\_ ft
- IF Cable Type IDU2\_\_\_\_\_ IF Cable length \_\_\_\_\_ ft
- Combiner Model \_\_\_\_\_\_ SN \_\_\_\_\_
- Antenna 1 Model\_\_\_\_\_\_ SN \_\_\_\_\_\_
  Antenna 2 Model\_\_\_\_\_\_ SN \_\_\_\_\_\_

#### Site B Name\_\_\_\_\_

- IDU<sub>3</sub> Model \_\_\_\_\_ SN\_\_\_\_\_ Firmware \_\_\_\_\_
- IDU3 Mac Address: \_\_\_\_\_\_
- IDU4 Model \_\_\_\_\_ SN\_\_\_\_ Firmware \_\_\_\_\_
- IDU4 Mac Address: \_\_\_\_\_\_
- Power supplies model IDU3\_\_\_\_\_ IDU4\_\_\_\_\_
- IF Cable Type IDU3\_\_\_\_\_ IF Cable length \_\_\_\_\_ ft
- IF Cable Type IDU4\_\_\_\_\_ IF Cable length \_\_\_\_\_ ft
- Combiner Model \_\_\_\_\_ SN \_\_\_\_\_
- Antenna 3 Model\_\_\_\_\_ SN \_\_\_\_\_
- Antenna 4 Model\_\_\_\_\_SN \_\_\_\_\_

### Link Configuration

Sysconfig: 1+0\_\_\_\_1+1 HSB\_\_\_1+1 SD\_\_\_\_1+1 FD\_\_\_\_2+0\_\_\_\_2+2 \_\_\_\_\_4+0 \_\_\_\_\_

Site A

| Distance:                         |     | miles |       |
|-----------------------------------|-----|-------|-------|
| ODU 1 TX Freq GHz                 |     | GHz   | 2     |
| ODU2 TX Power                     | dBm |       | dBm   |
| ODU 3 TX Freq GHz                 |     | GHz   | 2     |
| ODU 4 TX Power                    | dBm |       | dBm   |
| Speed/Mod                         |     |       |       |
| ACM ON                            |     |       |       |
| ATPC ON                           |     |       |       |
| Expected RSSI : dBm               |     |       | _ dBm |
| Current RSSI:                     | dBm |       | dBm   |
| Current MSE:                      | _   |       |       |
| Lock Status:                      |     |       |       |
| Speed:                            | _   |       |       |
| Grounding every 75 ft on IF cable | ?   | _     |       |
| Ferrites on -48 VDC input to IDUs | ;?  | -     |       |
| IF Cable attenuation values       |     | /(    | dB    |
| IF Cable attenuation values       |     | /(    | dB    |
| IF Cable attenuation values       |     | ((    | dB    |
| IF Cable attenuation values       | /   | ((    | dB    |

#### Record Link Test Results (10 cycles):

| Lock: |  |
|-------|--|
| RSSI: |  |
| MSE:  |  |
| BER:  |  |

#### Notes

NOTE: The system information file for each IDU as well as the diagnostic file should be downloaded and added to the Link Commissioning document. This can serve as reference for comparison from the data been manual recorded on this document.

## Link Install performed by:

| Name:    | Date:           |
|----------|-----------------|
| Title:   | Contact Number: |
| Company: | Signature:      |

## Link Commissioned by:

| Name:    | Date:           |
|----------|-----------------|
| Title:   | Contact Number: |
| Company: | Signature:      |

## Appendix G – Declaration of Conformity

We, Trango Systems, Inc.,

Tel +1 858 391-0010 Fax +1 858 391-0020

Hereby declare that the product(s) listed below,

Product Name: TrangoLINK GigaPRO Indoor Unit,100Mbps Full Duplex,1U rack mount Model No: GIGA PRO-IDU-1

Product Name: Standard Power Outdoor Unit, 6-23GHz Model No: GIGAXX-ODU-ZZ

Product Name: High Power Outdoor Unit 6-38 GHz Model No: HP-XX-YYYY-ZZ

Where: XX = the Frequency Band in GHz YYYY= the T/R Spacing ZZ= the Sub-band

To which this declaration relates, are in conformity with the following standards and/or other normative documents:

EN 302 217-2-2 (2007-04) EN 302 217-2-1 (2005-08) EN 301 489-17 v1.2.1 (2002-08) EN 60950-1/IEC 60950-1:2001 First Edition EN 50385: 2002

We hereby declare that all essential radio test suites have been carried out and that the above named products are in conformity with all the essential requirements of Directive 1999/5/EC.

The conformity assessment procedure referred to in Article 10(5) and detailed in Annex IV of Directive 1999/5/EC has been followed with the involvement of the following Notified Body using the CB Scheme:

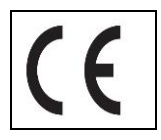

## Glossary - Acronyms

| AGC    | Automatic Gain Control             |
|--------|------------------------------------|
| ATPC   | Automatic Transmit Power Control   |
| BER    | Bit Error Rate                     |
| BPF    | Band Pass Filter                   |
| Cat5   | Category 5 Cable                   |
| CoS    | Class of Service                   |
| dB     | Decibel                            |
| Eı     | European-Carrier 1                 |
| FCC    | Federal Communication Commission   |
| FEC    | Forward Error Correction           |
| FPGA   | Field Programmable Gate-Array      |
| FTP    | File Transfer Protocol             |
| GigE   | Giga PRObit Ethernet               |
| HTTP   | HyperText Transfer Protocol        |
| HTTPD  | HyperText Transfer Protocol Daemon |
| HTTPS  | HyperText Transfer Protocol Secure |
| IDU    | Indoor Unit                        |
| IF     | Intermediate Frequency             |
| LB     | Loopback                           |
| LED    | Light-emitting Diode               |
| LIU    | Line Interface Unit                |
| MSE    | Mean Square Error                  |
| ODU    | Outdoor Unit                       |
| Opmode | Operation Mode                     |
| OS      | Operating System                                                   |
|---------|--------------------------------------------------------------------|
| PIC     | A Series of microcontrollers a product of the Microchip Technology |
| QAM     | Quadrature Amplitude Modulation                                    |
| QoS     | Quality of Service                                                 |
| QPSK    | Quadrature Phase Shift Keying                                      |
| RF      | Radio Frequency                                                    |
| RJ-45   | Registered Jack - 45                                               |
| RS-232  | Recommended Standard 232                                           |
| RSSI    | Receive Signal Strength Indicator                                  |
| Rx      | Receive                                                            |
| SNMP    | Simple Network Management Protocol                                 |
| SSH     | Secure Shell                                                       |
| Sysinfo | System Information                                                 |
| T1 T    | 1.544 Mbps telephony carrier 1                                     |
| TDM     | Time-Division Multiplexing                                         |
| T/I     | Threshold to Interference                                          |
| TFTP    | Trivial File Transfer Protocol                                     |
| TFTPD   | Trivial File Transfer Protocol Daemon                              |
| Tx      | Transmit                                                           |
| VLAN    | Virtual Local Area Network                                         |
| WISP    | Wireless Internet Service Provider                                 |